# 使用说明书 Operate Manual

V. 2022.1

# 目录 CATALOGUE

| [一]使用须知   | 01 |
|-----------|----|
| [二]注意事项   | 02 |
| [三]功能描述   | 03 |
| [四]技术参数   | 04 |
| [五]外观结构介绍 | 06 |
| [六]测量流程图  | 09 |
| [七]软件界面介绍 | 11 |
| 7.1 功能介绍  | 11 |
| 7.2 登陆    | 13 |
| 7.3 向导    | 16 |
| 7.4 校准    | 23 |
| 7.5 测量    | 29 |
| 7.6 设置    | 31 |
| 7.7 数据浏览  | 38 |

| 7.8 我的色彩  | 43 |
|-----------|----|
| 7.9 个人中心  | 51 |
| 7.10 关于   | 52 |
| 7.11 日志   | 53 |
| 7.12 更新   | 54 |
| [八]测量界面介绍 | 55 |
| 8.1 色差    | 55 |
| 8.2 数据    | 61 |
| 8.3 图形    | 62 |
| 8.4 雾度    | 69 |
| 8.5 遮盖力   | 71 |
| 8.6 同色异谱  | 73 |
| 8.7 液体色度  | 74 |
| 8.8 相近色查找 | 75 |
| 8.8 色母粒   | 77 |
| 8.8 钛白粉   | 78 |
| 8.8 糊状物   | 79 |
| [九]异常处理分析 | 80 |
| [十]附件     | 81 |
| [十一]公司声明  | 84 |

## 使用须知

- 1、本机主要用于测量样品的光谱数据、光谱图、色度值、色差值、呈现合格/不合格
  - 、色彩仿真示意图等。结构紧凑轻便测试高度精准、操作简易。
- 2、广泛应用于实验室、工厂、或现场操作,足以在几乎所有应用领域的质量控制中 实现最佳的色彩测量。
- 3、限制性保修的时间段是自购买本仪器开始起(时间:如一年)的时间。如果您的 仪器需要服务,请将仪器带到当地的销售部联系我们来进行维修。
- 4、为了避免仪器精度受影响,请不要将仪器私自拆开。如果由于私自拆卸机器或不 正确的使用而导致仪器损坏,请用户自行负责。

## 注意事项

- 1、本机属精密仪器,不能承受跌落导致的碰撞,使用时请放置于相对平整的地方。 2、本机不能防潮或抗潮,受潮或液体溅入易损坏本机。
- 3、本机的屏幕是由玻璃制成,受到异常外力或锐器的作用易损坏。
- 4、本公司建议使用原配电源适配器。
- 5、为保障本机正常工作,请不要在过冷或过热的地方存贮和使用,也勿将本机放置 在潮湿或阳光长期直射的地方,更不要在强震等恶劣的环境中使用本机,以免发 生意外。
- 6、本机是精密仪器,使用时请避开强电磁干扰。
- 7、为保证测量准确,测试时请保持仪器平稳,不要摇晃。
- 8、本机属精密仪器,使用完毕请将仪器关机保管。
- 9、请将仪器存放在干燥的地方。
- 10、禁止对积分球内部进行清洁。
- 11、如果仪器发生故障,请不要尝试自行修理,我们的客户服务部门会快速的为客户 提供帮助。

### 12、本机及说明书如有进一步改进或补充, 恕不另行通知。如有疑问, 敬请垂询本公 司。

## 功能描述

- 1、符合标准: CIE No.15、GB/T 3978、GB 2893、GB/T 18833、ISO7724/1、DIN 5033 Teil7、JIS Z8722 条件C、ASTM E1164;
- 2、既能对非透明物体进行反射测量,又能对透明物体进行透射测量;
- 3、可测量SCI(包含镜面反射))/SCE(不包含镜面反射):
- 4、采用脉冲氙灯,提供宽光谱照明光源;
- 5、拥有开放式的测量区域,可以满足任意大小的样品测量;
- 6、采用7.0寸电容触摸屏,拥有良好的人机交互界面;
- 7、U盘导出数据,可在PC端查看管理;
- 8、内置多个测量模块,能满足绝大部分客户需求;
- 9、提供专业的颜色测量分析软件,可以满足用户对测试数据的分析以及管理。

| 照明/受光系统 | 反射: d/8(漫射照明,8°方向接收)<br>SCI(包含镜面反射光)/SCE(不包含镜面反射光)同时测量。<br>CIE No.15、GB/T 3978、GB 2893、GB/T 18833、ISO7724/1、DIN<br>JIS Z8722条件C、ASTM E1164、ASTM-D1003-07<br>透射: d/0(漫射照明,垂直方向接收) |
|---------|----------------------------------------------------------------------------------------------------|
| 传感器     | 硅光二极管阵列                                                                                                    |
| 分光方式    | 凹面光栅                                                                                                    |
| 积分球直径   | 152mm                                                                                                    |
| 测量波长范围  | 360–780nm                                                                                                    |
| 测量波长间隔  | 10nm                                                                                                    |
| 光波宽     | 5nm                                                                                                    |
| 反射率测量范围 | 0 <sup></sup> 200%,分辨率0.01%                                                                                                    |
| 照明光源    | 脉冲氙灯和LED                                                                                                    |
| 紫外测量    | 包含UV、400nm截止、420nm截止、460nm截止                                                                                                    |
| 测量时间    | SCI或SCE模式<2秒,SCI+SCE同时测量<4秒                                                                                                    |
| 测量/照明口径 | 反射:XLAV Φ25.4mm/Φ30mm,LAVΦ15mm/Φ18mm,MAVΦ8mm<br>SAVΦ3mm/Φ6mm<br>用户可自定义口径,口径切换自动识别 透射:Φ17mm/Φ25mm                                                                                 |
| 透射测量规格  | 样品宽度与高度无限制,厚度:≤50mm                                                                                                    |
| 重复性     | <ul> <li>▲E*ab≤0.015</li> <li>光谱反射/透过率:≤0.1%</li> <li>(仪器校正后,以5秒间隔测量白色校正板30次以XLAV□径测量结果</li> </ul>                                                                               |
| 器间差     | XLAV ΔE*ab 0.25(基于23°C时,测量 BCRA Series系列12色板                                                                                                    |

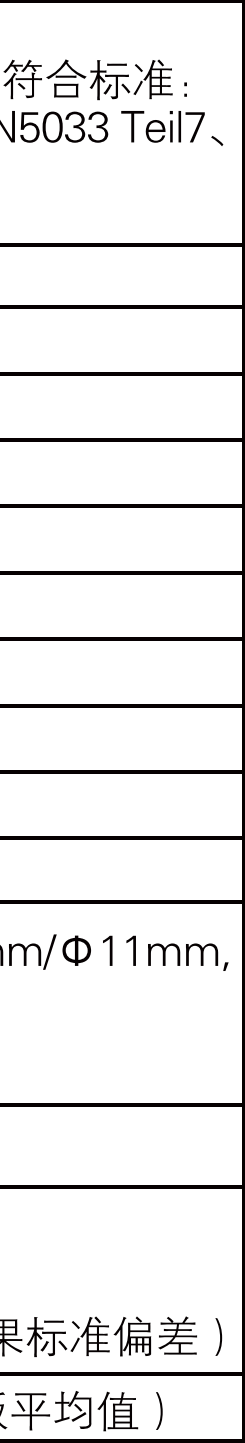

| 标准观察者   | 2°标准观察者和10°标准观察者                                                                                                    |
|---------|----------------------------------------------------------------------------------------------------|
| 测量光源    | A,C,D50,D55,D65,D75,F1,F2,F3,F4,F5,F6,F7,F8,F9,F10,F11,F12,CWF,U30,DLF,NBF,TL                                                                                                    |
| 语言      | 中文简体、英文、中文繁体、俄语、西班牙语、葡萄牙语、日语、泰语、韩语、<br>法语、波兰语                                                                                                    |
| 显示内容    | 光谱数据,光谱图,色度数据,色差数据,色差图,合格/不合格判断,仿真色彩,色彩<br>评估,雾度,液体色度,颜色偏向                                                                                                    |
| 颜色空间    | L*a*b, L*C*h, Hunter Lab, Yxy, XYZ                                                                                                    |
| 色度指标    | WI(ASTM E313-00,ASTM E313-73,CIE/ISO,AATCC,Hunter,Taube,Berger Ster<br>YI(ASTM D1925,ASTM E313-00,ASTM E313-73),Tint(ASTM E313-00),同色:<br>数Milm,沾色牢度,变色牢度,ISO亮度,R457,A密度,T密度,E密度,M密度,APHA,Ha<br>-Co(铂钴指数),Gardner(加德纳指数),Saybolt(塞伯特指数),Astm color,雾<br>过率,遮盖力、力份、强度 |
| 色差公式    | ΔE*ab, ΔE*CH, ΔE*uv, ΔE*cmc, ΔE*94, ΔE*00, ΔEab(Hunter),555色调分类                                                                                                    |
| 存储空间    | 8GB                                                                                                    |
| 屏幕尺寸    | 7寸电容触摸屏                                                                                                    |
| 操作系统    | Andriod                                                                                                    |
| 电源      | 直流稳压电源                                                                                                    |
| 操作温湿度范围 | 5~40°C,相对湿度80%(35°C时)以下无凝露                                                                                                    |
| 储存温湿度范围 | -20~45°C,相对湿度80%(35°C时)以下无凝露                                                                                                    |
| 附件      | 电源适配器、数据线、透射夹具、U盘、黑腔、白板、绿板、0%校准遮光盖、30径板、18mm口径板、11 mm口径板、6 mm口径板、支撑台、阻尼把手、比色口                                                                                                    |
| 可选附件    | 加热透射夹具、立式支架、气动顶杆、小样品夹持配件、反射比色皿支架、耐腐纤维测试盒、薄膜夹具、微量透射夹具、拉杆箱、欧标插头、美标插头                                                                                                    |
| 接口      | RS-232、USB、USB-B                                                                                                    |
|         |                                                                                                    |

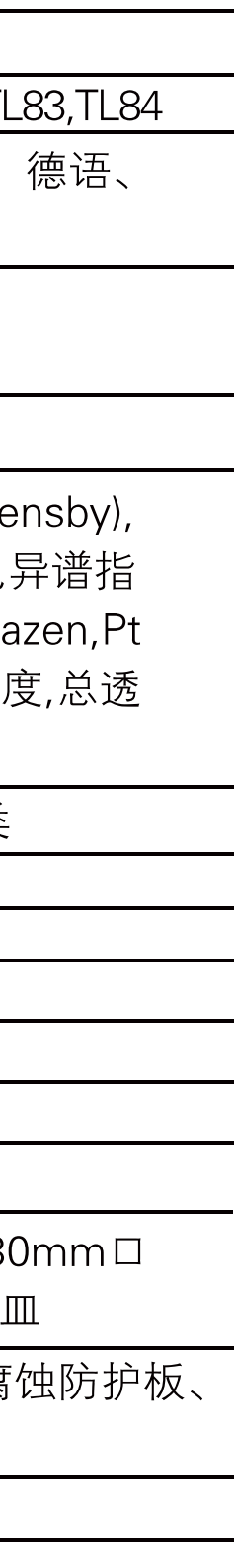

| 其他 | 1.摄像头取景定位<br>2.仪器可侧面测量,朝上测量,朝下测量(使用配件)<br>3.自动温湿度补偿功能 |
|----|-------------------------------------------------------|
|----|-------------------------------------------------------|

## 外观结构介绍

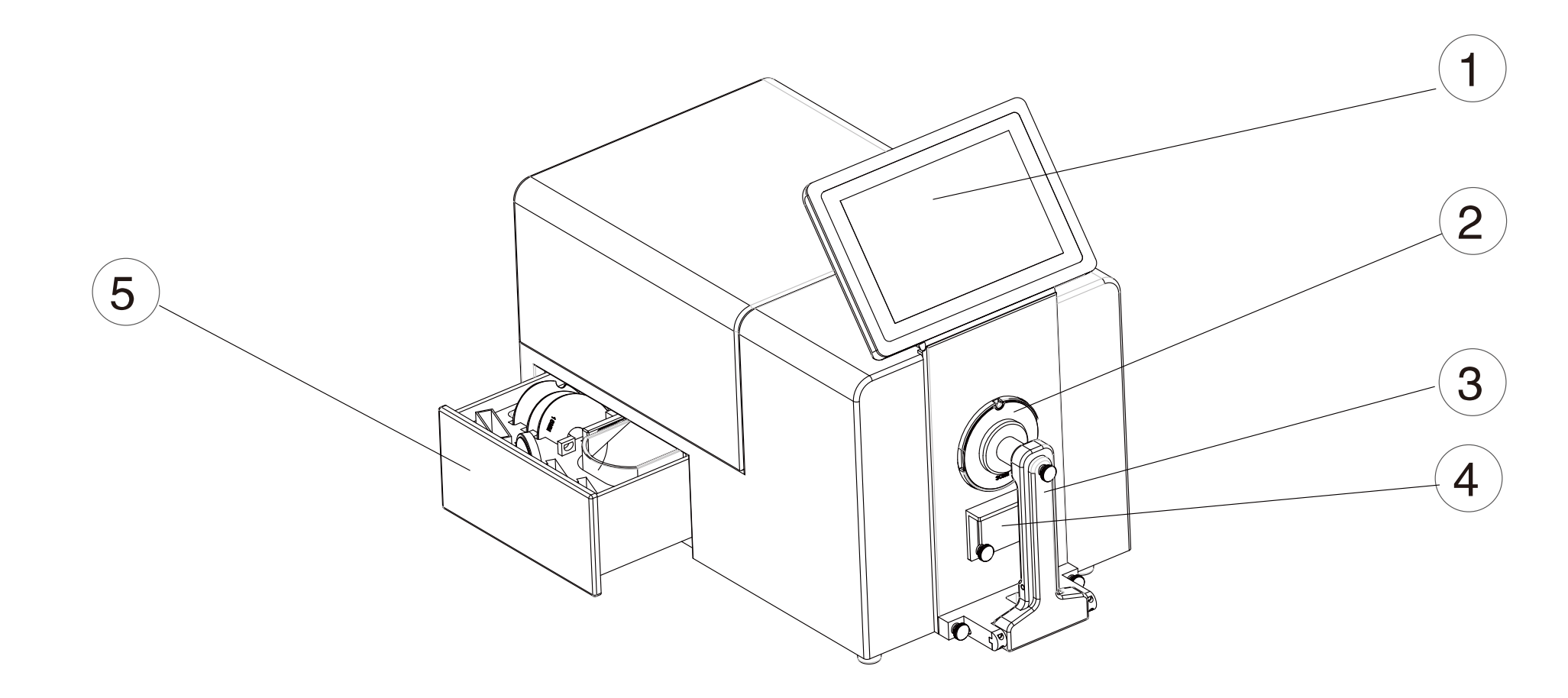

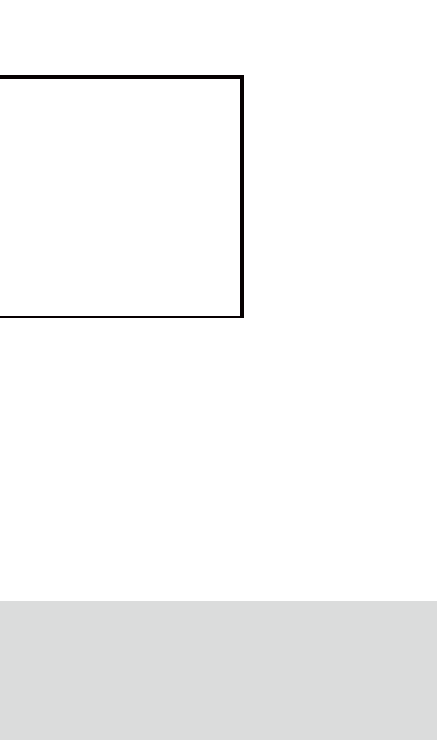

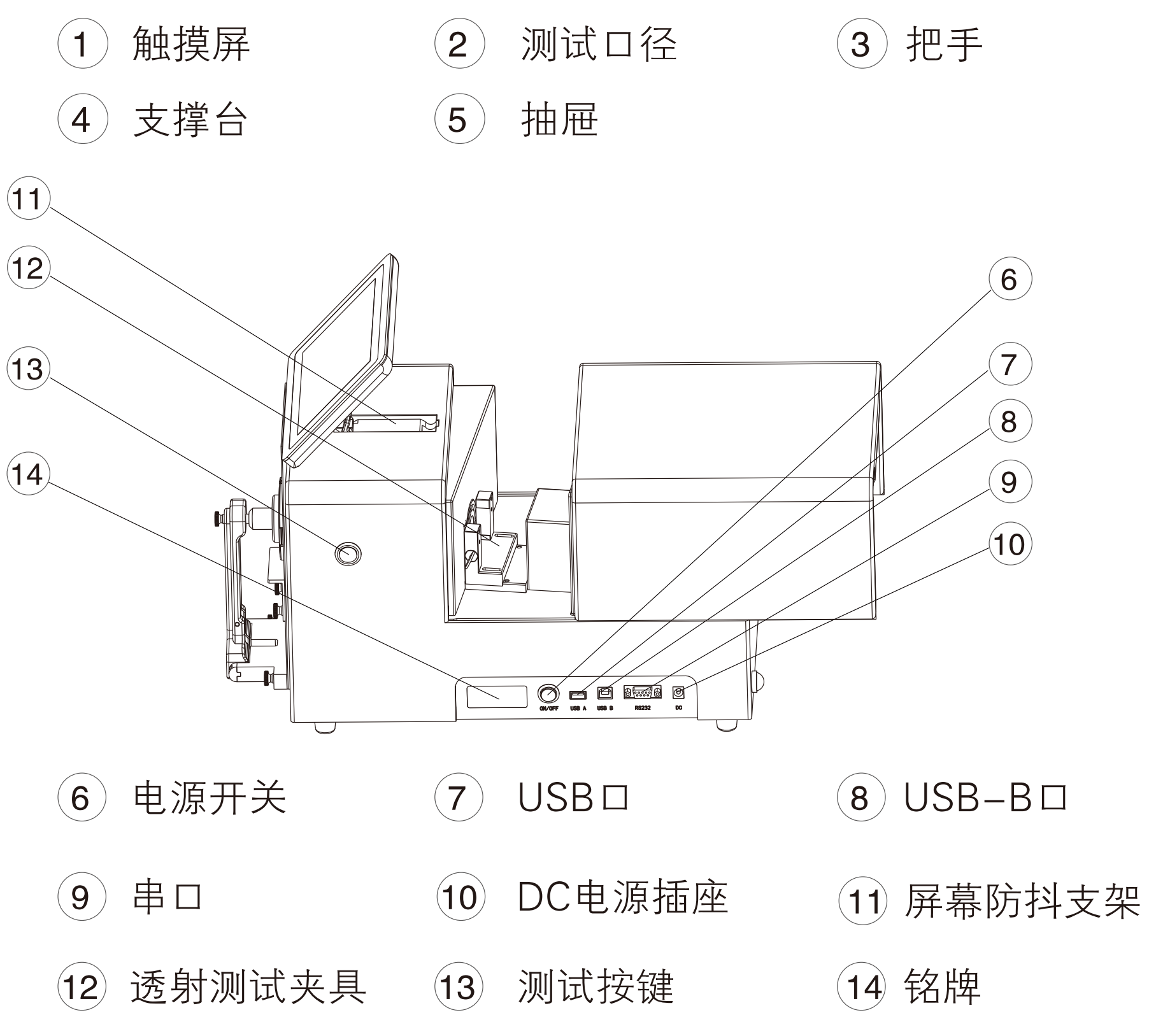

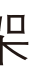

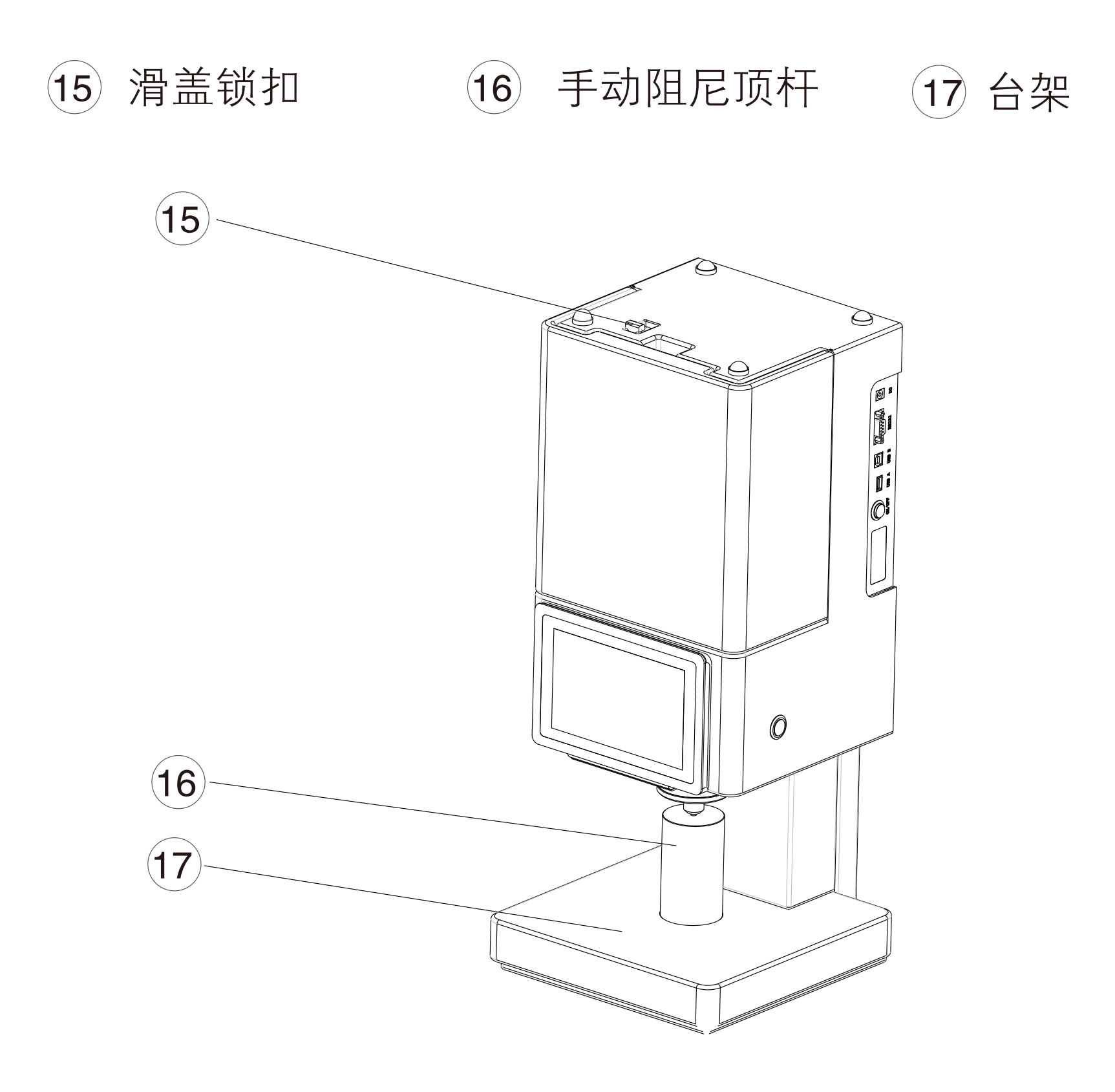

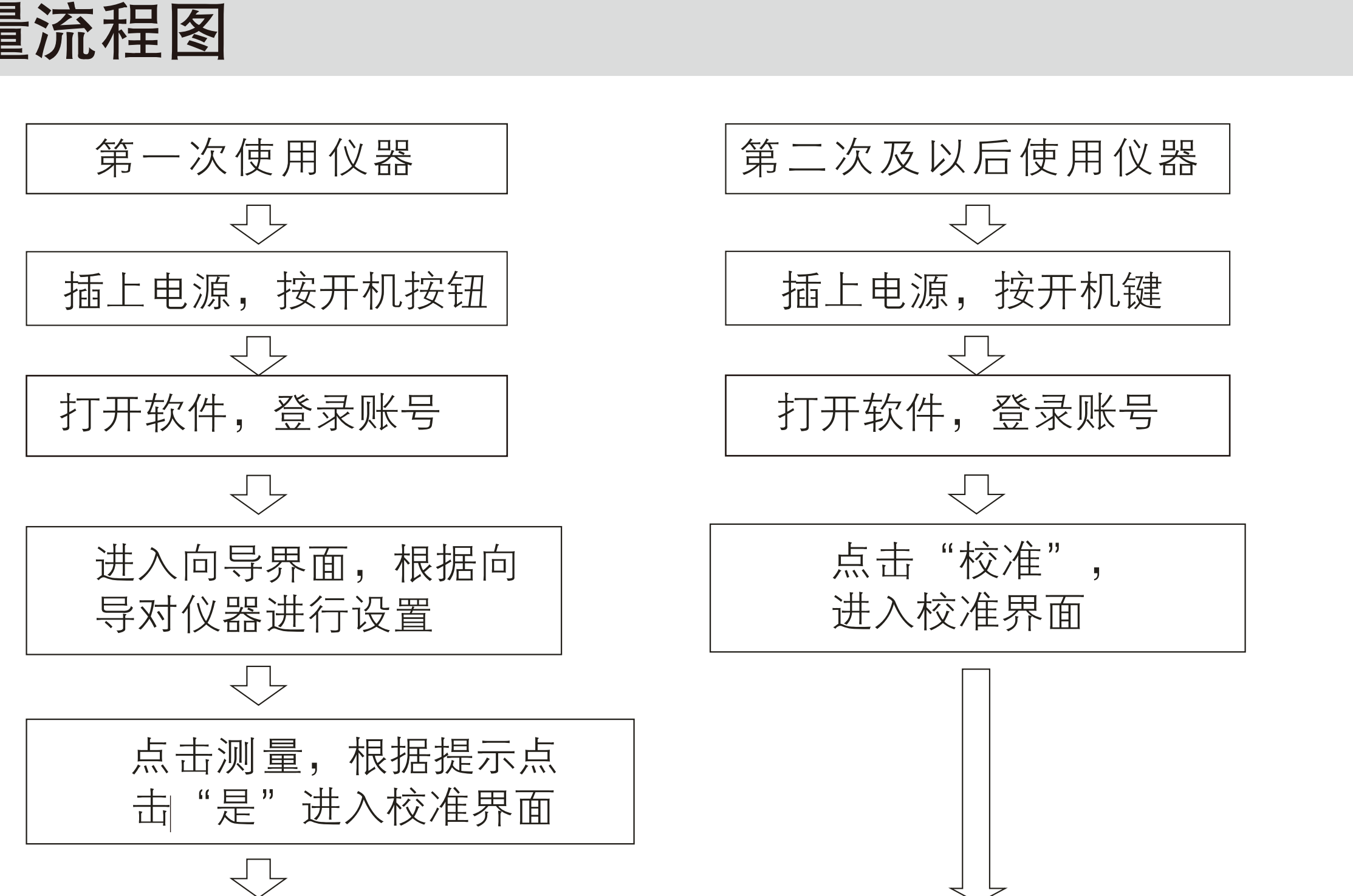

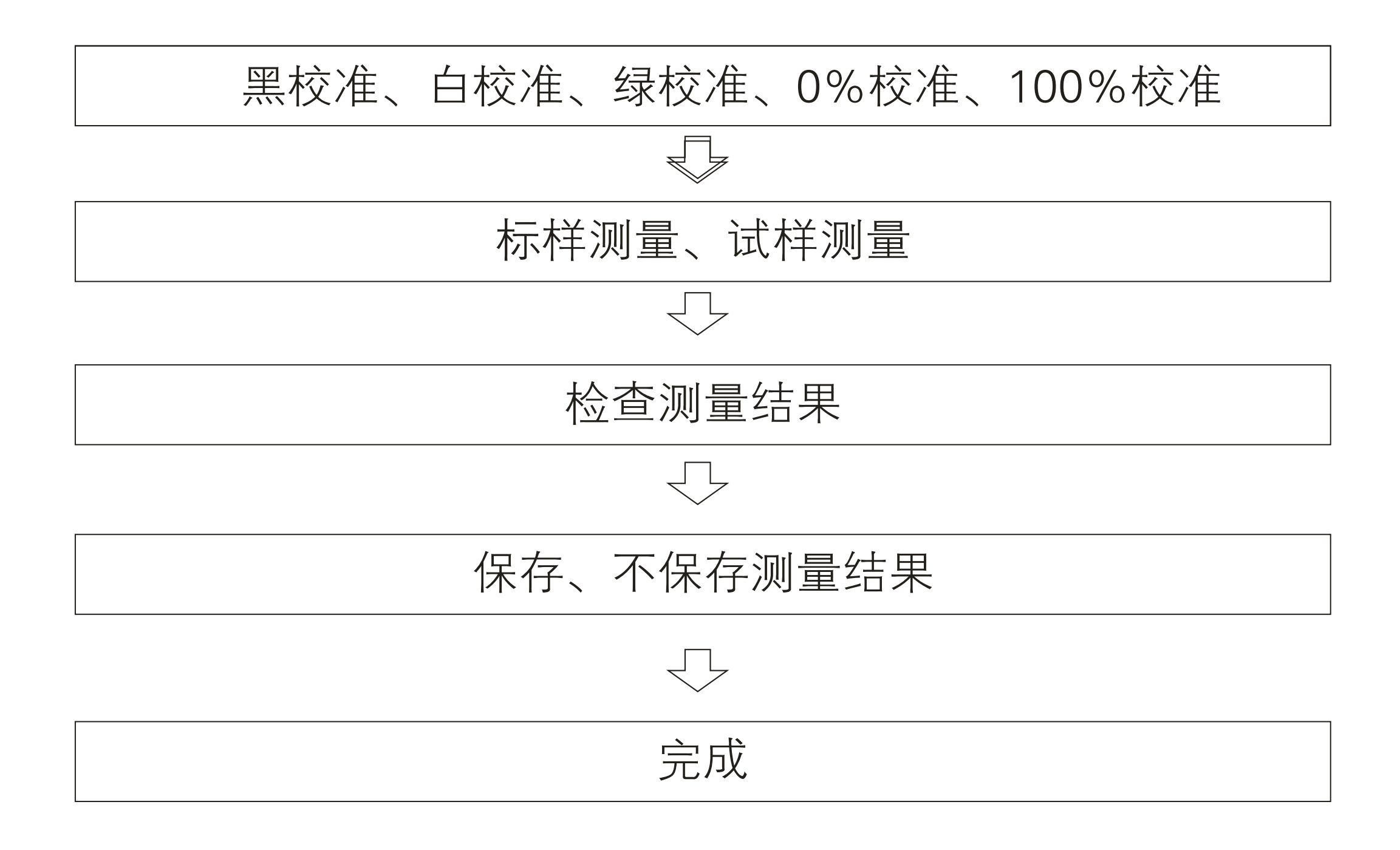

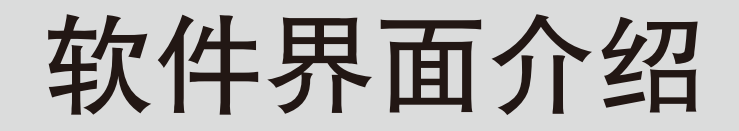

## [功能介绍]

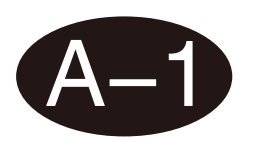

## 主界面

软件分为9个模块,分别是:校准、测量、设置、数据浏览、我的色彩、个人中心、 关于、日志、更新。

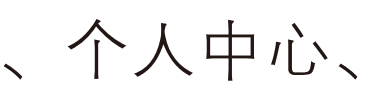

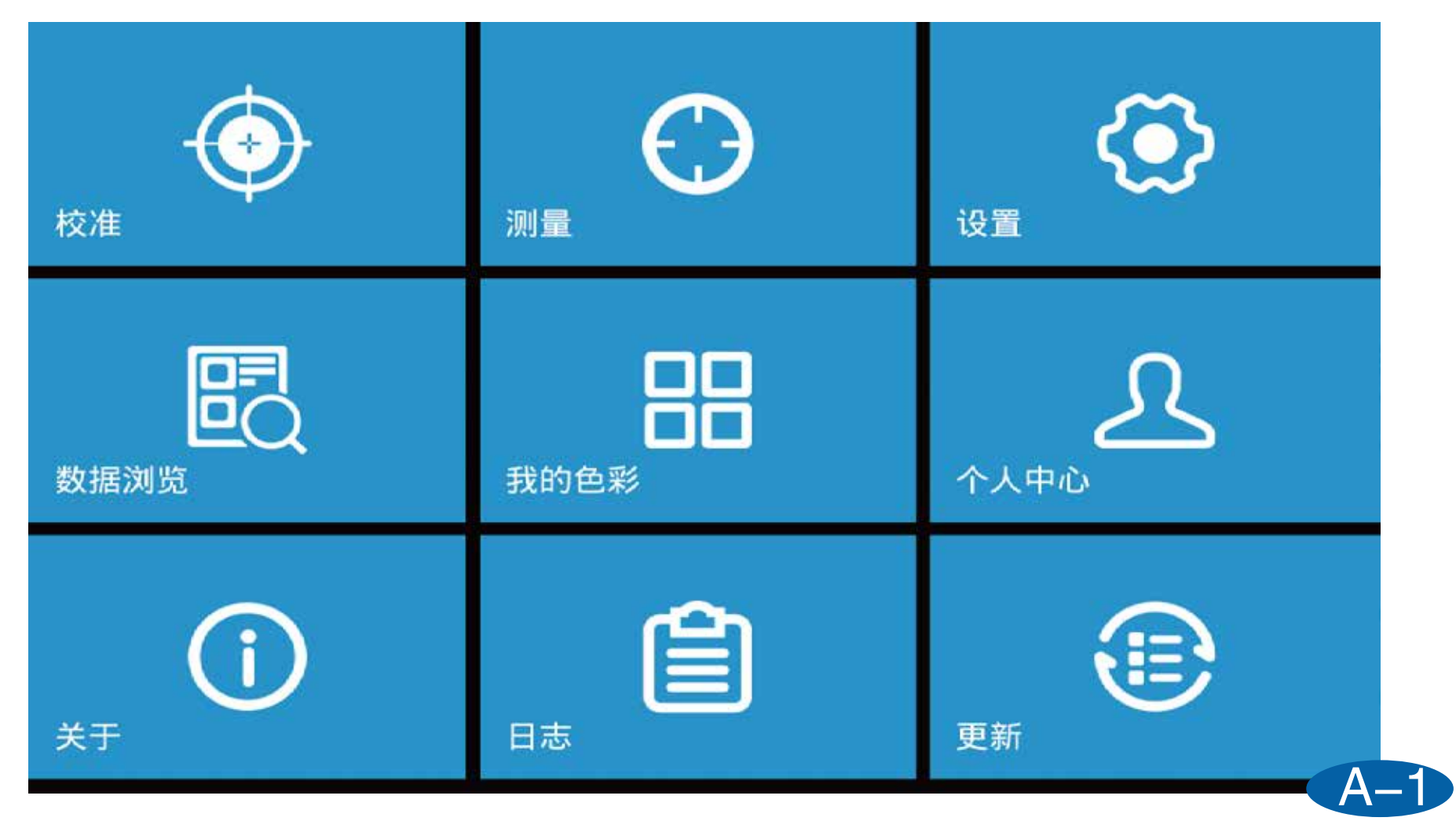

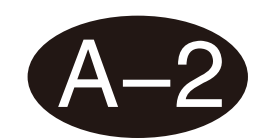

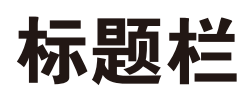

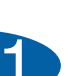

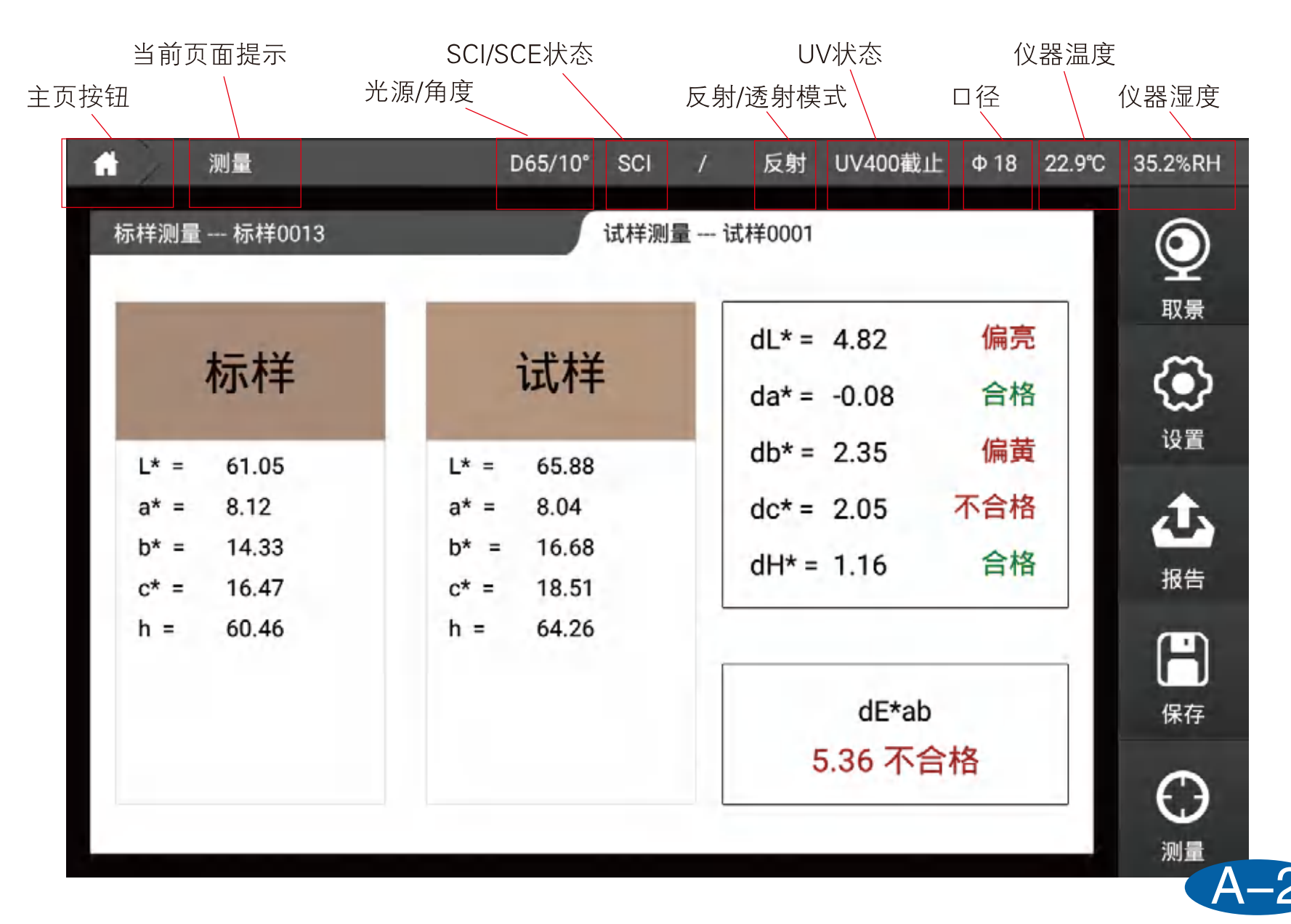

## [登录]

登录分为本地登录和网络登录两种方式,输入账号和密码,仪器会自动识别账户类型。 勾选记住密码,下次开机时将会自动输入账户与密码,勾选自动登录下次开机将跳过登 录页面,直接进入软件。

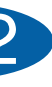

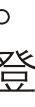

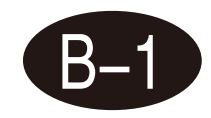

本地登录账户为:admin,密码默认为仪器序列号(登录后可以在个人中心进行修改)。 例如仪器序列号是: C81118C0128,则在登录密码处输入C81118C0128即可。

| Language 简体中文 ~ | ]                                      | Wifi设置 |
|-----------------|----------------------------------------|--------|
| 登录              |                                        | 注册     |
|                 | admin ~                                |        |
|                 | •••                                    |        |
|                 | ✓ 记住密码                                 |        |
|                 | 登录                                     |        |
|                 | 《 <u>使用说明</u> 》                  忘记密码? |        |
|                 |                                        |        |

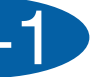

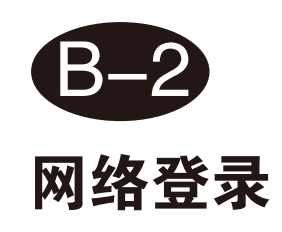

网络登录需要连接网络,点击注册进行账户注册,可选择邮箱或手机号进行注册。注册 完成后可以使用注册的账户进行登录。使用网络登录可以将存储的数据上传到云端,可 在windows端进行数据管理。

| Language 简体中文 ~ | Wifi设置   |
|-----------------|----------|
| 登录              | 注册       |
| 请输入账号           | 请输入公司名称  |
| 请输入密码           | 请输入公司地址  |
| 请确定密码           | 请输入联系人姓名 |
| 请输入手机号码或邮箱      |          |
| 请输入验证码获取验证码     | 注册       |
|                 |          |

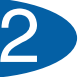

[向导]

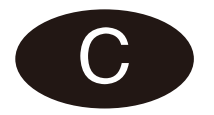

第一次登录软件或恢复出厂后重新登录后,会进入仪器使用向导,可以根据向导对仪器 进行设置。

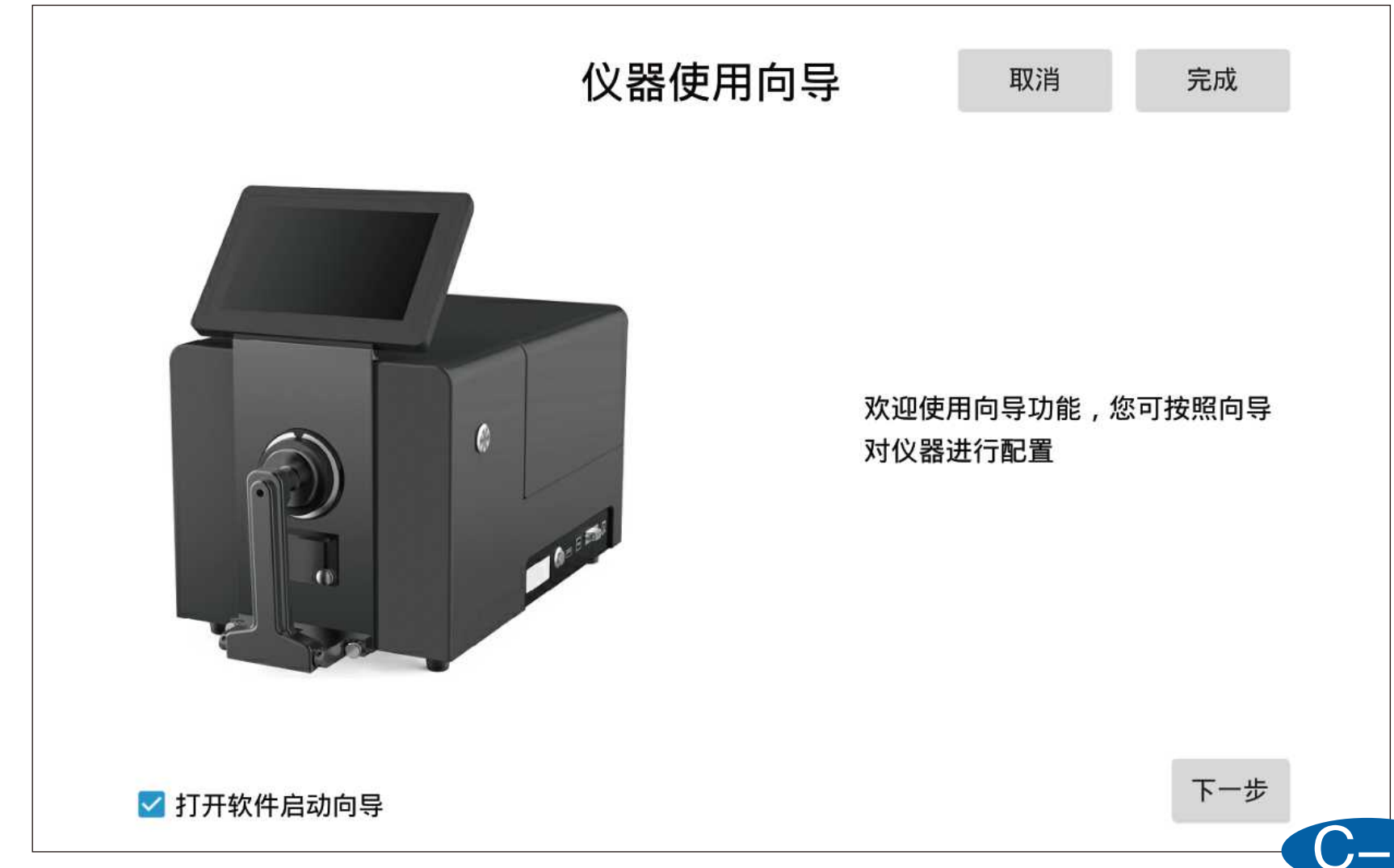

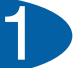

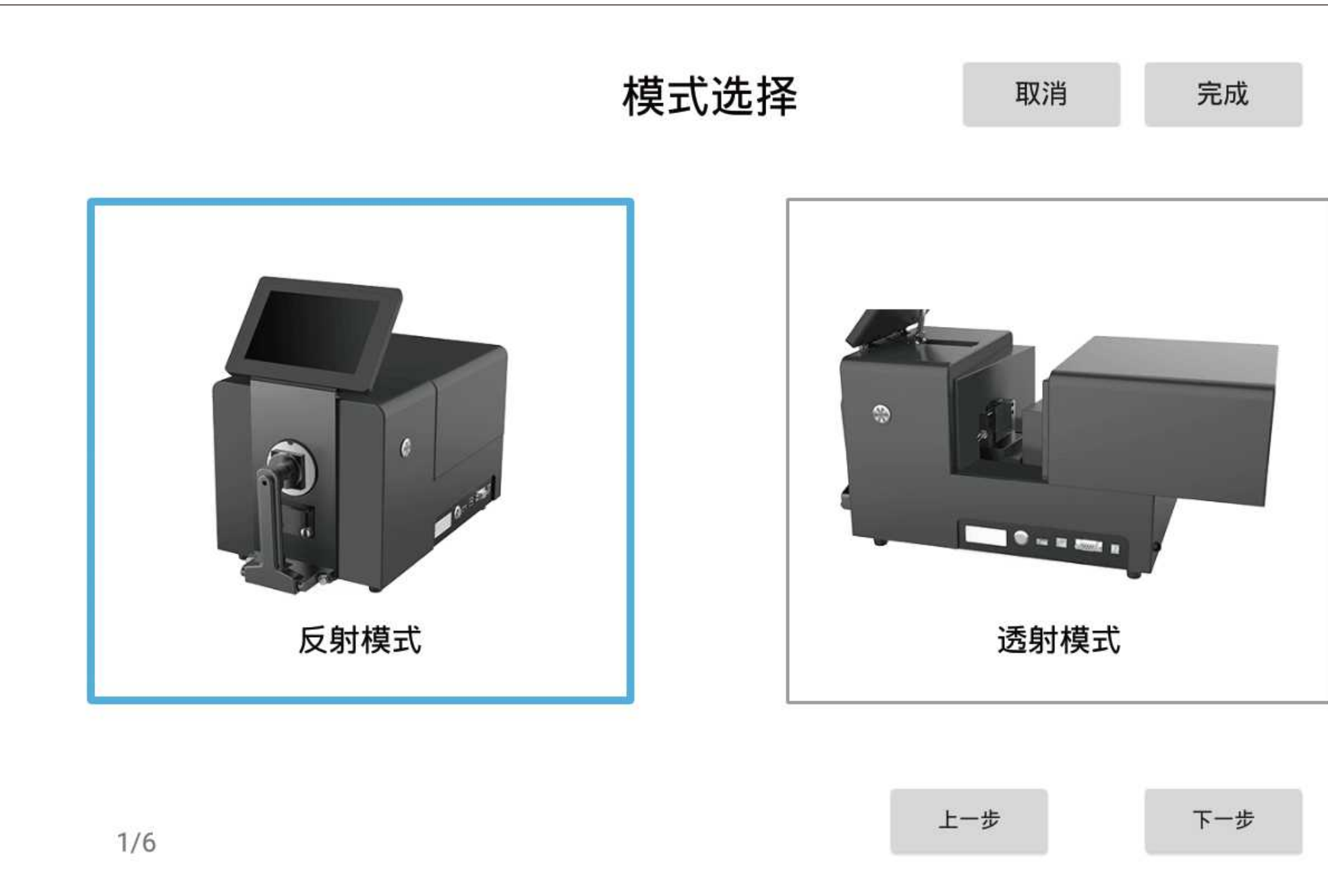

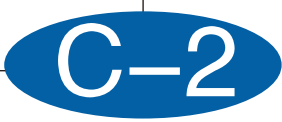

|                             |            | 心哭心罢        | 取当       | 完成    |
|-----------------------------|------------|-------------|----------|-------|
|                             |            | 又品以且        | 47/13    | 76/3% |
| 测试模式                        |            |             |          |       |
| SCI                         | ⊖ SCE      | ◯ SCI+SCE   |          |       |
|                             |            |             |          |       |
| UV设置                        |            |             |          |       |
| <ul><li>● UV400截止</li></ul> | 〇 UV420截止  | 〇 UV460截止   | 〇包含      | UV    |
|                             |            |             |          |       |
| 口径设置                        |            |             |          |       |
| ● 自动识别                      | ○ 自定义 4-30 | mm 🗌 忽略口径错记 | 吴(软件将不提示 | 口径错误) |
|                             |            |             |          |       |
| 2/6                         |            | L           | 一步       | 下一步   |

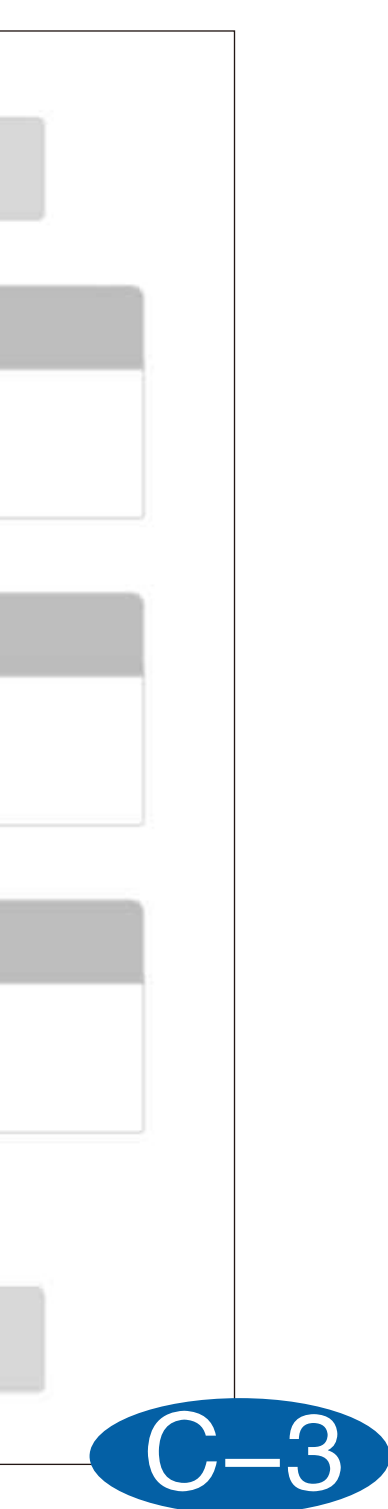

|                                   | 参数设置     | 取消        | 完成    |
|-----------------------------------|----------|-----------|-------|
| 光源&视角(第二光源用于计算同色异谱)               | CMC(I:c) | )         |       |
| 第一光源 D65 ~ 10° ~<br>第二光源 A ~ 2° ~ | l 2.0    | c         | 1.0   |
| CIE94                             | CIE 2000 | )         |       |
| KL 1.0 KC 1.0 KH 1.0              | KL 1.    | .0 KC 1.0 | KH 1. |
| 3/6                               |          | 上一步       | 下一步   |

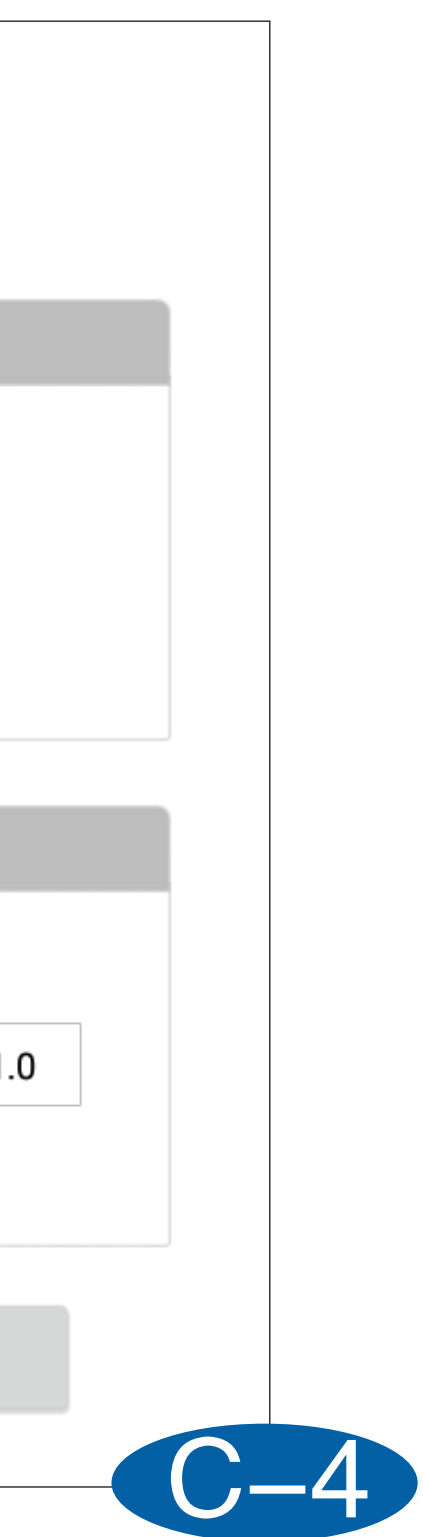

|   |             |   |           |     |            |      | 容差  | 设置             |    | 取消   |    | 完  |
|---|-------------|---|-----------|-----|------------|------|-----|----------------|----|------|----|----|
| _ | CIE LAB&LCH | Н | unter Lab | CIE | DE2000     | CIEI | .UV | CMC(I:c)&CIE94 | 液体 | 色度   | 雾度 |    |
|   | CIE LAB     |   |           |     |            |      |     |                |    |      |    |    |
|   |             |   |           | 7   | 大于正值       | ±-   |     | 小于负值           |    | 两者之间 |    |    |
|   | dL*         | ± | 2.0       |     | 偏亮         |      |     | 偏暗             |    | 合格   |    |    |
|   | da*         | ± | 2.0       |     | 偏红         |      |     | 偏绿             |    | 合格   |    |    |
|   | db*         | ± | 2.0       |     | 偏黄         |      |     | 偏蓝             |    | 合格   |    |    |
|   | dE*ab       | ) | 2.0       |     | 不合林        | 各    |     |                |    | 合格   |    |    |
|   | CIE LCH     |   |           |     |            |      |     |                |    |      |    |    |
|   | dC*         |   | 2.0       | d⊦  | <b> </b> * | 2.0  |     |                |    |      |    |    |
|   |             |   |           |     |            |      |     |                | _  |      | _  |    |
|   | 4/6         |   |           |     |            |      |     |                | 上  | 一步   |    | 下- |
|   |             |   |           |     |            |      |     |                |    |      |    |    |

Γ

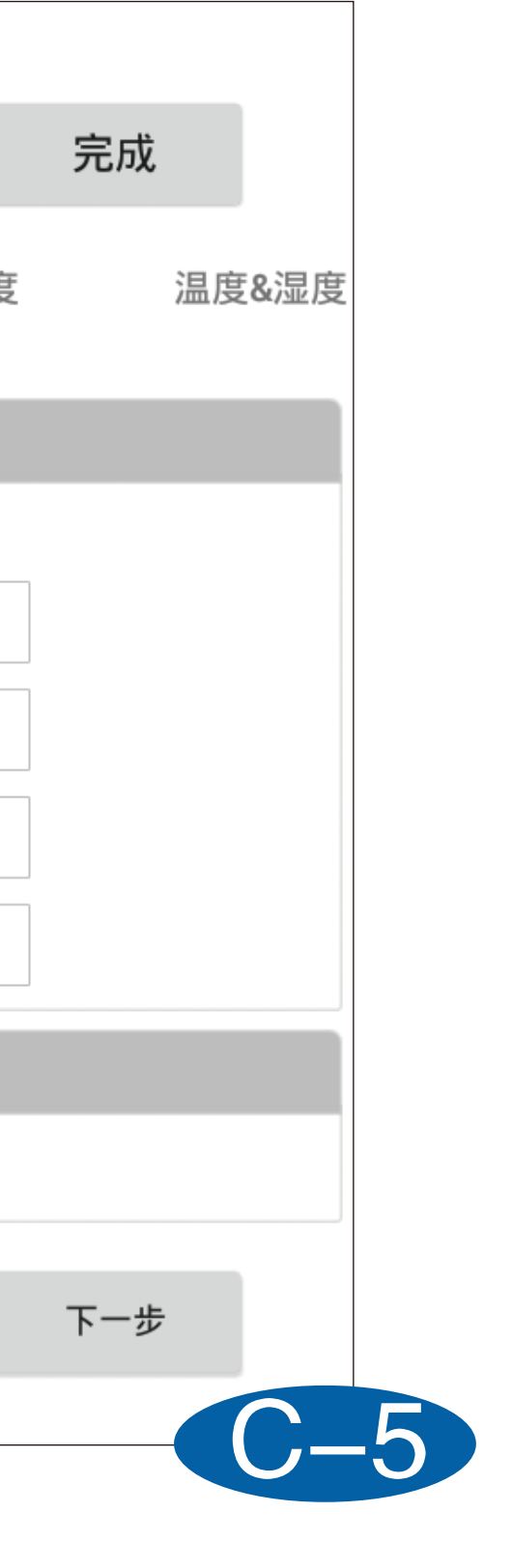

|                   |                 |        | 其他设置   |      | 取消     | i      | 完成  |
|-------------------|-----------------|--------|--------|------|--------|--------|-----|
|                   |                 |        |        |      |        |        |     |
| 平均设置              |                 |        |        | 保存设置 | 1      |        |     |
| ● 单次测量            |                 | 平均测量   |        | ● 手  | 动保存    | 0      | 自动保 |
|                   |                 |        |        |      |        |        |     |
| 命名规则              |                 |        |        |      | 加热模具设  | 置      |     |
| 标样                | 标样              | + 🔽 序号 | + 🗌 日期 |      | 🗌 启用加热 | 快夹具    |     |
| 2 <del>-*+*</del> | <u>&gt;++++</u> |        |        |      | 目标温度:  |        |     |
| 11、1十             | 111作=           | + 🗹 序号 | + □ 日期 |      | 当前温度:  | 0.00°C |     |
|                   |                 |        |        |      |        |        |     |
| 5/6               |                 |        |        |      | 上一步    |        | 下一步 |
|                   |                 |        |        |      |        |        |     |

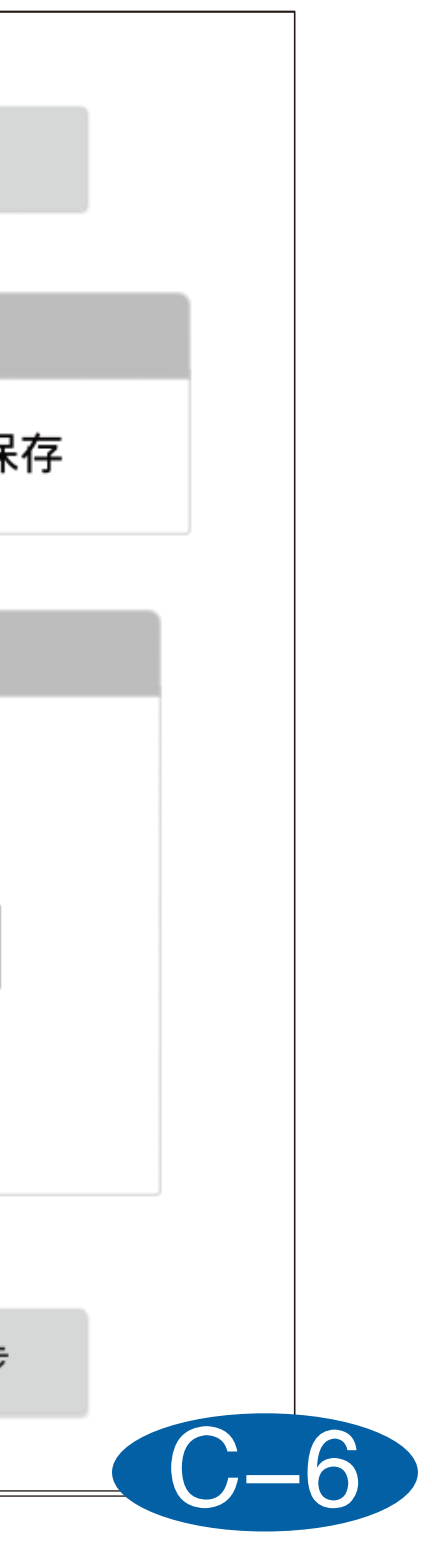

|                      |            | <b>候</b> 似1 | <b></b> 近作                          |                                     |                                | <b>₩</b> 7月       |
|----------------------|------------|-------------|-------------------------------------|-------------------------------------|--------------------------------|-------------------|
| 色差                   | CIELABCH   |             |                                     |                                     |                                |                   |
| 数据                   | CIEDE2000  |             | 測量<br>标样測量 标样0001                   | C/<br>试样测量                          | '2" SCI 反射 包含UV Φ`<br>t试样0001  | 18 19.1           |
| 图形                   | CIE94      |             | 标样                                  | 试样                                  | dL* = 0.01 숨<br>da* = 0.01 숨   | 合格<br>合格          |
| 雾度(透射)               | СМС        |             | L* = 98.74<br>a* = -0.04            | L* = 98.74<br>a* = -0.03            | db* = -0.00 €<br>dc* = -0.00 € | 合格 合格 合格 合格 合格 合格 |
| 遮盖刀                  | Hunter Lab |             | b* = 0.43<br>c* = 0.43<br>h = 95.08 | b* = 0.42<br>c* = 0.42<br>h = 94.00 | dE*ab                          |                   |
| 运生中间<br>液体色度(透<br>射) |            |             |                                     |                                     | 0.01 合格                        |                   |
| 相近色查找                |            |             |                                     |                                     |                                |                   |
|                      |            |             |                                     |                                     |                                | <u>ب</u>          |
| 6/6                  |            |             |                                     | 上一步                                 |                                | 元戊                |

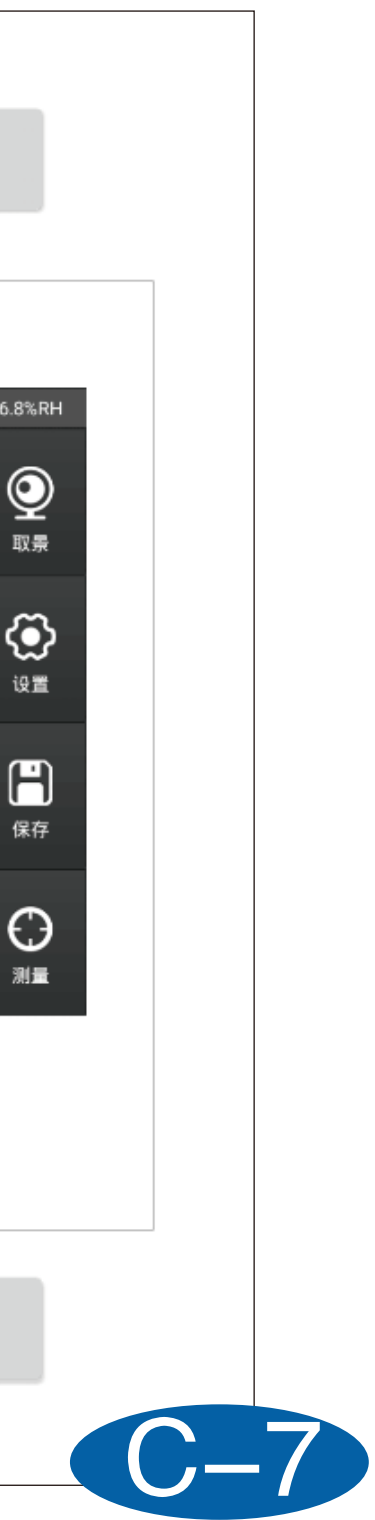

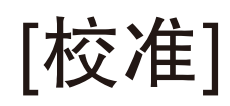

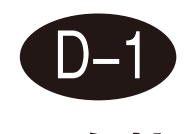

### 黑白校准

仪器设置为反射测量模式时,需要进行黑校准与白校准,根据软件的提示进行黑白校 准。该页面可以对校准有效期进行设置,可以设置校准有效时间、校准有效温度,校 准有效湿度。

| n 校准            | D65/10° SCI     | / | 反射             | UV400截止                 | Φ18              | 22.9°C | 34.6%RH |
|-----------------|-----------------|---|----------------|-------------------------|------------------|--------|---------|
| 校准有效时间<br>8小时 ~ | 校准有效温度<br>±5℃ ~ |   |                | 校准有<br>±10%             | 效湿度<br>RH 〜      | ]      |         |
|                 |                 |   | 第一步<br>反射<br>点 | 黑校)<br>量口放入黑腔<br>准<br>校 | 住<br>?<br>:<br>准 |        |         |
|                 |                 |   |                | <b>31</b> .             | র                | ì      | 良出      |

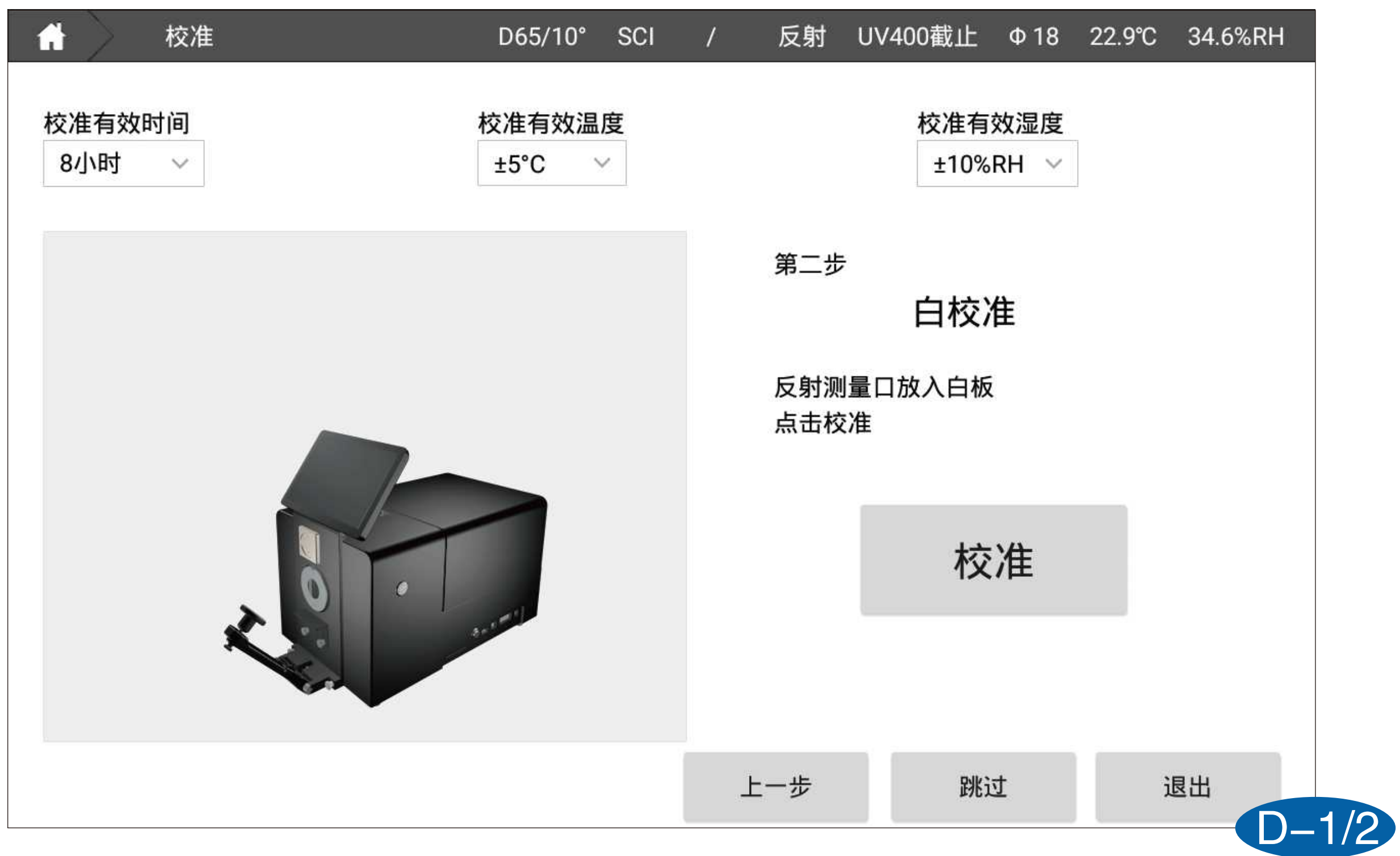

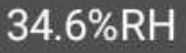

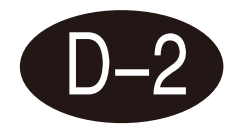

### 绿校验

黑校准与白校准完成后,软件会提示进行绿校验; 绿校验是用来检验仪器数据是否准确。可以选择跳过不进行绿校验。 仪器出厂软件自带的绿板数据,用户也可以在绿板设置里面对绿板进行设置。 注:绿校准需要在包含UV或UV400截止模式下进行。

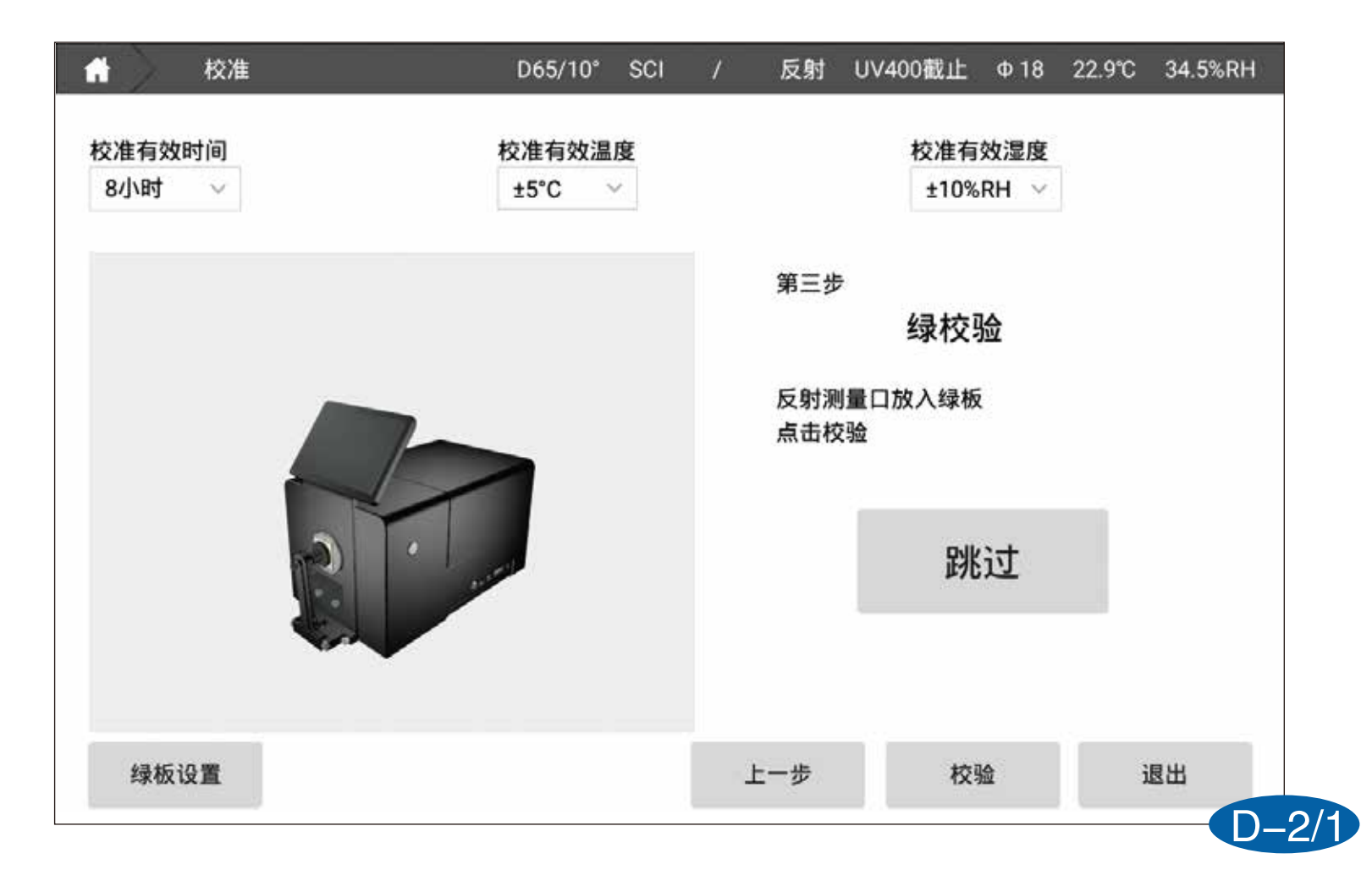

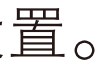

| ★ 校准            | C        | 065/10° SCI | / 反射   | UV400截止              | Φ18 22.9° |
|-----------------|----------|-------------|--------|----------------------|-----------|
| 校准有效时间<br>8小时 ~ |          | 绿板设         | 置      | 12-11- <u>1</u> 2-11 | ×         |
|                 | () 使     | 用测试标准       | ○ 使用输入 | 标准                   |           |
|                 | 测试标准绿板   |             |        |                      |           |
|                 |          | L*          | а*     | b*                   |           |
|                 | 测试       | 60.71       | -17.89 | 10.76                |           |
|                 | 输入标准绿板   |             |        |                      |           |
|                 | L*       | a*          |        | b*                   |           |
| ž               | 0.00     | 0.00        | 0      | 0.00                 |           |
|                 | DE阈值     |             |        |                      |           |
|                 | DE* 0.50 |             |        | 完成                   |           |
| 绿板设置            |          |             | 上一步    | 校验                   |           |

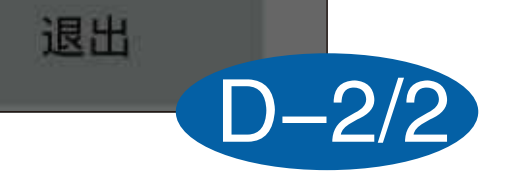

34.4%RH

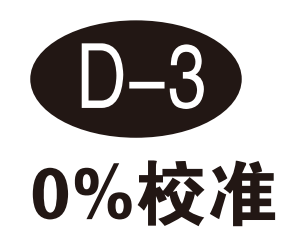

仪器设置为透射测量模式时,需要进行0%校准与100%校准,根据软件的提示进行校 准。

注:透射模式校准时候,反射测量口先放18mm测量口径,再放置白板。

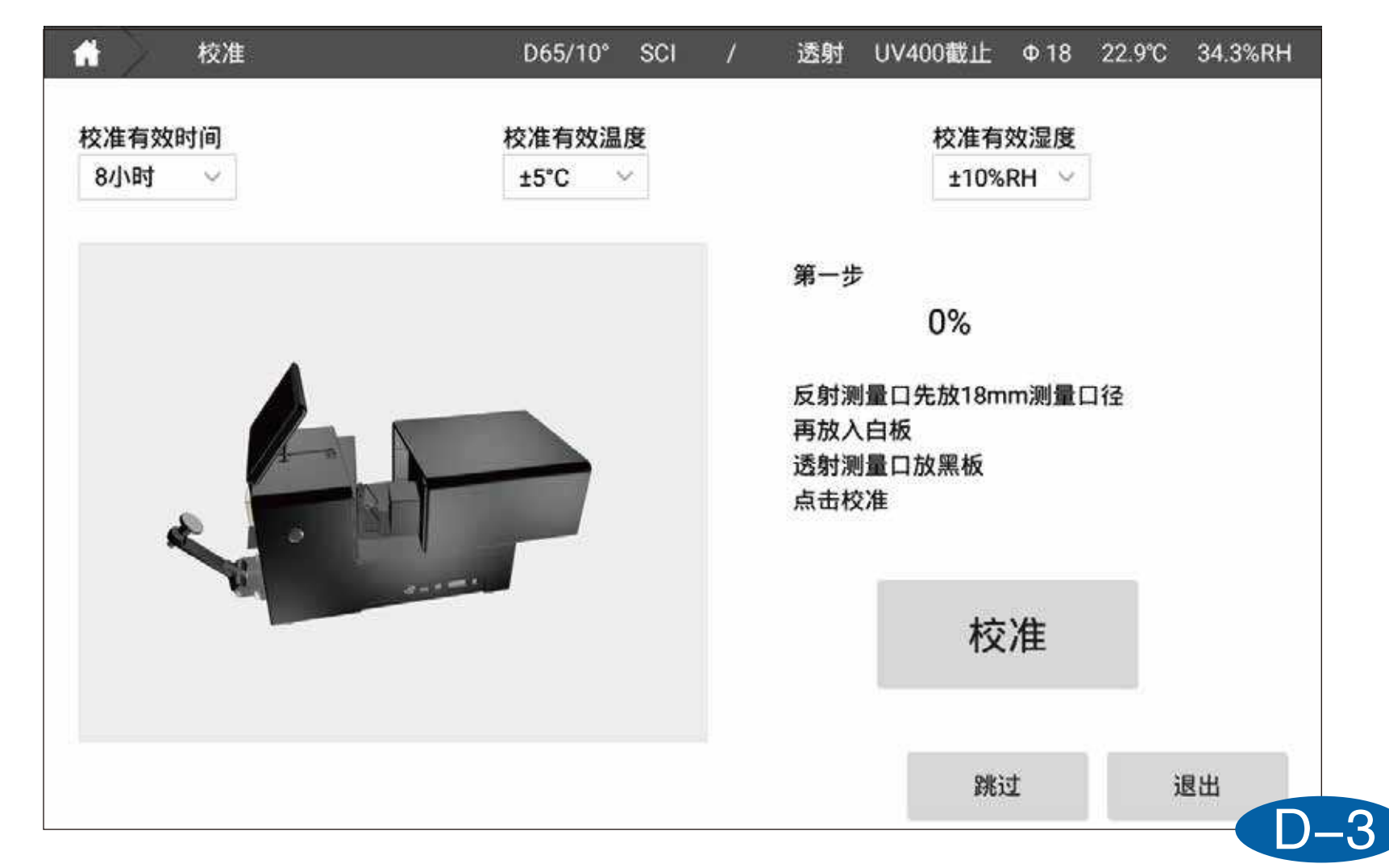

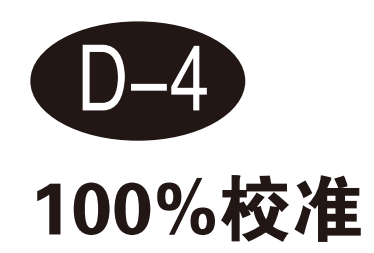

用户可根据测量样品,进行不同的100%校准,例如需要测量液体时,需要在透射测量 口放置盛装蒸馏水的比色皿进行100%校准;需要测量玻璃透过率时,透射测量口对准 空气进行100%校准。

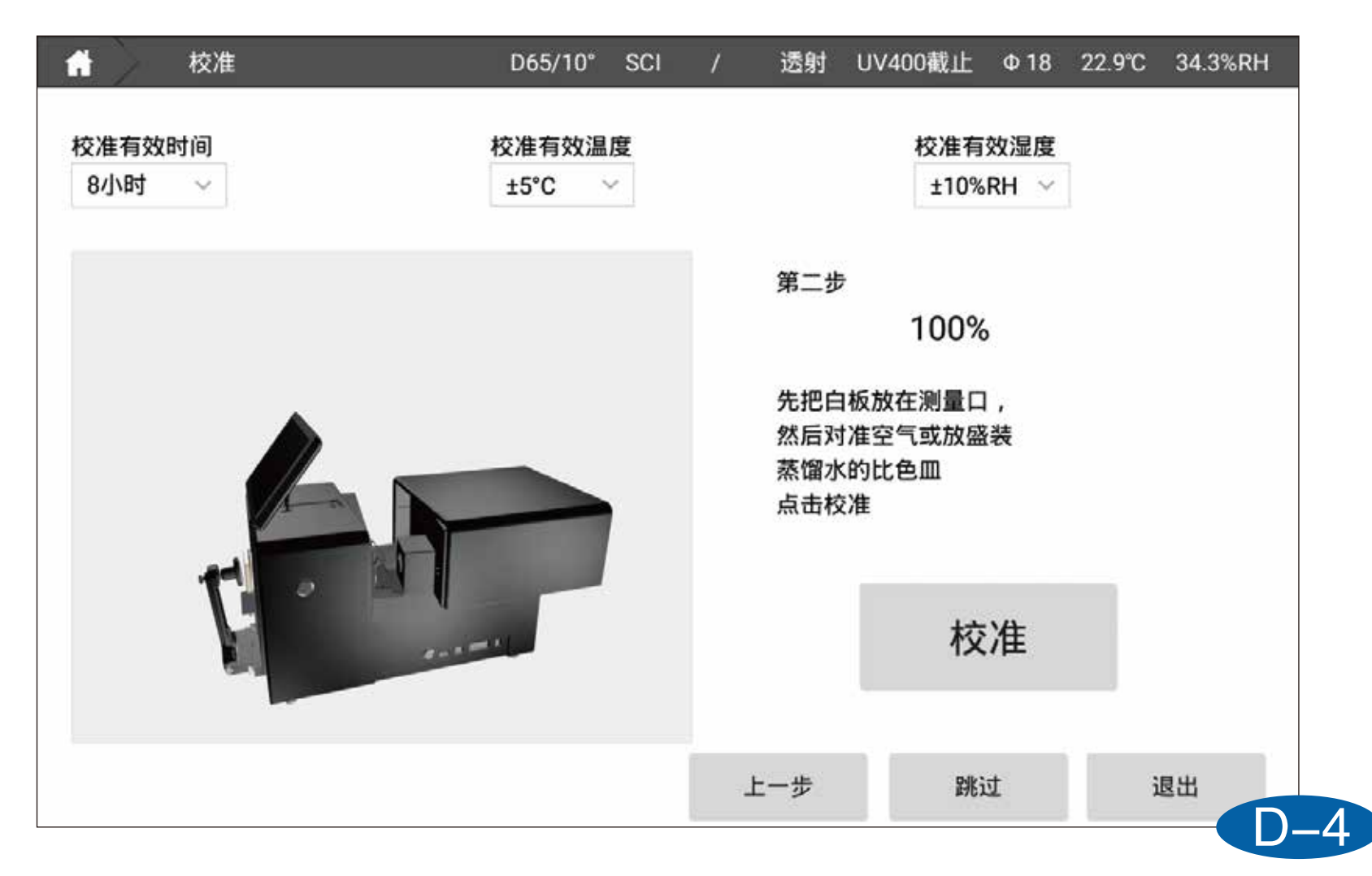

[测量]

测量分为三种模式:标样测量、试样测量以及其他测量模式(遮盖力、相近色查找)。

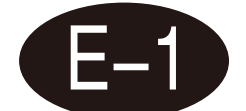

### 标样测量

在主页点击测量进入标样测量界面,在样品放置完成后,点击屏幕右下角测量按钮, 或仪器侧面的测试键,屏幕上显示测量数据,测量按钮恢复可按压状态,表示测量完成。

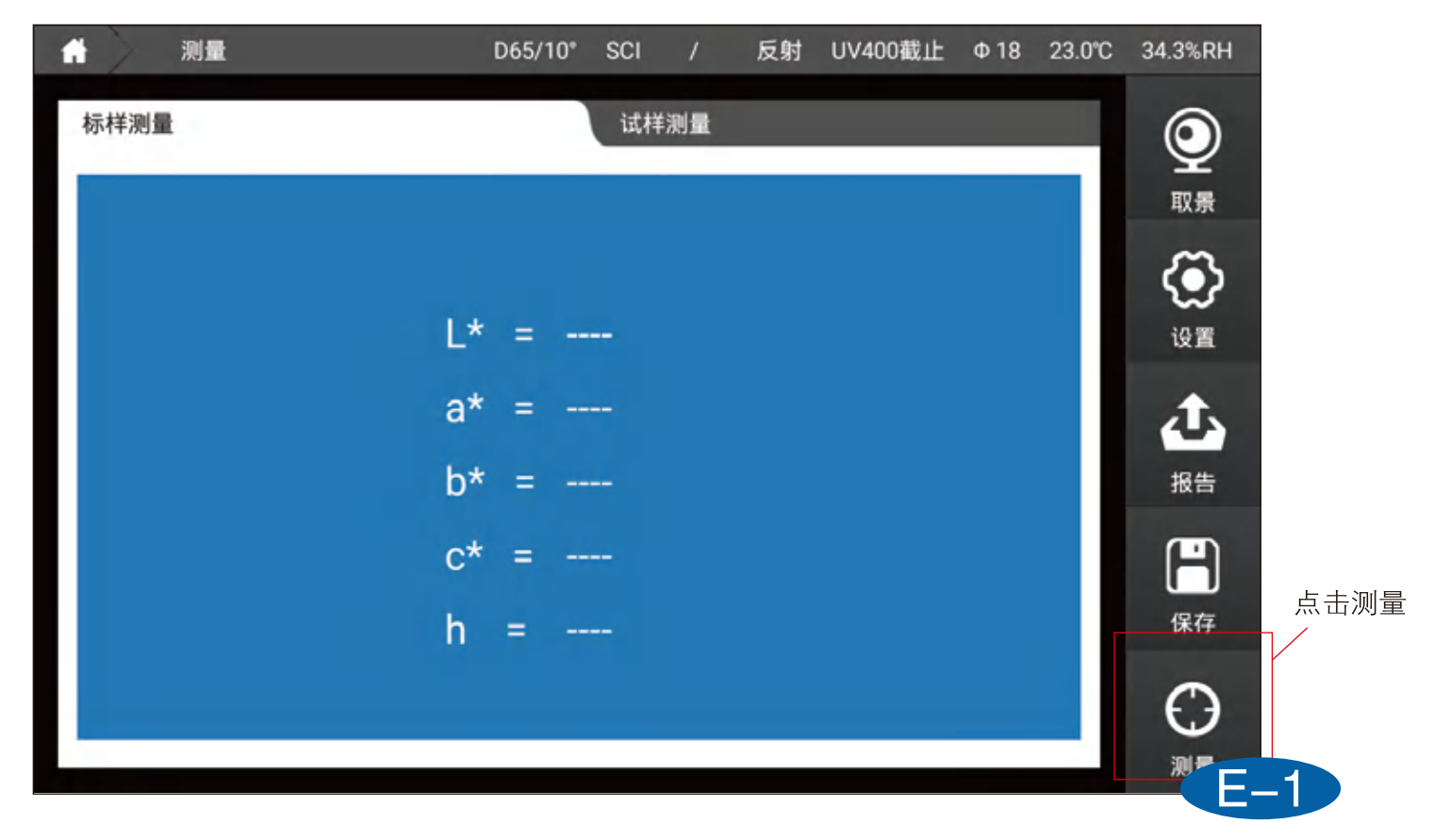

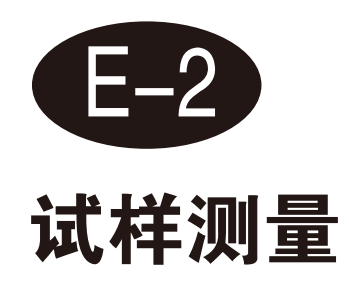

在标样测量界面,点击界面上的试样测量,切换到试样测量界面,同样在样品放置完 成后,点击屏幕右下角测量按钮,或仪器侧面的测试键,进行试样数据测量。

| ☆ 测量                                                | D65/10° SCI ,                                       | / 反射 UV400截止 Φ 18 22                             | 2.9°C 35.2%RH |
|-----------------------------------------------------|-----------------------------------------------------|--------------------------------------------------|---------------|
| 标样测量 标样0013                                         | 试样测量-                                               | 试样0001                                           | <b>@</b>      |
| 标样                                                  | 试样                                                  | dL* = 4.82 偏亮<br>da* = -0.08 合格                  |               |
| L* = 61.05<br>a* = 8.12<br>b* = 14.33<br>c* = 16.47 | L* = 65.88<br>a* = 8.04<br>b* = 16.68<br>c* = 18.51 | db* = 2.35 偏黄<br>dc* = 2.05 不合格<br>dH* = 1.16 合格 | 设置            |
| h = 60.46                                           | h = 64.26                                           | dE*ab                                            | 保存            |
|                                                     |                                                     | 5.36 不合格                                         | $\bigcirc$    |

点击测量

[设置]

设置界面可以对仪器测量方式、数据计算参数、容差、软件显示、保存方式、命名规 则、平均等进行配置,进行修改后需要点击"应用"按钮。

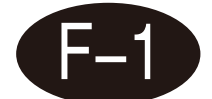

### 仪器设置

仪器设置分为7个区域:

1、透射反射:可设置透射或方式;

2、测试模式:可选择SCI(包含镜面反射光)、SCE(去除镜面反射光)、SCI+SCE同 时测量:

3、UV设置:可设置光源为包含UV(光源测量范围-360-780nm)、UV400截止(光 源测量范围400-780nm)、UV420截止(光源测量范围420-780nm)、UV460截止( 光源测量范围460-780nm):

4、口径设置;可以设置为自动识别、用户自定义口径大小(4-30mm);

- 5、系统设置:可以设置屏幕背光以及语言切换:
- 6、屏幕旋转:点击屏幕旋转屏幕显色反向将旋转180°;
- 7、恢复出厂:软件配置恢复到初始状态;
- 8、wifi设置:可以选择WiFi并登陆;
- 9、时区设置:不同国家的时间显示,联网可自动同步时间。

| ☆ 设置                            | D65/10° SCI                                           | / 反射 UV40                                                                   | 00截止 Φ18 23.0℃ 34.4%RH                                                 |  |  |  |
|---------------------------------|-------------------------------------------------------|-----------------------------------------------------------------------------|------------------------------------------------------------------------|--|--|--|
| <b>仪器</b> 参数                    | 容差显示                                                  | 其他                                                                          | 向导应用                                                                   |  |  |  |
| 透射反射                            | 测试模式                                                  | UV设置                                                                        | 口径设置                                                                   |  |  |  |
| <ul><li>反射</li><li>透射</li></ul> | <ul> <li>SCI</li> <li>SCE</li> <li>SCI+SCE</li> </ul> | <ul> <li>UV400截止</li> <li>UV420截止</li> <li>UV460截止</li> <li>包含UV</li> </ul> | <ul> <li>自动识别</li> <li>自定义</li> <li>4-30 mm</li> <li>忽略口径错误</li> </ul> |  |  |  |
| 系统设置<br>屏墓背光                    |                                                       | 恢复出                                                                         | 出厂 屏幕旋转                                                                |  |  |  |
| 选择语言简体中文                        |                                                       | ۷ Wifi                                                                      | 建 时区设置                                                                 |  |  |  |

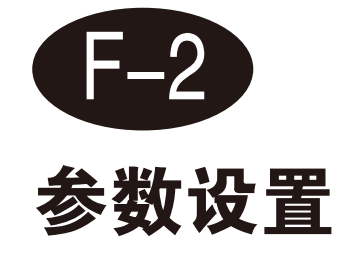

参数设置可对数据计算进行配置

1、光源&角度: 可以设置计算数据的光源与角度, 第一光源与角度为所有模式下的计 算数据,第二光源只用于计算同色异谱(注:相近色查找与我的色彩显示数据固定为 D65/10°)

- 2、CMC(I:c):可以设置CMC色差公式的I:c系数;
- 3、CIE94:可以设置CIE94色差公式的KL、KC、KH系数;
- 4、CIE94:可以设置CIE2000色差公式的KL、KC、KH系数;

| <b>i</b> ì | <u> </u>   |           | D65/10° | SCI | /     | 透射 し   | JV400截止 | Φ18  | 24.0℃ | 30.6 |
|------------|------------|-----------|---------|-----|-------|--------|---------|------|-------|------|
| 仪器         | 参数         | 容差        |         | 显示  |       | 其他     |         | 向导   |       | 应    |
| 光源         | &视角 (第二光源) | 用于计算同色异谱) |         |     | СМС   | c(I:c) |         |      |       |      |
| 第一         | 光源 D6      | 5 ~       | 10° ~   |     | ı .   | 2.0    |         | c 10 |       |      |
| 第二         | 光源  A      | ~         | 2° ~    |     |       | 2.0    |         |      |       |      |
| CIE94      | 4          |           |         |     | CIE 2 | 2000   |         |      |       |      |
| KL         | 1.0 K      | C 1.0 K   | H 1.0   |     | KL    | 1.0    | KC 1.0  | Kł   | H 1.0 |      |
|            |            |           |         |     |       |        |         |      |       |      |

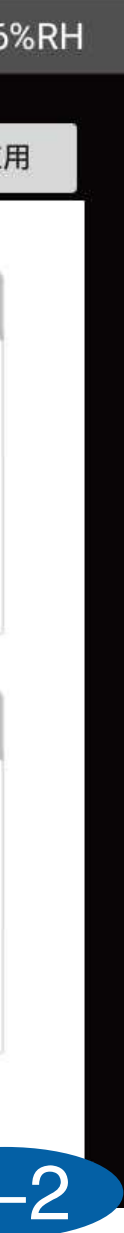

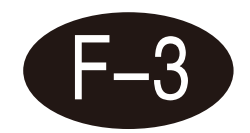

容差设置

容差用来判断测量数据是否合格的依据,当测量数据超过容差范围时将提升数据不合格, 当测量数据小于等于容差时将提示数据合格。 该界面下可以设置不同色差公式以及模式的容差。(其中CIE LAB可以用户自定义提示语 言)

| f   | <b>់</b> មូរ              | Ĩ           |                          |       | 0                             | )65/10°    | SCI | /                     | 反射    | UV400                     | 載止                                  | Φ18             | 23.0°C | 34.4%RH |
|-----|---------------------------|-------------|--------------------------|-------|-------------------------------|------------|-----|-----------------------|-------|---------------------------|-------------------------------------|-----------------|--------|---------|
|     | 仪器                        |             | 参数                       |       | 容差                            |            | 显示  |                       | 其他    |                           |                                     | 向导              |        | 应用      |
| CIE | LAB&LCH                   | Hu          | inter Lab                | CIEDE | E2000                         | CIE L      | UV  | CMC(I:c)&             | CIE94 | 液体色度                      |                                     | 雾度              | 温度     | &湿度     |
|     | CIE LA                    | В           |                          |       |                               |            |     |                       |       |                           |                                     |                 |        |         |
|     | dL*<br>da*<br>db*<br>dE*a | ±<br>±<br>± | 2.0<br>2.0<br>2.0<br>2.0 |       | 大于正信<br>偏亮<br>偏红<br>偏黄<br>不合析 | 8 <b>8</b> |     | 小于分<br>偏暗<br>偏绿<br>偏蓝 |       | i<br> <br> <br> <br> <br> | <sup>两者之</sup> 合格<br>合格<br>合格<br>合格 | <sup> </sup> ⊞] |        |         |
|     | CIE LCI<br>dC*            | Η           | 2.0                      | d⊦    | 1*                            | 2.0        |     |                       |       |                           |                                     |                 |        |         |
|     |                           |             |                          |       |                               |            |     |                       |       |                           |                                     |                 |        |         |
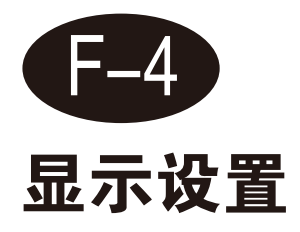

显示设置可以设置"测量页面"下显示的内容。分为如下几个:

- 1、色差: CIELABCH、CIEDE2000、CIE94、CMC、HunterLab;
- 2、数据: 该模式可以显示除了雾度与遮盖力以外该仪器所有能够测量的参数:
- 3、图像: CIE LAB图、Yxy图、Luv图、反射/透过率图、K/S曲线图、吸光度曲线图;
- 4、遮盖力:测量遮盖力参数;
- 5、同色异谱:测量同色异谱参数;
- 6、液体色度:测量saybolt、ASTM color、铂钴色度、Gander color;
- 7、相近色查找:从"我的色彩"数据库中查找出当前测量数据最接近的颜色。
- 8、色母粒:专用于色母粒色度测量;
- 9、钛白粉:专用于钛白粉色度测量;
- 10、糊状物:专用于糊状物色度测量。

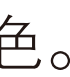

|    | 设置             |   | D65/10°    | SCI | /             | 反射                                  | UV400截止                             | Φ18                   | 32.3℃            | 33         |
|----|----------------|---|------------|-----|---------------|-------------------------------------|-------------------------------------|-----------------------|------------------|------------|
| 仪器 | 参数             |   | 容差         | 显示  |               | 其他                                  |                                     | 向导                    |                  | J          |
|    | 色差             |   | CIELABCH   |     |               |                                     |                                     |                       |                  |            |
|    | 数据             |   | CIEDE2000  |     | <b>希</b><br>移 | 測量<br>示样測量 标样0001                   | 试样                                  | C/2°SCI反射<br>测量试样0001 | す 包含UV Φ         | 918 19.1°C |
|    | 图形             |   | CIE94      |     |               | 标样                                  | 试样                                  | dL* =<br>da* =        | 0.01 î           | 合格合格       |
|    | 雾度(透射)         |   | CMC        |     |               | L* = 98.74<br>a* = -0.04            | L* = 98.74<br>a* = -0.03            | db* =<br>dc* =        | -0.00            | 合格合格       |
|    | 遮盖力            | > | Hunter Lab |     |               | b* = 0.43<br>c* = 0.43<br>h = 95.08 | b* = 0.42<br>c* = 0.42<br>h = 94.00 | dH* =                 | -0.01 1          | 合格         |
|    | 同色异谱<br>液体色度(透 |   |            |     |               |                                     |                                     |                       | dE*ab<br>D.01 合格 |            |
|    | 射)             |   |            |     |               |                                     |                                     |                       |                  |            |
|    | 相近色宣我          |   |            |     |               |                                     |                                     |                       |                  |            |
|    | 巴母粒            |   |            |     |               |                                     |                                     |                       |                  |            |

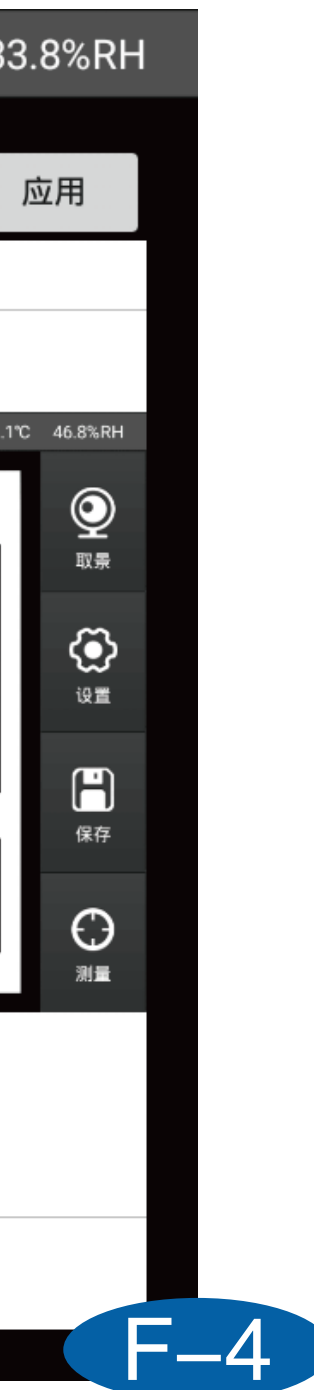

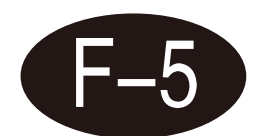

### 其他设置

- 1、平均设置窗口可以设置单次测量还是平均测量;
- 2、保存设置窗口可以设置手动保存还是自动保存;
- 3、命名规则窗口可以设置标样试样保存时候的名字规则;
- 4、加热模具设置可以启用加热夹具和设置目标温度。

| 设置    |         | D65/10° | SCI   | / 反射 | UV400截止 | Φ18 23.0°C  | 34.5%RH |
|-------|---------|---------|-------|------|---------|-------------|---------|
| 仪器    | 参数      | 容差      | 显示    | 其他   |         | 向导          | 应用      |
| 平均设置  |         |         | 0.1   | 保存设置 |         |             |         |
| ● 单次: | 则量      | )平均测量   |       | ● 手动 | 保存      | ○ 自动保存      |         |
| 命名规则  |         |         |       |      | 加热模具    | 设置          |         |
| 标样    | 标样      | + 🔽 序号  | + 🗆 🖩 | 到期   | □ 启用加   | <b>□热夹具</b> |         |
|       | 1.01.00 | -       |       |      | 目标温度    | :           |         |
| 试杆    | 试样      | + 🗹 序号  | + 🗆 E | 日期   | 当前温度    | : 0.00°C    |         |
|       |         |         |       |      |         |             |         |
|       |         |         |       |      |         |             | F       |

# [数据浏览]

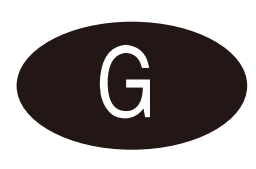

1、页面左边显示的是标样数据列表,右边是标样下的试样数据列表; 2、页面左下方可以根据名称、时间或备注对标样或试样进行搜索和排序; 3、点击其中一条标样后,可以在界面右边看到标样数据下的试样数据详细信息; 4、长按标样或试样可以选择调出、修改、删除当前选择、删除全部、保存到我的色 彩、导出报告:

5、点击标样进入试样详细信息界面可以搜索当前标样下的试样,可进行导出当前显示 数据, 上传当前显示数据;

6、点击参数编辑弹出参数编辑窗口,可以在这里面选择在数据界面显示的参数。

| 标样搜索框  |          | 数据浏览  |      |      | D65/10° | SCI | /  | 反射 | UV400截止 | Φ18            | 23 |
|--------|----------|-------|------|------|---------|-----|----|----|---------|----------------|----|
|        | 标样       |       | 参数编辑 | ;    | 名称      |     | 模式 | L* | a*      | r <sup>o</sup> |    |
|        | 色母粒      |       |      |      |         |     |    |    |         |                | -  |
| 标样数据列表 | 标样0011   |       |      |      |         |     |    |    |         |                |    |
|        | 标样0010   |       |      |      |         |     |    |    |         |                |    |
|        | 标样0009   |       |      |      |         |     |    |    |         |                |    |
|        | 标样0008   |       |      |      |         |     |    |    |         |                |    |
|        | 标样0007   |       |      |      |         |     |    |    |         |                |    |
|        | 标样0004   |       |      |      |         |     |    |    |         |                |    |
|        | 标样0003   |       |      |      |         |     |    |    |         |                |    |
|        | 标样0002   |       |      |      |         |     |    |    |         |                |    |
|        | 标样0001   |       |      |      |         |     |    |    |         |                |    |
|        | ● 标样 ○ i | 式样 搜索 | 名称 ▼ | 名称排序 | 序 🔺     |     |    |    |         | E.             | 导出 |
|        |          |       |      |      |         |     |    |    |         |                |    |

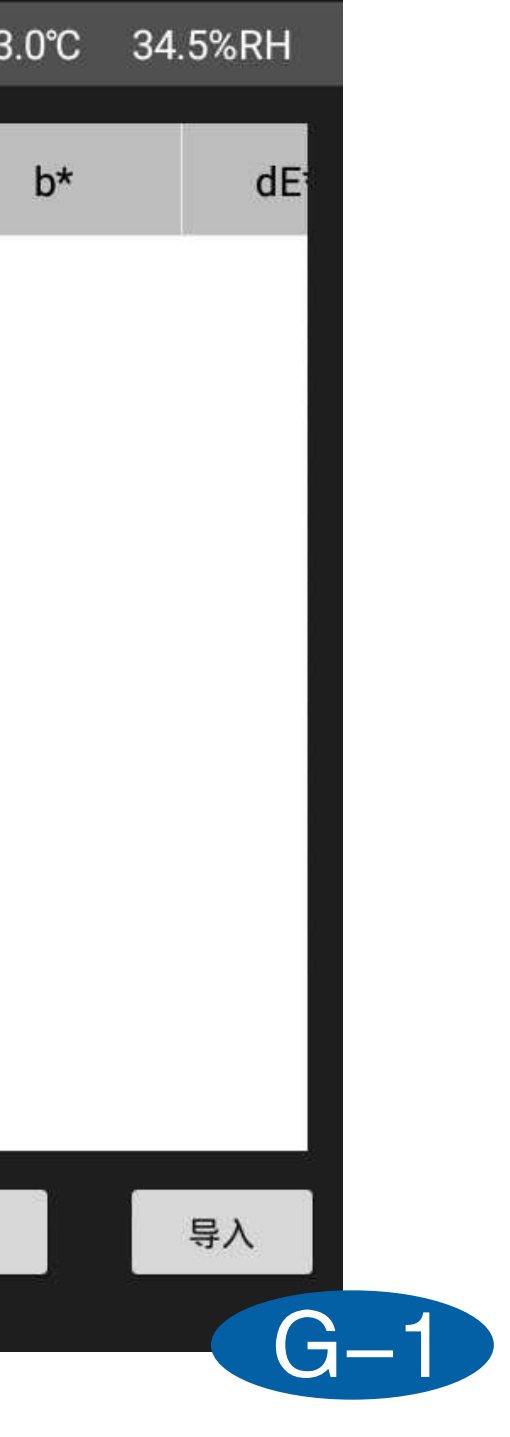

| ☆ 数据浏        | 览      | D65/10° SC | SI / | 反射 UV4 | 00截止 Φ18 | 23.0°C 3 | 34.6%RH |
|--------------|--------|------------|------|--------|----------|----------|---------|
| 标样           | 参数编辑   | 名称         | 模式   | L*     | a*       | b*       | dE      |
| 色母粒          | 标样     | 色母粒        | SCI  | 92.26  | -0.70    | 2.78     | -       |
| 标样0011       | 0      | 试样0001     | SCI  | 90.08  | -0.68    | 10 55    | 8       |
| 标样0010       | Ŭ      | 2011-0001  | 001  | 20.00  | 0.00     | 10.00    | 0.      |
| 标样0009       |        |            |      |        |          |          |         |
| 标样0008       |        |            |      |        |          |          |         |
| 标样0007       |        |            |      |        |          |          |         |
| 标样0004       |        |            |      |        |          |          |         |
| 标样0003       |        |            |      |        |          |          |         |
| 标样0002       |        |            |      |        |          |          |         |
| 标样0001       |        |            |      |        |          |          |         |
| ● 标样 ○ 试样 搜索 | ▲ 名称 ▼ | 名称排序       |      |        |          | 导出       | 导入      |
|              |        |            |      |        |          |          |         |

### 试样数据列表

### 可进行导出当前 显示数据和导入 数据

| ★ 数据浏览       | á      | D65/10° S | CI / | 反射 UV4( | 00截止  | 23.0°C |
|--------------|--------|-----------|------|---------|-------|--------|
| 标样           | 参数编辑   | 名称        | 模式   | L*      | a*    | b*     |
| 色母粒          | 标样     | 色母粒       | SCI  | 92.26   | -0.70 | 2.78   |
| 标样0011       | 调出为标样  |           |      |         |       | 10.55  |
| 标样0010       |        |           |      |         |       |        |
| 标样0009       | 修改     |           |      |         |       |        |
| 标样0008       | 删除选中   |           |      |         |       |        |
| 标样0007       | 删除全部   |           |      |         |       |        |
| 标样0004       | 保存到我的  | 色彩        |      |         |       |        |
| 标样0003       | 导出报告   |           |      |         |       |        |
| 标样0002       | _      | _         | -    | _       | _     |        |
| 标样0001       |        |           |      |         |       |        |
| ◎ 标样 ○ 试样 搜索 | 名称 ▼ 行 | B称排序 🔺    |      |         |       | 寻出     |

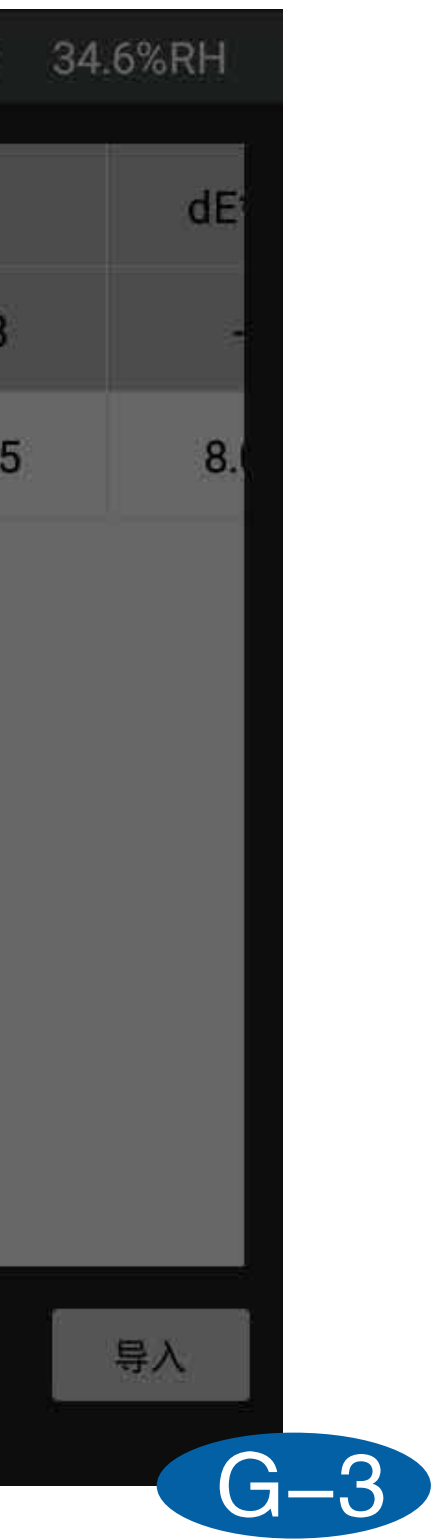

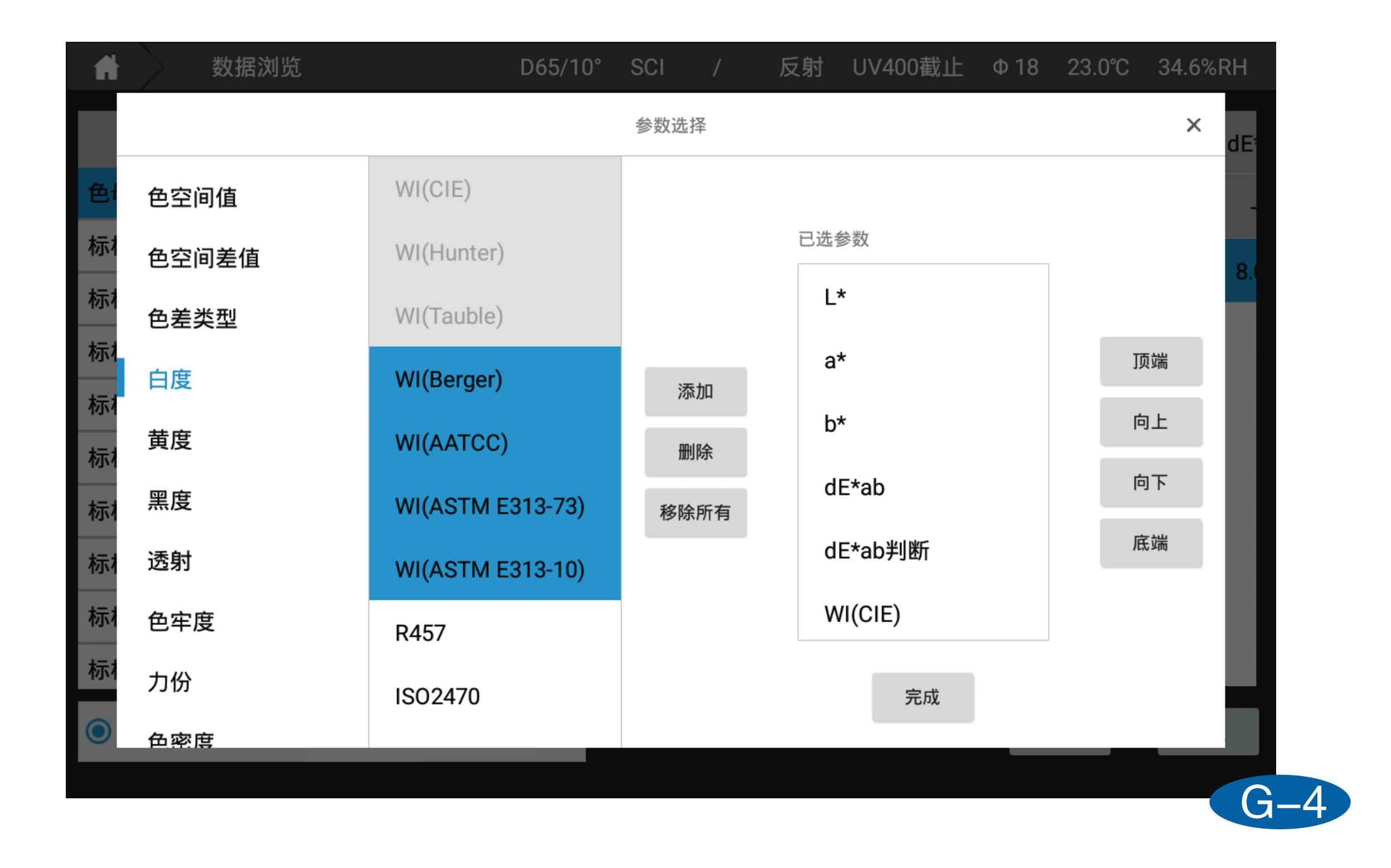

# [我的色彩]

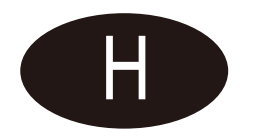

我的色彩为用户保存的数据,该数据可以用来调出做标样使用,相近色查找在该数据 库中进行查找。

页面顶部;可对我的色彩库进行选择与修改,可下拉选择显示不同的库,也可以点击 "管理"对色彩库进行重命名、删除等操作,也可以点击"新建"添加色彩库; 页面中间:为当前选中色彩库的下的数据展示(L\*、a\*、b\*数据为D65/10°参数下计

算的数据);

页面底部。可以对数据进行查找、显示、备份(需要插入U盘)、新增一条数据到当前 色彩库、同步数据到云端、删除数据等操作。

| 1 |               | 我的色彩                                |                                          | D65/ <sup>-</sup> | 10° | SCI                          | /                         | 反射 | UV400截止 | Φ 18 | 23.0℃            |
|---|---------------|-------------------------------------|------------------------------------------|-------------------|-----|------------------------------|---------------------------|----|---------|------|------------------|
| 讫 | 赴择:           | 我的色彩库                               | $\sim$                                   | 管理                | 里   |                              | 新建                        |    | 导入库     | 当前即  | 显示数据光<br>D65/10° |
|   | 标<br>L*<br>a* | #样0013<br>SCI<br>= 25.47<br>= -0.11 | 试样0001<br>SCI<br>L* = 19.32<br>a* = 1.22 |                   | L   | 标样0<br>SC<br>* = 7<br>* = -( | 0008<br>1<br>5.15<br>0.18 |    |         |      |                  |
|   | b*            | = -0.05                             | b* = -4.93                               |                   | b   | * = 3                        | 1.10                      |    |         |      |                  |
|   |               |                                     |                                          |                   |     |                              |                           |    |         |      |                  |
|   |               |                                     |                                          |                   |     |                              |                           |    |         |      |                  |
|   | 请输入           | 查找关键字                               | 名称 ~                                     | 查找                | Ì.  | Ť                            | 备份                        | 新  | 曾       | ]步   | 删除               |

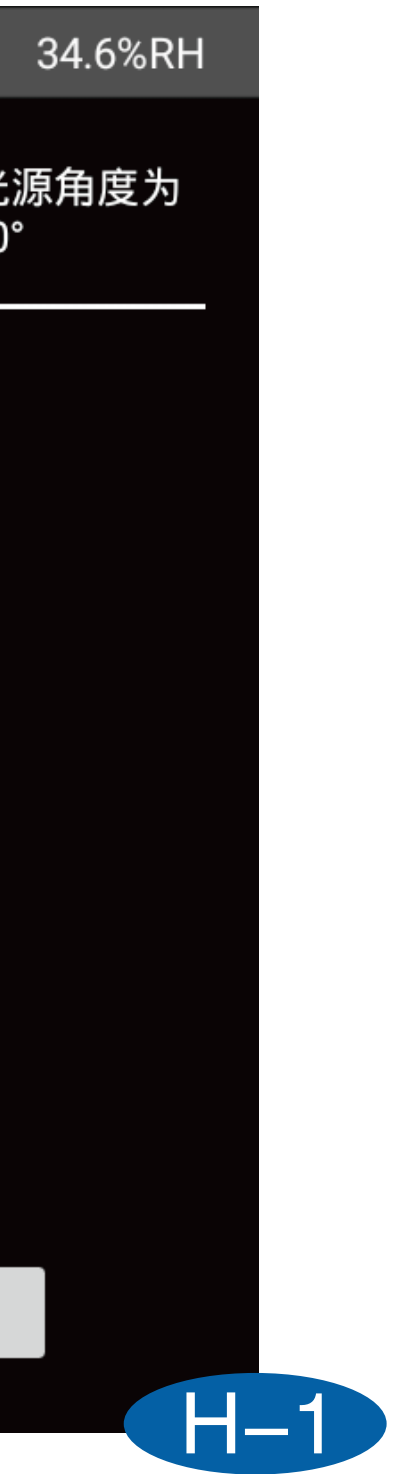

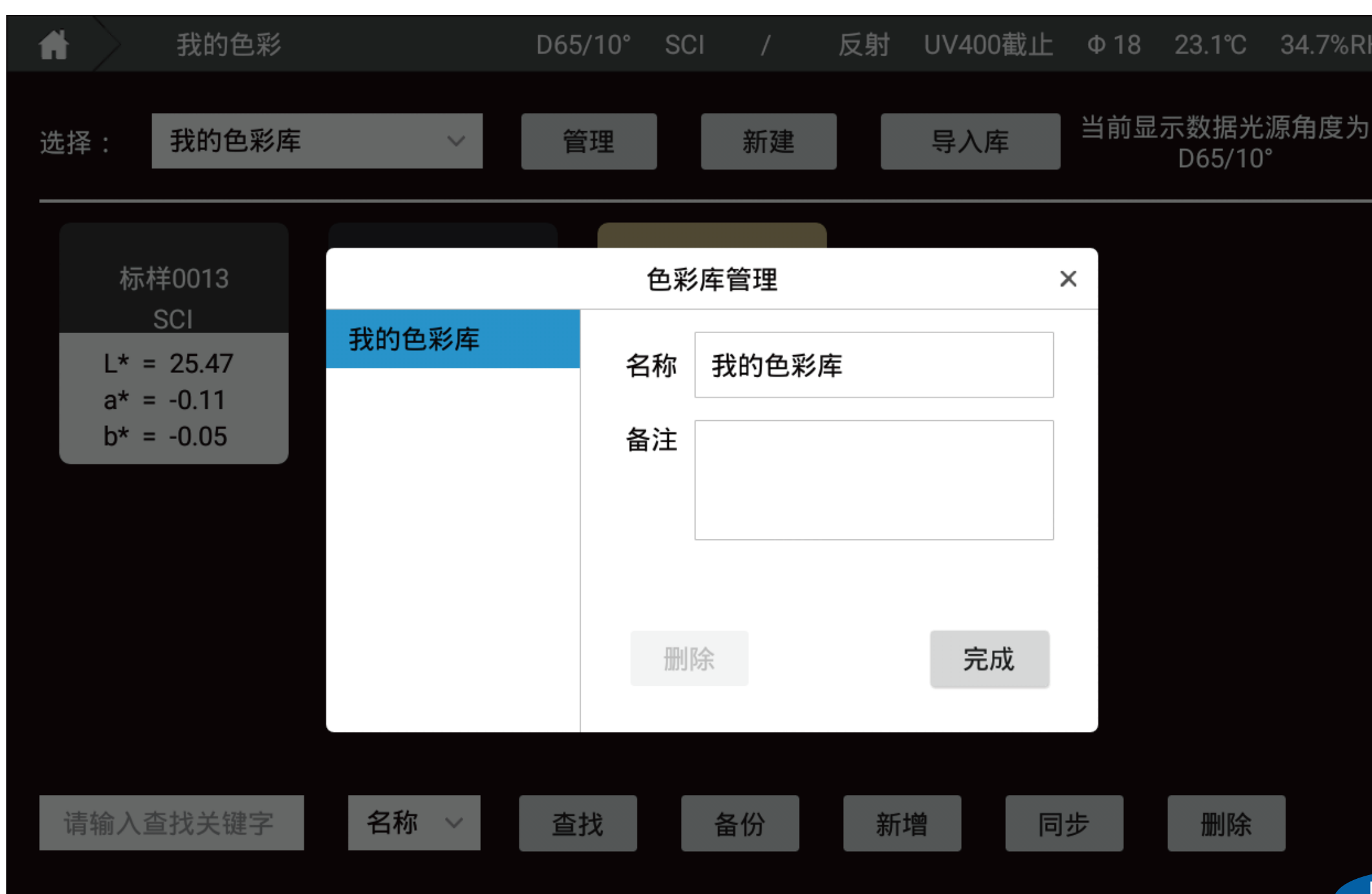

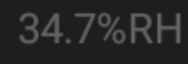

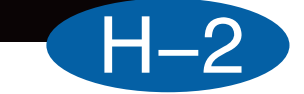

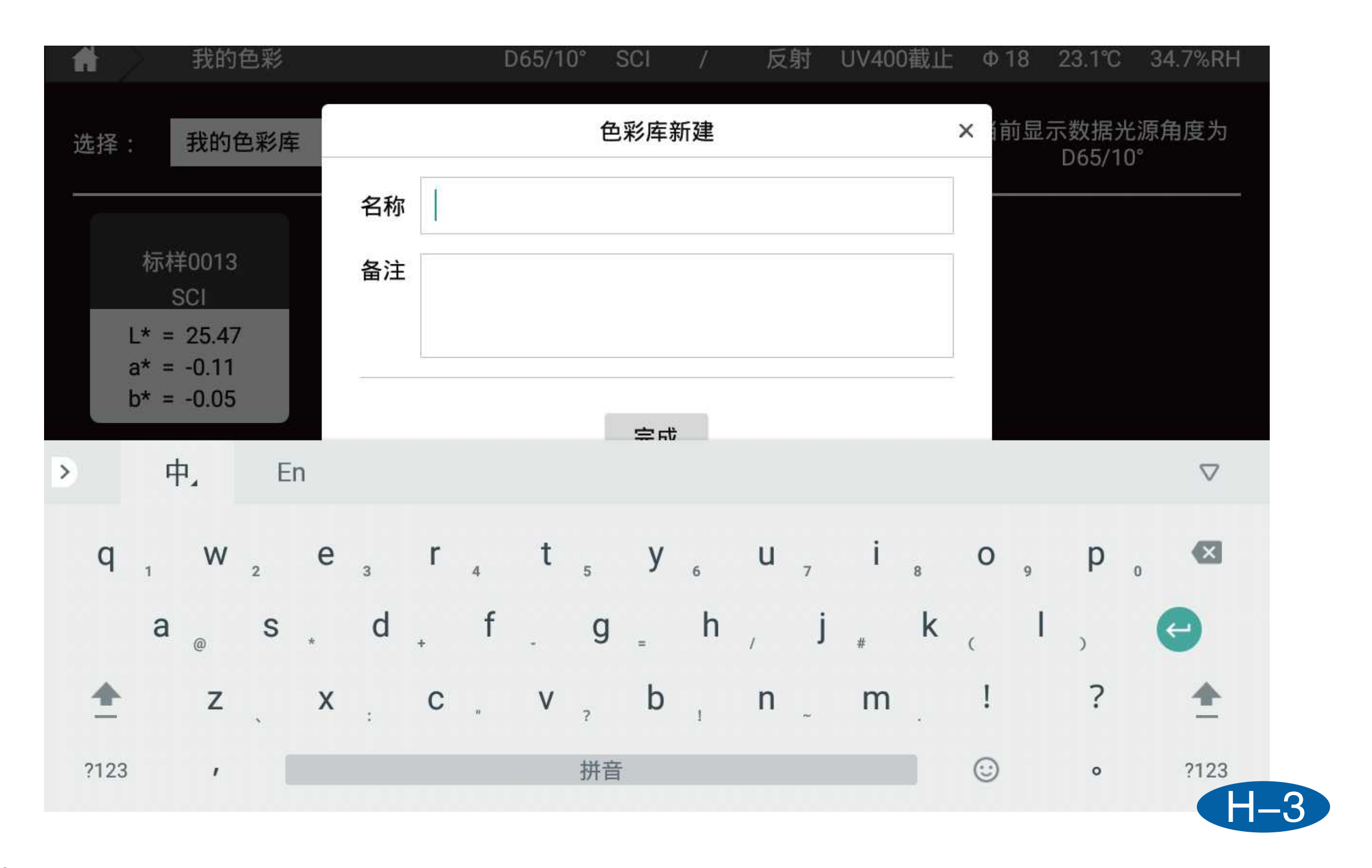

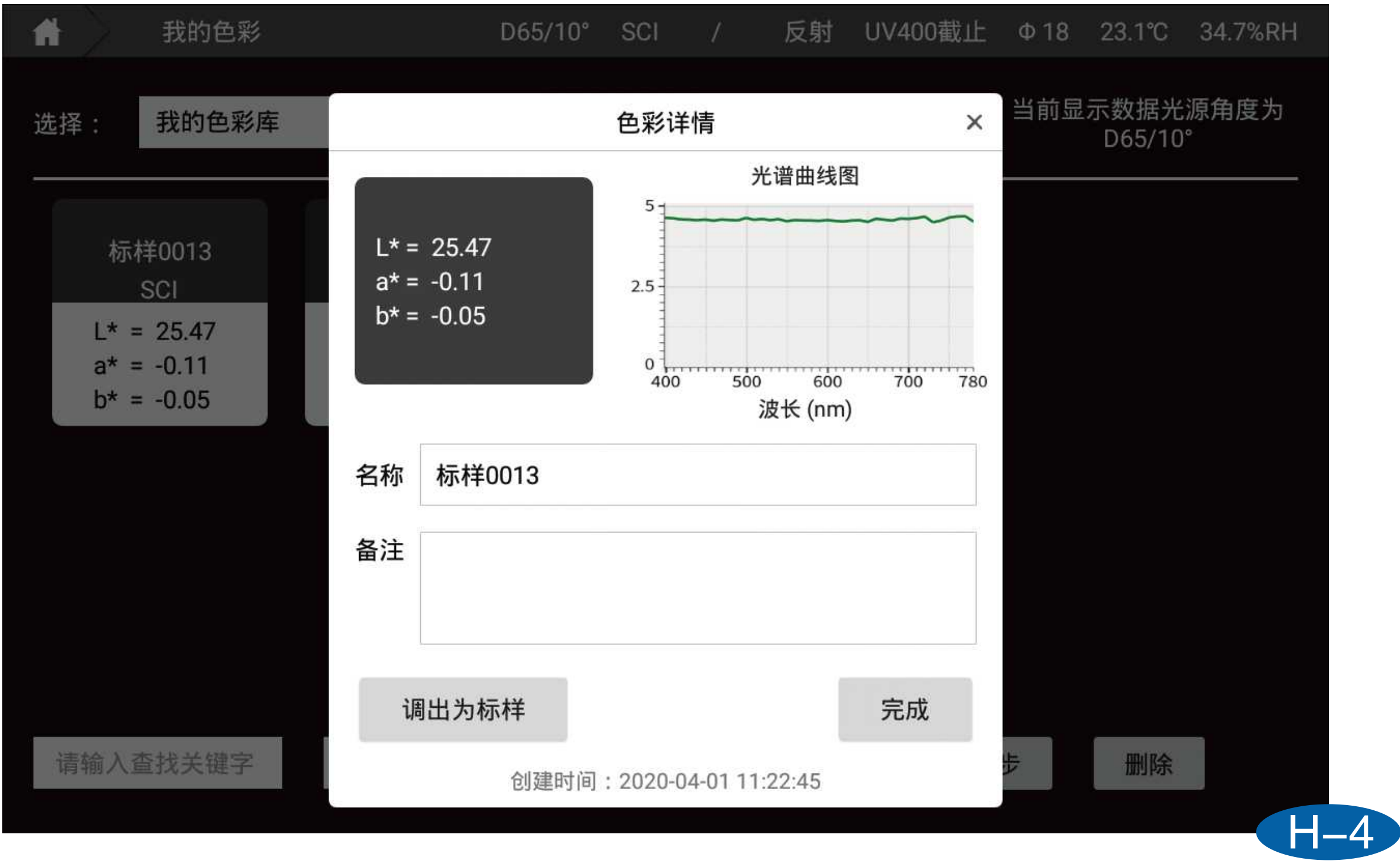

|               | 我的色彩                     |                             | D65/10° | SCI                 | /                | 反射 | UV400截止 | Φ18 | 23.1℃          |
|---------------|--------------------------|-----------------------------|---------|---------------------|------------------|----|---------|-----|----------------|
| 选择:           | 我的色彩库                    | $\sim$                      | 管理      |                     | 新建               |    | 导入库     | 当前显 | 示数据光<br>D65/10 |
| 标<br>         | ★样0013<br>SCI<br>= 25.47 | 试样0001<br>SCI<br>L* = 19.32 | 8       | 标样0<br>SC<br>L* = 7 | 008<br>I<br>5.15 | ×  |         |     |                |
| -<br>a*<br>b* | = -0.11<br>= -0.05       | a* = 1.22<br>b* = -4.93     |         | a* = -(<br>b* = 3   | ).18<br>1.10     |    |         |     |                |
|               |                          |                             |         |                     |                  |    |         |     |                |
|               |                          |                             |         |                     |                  |    |         |     |                |
| 请输入           | 查找关键字                    | 名称 ~                        | 查找      | 4<br>E              | 备份               | 新均 |         | 生   | 完成             |
|               |                          |                             |         |                     |                  |    |         |     |                |

### 34.5%RH

光源角度为 0°

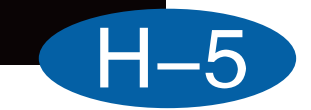

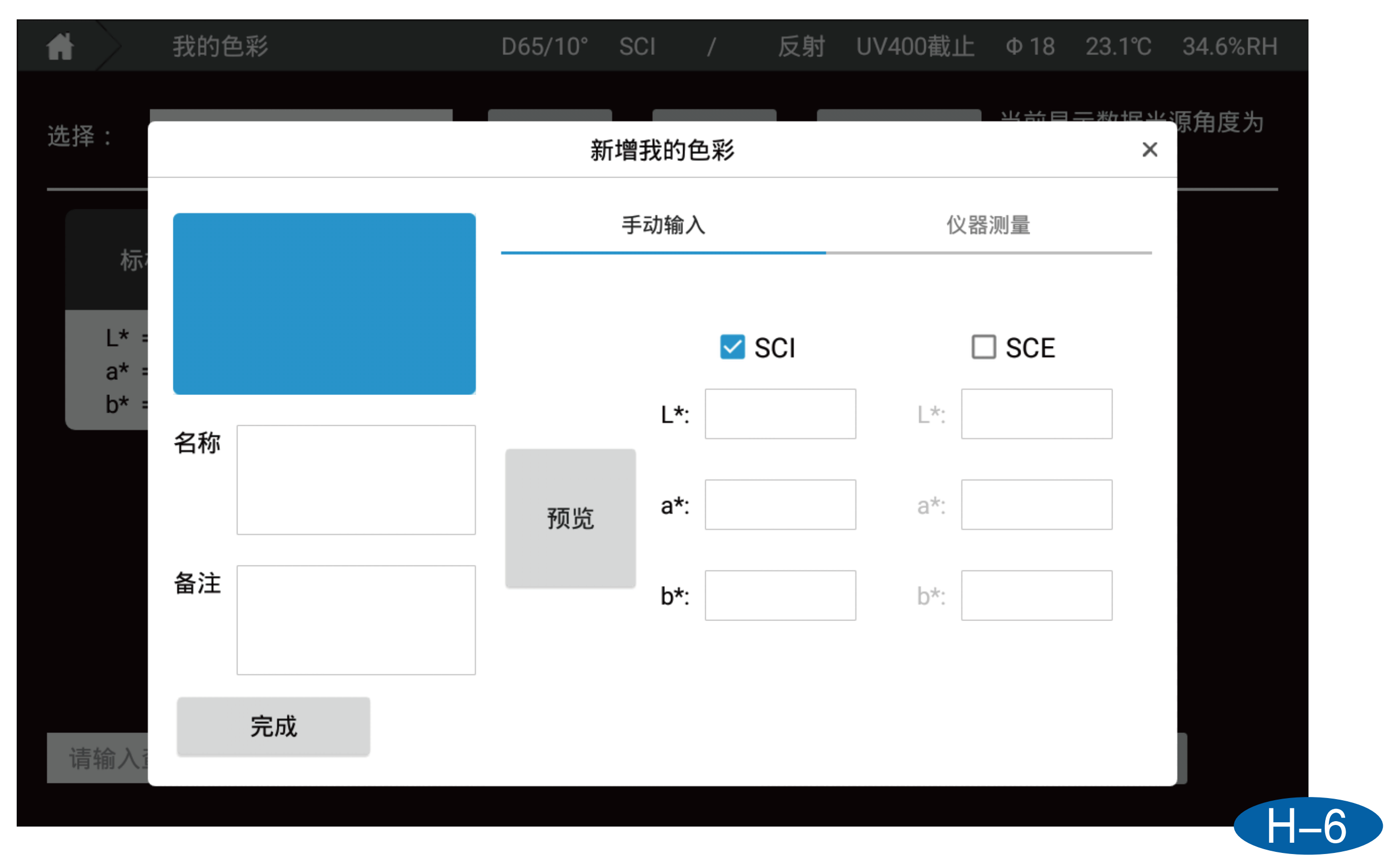

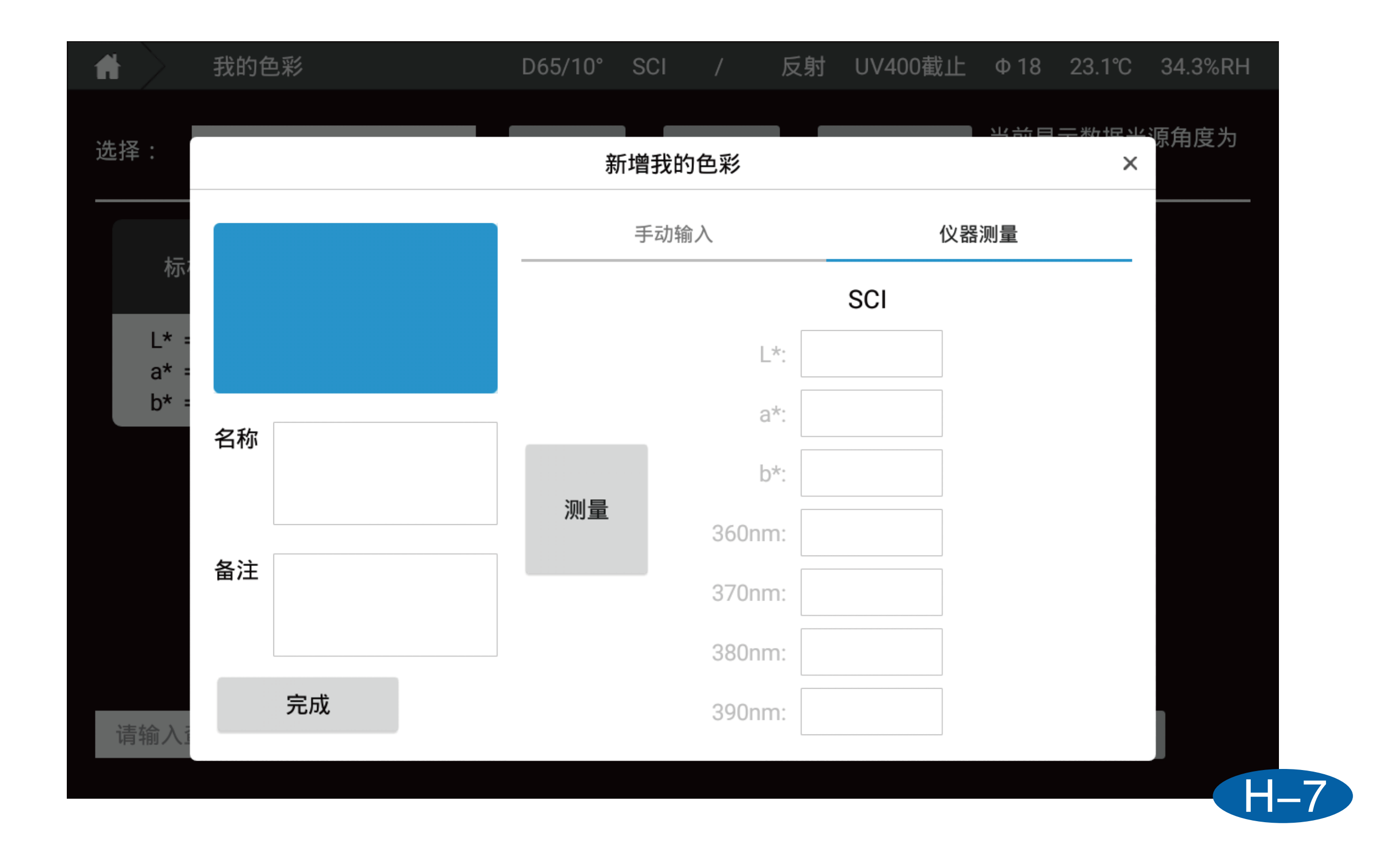

# [个人中心]

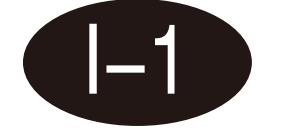

个人中心界面可以修改账户密码,注销当前账号。

| 1 个人中心    | D65/10° | SCI | / 反射  | UV400截止 | Φ18 | 23.1℃ | 34.3%RH |
|-----------|---------|-----|-------|---------|-----|-------|---------|
| 账号: admin |         |     | 修改账户密 | 邵码      |     |       |         |
| 公司名称      |         |     | 原图    | 咨码      |     |       |         |
|           |         |     | 新智    | 密码      |     |       |         |
| 公司地址      |         |     | 确认图   | 密码      |     |       |         |
|           |         |     |       |         |     | 确     | 定       |
| 联系人姓名     |         |     |       |         |     |       |         |
| 邮箱        |         |     |       |         |     | ;     | 注销      |
|           |         |     |       |         |     |       |         |
|           |         |     |       |         |     |       |         |

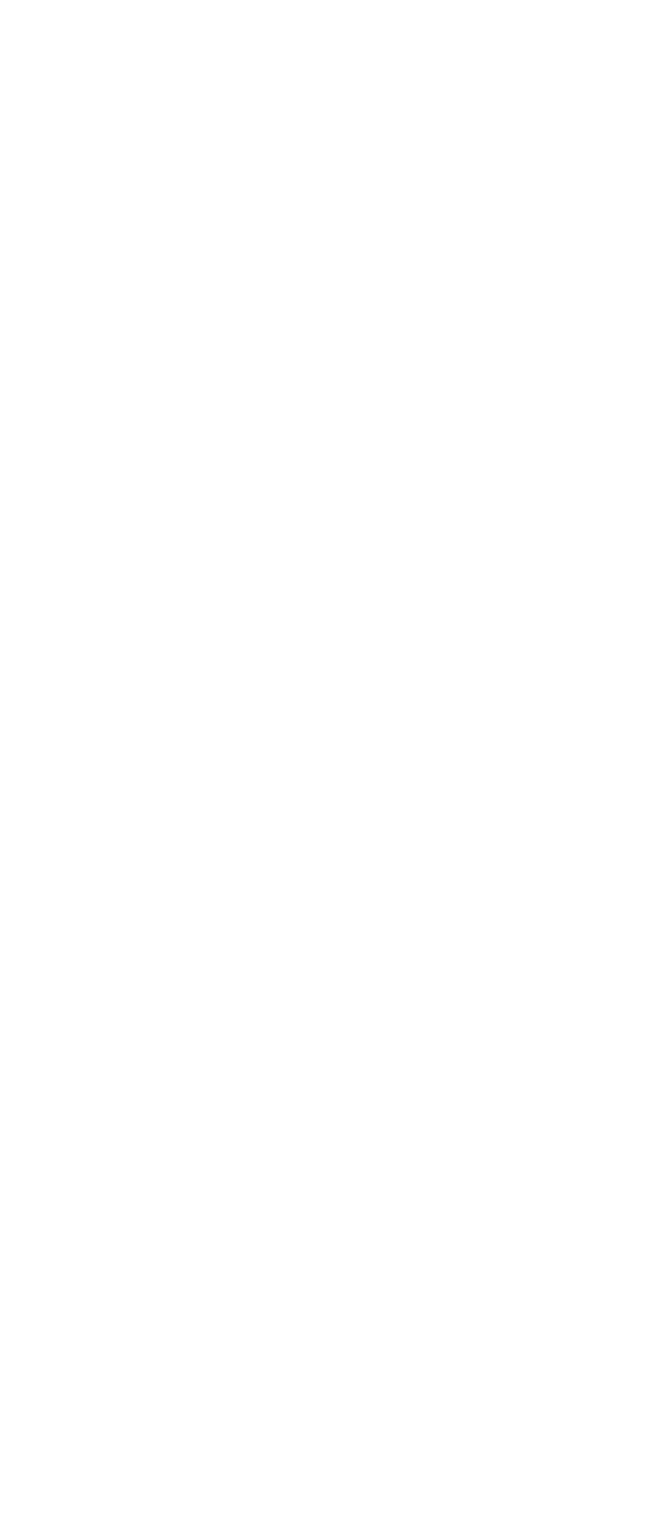

# [关于]

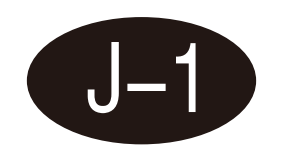

# 关于界面可以查看仪器的信息,比如软件版本,仪器版本,仪器序列号,仪器 型号等等。

| <b>M</b> | 关于 |           | D65/10° | SCI | / | 透射  | UV400截止     | Φ18             | 31.2°C | 51.3%RH |
|----------|----|-----------|---------|-----|---|-----|-------------|-----------------|--------|---------|
|          |    |           |         |     |   |     |             |                 |        |         |
|          |    |           |         |     |   |     |             |                 |        |         |
|          |    |           |         |     |   |     |             |                 |        |         |
|          |    | 仪器型号      |         |     |   |     |             | ***             |        |         |
|          |    | 产品序列号     |         |     |   |     |             | 123             |        |         |
|          |    | 仪器软件版本号   |         |     |   | V3  | 1 0 0 20200 | 424             |        |         |
|          |    |           |         |     |   | •0. | 1.0.0.20200 | 121             |        |         |
|          |    | APP 软件版本号 | ÷       |     |   |     | V1.11       | .0.1            |        |         |
|          |    |           |         |     |   |     | //市田3       | 408 \           |        |         |
|          |    |           |         |     |   |     | <u>lehi</u> | <u>r. ph</u> // |        |         |
|          |    |           |         |     |   |     |             |                 |        |         |
|          |    |           |         |     |   |     |             |                 |        |         |
|          |    |           |         |     |   |     |             |                 |        |         |

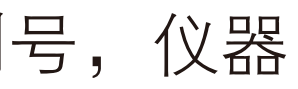

# [日志]

K-1

# 日志界面可以看到仪器的登陆信息,校准信息,仪器错误信息等。

| ſ |         | 日志             |         | D65/10° | SCI | / | 反射 | UV400截止 | Φ18 | 23.2℃            | 33.9%RH             |
|---|---------|----------------|---------|---------|-----|---|----|---------|-----|------------------|---------------------|
|   | 2020-04 | -14 10:01:31.2 | 仪器白校准成功 |         |     |   |    |         |     | 1 <sup>N</sup> 1 | 92 亡 <del>1</del> 4 |
|   | 2020-04 | -14 10:01:14.6 | 仪器黑校准成功 |         |     |   |    |         |     | 1X               | 話曰怔                 |
|   |         |                |         |         |     |   |    |         |     |                  |                     |
|   |         |                |         |         |     |   |    |         |     |                  |                     |
|   |         |                |         |         |     |   |    |         |     |                  |                     |
|   |         |                |         |         |     |   |    |         |     |                  |                     |
|   |         |                |         |         |     |   |    |         |     |                  |                     |
|   |         |                |         |         |     |   |    |         |     |                  |                     |
|   |         |                |         |         |     |   |    |         |     |                  |                     |
|   |         |                |         |         |     |   |    |         |     |                  |                     |
|   |         |                |         |         |     |   |    |         |     |                  |                     |
|   |         |                |         |         |     |   |    |         |     |                  |                     |
|   |         |                |         |         |     |   |    |         |     |                  |                     |

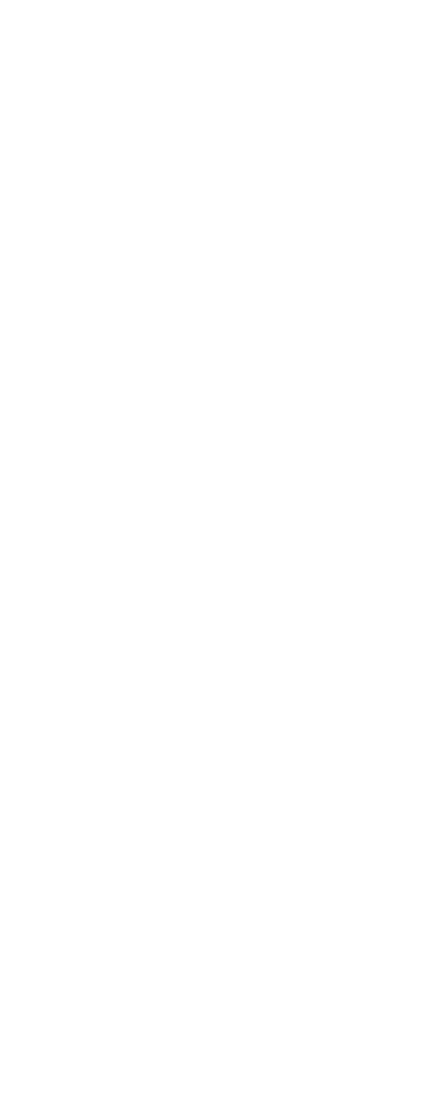

[更新]

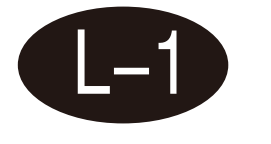

联网情况下,可以点击更新检测是否有新软件,获取最新软件。

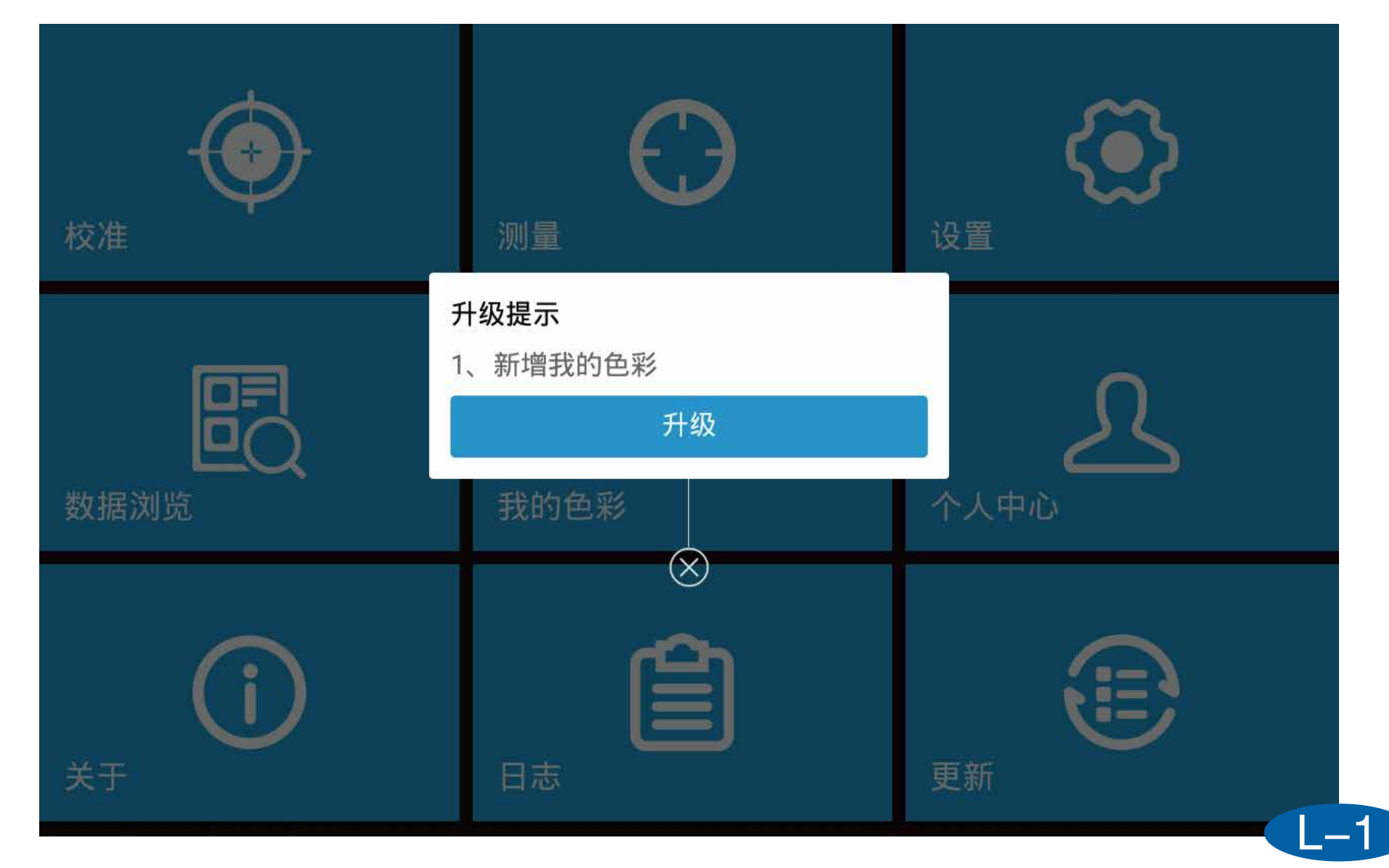

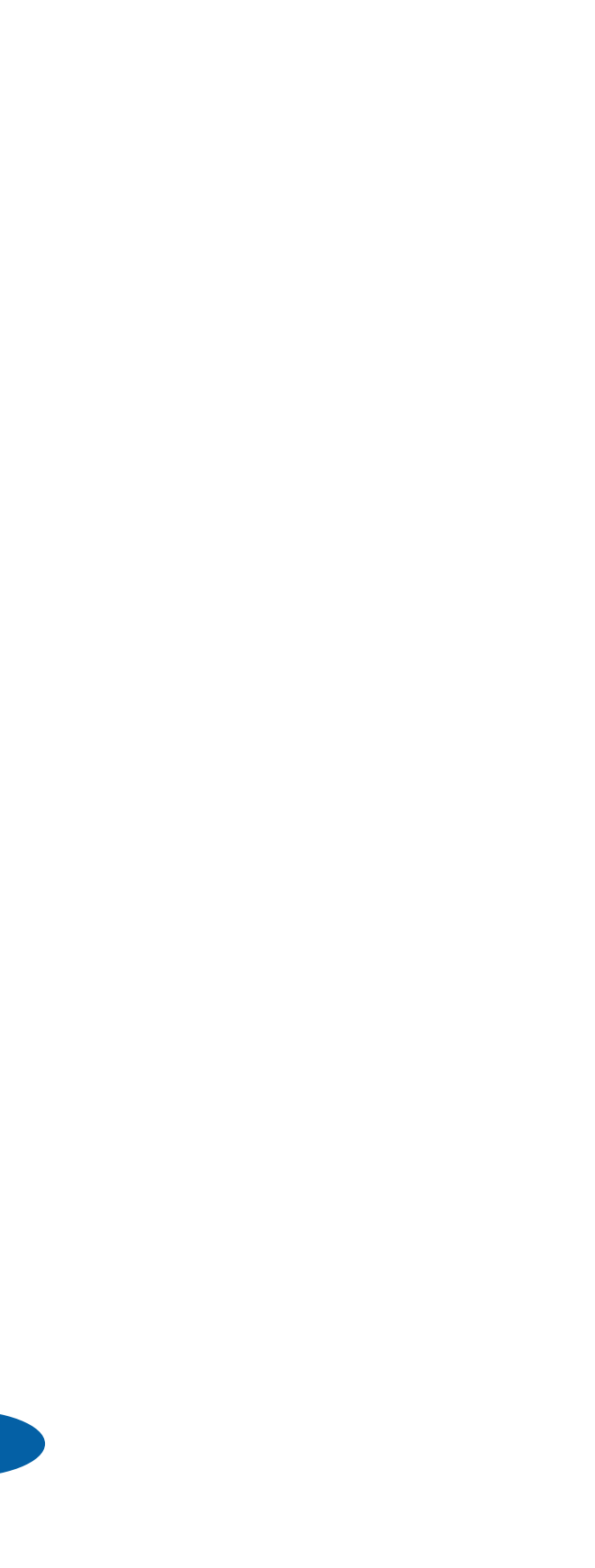

# 测量界面介绍

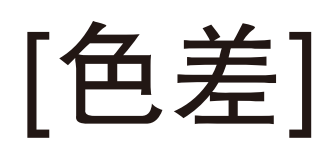

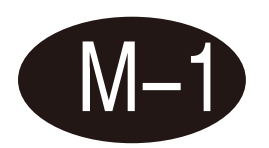

## **CIELABCH**

在这个界面可以测量样品颜色的L\*、a\*、b\*、c\*、h值,通过对比标样试样计 算显示出dL\*、da\*、db\*、dc\*、dH\*,以及dE\*ab,同时通过设定的容差自 动判断样品是否合格。

| 测量                                                               | D65/10° SCI                                                      | / 反射 UV400截止 Φ18 22.9℃                           |
|------------------------------------------------------------------|------------------------------------------------------------------|--------------------------------------------------|
| 标样测量 标样0013                                                      | 试样测量                                                             | 试样0001                                           |
| 标样                                                               | 试样                                                               | dL* = 4.82 偏亮<br>da* = -0.08 合格                  |
| L* = 61.05<br>a* = 8.12<br>b* = 14.33<br>c* = 16.47<br>h = 60.46 | L* = 65.88<br>a* = 8.04<br>b* = 16.68<br>c* = 18.51<br>h = 64.26 | db* = 2.35 偏黄<br>dc* = 2.05 不合格<br>dH* = 1.16 合格 |
|                                                                  |                                                                  | dE*ab<br>5.36 不合格                                |

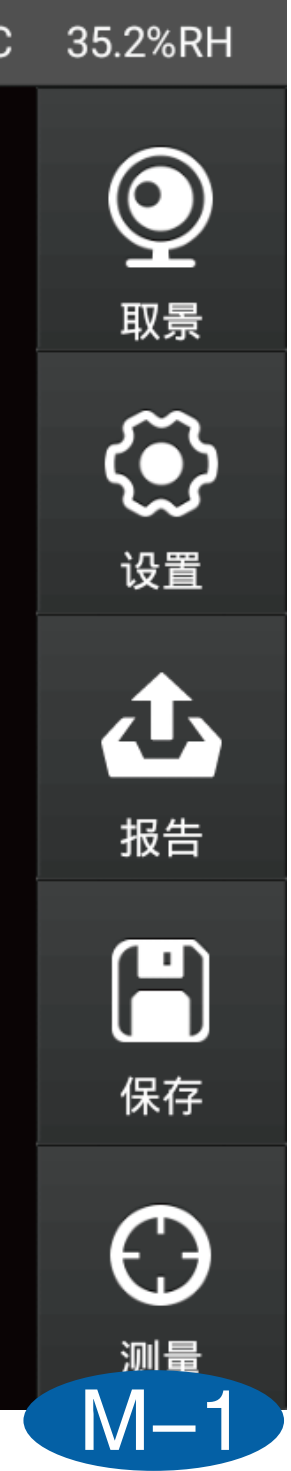

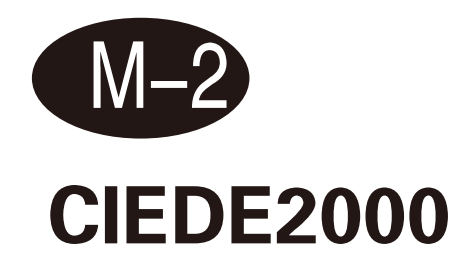

在这个界面可以测量样品颜色的L\*、a\*、b\*、c\*、h值,通过对比标样试样计 算显示出dL'、dC'、dH',以及dE\*2000,同时通过设定的容差自动判断 样品是否合格。

| 🟦 🔪 测量                                               | D65/10° SCI /                                        | / 反射 UV400截止 Φ18 23.2℃        | 33.4%RH |
|------------------------------------------------------|------------------------------------------------------|-------------------------------|---------|
| 标样测量 标样0013                                          | 试样测量 -                                               | 试样0001                        | 0       |
| 标样                                                   | 试样                                                   | dL'= -0.99 合格                 | 取景      |
| L* = 69.09<br>a* = 10.15<br>b* = 16.90<br>c* = 19.71 | L* = 68.10<br>a* = 10.48<br>b* = 16.63<br>c* = 19.66 | dC'= 0.06 合格<br>dH'= -0.50 合格 |         |
| h = 59.01                                            | h = 57.80                                            | dE*2000                       | 保存      |
|                                                      |                                                      | 0.88 合格                       |         |

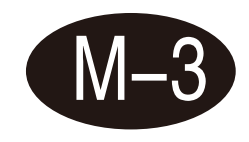

### **CIE94**

在这个界面可以测量样品颜色的L\*、a\*、b\*、c\*、h值,通过对比标样试样计算显示 出dL\*、da\*、db\*、dc\*、dH\*,以及dE\*94,同时通过设定的容差自动判断样品是否 合格。

| ● 测量                                                | D65/10° SCI /                                       | 反射                      | UV400截止               | Φ18            | 23.2℃ | 33.2%RH              |
|-----------------------------------------------------|-----------------------------------------------------|-------------------------|-----------------------|----------------|-------|----------------------|
| 标样测量 标样0013                                         | 试样测量                                                | - 试样0001                |                       |                |       | 0                    |
| 标样                                                  | 试样                                                  | dL* =<br>da* =          | 1.39<br>-0.94         | 合格<br>合格       |       |                      |
| L* = 63.13<br>a* = 8.52<br>b* = 15.26<br>c* = 17.48 | L* = 64.52<br>a* = 7.58<br>b* = 15.68<br>c* = 17.41 | db* =<br>dc* =<br>dH* = | 0.41<br>-0.07<br>1.02 | 合格<br>合格<br>合格 |       | 设置                   |
| h = 60.84                                           | h = 64.20                                           |                         | dE*94                 |                |       | <mark>上</mark><br>保存 |
|                                                     |                                                     |                         | 1.61 合格               | 1              |       |                      |

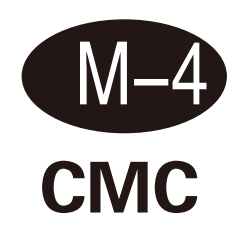

在这个界面可以测量样品颜色的L\*、a\*、b\*、c\*、h值,通过对比标样试样计算显示 出dL\*、da\*、db\*、dc\*、dH\*,以及dEcmc(I:c),同时通过设定的容差自动判断样品 是否合格。

| ● 新 利量                                              | D65/10° SCI /                                       | / 反射 UV400截止                           | : Φ18 23.2℃    | 33.2%RH                                  |
|-----------------------------------------------------|-----------------------------------------------------|----------------------------------------|----------------|------------------------------------------|
| 标样测量 标样0013                                         | 试样测量 -                                              | 试样0001                                 |                | 0                                        |
| 标样                                                  | 试样                                                  | dL* = -0.29<br>da* = 0.02              | 合格<br>合格       |                                          |
| L* = 68.91<br>a* = 9.90<br>b* = 16.09<br>c* = 18.89 | L* = 68.62<br>a* = 9.92<br>b* = 16.20<br>c* = 18.99 | db* = 0.11<br>dc* = 0.10<br>dH* = 0.05 | 合格<br>合格<br>合格 | して、していて、していて、していていて、していていていていていていていていていて |
| h = 58.38                                           | h = 58.52                                           | dEcmc(2.0:<br>0.15 合材                  | 1.0)<br>洛      | 保存                                       |
|                                                     |                                                     | L                                      |                | 》<br><sup>测量</sup> M-                    |

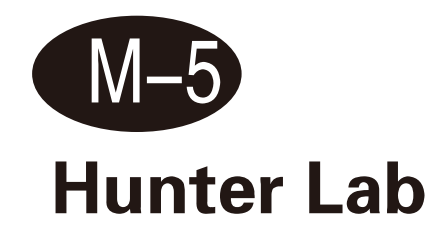

在这个界面可以测量样品颜色的Hunter L、Hunter a、Hunter b值,通过对比标样试样 计算显示出dHunter L、dHunter a、dHunter b,以及dEab,同时通过设定的容差自动 判断数据是否合格。

| ▲ 测量                  | D65/10° SCI /         | 反射 UV400截止              | Φ 18 23.2°C | 33.1%RH |
|-----------------------|-----------------------|-------------------------|-------------|---------|
| 标样测量 标样0013           | 试样测量                  | · 试样0001                |             |         |
| 标样                    | 试样                    | dL = -0.09              | 合格          |         |
| (Hunter)              | (Hunter)              | da = -0.12<br>db = 0.13 | 合格合格        |         |
| L = 62.22<br>a = 9.41 | L = 62.13<br>a = 9.29 |                         |             | 报告      |
| b = 12.98             | b = 13.11             | dEab                    | z           | 保存      |
|                       |                       | 0.20 合作                 |             | ●       |

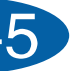

[数据]

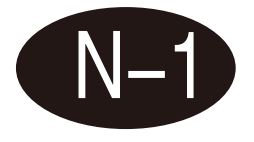

1、在数据界面可以点击参数编辑来选择你想要看的参数;

2、通过测量标样,然后测量试样来查看样品的参数差值;

3、点击数据可以选中,长按数据可以对数据进行删除,重命名等操作。

| <b>ff</b> > 3 | <b>肖量</b> | D65/1 | 10° SCI | / 反射  | UV400截止 | Φ 18 23.2℃ | 32.8%RH              |
|---------------|-----------|-------|---------|-------|---------|------------|----------------------|
| 标样测量          |           |       | 试样测量    |       |         |            | ۲                    |
| 参数编辑          | 名称        | 模式    | L*      | a*    | b*      | dE*ab      | エ取景                  |
| 标样            | 标样0013    | SCI   | 68.73   | 9.31  | 15.26   | -          | <b>()</b>            |
| 1             | 试样0001    | SCI   | 66.64   | 10.89 | 16.72   | 3.00       | 设置                   |
|               |           |       |         |       |         |            | 心报告                  |
|               |           |       |         |       |         |            | <mark>上</mark><br>保存 |
|               |           |       |         |       |         |            | $\bigcirc$           |

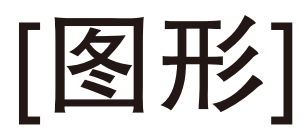

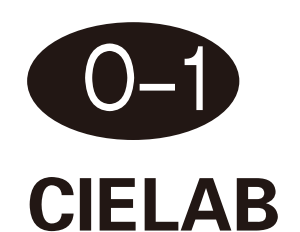

在该界面可以测量样品的L\*、a\*、b\*值,同时用该样品的a\*、b\*值在CIELAB图上描 点并显示数据的L\*、a\*、b\*值。

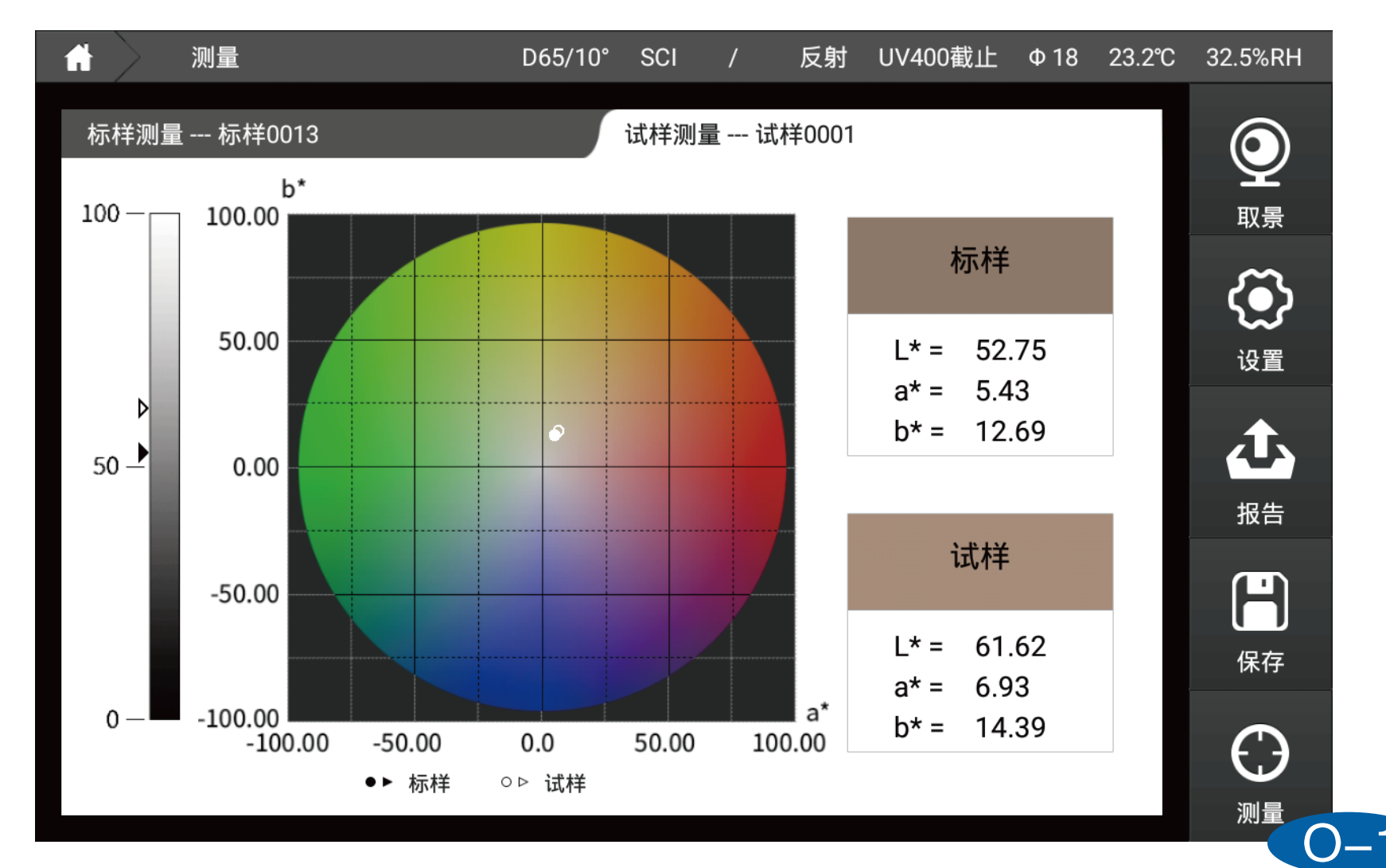

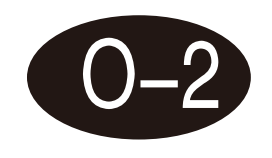

# Yxy

在该界面可以测量样品的Y、x、y值,同时用该样品的x、y值在Yxy图上描点并显 示数据的Y、x、y值。

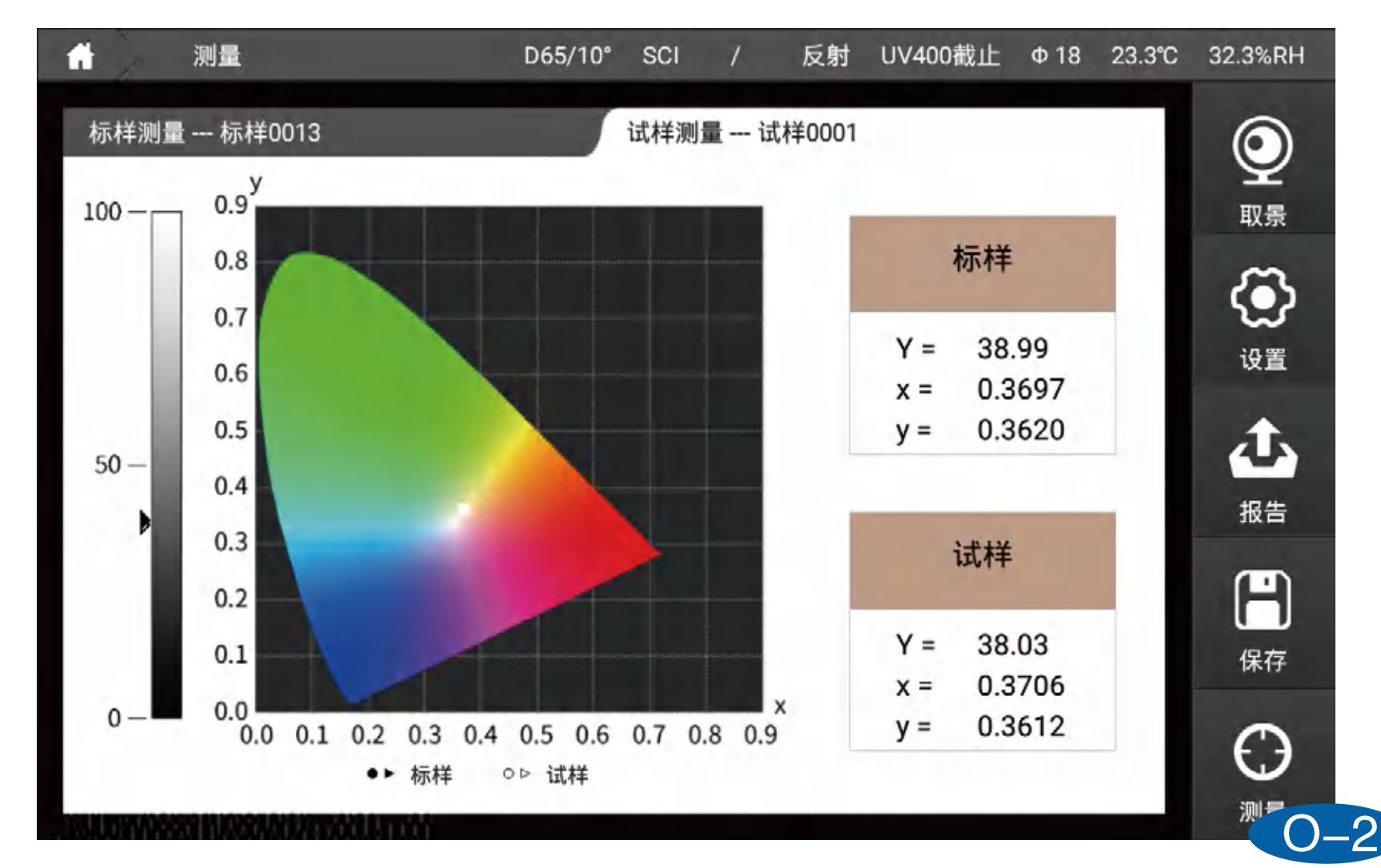

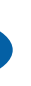

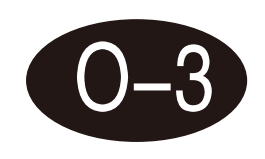

## Luv

在该界面可以测量样品的L\*、u\*、v\*值,同时用该样品的u'、v'值在Luv图上 描点并显示数据的L\*、u\*、v\*值。

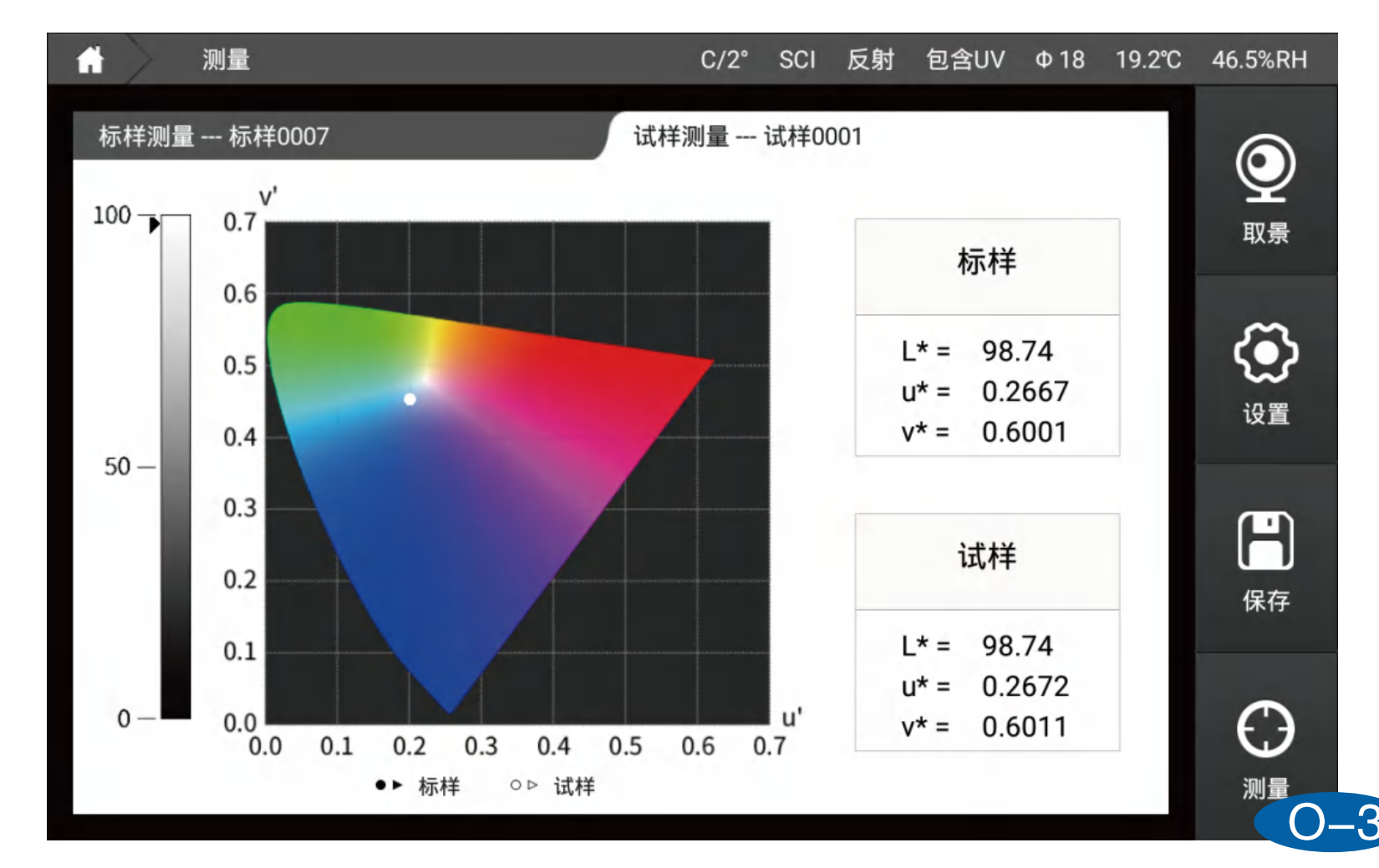

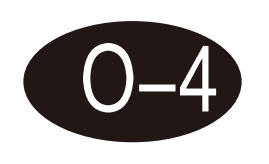

k/s曲线

在该界面可以测量样品的k/s值,同时显示360-780nm下的K/S曲线图。

| ☆ 测量                     | D65/10° | SCI /  | / 反射   | UV400截山 | Φ18   | 23.3°C | 31.7%RH                              |
|--------------------------|---------|--------|--------|---------|-------|--------|--------------------------------------|
| 标样测量 标样0013              |         | 试样测量 - | 试样0001 |         |       |        | 0                                    |
| k/s曲线                    |         | 波长     | 标样     | 试样      | 色空间差值 | i.     | 取景                                   |
| 5                        |         | 400nm  | 1.58   | 1.59    | 0.02  | 1      | $\langle \mathbf{\tilde{o}} \rangle$ |
|                          |         | 410nm  | 1.75   | 1.76    | 0.01  |        | <b>み</b><br>设置                       |
| 2.5                      |         | 420nm  | 1.84   | 1.85    | 0.01  |        | 赤                                    |
|                          |         | 430nm  | 1.75   | 1.74    | -0.00 |        | 报告                                   |
| 0<br>360 400 500 600 700 | 780     | 440nm  | 1.43   | 1.44    | 0.01  |        |                                      |
| 波长 (nm)                  |         | 450nm  | 1.05   | 1.07    | 0.02  |        | Η                                    |
|                          |         | 460nm  | 0.85   | 0.87    | 0.02  |        | 保存                                   |
| ——— 标样 ——— 试样            |         | 470nm  | 0.72   | 0.74    | 0.02  |        | $\odot$                              |
|                          |         |        |        |         |       |        | 测量                                   |

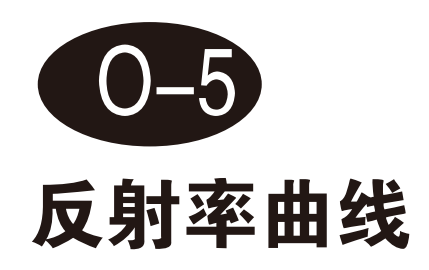

### 在该界面可以测量样品的反射率值,同时可以显示360-780nm下的反射率曲线图。

| 者 测量            | D65/10° | SCI / | 反射       | UV400截止 | Φ18   | 23.3℃ | 31.6%RH    |
|-----------------|---------|-------|----------|---------|-------|-------|------------|
| 标样测量 标样0013     |         | 试样测量  | · 试样0001 |         |       | ٦     | <b>@</b>   |
| 反射率曲线(%)        |         | 波长    | 标样       | 试样      | 色空间差值 | a i   | 取景         |
| 100             |         | 400nm | 17.56    | 18.08   | 0.52  | ]     | <b>₹</b> } |
|                 |         | 410nm | 16.52    | 17.06   | 0.54  | 1     | 设置         |
| 50              |         | 420nm | 16.19    | 16.70   | 0.51  |       | 杰          |
|                 |         | 430nm | 17.03    | 17.48   | 0.45  |       | 报告         |
| 0 <sup>-1</sup> | 780     | 440nm | 19.43    | 19.96   | 0.53  |       |            |
| 波长 (nm)         |         | 450nm | 22.85    | 23.49   | 0.64  |       |            |
|                 |         | 460nm | 25.33    | 26.08   | 0.75  |       | 保存         |
| ─── 标样 ─── 试样   |         | 470nm | 27.52    | 28.25   | 0.73  |       | $\odot$    |
|                 |         |       |          |         |       |       | 测量         |

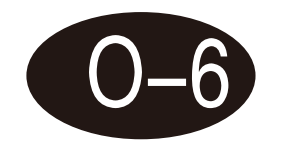

透过率曲线

### 在该界面可以测量样品的透过率值,同时可以显示360-780nm下的透过率曲线图。

| 测量              | D65/10° | SCI / | 透射       | UV400截⊥ | Ε Φ18  | 24.4℃ | 30.8%RH                   |
|-----------------|---------|-------|----------|---------|--------|-------|---------------------------|
| 标样测量 标样0013     |         | 试样测量  | - 试样0001 |         |        |       | 0                         |
| 透过率曲线(%)        |         | 波长    | 标样       | 试样      | 色空间差值  | E I   | 取景                        |
| 200             |         | 400nm | 100.26   | 80.89   | -19.37 |       | $\langle \bullet \rangle$ |
|                 |         | 410nm | 99.79    | 80.17   | -19.62 |       | 设置                        |
| 100             |         | 420nm | 100.07   | 79.40   | -20.67 |       | ₼                         |
|                 |         | 430nm | 100.11   | 78.13   | -21.99 |       | 报告                        |
| 0 <sup>-1</sup> | 780     | 440nm | 100.01   | 76.31   | -23.69 |       |                           |
| 波长 (nm)         |         | 450nm | 99.99    | 74.29   | -25.71 |       | Η                         |
|                 |         | 460nm | 99.95    | 72.04   | -27.92 |       | 保存                        |
| ━━━ 标样 ━━━ 试样   |         | 470nm | 99.99    | 69.47   | -30.52 |       | $\bigcirc$                |
|                 |         | 1     | L        | 1       | 1      | 1     | 测量                        |

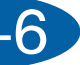

()-

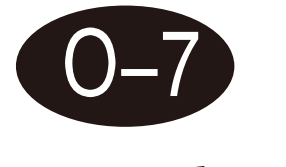

## 吸光度曲线

在该界面可以测量样品的吸光度值,同时可以显示360-780nm下的吸光度曲线图。

|                                       | D65/10° | SCI / | 反射     | UV400截山 | Φ18   | 23.3°C | 31.6%RH                   |
|---------------------------------------|---------|-------|--------|---------|-------|--------|---------------------------|
| 标样测量 标样0013                           |         | 试样测量  | 试样0001 |         |       |        | 0                         |
| 吸光度曲线                                 |         | 波长    | 标样     | 试样      | 色空间差值 | ī      | 取景                        |
| 吸尤度曲线                                 |         | 400nm | 0.68   | 0.71    | 0.03  |        | $\langle \bullet \rangle$ |
|                                       |         | 410nm | 0.70   | 0.74    | 0.03  |        | 设置                        |
| 2.5                                   |         | 420nm | 0.72   | 0.75    | 0.03  |        | ⚠                         |
|                                       |         | 430nm | 0.70   | 0.73    | 0.03  |        | 报告                        |
| 0 <sup>1</sup><br>360 400 500 600 700 | 780     | 440nm | 0.65   | 0.67    | 0.02  |        |                           |
| 波长 (nm)                               |         | 450nm | 0.57   | 0.59    | 0.03  |        | H                         |
|                                       |         | 460nm | 0.51   | 0.54    | 0.03  |        | 保存                        |
| ─── 标样 ─── 试样                         |         | 470nm | 0.48   | 0.51    | 0.03  |        | $\bigcirc$                |
|                                       |         |       |        |         |       |        | 测量                        |

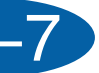

[雾度]

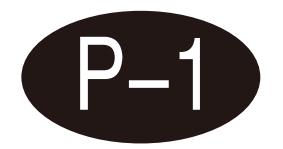

应用为雾度测量后, 仪器自动切换为透射模式, C光源和2°视角; 测量雾度需要两次测量步骤:

1、在反射测量口放置白板,透射测量口放置样品进行测量; 2、在反射测量口放置黑腔,透射测量口放置样品进行测量。 进入雾度页面首先要进行参考校准,按照提示进行参考校准后可 以测量样品数据,参考每次开机或切换到雾度页面只需要进行一 次。

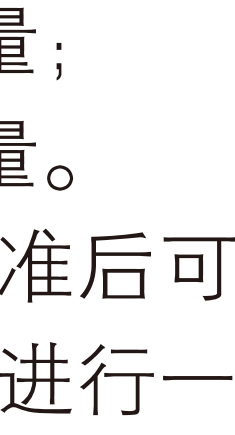

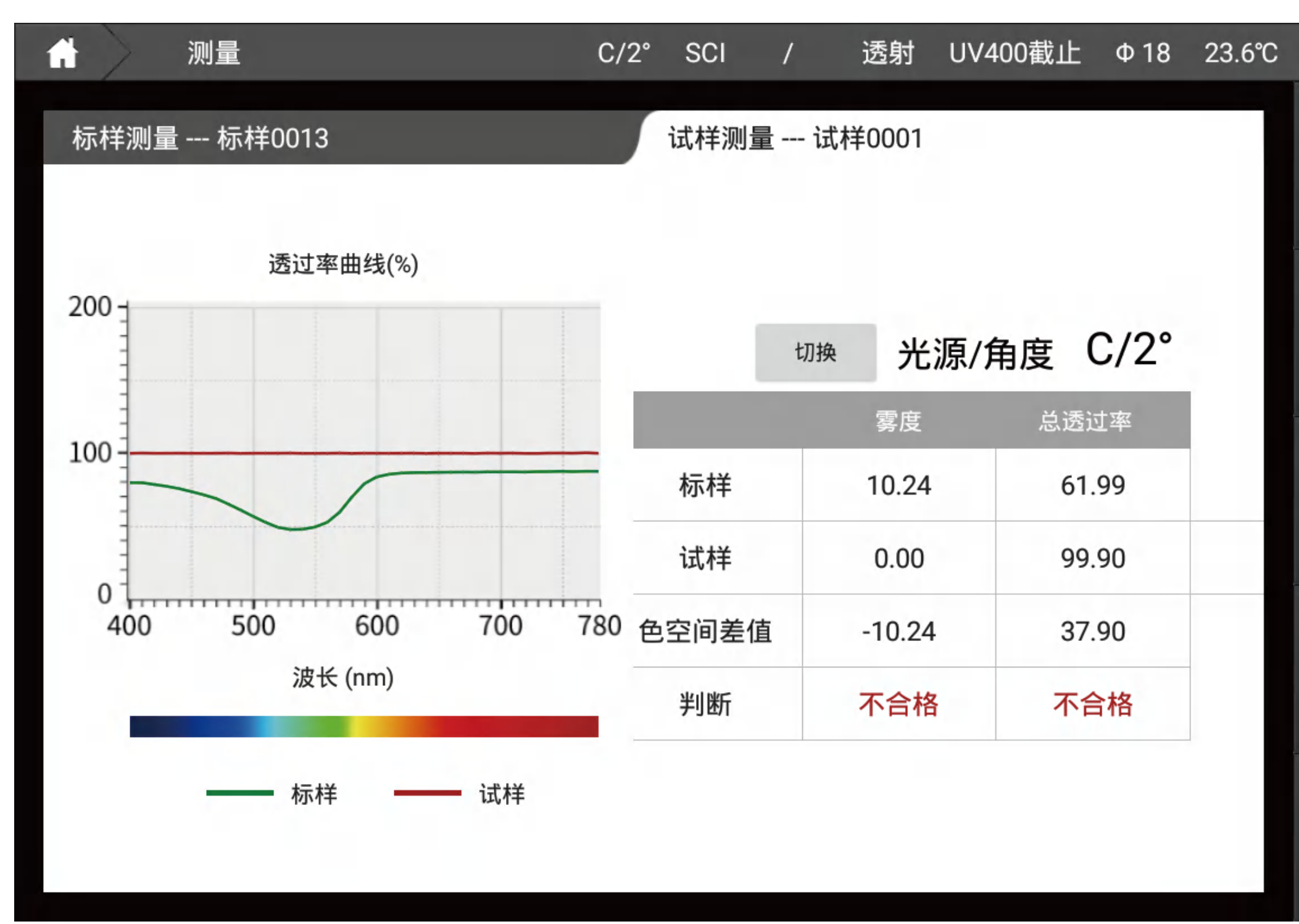

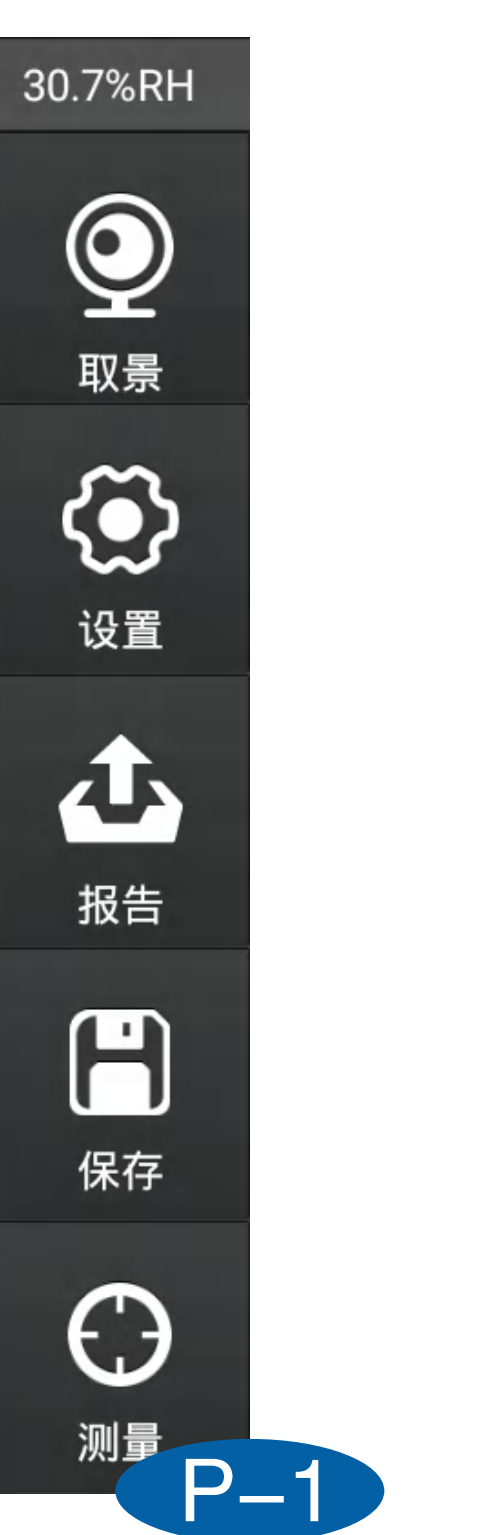
[遮盖力]

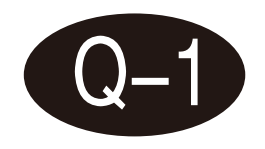

1、测量遮盖力需要两次测量,按照提示进行操作:第一步将刮在白色底色上的样品进行测量,第二部将刮在黑色底色上的样品进行测量;

2、界面左边显示物体在黑色底色上测量的L\*、a\*、b\*、Y值,右边显示物体在白色底 色上测量的L\*、a\*、b\*、Y值。

3、试样测量界面可以分别进行白色底色和黑色底色的L\*、a\*、b\*、Y值的对比并计算显示出dL\*、da\*、db\*、dc\*、dE\*、dY,对比标样计算并显示dOpacity。

# €色上的样品进 ₣物体在白色底

| → 测量                                   | D65/10°               | SCI                         | / 反射  | UV400截止   | Φ18                             | 23.3℃            |
|----------------------------------------|-----------------------|-----------------------------|-------|-----------|---------------------------------|------------------|
| 标样测量                                   | 试样测量                  |                             |       |           |                                 |                  |
|                                        | 标                     | ¥                           |       |           |                                 |                  |
| L* = 46.92<br>a* = 11.83<br>b* = 11.48 | <sub>遮盖</sub><br>719. | <sup>力</sup><br>. <b>8%</b> |       | <br>;<br> | L* = 16<br>a* = 4.9<br>b* = 4.9 | 5.59<br>97<br>94 |
|                                        | Y = 15.96             | Y = 2.22                    | 2     |           |                                 |                  |
| L* = 56.69                             | 试材                    | 洋                           |       |           | L* = 57                         | <sup>7</sup> .98 |
| a* = 13.97                             |                       |                             |       | i         | a* = 15                         | 5.26             |
| b* = 11.84                             | 遮盖力                   |                             |       | I         | b* = 12                         | 2.84             |
| dL*=11.06                              | 94 9%                 |                             |       | (         | dL*=41                          | .40              |
| da*=3.42                               |                       |                             |       | (         | da*=10                          | .28              |
| db*=1.36                               | dOpacity=             | -024.9%                     |       |           | db*=7                           | <b>'</b> .90     |
| dE*ab=11.66                            | Y = 24.61             | Y = 2                       | 25.94 | dE'       | *ab=43                          | 8.38             |
|                                        | dY=9.99               | dY=2                        | 23.73 |           |                                 |                  |

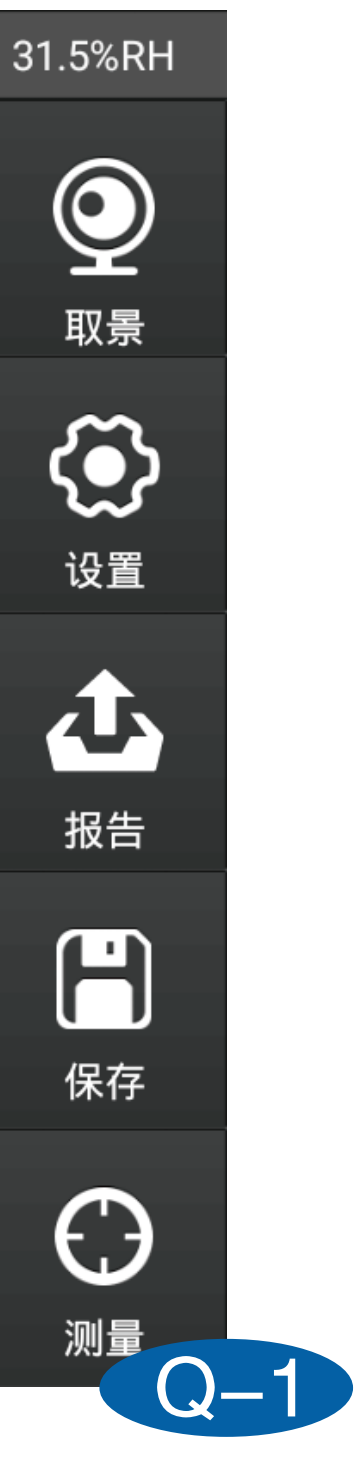

## [同色异谱]

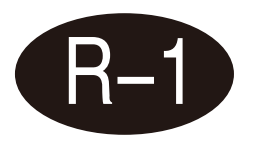

界面左边是测量样品使用第一光源/角度计算出来的数值,右边是测量样品使 用第二光源/角度计算出来的数值,界面中见下面的同色异谱值是样品在两光 源角度下计算出来的同色异谱数值。

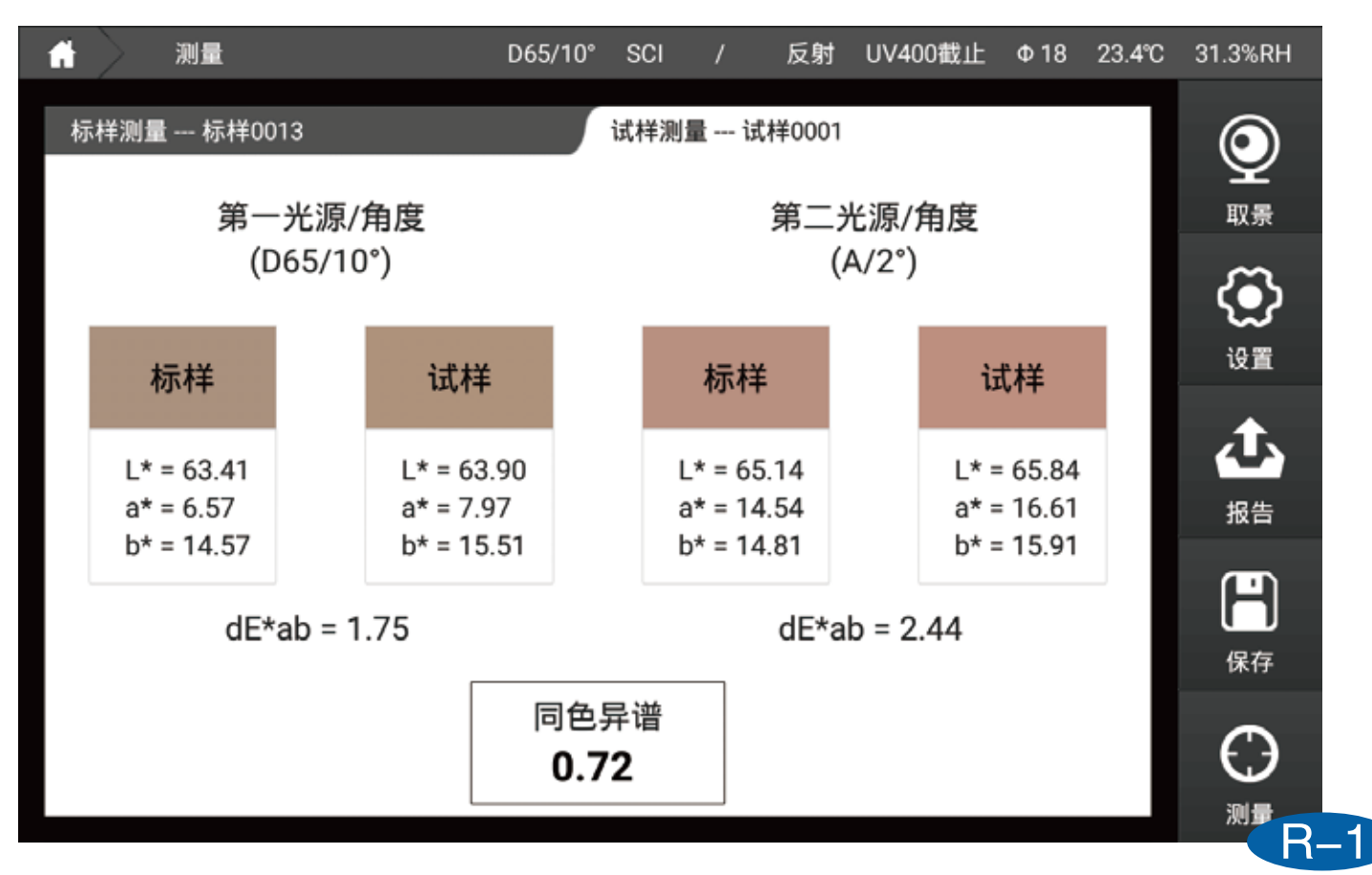

73

## [液体色度]

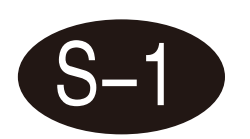

1、应用为液体色度测量时, 仪器自动设置为透射模式、C光源、2°视角; 2、界面左边比色皿光程是测量不同参数推荐的比色皿光程大小(例如您想测量saybolt 参数,这个时候推荐的比色皿光程大小是50mm),右边是参数的数值,以及是否合格 判断。

| 比色皿光程 | 参数                   | 标样   | 试样   | 色空间差值 | 判断 |  |
|-------|----------------------|------|------|-------|----|--|
| 10mm  | Pt-Co/Hazen/<br>APHA | 1.03 | 0.57 | -0.46 | 合格 |  |
| 10mm  | Gardner Color        | 0.00 | 0.00 | 0.00  | 合格 |  |
| 50mm  | Saybolt              | 30   | 30   | 0     | 合格 |  |
| 33mm  | ASTM Color           | 0.3  | 0.3  | -0.0  | 合格 |  |

## [相近色查找]

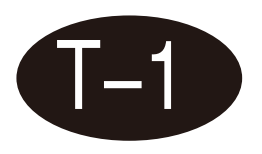

1、进入相近色查找界面时如果设置光源角度测试模式不是D65/10/SCI的话,点进来会 提示您是否设置为D65/10/SCI,点击是,这个时候会自动把仪器光源角度设置为 D65/10°测试模式设置为SCI;

2、界面左边是当前测量颜色的L\*、a\*、b\*数据,数据下面是色彩集,色彩集里面的内 容是我的色彩界面中保存的色彩库,再往下是查找条数设置1到20条可以设置; 3、界面右边是查找出来的相近颜色数据。通过选择色彩集,来确定查找相近色的色彩 库,然后选择查找条数来需要右边界面显示的查找到相近色数据条数;每次测量样品 后,更换色彩集,重新选择查找条数后都会更新右边查找的数据颜色信息。

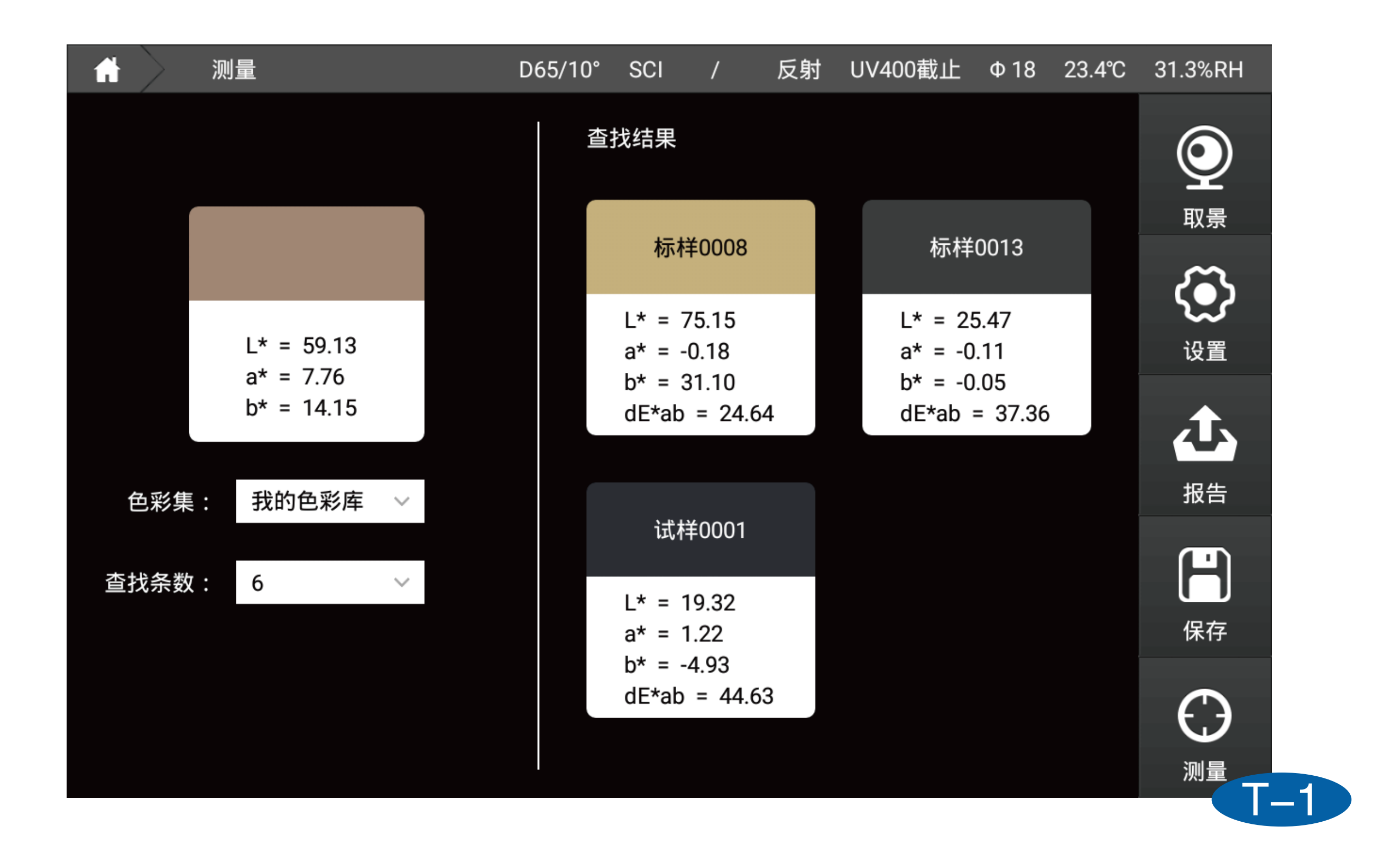

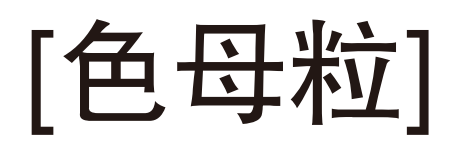

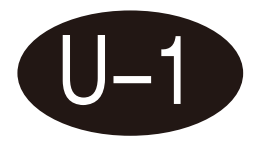

该界面专用于色母粒测量,按照提示进行测量。界面右上角有参数设置,可以添加最 多显示10个参数。

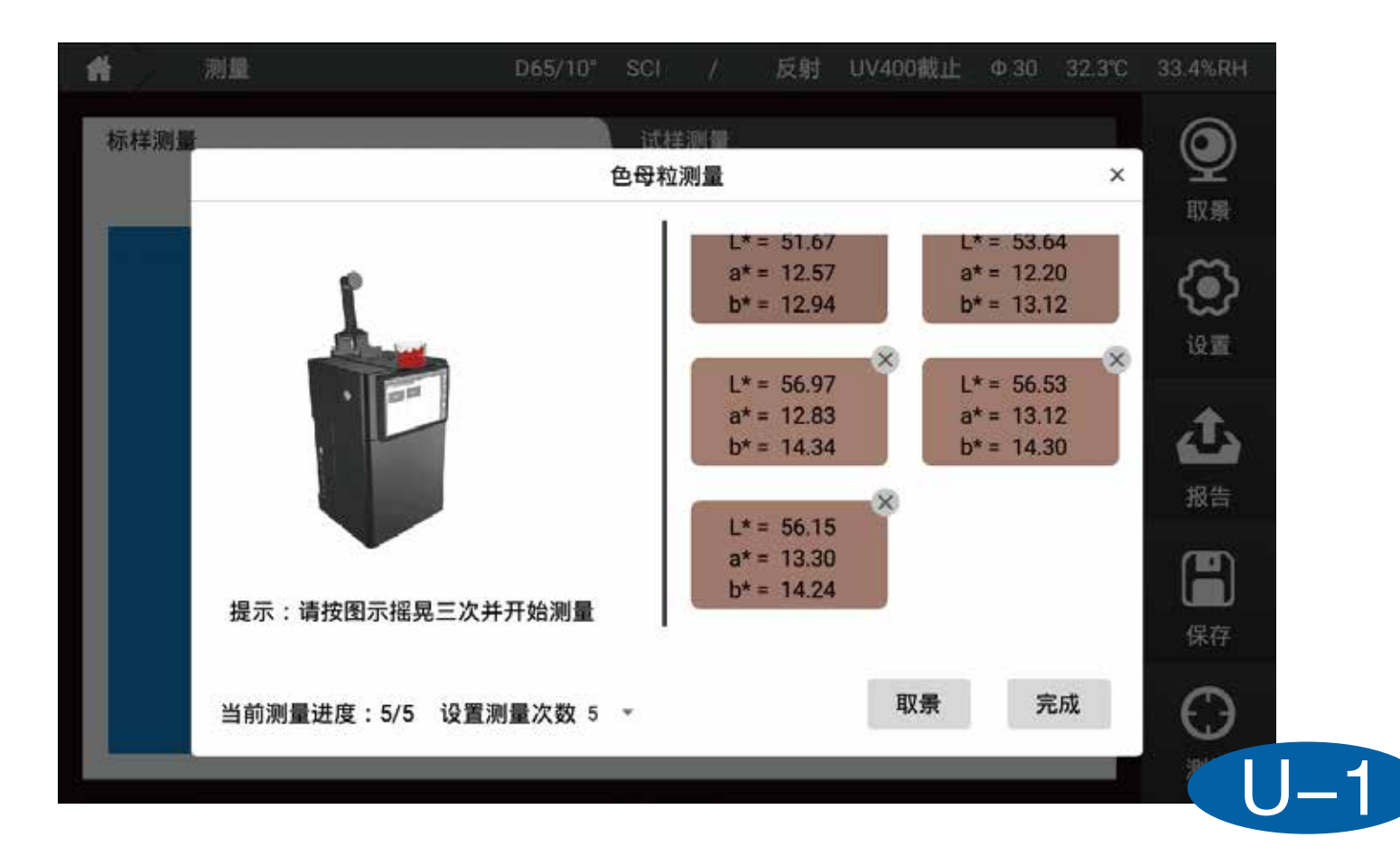

## [钛白粉]

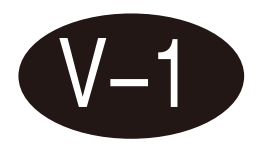

该界面专用于钛白粉测量,按照提示进行测量。界面右上角有参数设置,可以添加最 多显示10个参数。

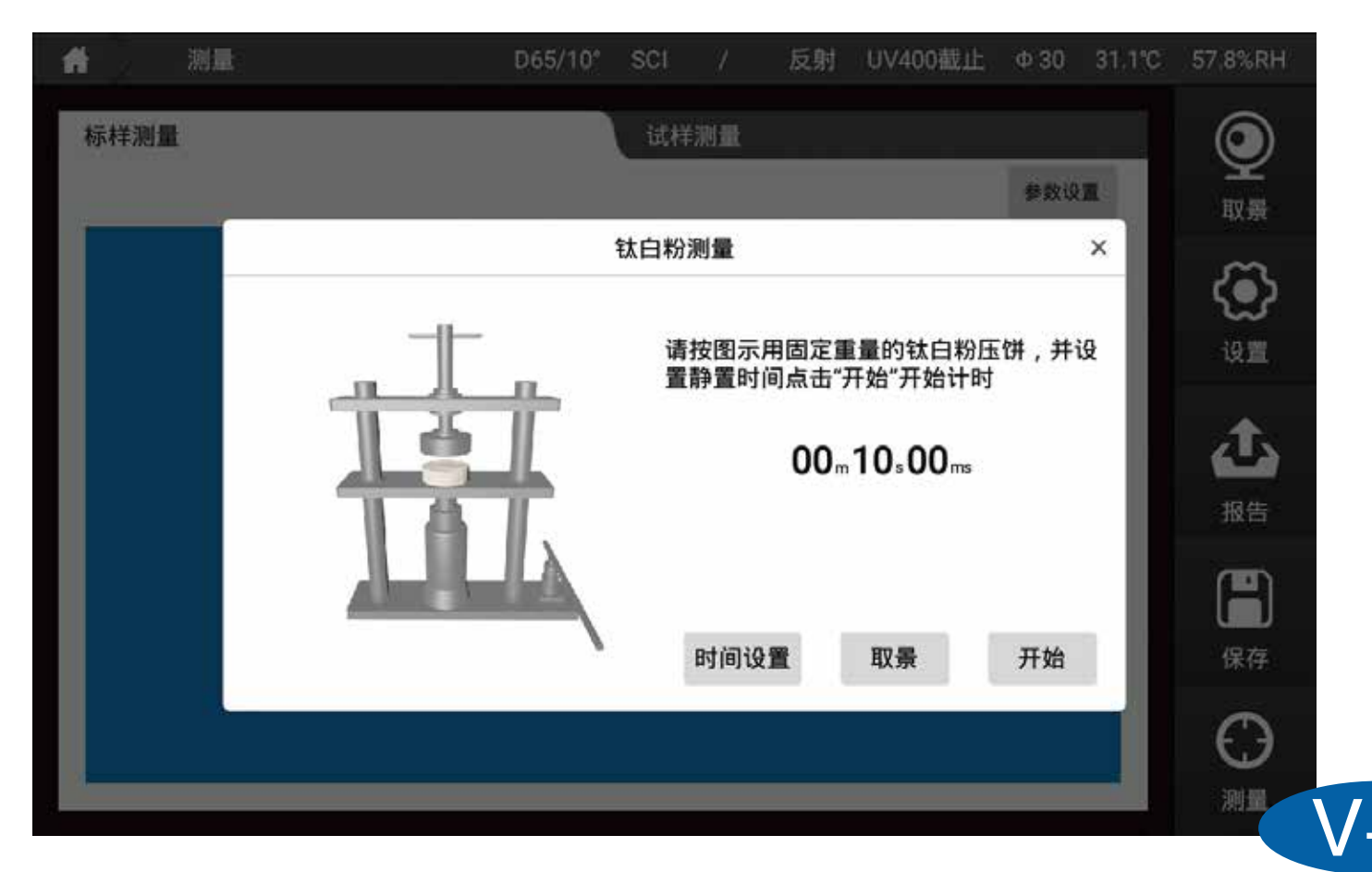

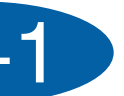

## [糊状物]

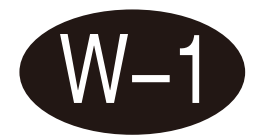

该界面专用于糊状物测量,按照提示进行测量。界面右上角有参数设置,可以添加最 多显示10个参数。

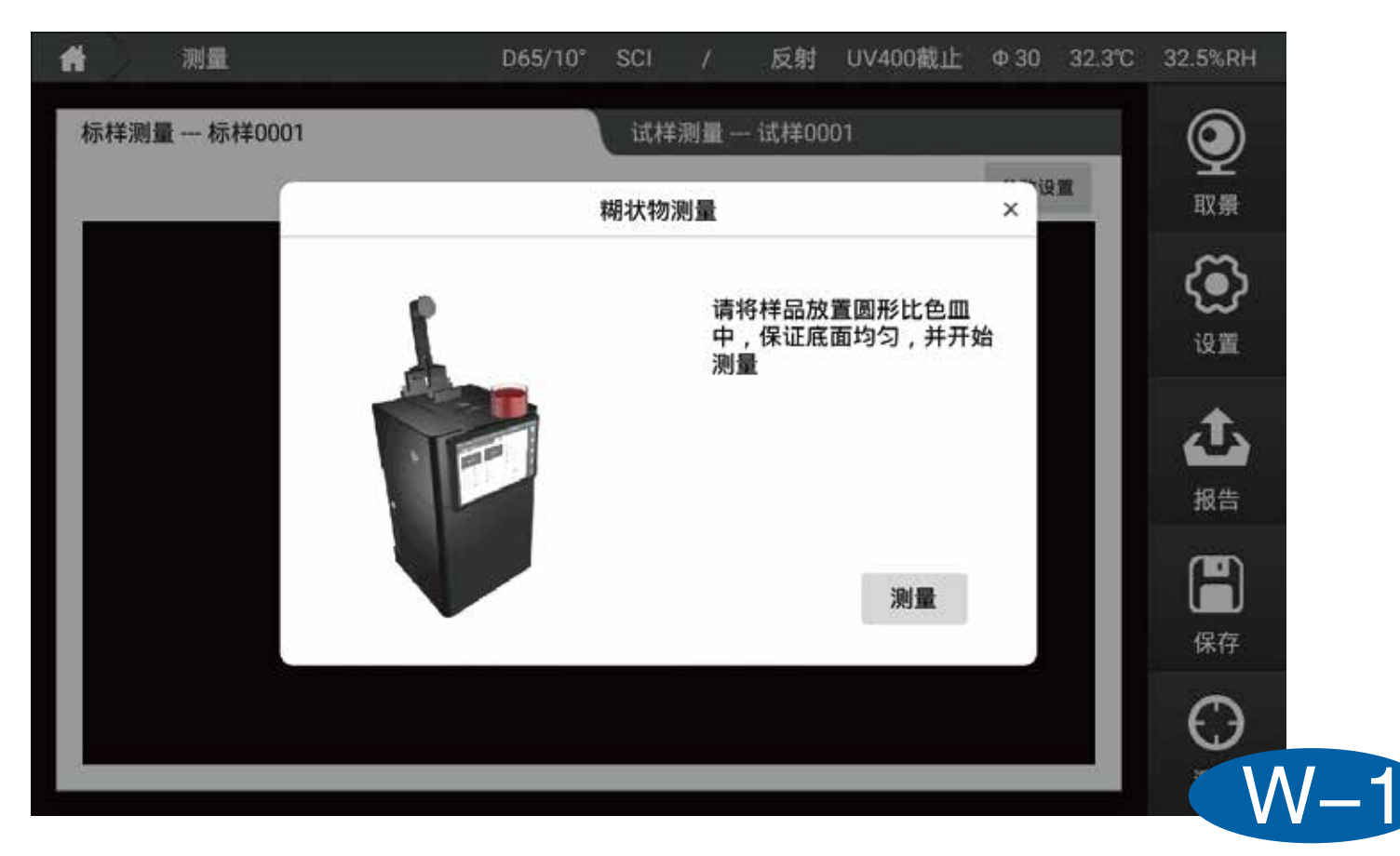

### 异常处理分析

| 异常情况     | 分析                                                                                       | 处理方法                                                                                 |
|----------|------------------------------------------------------------------------------------------|--------------------------------------------------------------------------------------|
| 1、仪器无法开机 | 电源连接可能异常                                                                                 | 检查电源接口处是否接触良<br>插好电源                                                                 |
| 2、校准失败   | <ol> <li>1、黑校准的时候可能放置了白板</li> <li>2、白校准的时候是否放置了黑腔</li> <li>3、透射校准的时候没有按照指示图操作</li> </ol> | 1、确保黑校准使用出厂自有<br>白校准使用出厂自带白板<br>2、透射模式下校准请按照值<br>图操作                                 |
| 3、测量结果报错 | 容差设置可能异常                                                                                 | 检查容差设置并调整                                                                            |
| 4、测试数值异常 | 1、样品与测量口贴合紧密与否<br>2、样品表面损伤是否较大<br>3、查看仪器是不是在透射模式下,从<br>反射口径测量样品                          | 1、检查样品与测量口的贴名<br>保证紧密贴合<br>2、检查样品表面情况,保证<br>完好的对测量没有影响的<br>3、检测测量模式,先把仪器<br>相应的测量模式下 |
| 5、口径识别错误 | 1、可能是没有放置测量口径板<br>2、可能把口径板放反了                                                            | 1、检查仪器反射测量口径位<br>有放置口径板<br>2、检查放置的口径板是否<br>置,把口径板翻面放置试试                              |

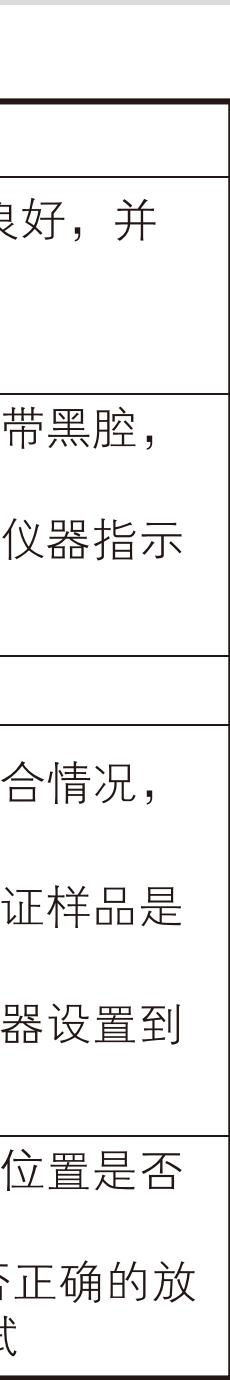

### 附件

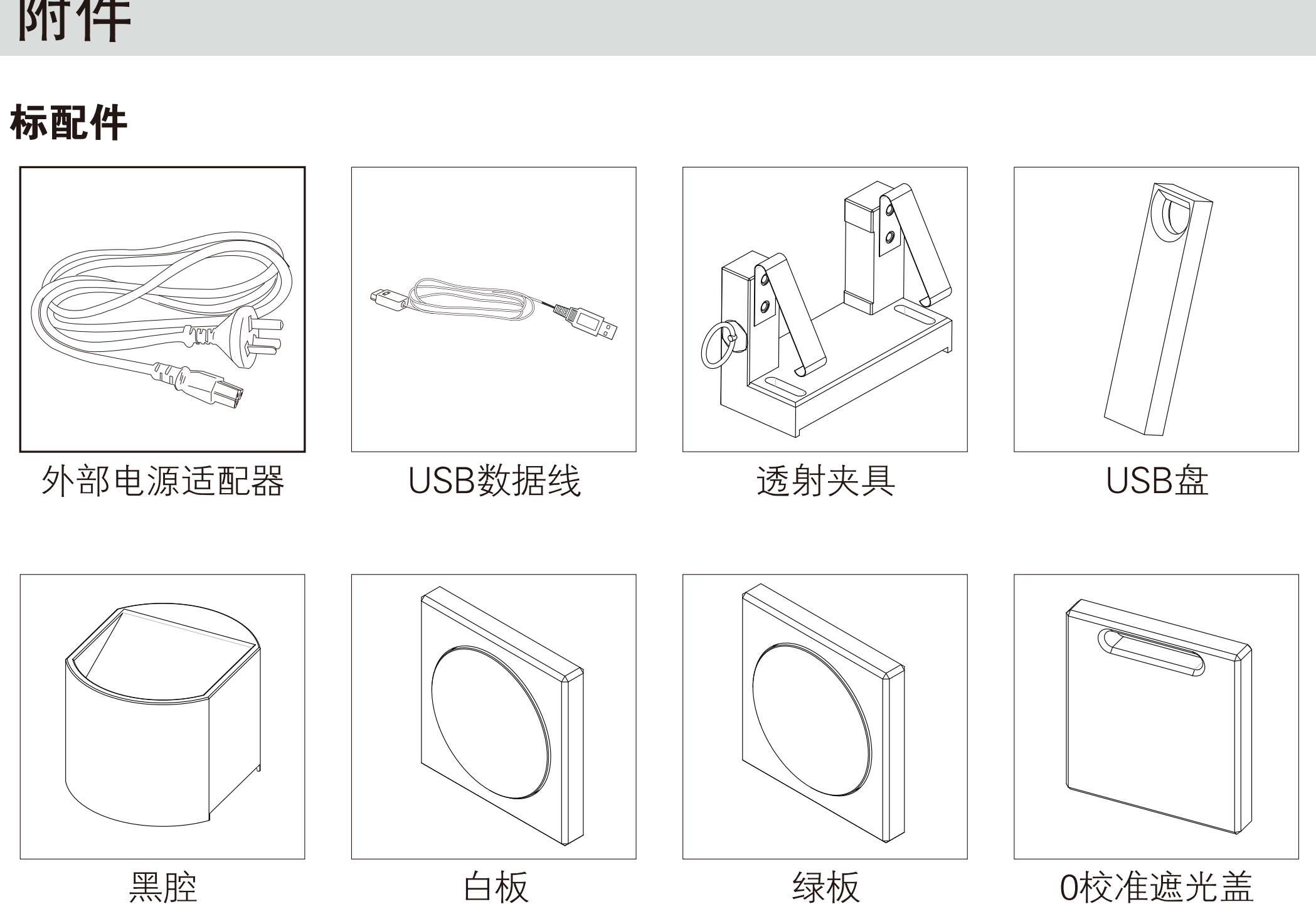

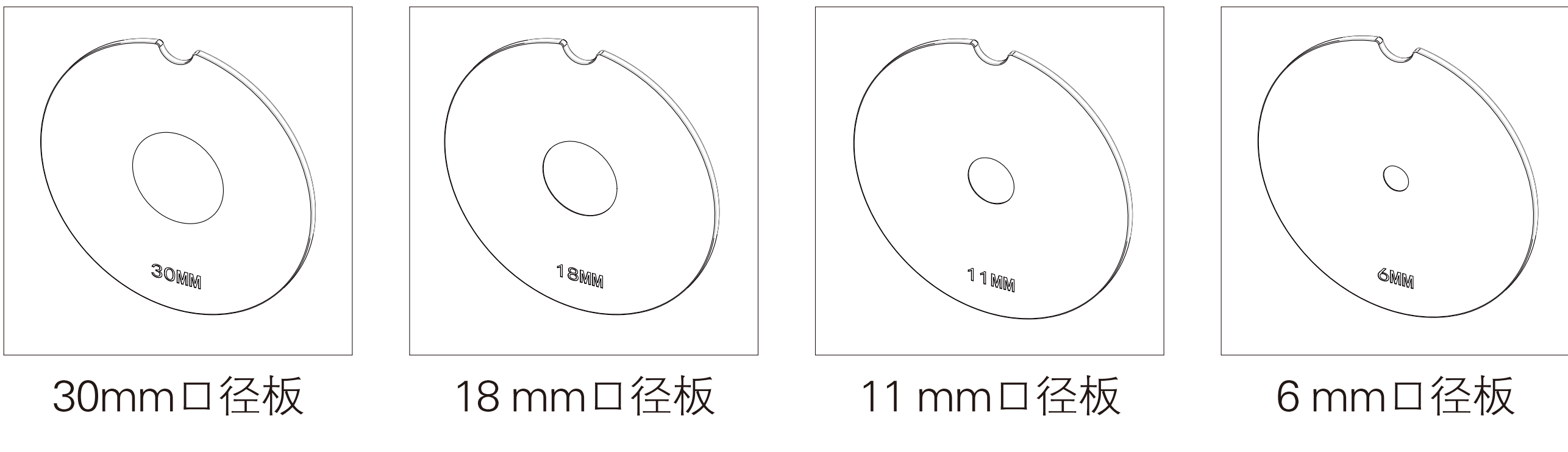

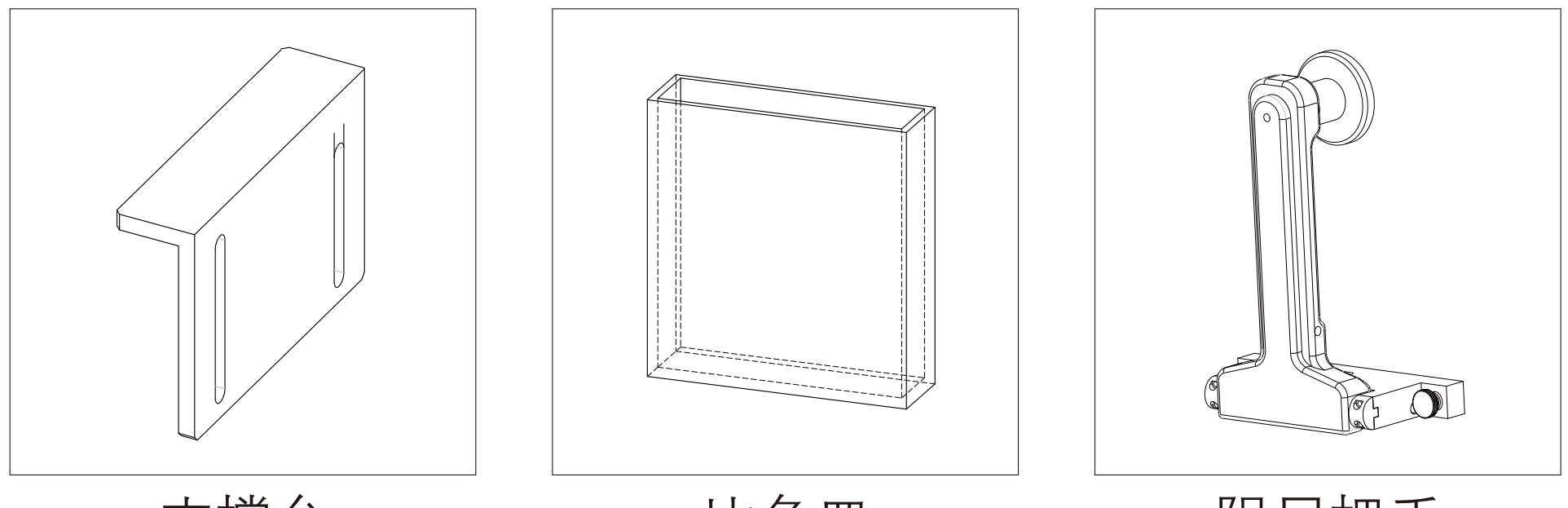

支撑台

比色皿

阻尼把手

选配件

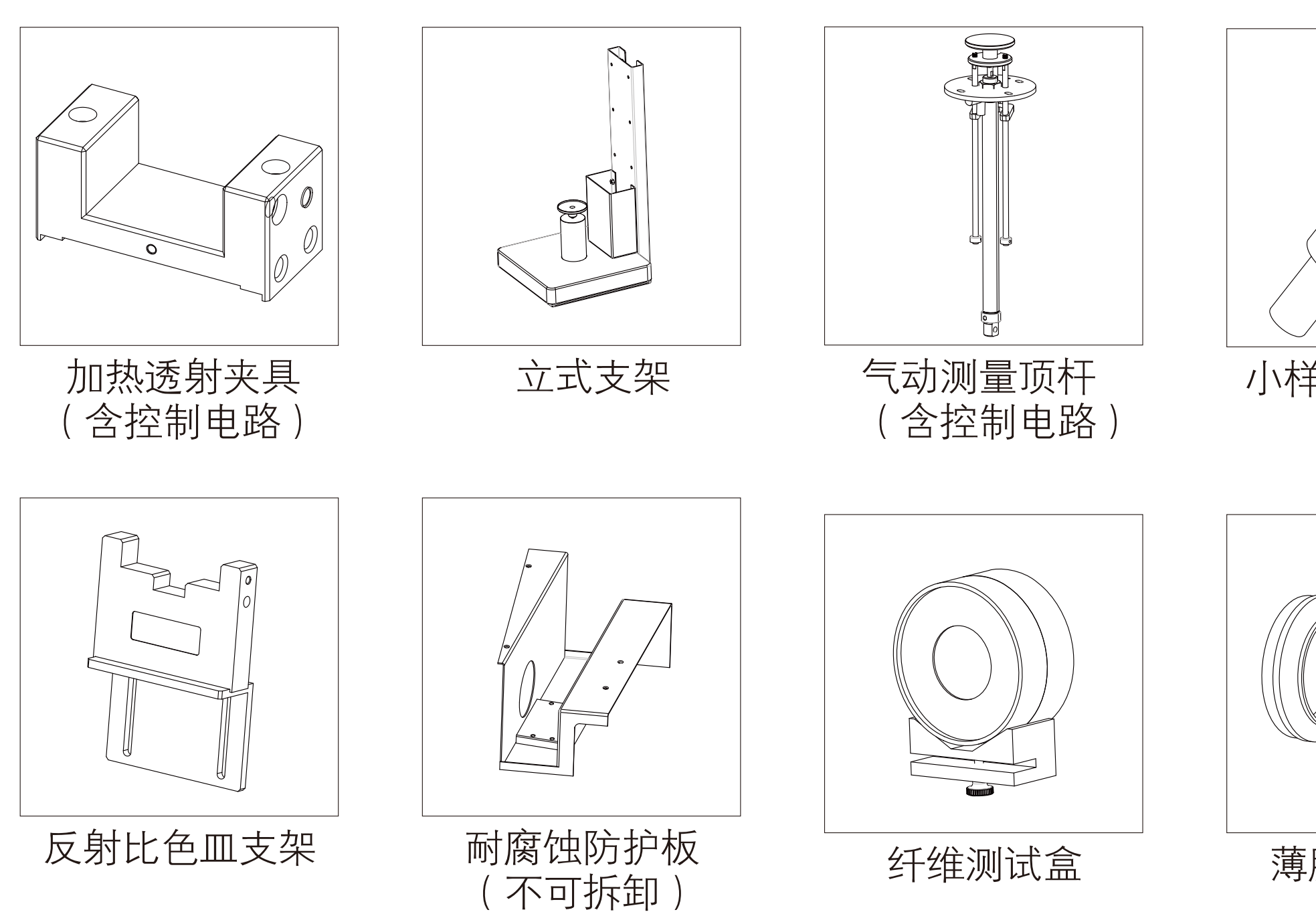

### 薄膜测试夹具

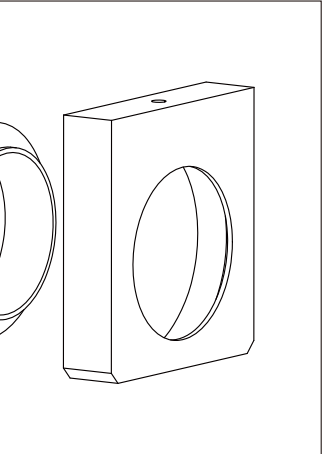

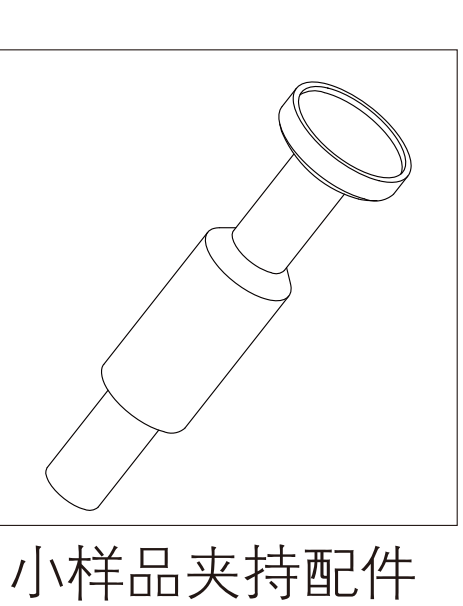

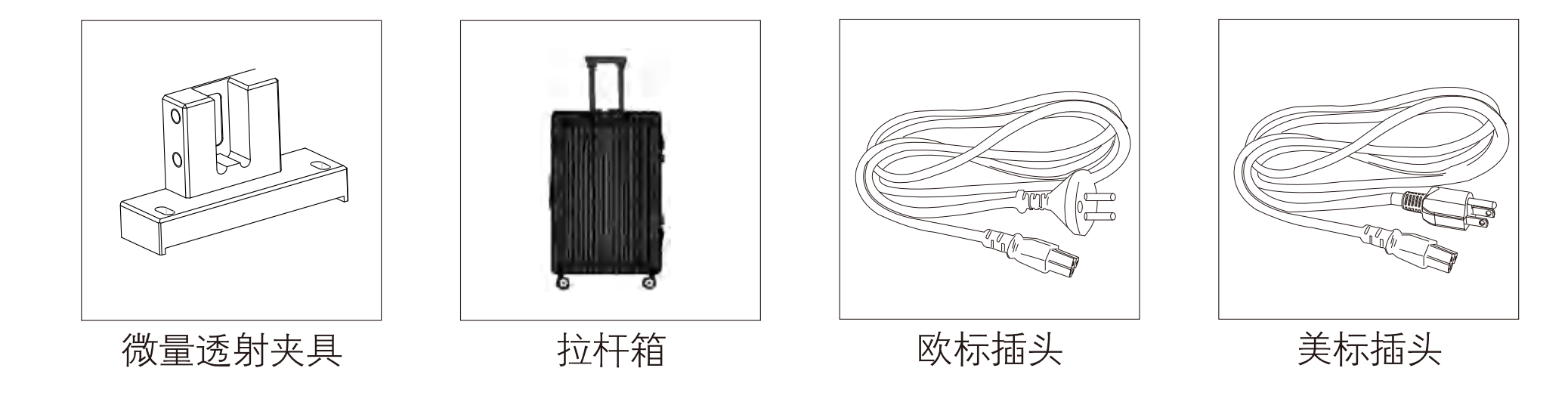

### 公司声明

- ▶ 本公司向用户承诺,本产品保修期限为购买之日起的三年时间内有效,正常使用情况下非 人为造成的故障问题,本公司将负责给予免费维修,超过保修期或人为因素导致的故障, 本公司将提供维护,将收取维修材料及相关费用。
- 本公司对于第三者因使用本产品引起的任何损失或索赔不负任何责任。
- 本公司对由于故障、维修、断电或更新软件造成的数据丢失而导致的任何损害或损失均不 负任何责任。为防止重要数据的丢失,请务必对所有重要数据进行备份。
- 本产品中预置的所有作品之版权归本公司所有,受《中华人民共和国著作权法》保护。
- 我公司出售本产品的行为不代表向用户转让或授予与作品版权相关的任何权利。
- 本说明书所提到的产品规格及信息仅供参考,内容会随时更新,恕不另行通知。

# **Operate Manual**

V. 2022.1

# CATALOGUE

| [I] Terms of Use                      | 01 |
|---------------------------------------|----|
| [II] Notes                            | 02 |
| [ III ] Instrument Functions          | 03 |
| [ IV ]Technical Specifications        | 04 |
| [V]Appearance and Structure           | 07 |
| [VI]Measurement Flow Chart            | 10 |
| [VII] Software Interface Introduction | 12 |
| 7.1 Function Introduction             | 12 |
| 7.2 Software Login                    | 15 |
| 7.3 Guide                             | 18 |
| 7.4 Calibrate                         | 25 |
| 7.5 Measure                           | 31 |
| 7.6 Setting                           | 33 |
| 7.7 Data View                         | 40 |
| 7.8 My Color                          | 45 |

|     | 7.9 Individual Center                     | -53 |
|-----|-------------------------------------------|-----|
|     | 7.10 About                                | -54 |
|     | 7.11 Daily Record                         | -55 |
|     | 7.12 Update                               | -56 |
| [ \ | VIII ] Measurement Interface Introduction | -57 |
|     | 8.1 Color Diff                            | -57 |
|     | 8.2 Data                                  | -63 |
|     | 8.3 Figure                                | -64 |
|     | 8.4 Haze                                  | -71 |
|     | 8.5 Opacity                               | -73 |
|     | 8.6 Metamerism                            | -74 |
|     | 8.7 Liquid Chromaticity                   | -75 |
|     | 8.8 Find Similar Color                    | -76 |
|     | 8.9 Color Master Batches                  | -78 |
|     | 8.10 Titanium Dioxide                     | -79 |
|     | 8.11 Paste                                | -80 |
| [   | IX ] Trouble Shooting                     | -81 |
| [   | X ] Accessories                           | -82 |
| [   | XI ] Company Statement                    | -85 |

## Term of Use

1. This instrument is designed to measure the reflectance value/figure, chromaticity value, color difference value, pass/fail result, color simulation, etc with the advantage of compact structure, light weight, high test accuracy. and simple operation.

2. This instrument is widely used in factories, labs and on spot. It can achieve great color measurement result in the quality control of almost all fields.

- 3.Instrument warranty time starts from the purchase date. If you need any service, please contact local agent to contact us.
- 4. To avoid damage to instrument accuracy or precision, please do not disassemble the instrument. Damage to the instrument caused by disassembly or improper use is NOT included in the warranty.

## Notes

1. This instrument is a precision instrument and cannot withstand collisions caused by falling. Please place it in a flat place.

2. This instrument is not moisture proof, Please store the instrument in dry environment. 3.Instrument screen is made by glass which can be damaged by external force or sharp materials.

4.We recommend to use original power adaptor.

5. To ensure the machine to work properly, please do not store, or use it in places that are too hot or too cold; please do not put the

machine in damp environment, or directly under sunlight. Do not use it in severe environment such as strong shock or quake.

6.Please avoid strong electromagnetic interference in usage.

7.Please keep the instrument steady; do not shake the instrument in usage. 8.Please power off the instrument after usage and keep it into power off status if do not use it.

9.Please store the instrument in a dry area.

10.Users are forbidden to clean the inner sphere by themselves.

11. Any problem, please contact with us, we will solve for you asap. Please do not repair it by yourself.

12. If this user manual is further updated, we are not obliged to notify. Any questions, please contact us directly website: www.chnspec.com

### Instrument Functions

1.Conform to CIE No.15, GB/T 3978, GB 2893, GB/T 18833, ISO7724/1, DIN 5033 Teil7,-JIS Z8722 Condition C, ASTM E1164.

2.Can test both reflectance for opaque materials and transmittance for clear and transparent materials.

3. Simultaneous measurement of SCI (specular component included) and SCE (specular component excluded)

4.It adopts pulse xenon lamp and provides wider wavelength range.

5.Open measurement area which makes it unlimited on sample sizes.

6.Adopt 7.0 inches touch screen, friendly operation interface.

7.U disk to transfer data and data can be viewed from PC.

8.Different parameters to choose to meet customers' different requirement.

9.Instrument comes with professional PC software to generate and manage test report.

### **Technical Specifications**

| Illumination/ Viewing System | Reflection: d/8(Diffused illumination, 8 degree viewing)<br>Simultaneous measurement of SCI/SCE (CIE No.15, BG/T 39<br>GB/T 2893, GB/T 18833, ISO7724/1,DIN 5033, ASTM E1164<br>JIS Z8722 Condition C standard,ASTM-D1003-07)<br>Transmittance d/0(Diffused illumination, 0 degree viewing) |
|------------------------------|----------------------------------------------------------------------------------------------------|
| Sensor                       | Silicon Photodiode Array                                                                                                    |
| Grating Mode                 | Concave Grating                                                                                                    |
| Sphere Diameter              | 152mm                                                                                                    |
| Wavelength                   | 360-780nm                                                                                                    |
| Wavelength Pitch             | 10nm                                                                                                    |
| Spectral Half Bandwidth      | 5nm                                                                                                    |
| Reflectance Range Resolution | 0~200%, Resolution 0.01%                                                                                                    |
| Light Source                 | Pulse Xenon Lamp+LED                                                                                                    |

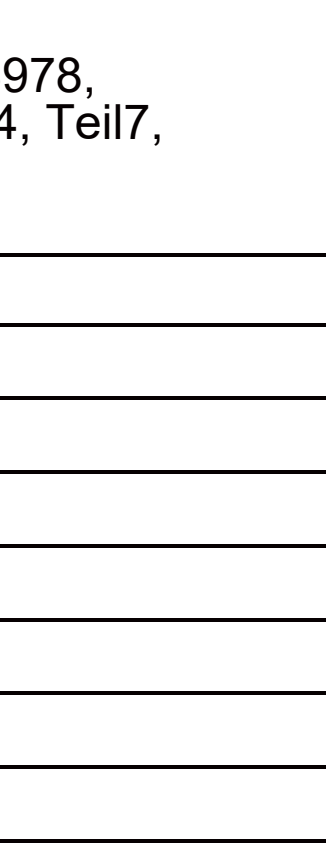

| UV Measurement             | Include UV, 400nm cut, 420nm cut, 460nm cut                                                                                                    |
|----------------------------|----------------------------------------------------------------------------------------------------|
| Measurement Time           | SCI/SCE < 2s, SCI+SCE < 4s                                                                                                    |
| Measurement Aperture       | Reflectance: XLAV Ф25.4mm/Ф30mm, LAVФ15mm/18mm,<br>MAVФ8mm/Ф11mm,SAVФ3mm/Ф6mm (Aperture size can be<br>Auto aperture size recognition<br>Transmittance:Ф17mm/Ф25mm |
| Transmittance Sample Size  | No limit on sample width and height, thickness ≤50mm                                                                                                    |
| Repeatability              | ΔE*ab≤0.015<br>Spectrum Reflectance/Transmittance:≤0.1%<br>(When a white calibration plate is measured 30 x at 5-secon<br>after white calibration)                 |
| Inter-Instrument Agreement | XLAV ΔE*ab 0.25(BCRA Series II, Average measurement of 1                                                                                                    |
| Viewing Angles             | 2° and 10°                                                                                                    |
| Illuminants                | A,C,D50,D55,D65,D75,F1,F2,F3,F4,F5,F6,F7,F8,F9,F10,F1<br>U30,DLF,NBF,TL83,TL84                                                                                     |
| Language                   | Chinese Simplified, English, Chinese Traditional, Russian, S<br>Portuguese, Japanese, Thai, Korean, German, French, Poli                                           |
| Display                    | Reflectance and Transmittance graph/value, color value, co<br>values, pass/fail, color simulation, color assessment, haze, lic<br>values, color tendency           |

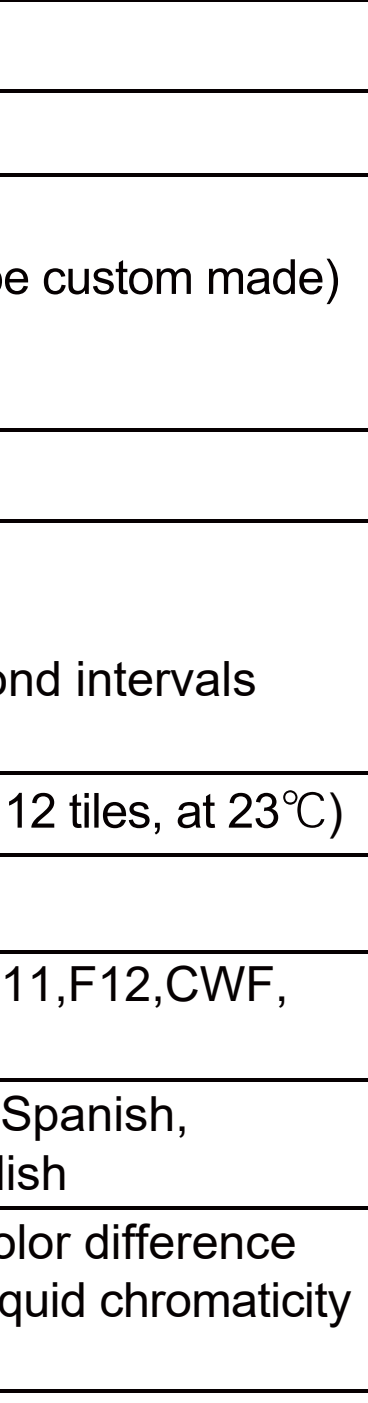

| Color Spaces            | L*a*b, L*C*h, Hunter Lab, Yxy, XYZ                                                                                                    |
|-------------------------|----------------------------------------------------------------------------------------------------|
| Other Indices           | WI(ASTM E313-00,ASTM E313-73,CIE/ISO, AATCC, Hunter, Taube Berger<br>YI(ASTM D1925,ASTM E313-00,ASTM E313-73),Tint(ASTM E313-00,CIE,<br>Metamerism index milm, stain fastness, color fastness, ISO brightness, R45<br>T density, E density, M Density, APHA/Pt-Co/Hazen, Gardner, Saybolt, ASTM<br>Total Transmittance, Opacity, Color Strength |
| Color Difference        | $\Delta E^*ab, \Delta E^*CH, \Delta E^*uv, \Delta E^*cmc, \Delta E^*94, \Delta E^*00, \Delta Eab(Hunter), 555 shade sort$                                                                                                    |
| Storage Memory          | 8GB                                                                                                    |
| Screen Size             | 7 Inches Touch Screen                                                                                                    |
| Operate System          | Andriod                                                                                                    |
| Power                   | DC stabilized power supply                                                                                                    |
| Operate<br>Temperature  | 5-40 $^\circ$ C(40-104F), relative humidity 80% (at 35 $^\circ$ C) no condensation                                                                                                    |
| Storage<br>Temperature  | -20-45 $^\circ$ C(-4-113F), relative humidity 80% (at 35 $^\circ$ C) no condensation                                                                                                    |
| Accessories             | Power Adaptor,USB Cable,Transmittance Fixture, USB Disk, Black Cavity<br>Green Tile,0% Calibration Cover, 30mm Aperture, 18 mm Aperture, 11 m<br>6 mm Aperture, Support, Sample Fixture                                                                                                    |
| Optional<br>Accessories | Transmittance Heating Fixture, Vertical Support, Pneumatic ram, Small S<br>Fixture, Reflectance Glass Cell Support, Corrosion Resistant Support, Fi<br>Film Fixture,Transmittance Fixture for Small Aperture,Trolley Case,Europea<br>Plug,American Standard Plug、Glass Cell                                                                     |

| r, Stensby)<br>Ganz),<br>57, A density,<br>⁄I color, Haze, |
|------------------------------------------------------------|
|                                                            |
|                                                            |
|                                                            |
|                                                            |
|                                                            |
|                                                            |
|                                                            |
| y,White Tile,                                              |
| nm Aperture,                                               |
| Sample<br>ber Holder,<br>an Standard                       |
|                                                            |

| Interface | RS-232、USB、USB-B                                                                                                    |
|-----------|----------------------------------------------------------------------------------------------------|
| Other     | <ol> <li>Camera to view test area clearly</li> <li>Instrument can realize upward and downward measurement (need acce</li> <li>Auto temperature and humidity compensation function</li> </ol> |

### **Appearance and Structure**

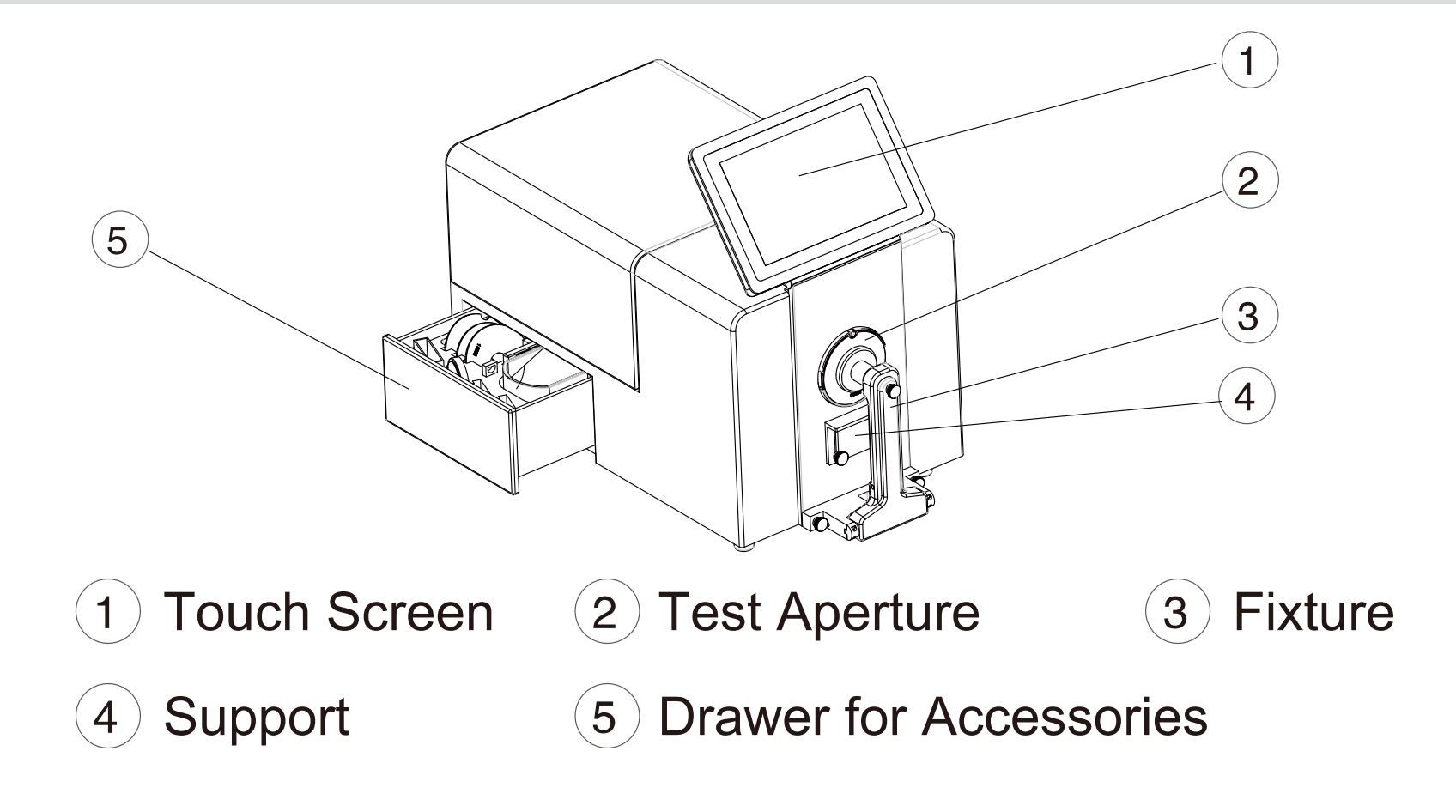

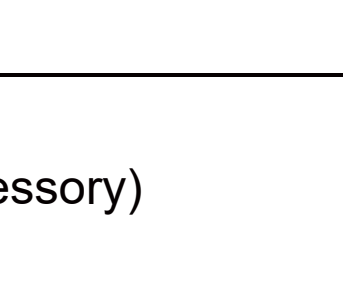

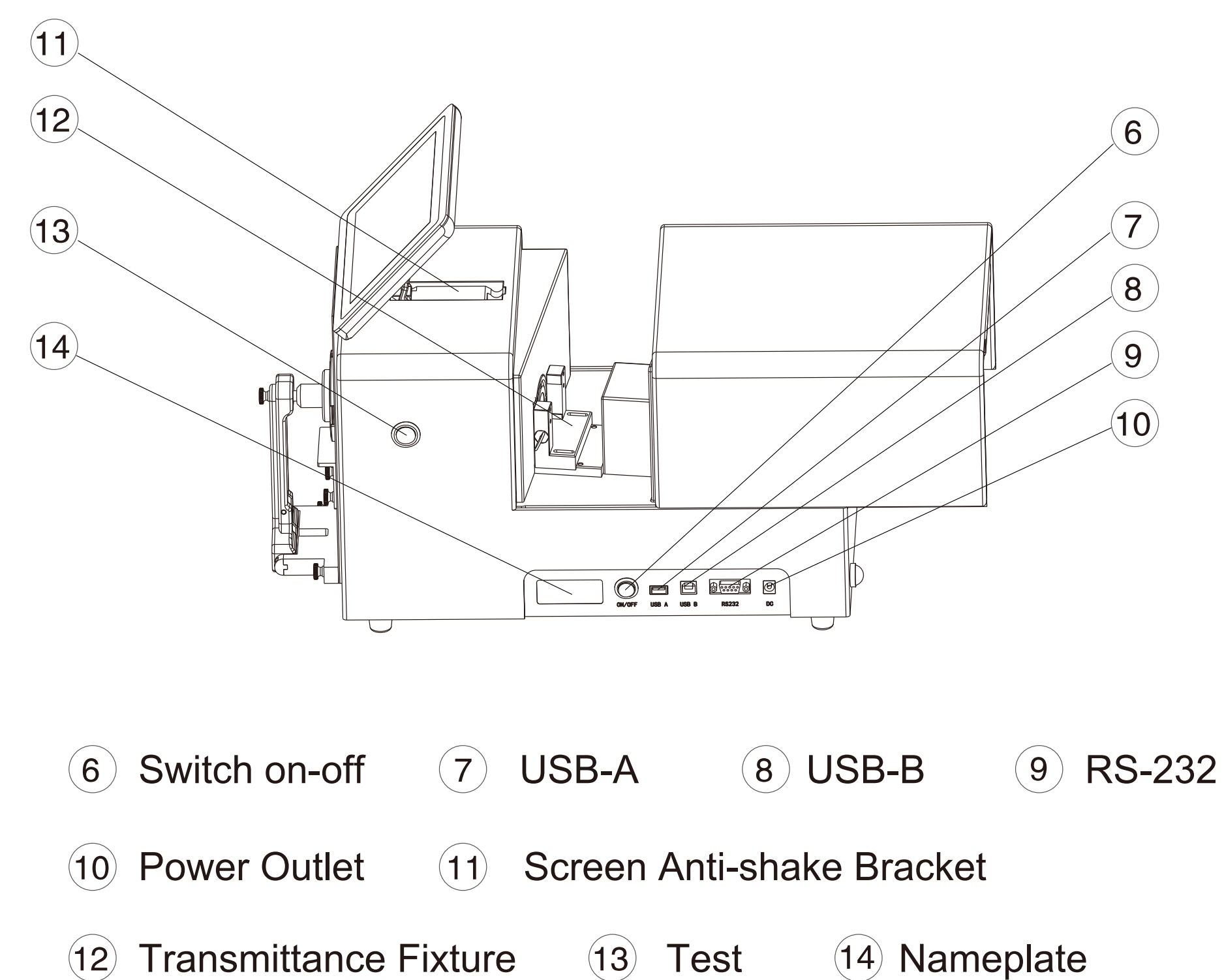

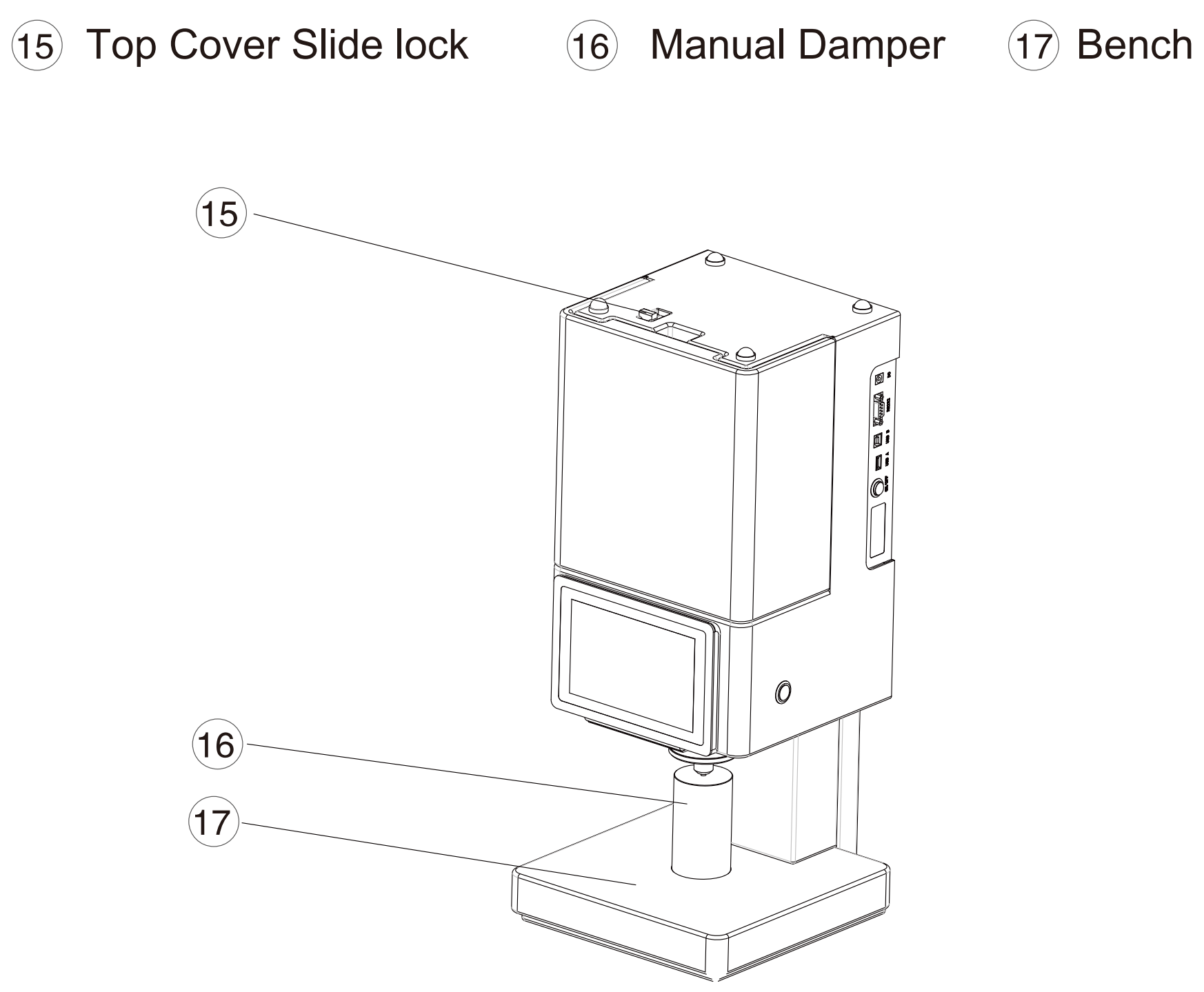

### Measurement Flow Chart

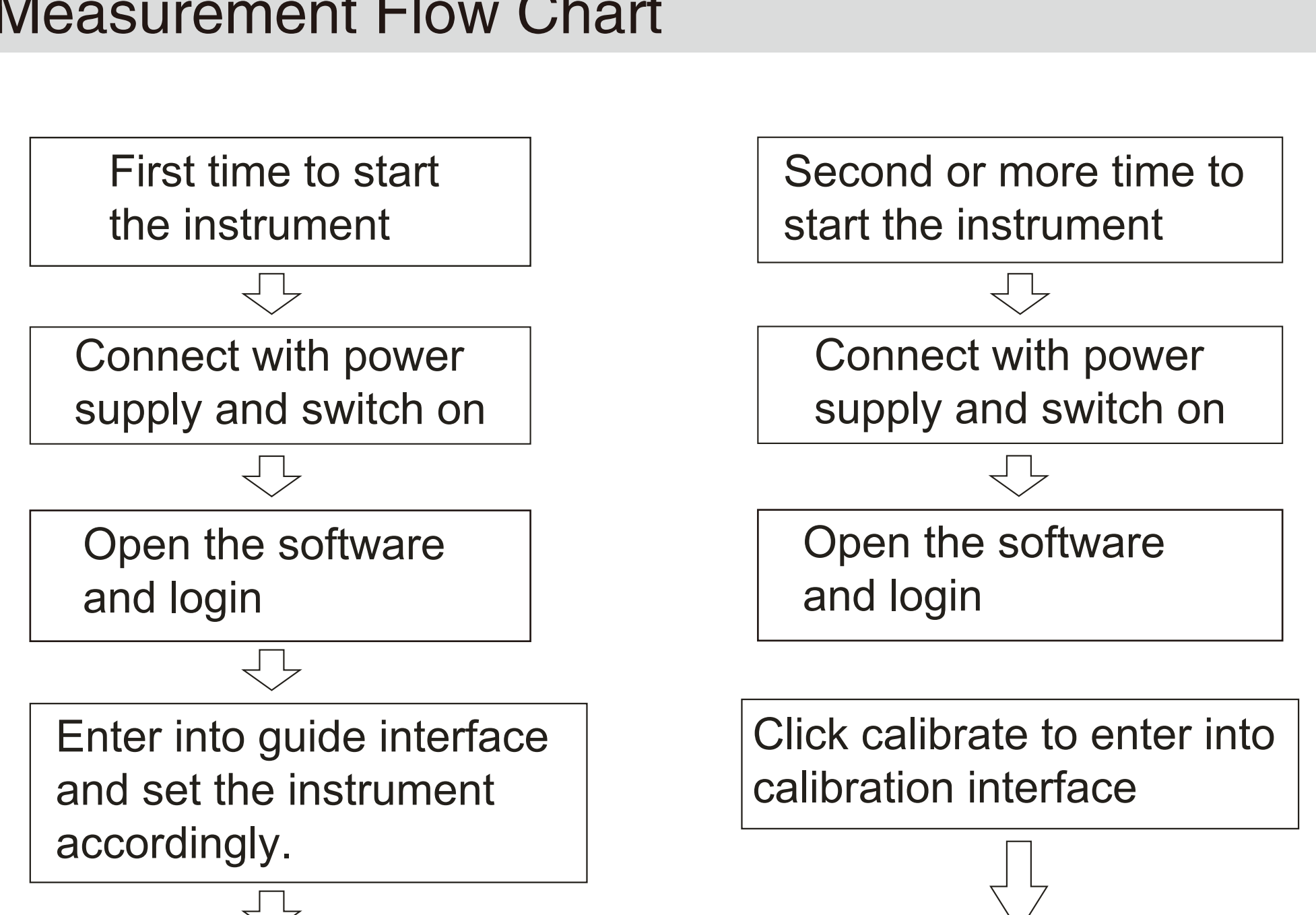

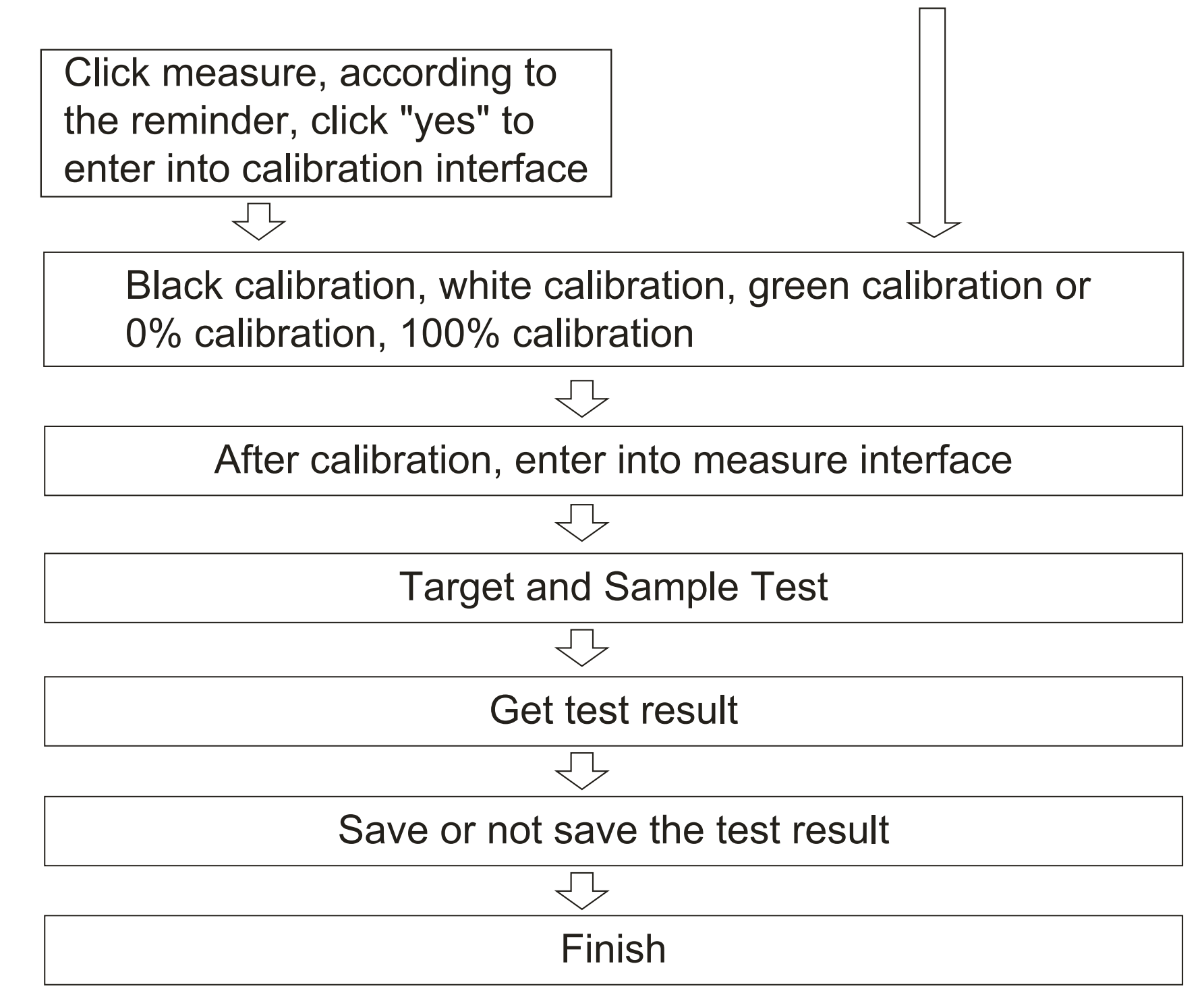

## Software Interface Introduction

## [Function Introduction]

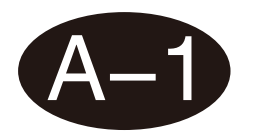

### **Main Interface**

The software consists of 9 modules calibrate, measure, setting, data view, my color, individual center, about, daily record and update.

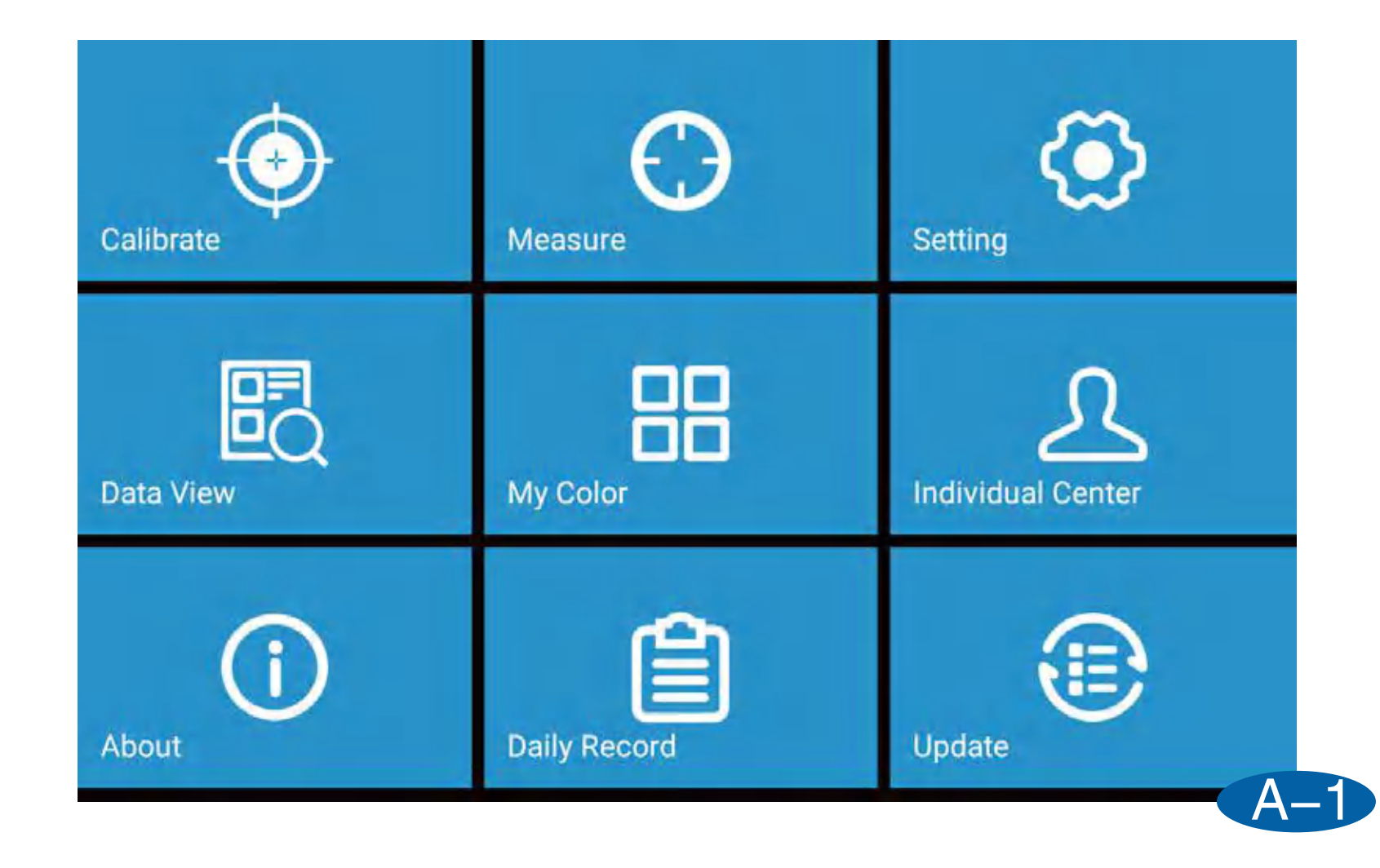

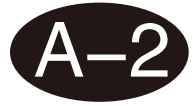

### **Title Bar**

Title bar from left to right are home icon,current page remind,illuminate/angle, SCI/SCE mode, reflectance/transmittance mode,UV condition,aperture,instrument temperature and instrument humidity.

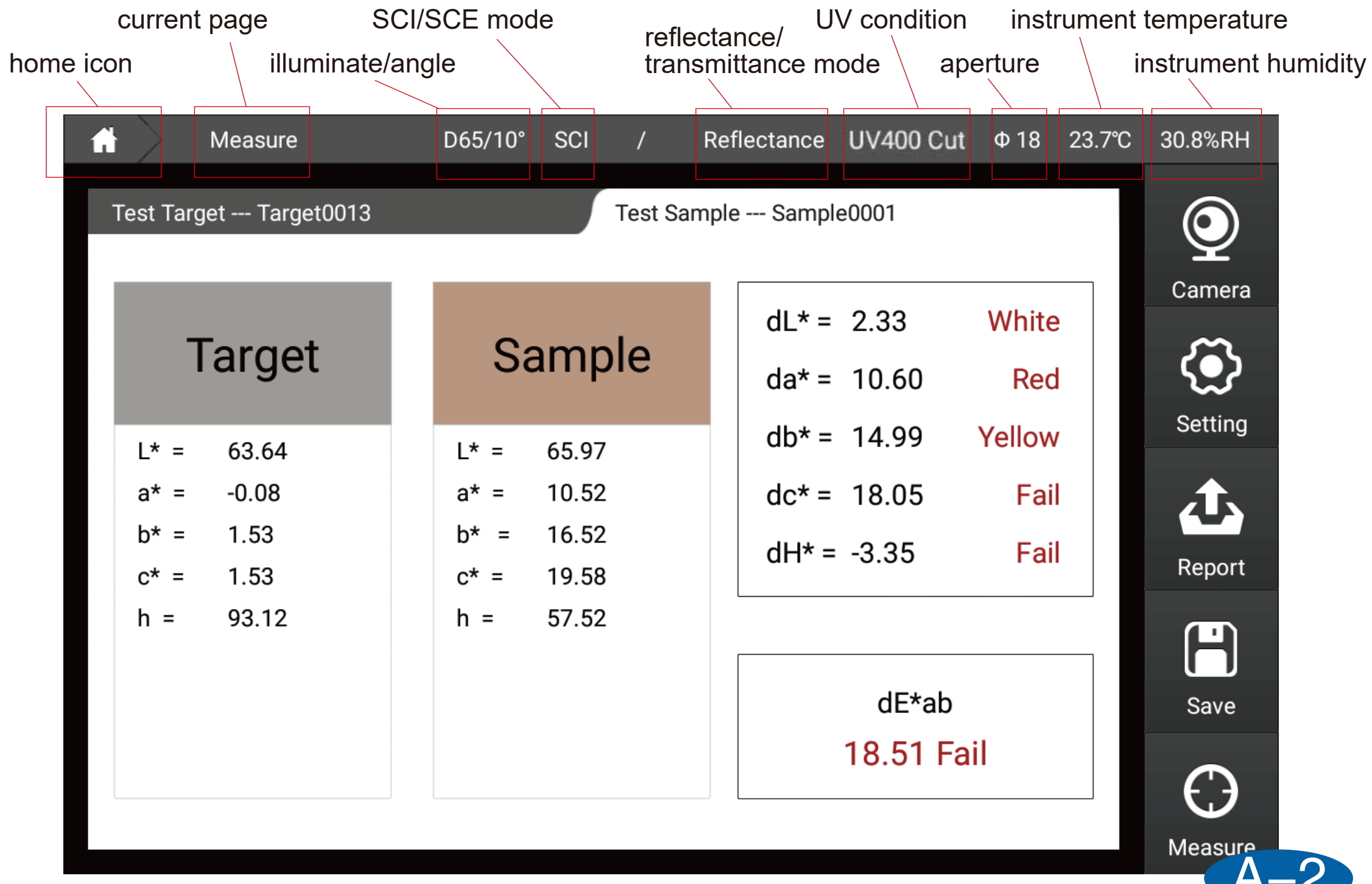

## [Software Login]

Login is divided into local login and network login. Enter the account number and password, the instrument will automatically identify the account type. Tick the remember password and it can realize automatically entered the next time. When you turn on the instrument next time, you will enter the software directly.

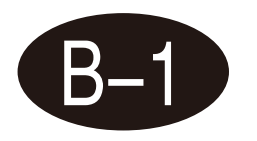

### Local Login

Login in account is admin, pass word is the instrument serial number (after login, pass) word can be revised in the individual center). If the instrument serial number is C81118C0128, the pass word will also be C81118C0128.

| Language Englist | n ~   |                        |       |                  |          |
|------------------|-------|------------------------|-------|------------------|----------|
|                  | Login |                        |       |                  | Register |
|                  |       | admin                  |       | ~                |          |
|                  |       | •••                    |       |                  |          |
|                  |       | Keep Password          | Login | 🔲 Auto Login     |          |
|                  |       | <u>《Instructions</u> 》 |       | Forget Password? |          |
|                  |       |                        |       |                  |          |

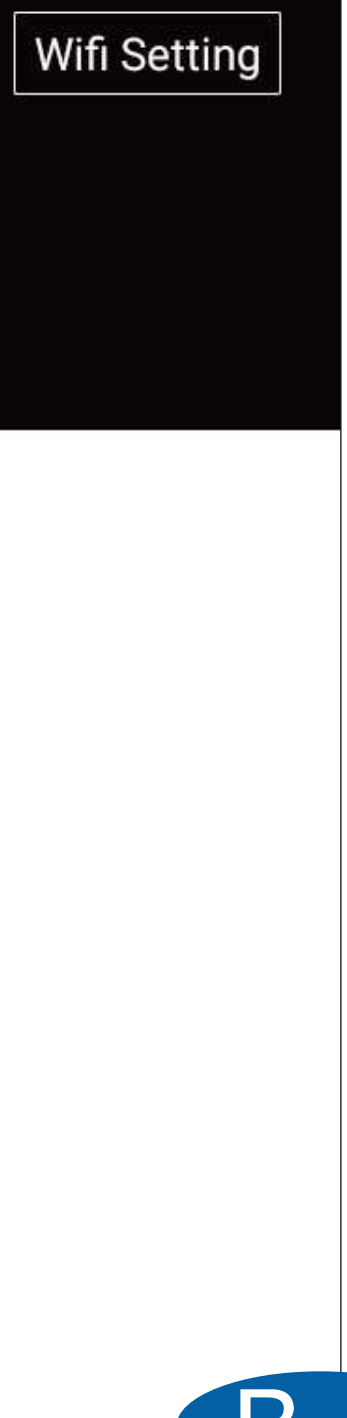

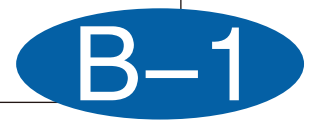

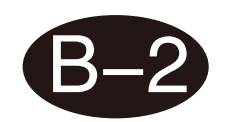

### **Net Work Login**

Network login needs to connect to the network, click register, after registration is completed, user can use the registered account to perform login. Use the network login to upload the stored data to the cloud, and manage the data on the windows.

| Language English 🗸     | Wifi Setting |
|------------------------|--------------|
| Login                  | Register     |
| Account                | Company Name |
| Password               | Address      |
| Confirm Password       | Name         |
| Mobile Number Or Email |              |
| Input Code Get Code    | Register     |
|                        | B            |

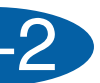

## [Guide]

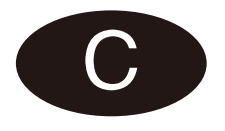

First time login or login after factory reset, instrument will enter into guide interface, we can set the instrument accordingly.

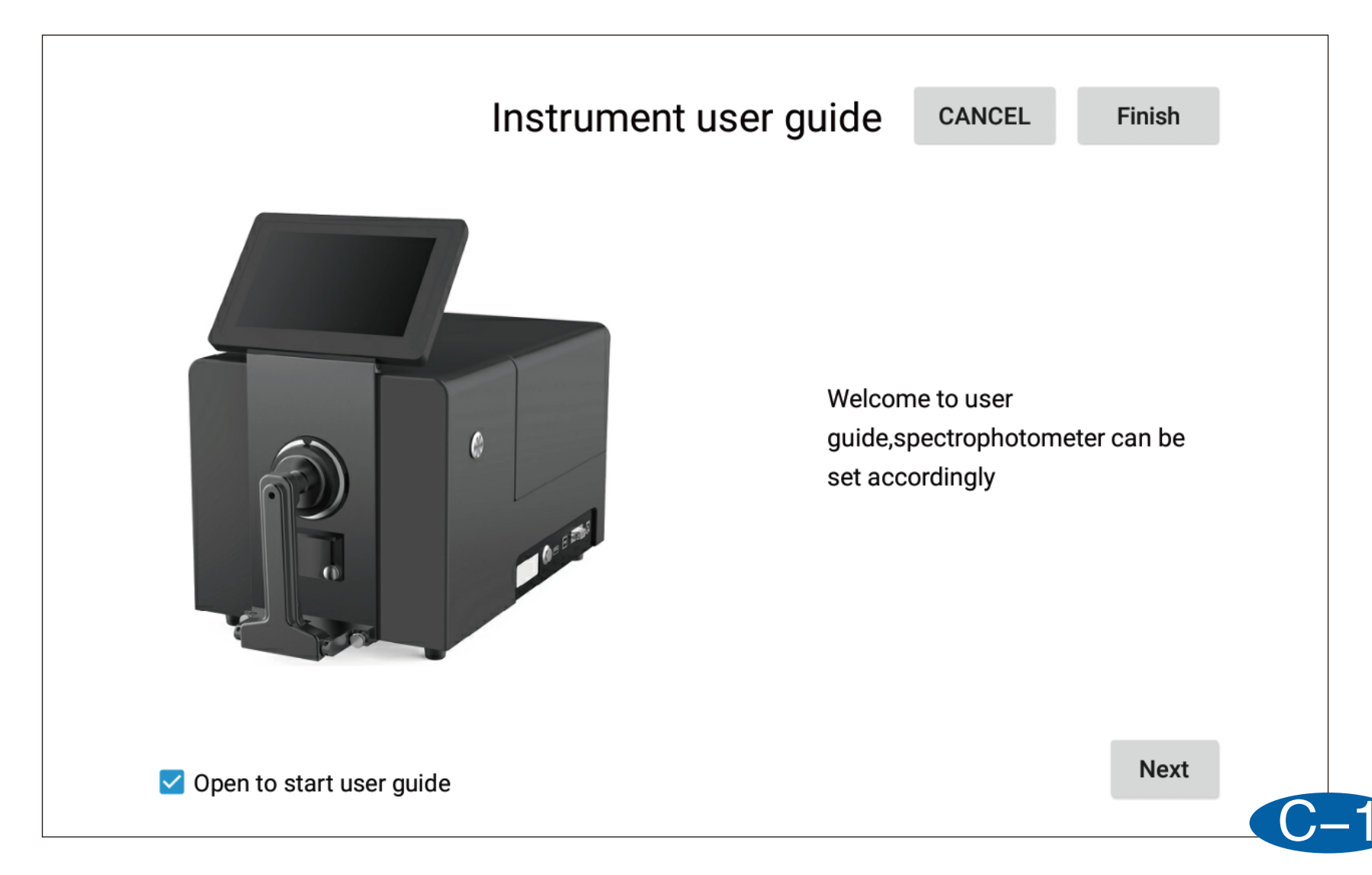

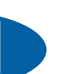

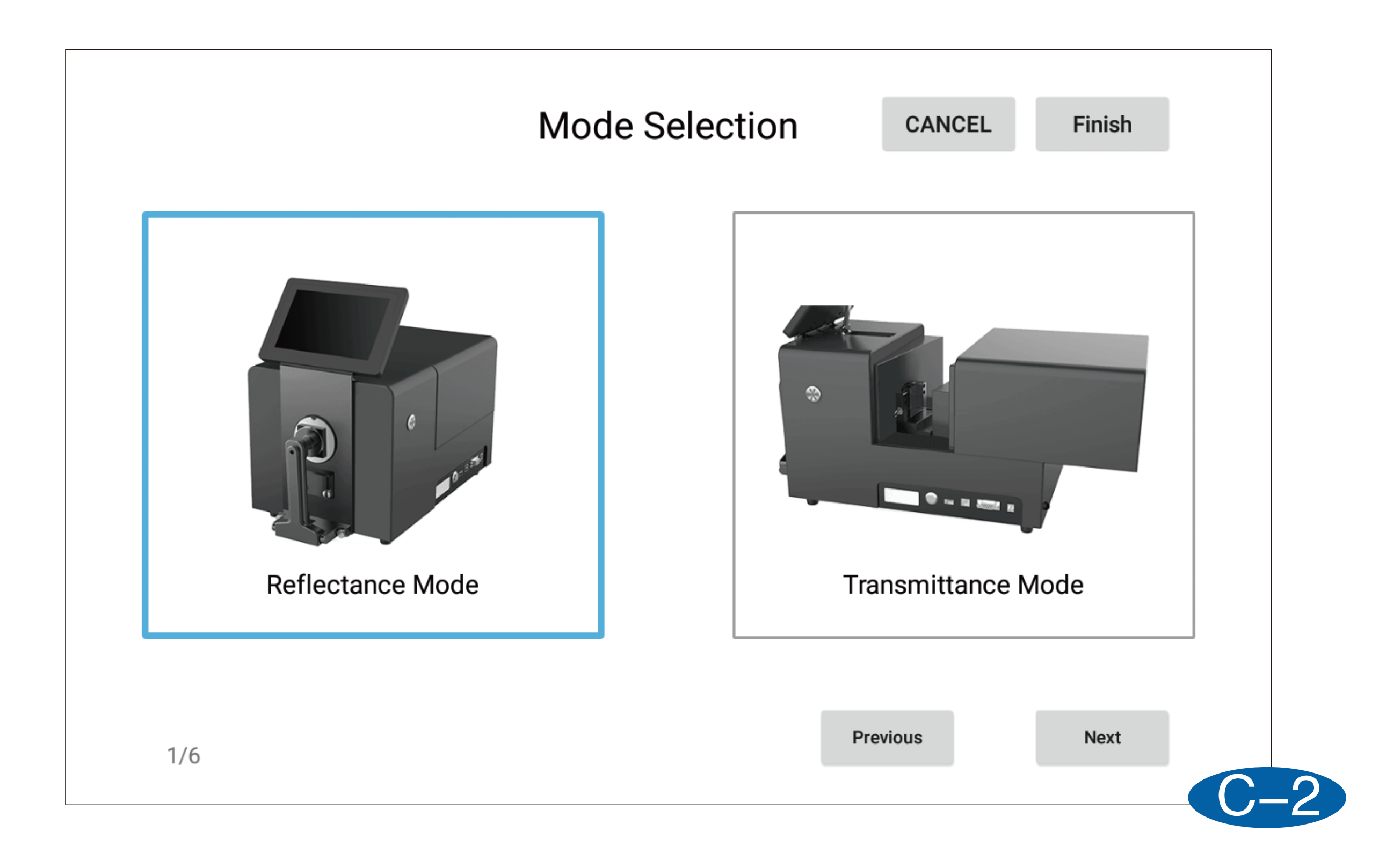

### Instrument Setting

CANCEL

| Test Mode               |             |             |                       |
|-------------------------|-------------|-------------|-----------------------|
| <ul><li>O SCI</li></ul> | ⊖ SCE       | ◯ SCI+SCE   |                       |
|                         |             |             |                       |
| UV Setting              |             |             |                       |
| O UV400 Cut             | O UV420 Cut | O UV460 Cut | O UV Include          |
| <b>C-3</b>              |             |             |                       |
| Aperture Setting        |             |             |                       |
| Auto Recognition        | O Customize | 4-30 mm     | Ignore Aperture Error |
|                         |             |             |                       |

Previous

2/6

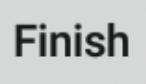

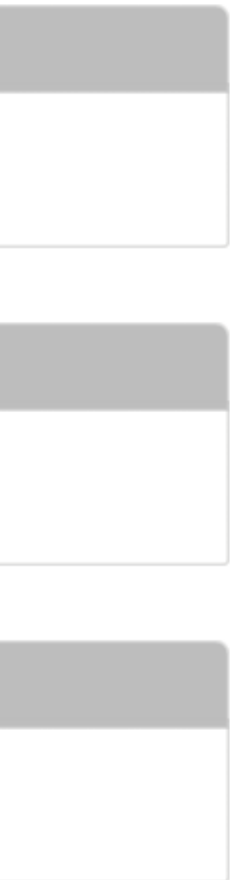

### Next
### Parameter Setting CANCEL FINISH Illuminant&Angle (The second illuminant is for calculating the metamerism) CMC(I:c) 10° First D65 V V 2.0 c 1.0 2° А Second $\vee$ V CIE 2000 CIE94 KL KL 1.0 KC 1.0 KH 1.0 1.0 KC 1.0 KH 1.0 Previous Next 3/6

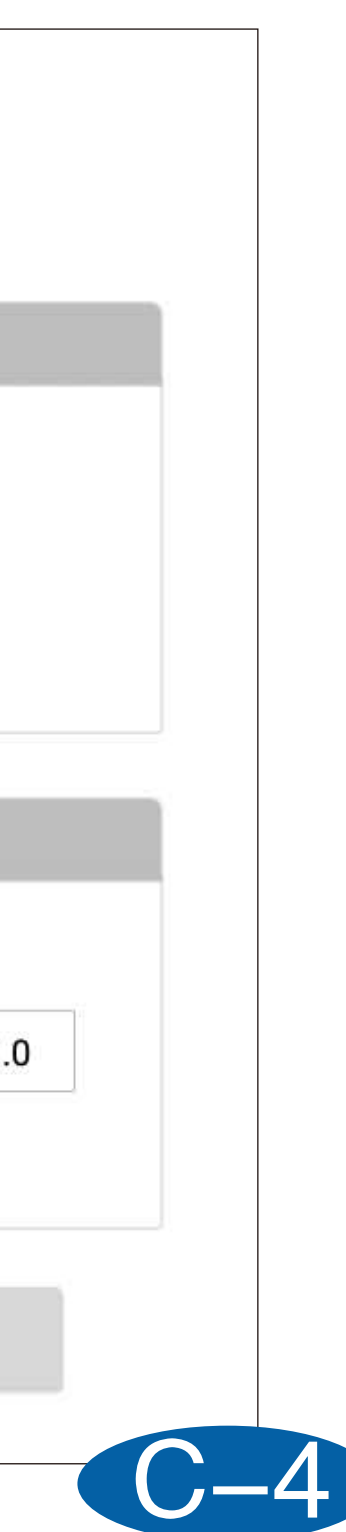

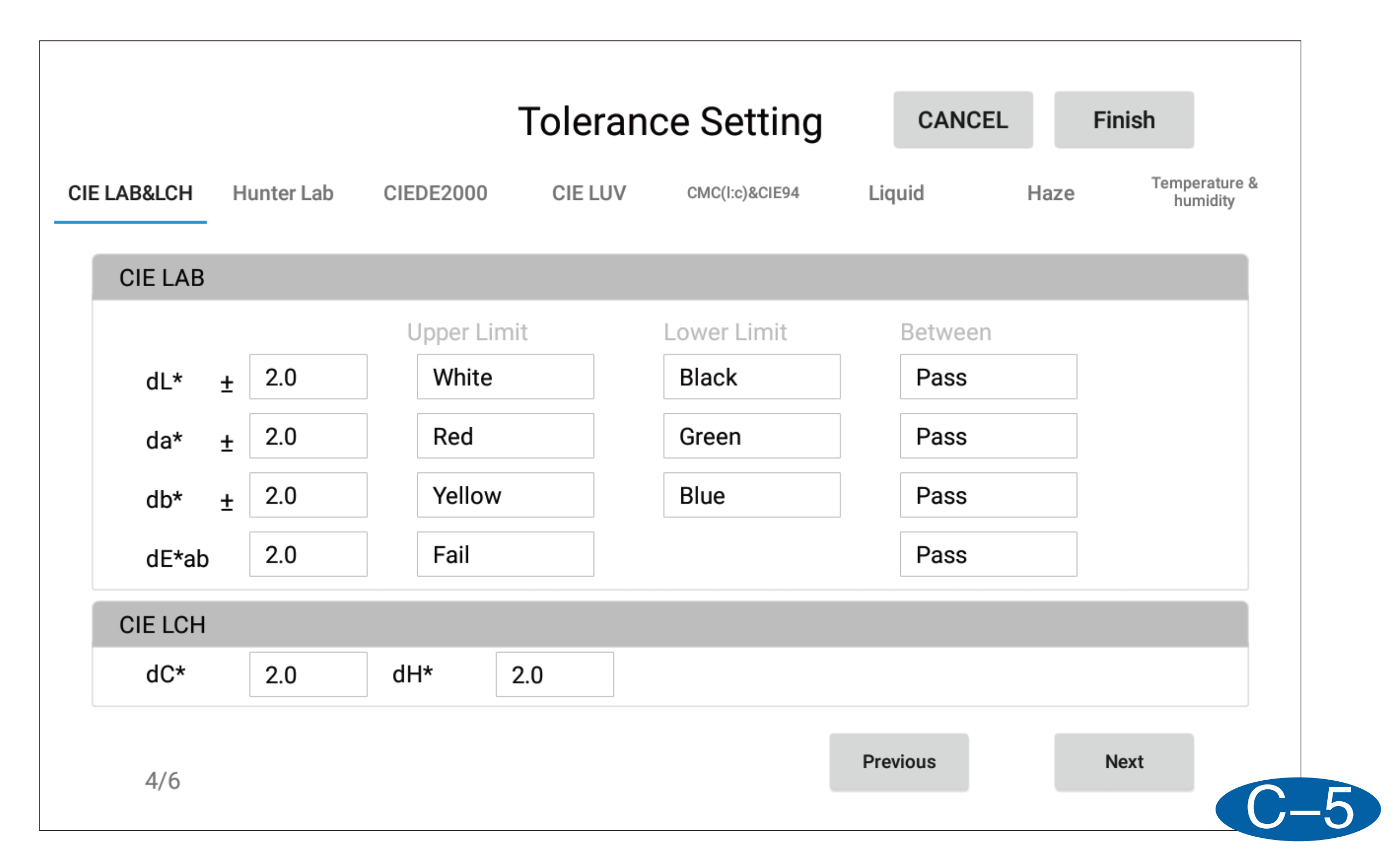

|           |           | Oth          | ner Settin  | gs   | CANCEL          | Finish      |
|-----------|-----------|--------------|-------------|------|-----------------|-------------|
|           |           |              |             |      |                 |             |
| Average   |           |              |             | Save | Setting         |             |
| Sing      | le Test ( | Average Test |             | ۲    | Manual Save     | O Aut       |
|           |           |              |             |      |                 |             |
| Naming Ru | ules      |              |             |      | Heating Die Set | tting       |
| Target    | Target    | + 🔽 Numbe    | er + 🗌 Date | 9    | Enable Heat     | ing Fixture |
| Sample    | Sample    | + 🔽 Numbe    | er + □Date  | 2    | TargetTem       |             |
|           |           |              |             |      | CurrentTe 0.    | 00°C        |
|           |           |              |             |      |                 |             |
| 5/6       |           |              |             |      | Previous        | Next        |
|           |           |              |             |      |                 |             |

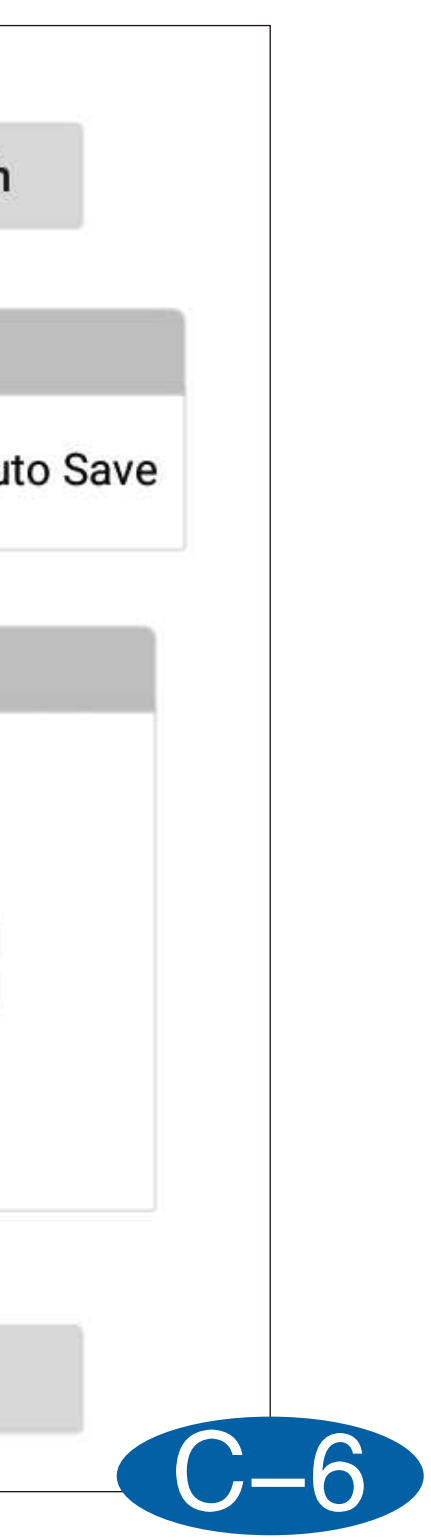

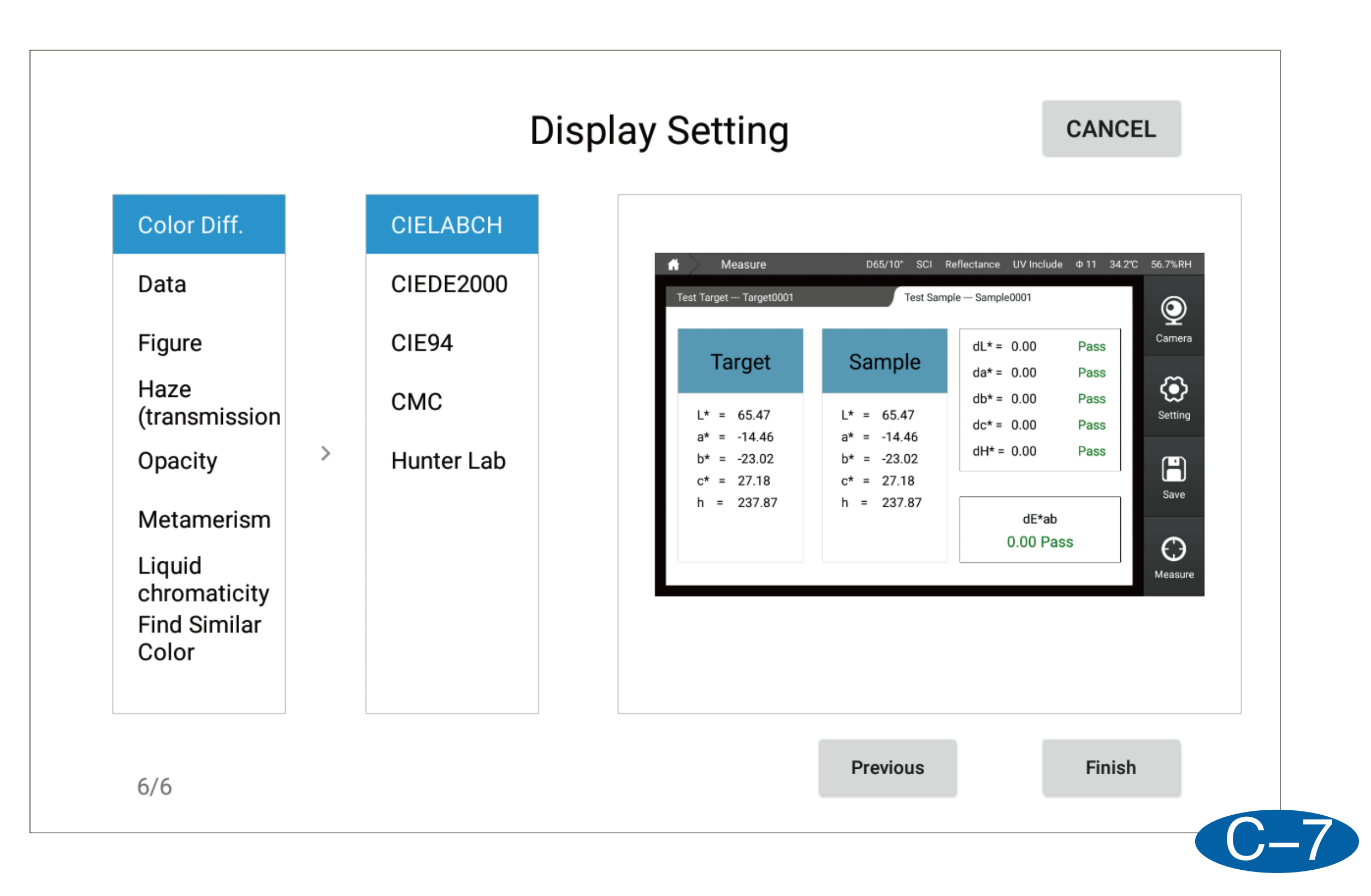

### 

## [Calibrate]

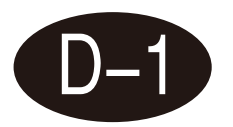

### **Black and White Calibration**

When the instrument is in reflectance mode, user need do white and black calibration according to the software remind. Calibration valid time, temperature and humidity can be set in this page.

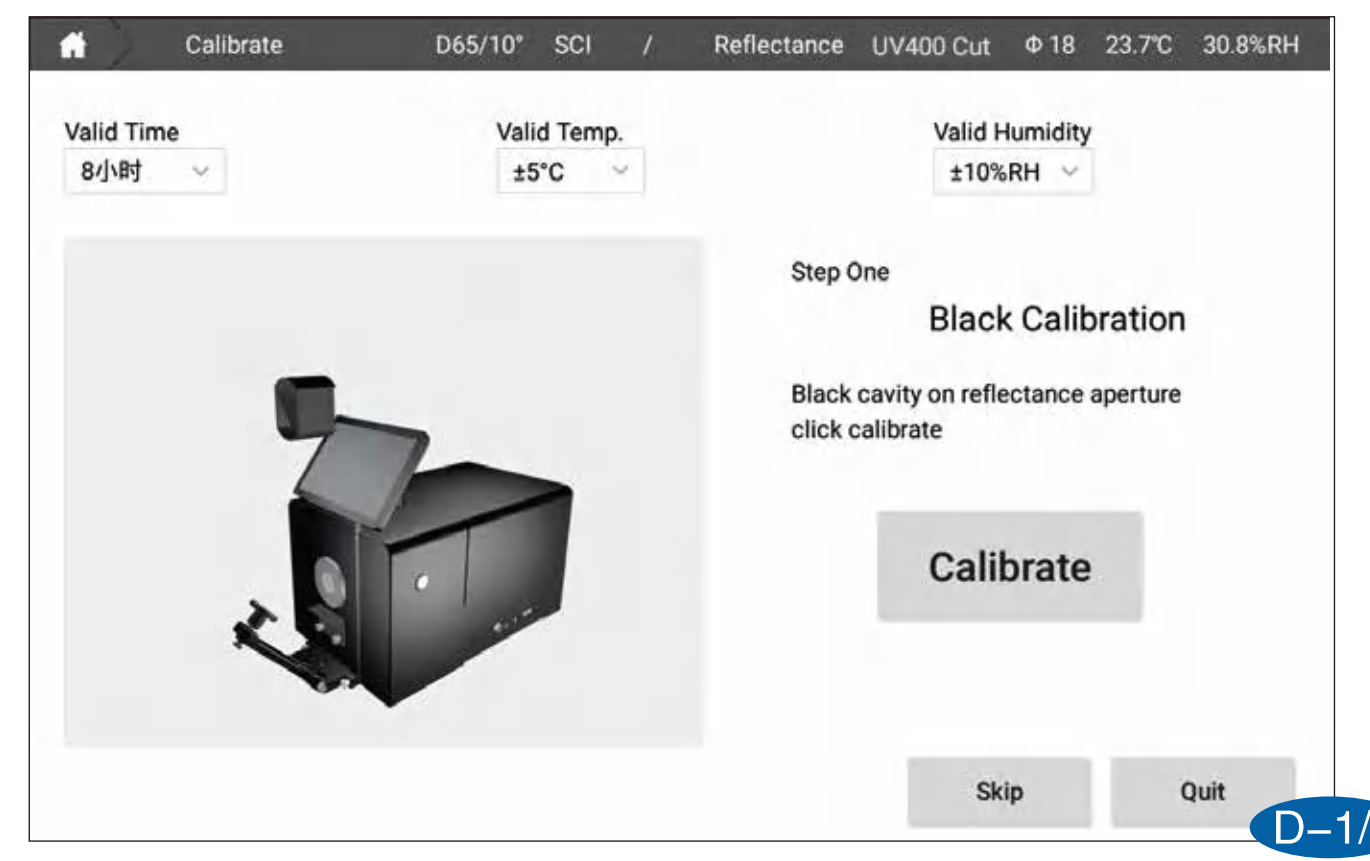

|                   | Calibrate | D  | 065/10°    | SCI            | /     | Reflectance    | UV40                 | 0 Cut           | Φ18              | 23.7℃   |
|-------------------|-----------|----|------------|----------------|-------|----------------|----------------------|-----------------|------------------|---------|
| Valid Time<br>8小时 | e<br>~    |    | Vali<br>±5 | id Temp<br>5°C | · · · |                |                      | Valid H<br>±10% | lumidity<br>RH ∨ |         |
|                   |           |    |            |                |       | Step           | Two                  |                 |                  |         |
|                   |           |    |            |                |       |                | ,                    | White           | e Calil          | oration |
|                   |           |    |            |                |       | White<br>click | tile on<br>calibrate | reflecta<br>e   | ance ap          | erture  |
|                   |           | 0. |            |                |       |                |                      | Calik           | orate            | :       |
|                   |           |    | 0+1        |                |       |                |                      |                 |                  |         |
|                   |           |    |            |                |       | Back           |                      | Ski             | p                | C       |

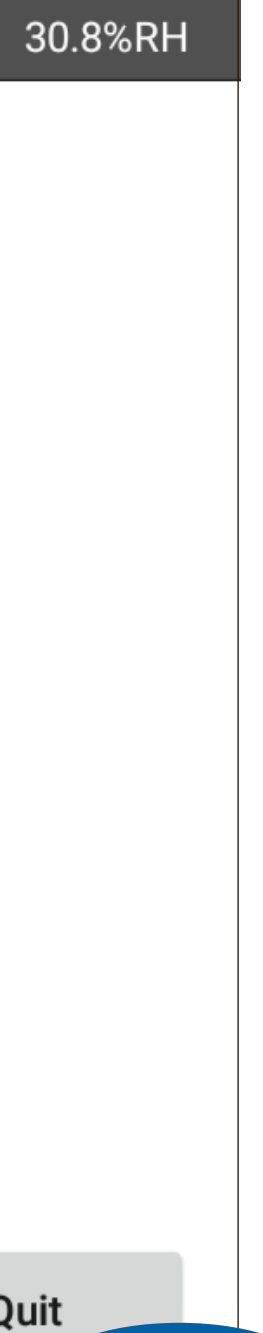

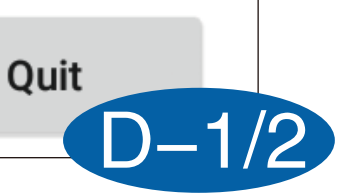

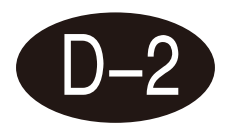

### **Green Calibration**

After black and white calibration, software will remind for Green Check. Green Check is used for verify the test result, it can be skipped. Instrument software is with green tile value and user can also set the green tile value from green tile setting interface.

Note: Green Check need to be done under UV or UV 400 cut mode.

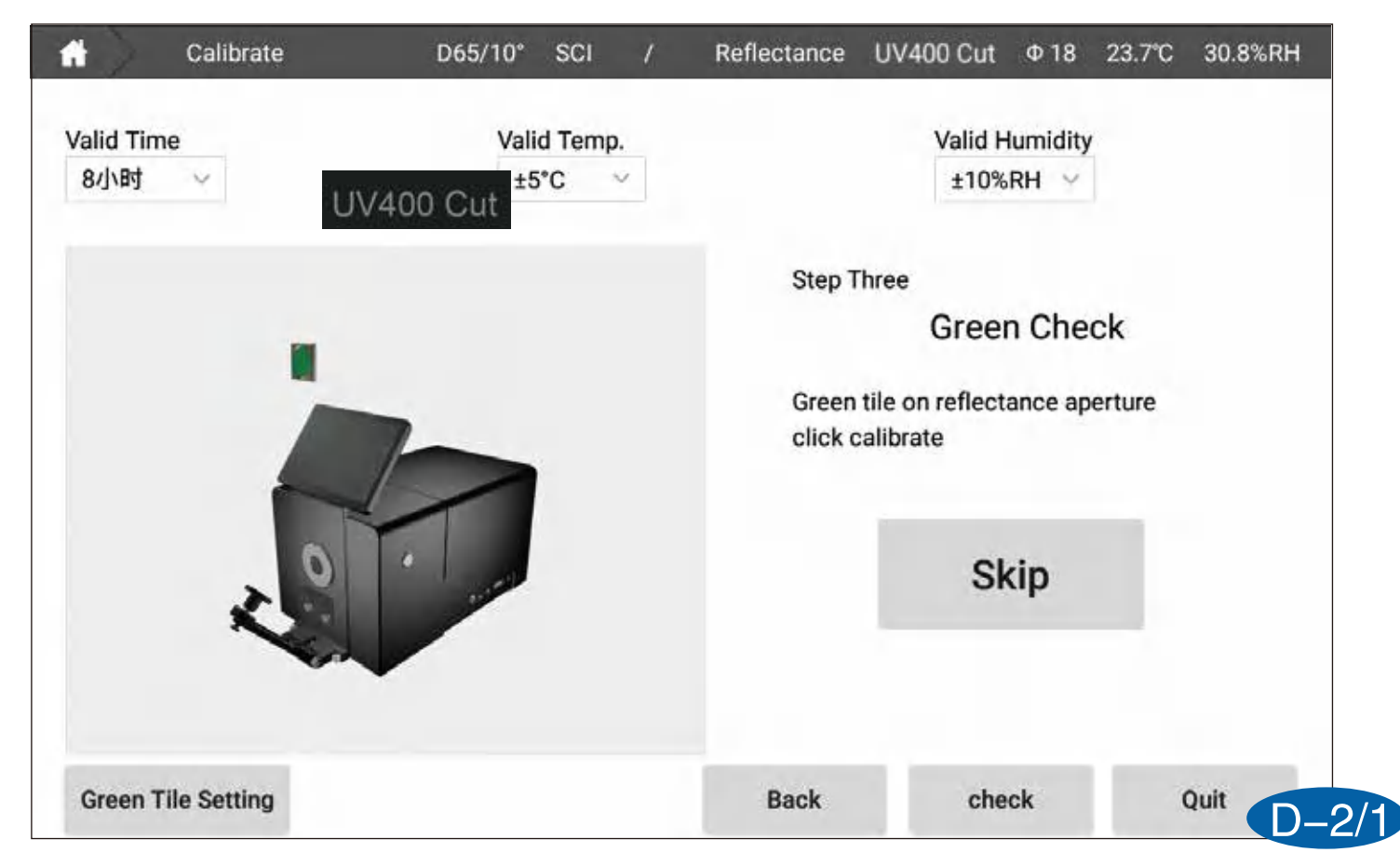

| Calibrate                             | D65/10°                | SCI /     | Reflectance | UV400 Cut | Φ18 | 23.7℃  |  |  |
|---------------------------------------|------------------------|-----------|-------------|-----------|-----|--------|--|--|
| Valid Time<br>8小时 ~                   |                        | Green Til | e Setting   |           | ×   | γ<br>] |  |  |
|                                       | O Use Test Value       |           |             |           |     |        |  |  |
|                                       | Test Green Tile        |           |             |           |     |        |  |  |
|                                       |                        | L*        | a*          | b*        |     | CK     |  |  |
|                                       | Test                   | 60.71     | -17.89      | 10.76     |     | erture |  |  |
|                                       | Input Green Tile Value |           |             |           |     |        |  |  |
|                                       | L*                     | 1         | a*          | b*        |     |        |  |  |
| e e e e e e e e e e e e e e e e e e e | 0.00                   | 0         | .00         | 0.00      |     |        |  |  |
|                                       | DE Value               |           |             |           |     |        |  |  |
|                                       | DE* 0.50               |           |             | Finish    | ı   |        |  |  |
| Green Tile Setting                    |                        |           | Васк        | che       | ск  |        |  |  |

### 30.8%RH

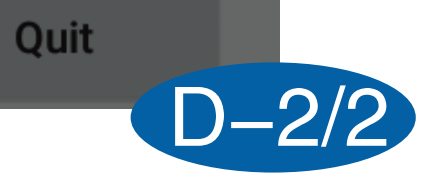

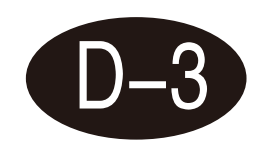

## **0% Calibration**

When instrument is in transmittance mode, user need do 0% and 100% calibration according to the software remind.

Note: When calibrate in transmittance mode, the 18mm aperture should be placed in the reflectance port, and then place the white tile on it.

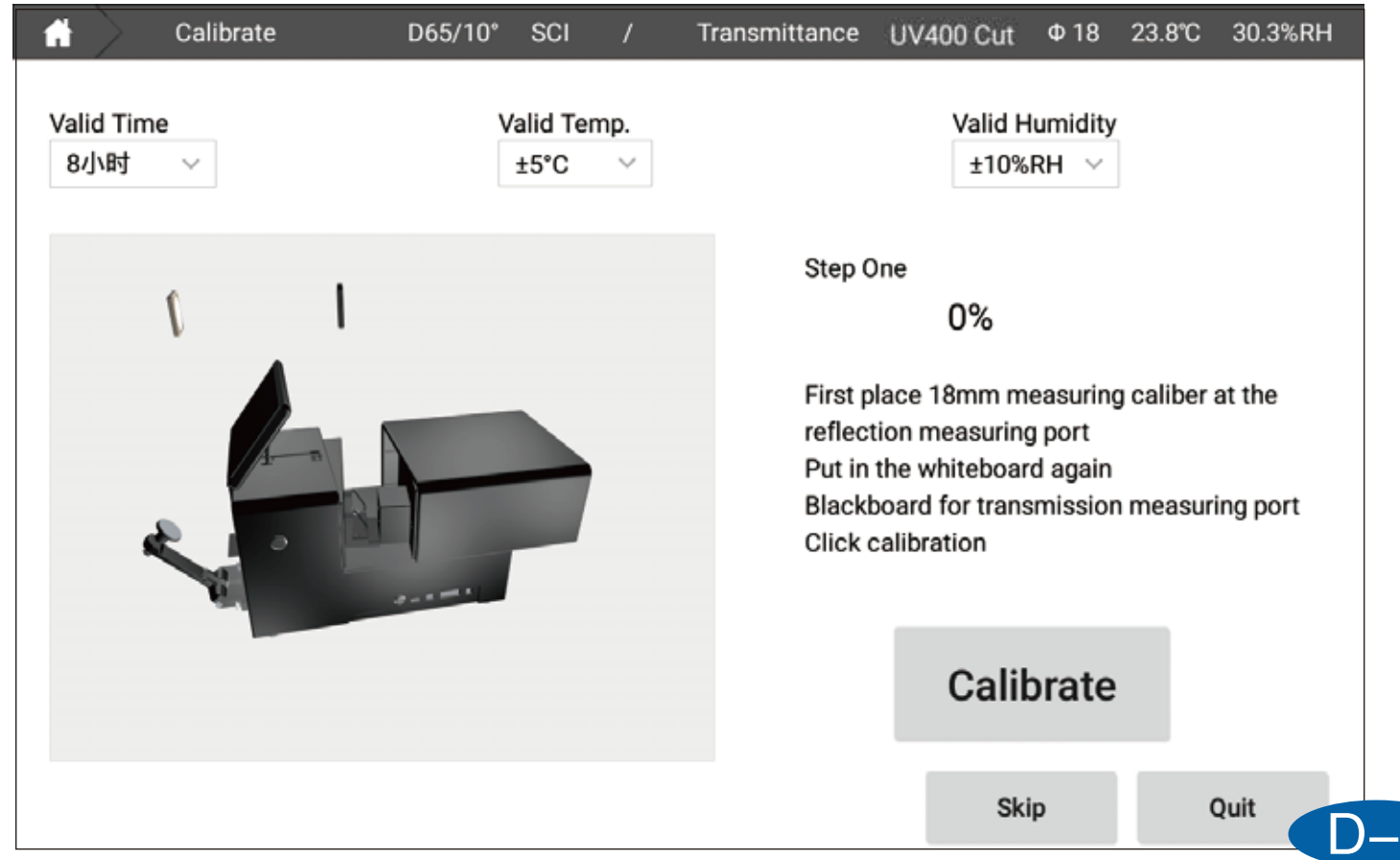

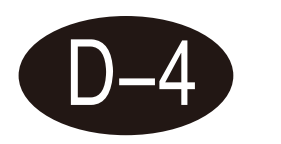

## **100% Calibration**

User can do 100% calibration according to the samples. If it is liquid sample, glass cell with distilled water for 100% calibration. If sample is solid, user need make sure nothing is in measurement aperture for 100% calibration.

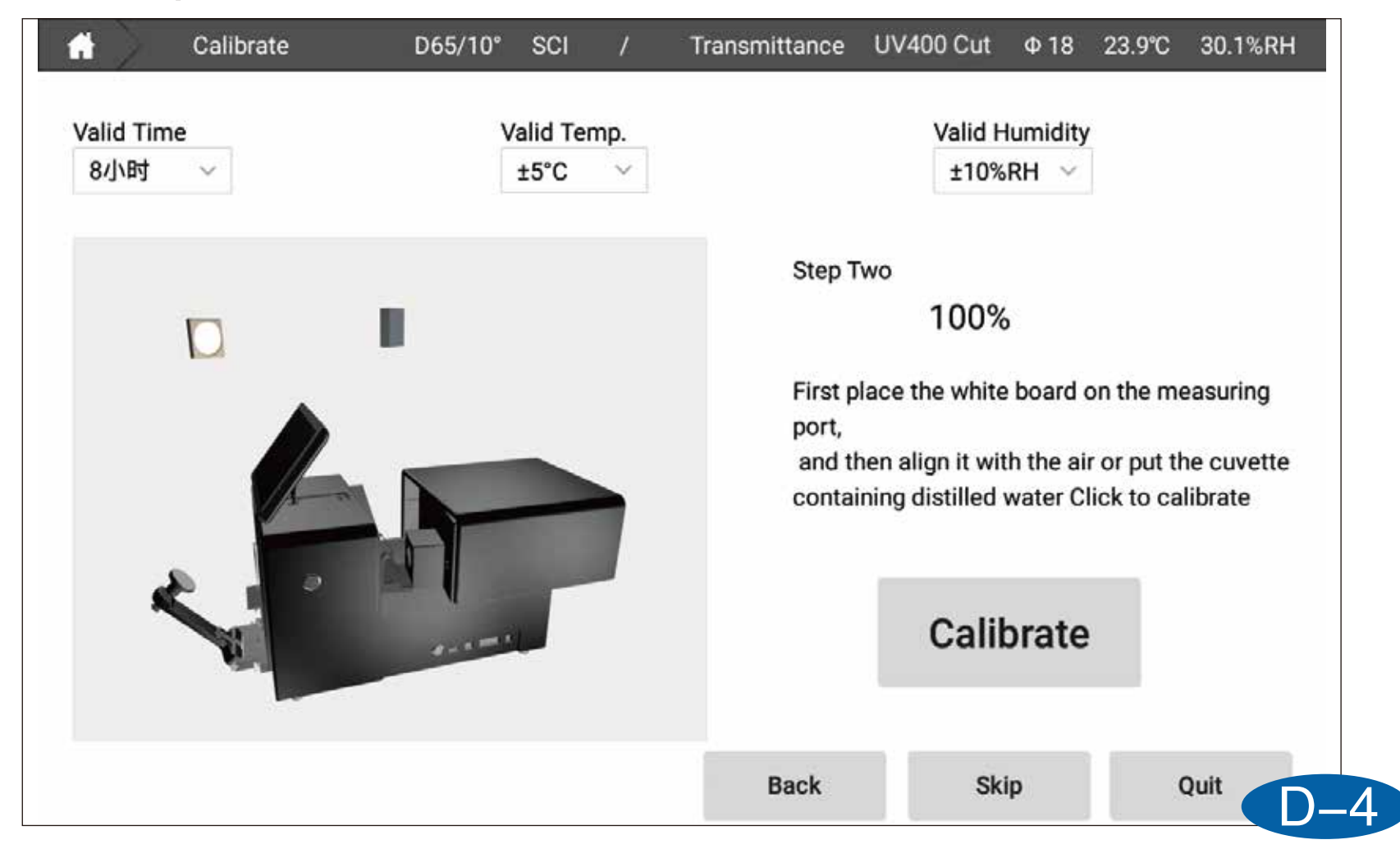

## [Measure]

There are 3 measure modes target test, sample test and other test mode (opacity, find similar color).

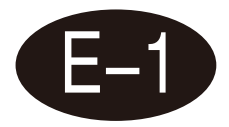

## **Target Test**

In the main interface, click measure to enter into target measurement interface, after placed the sample, click measure on right bottom or press "test" button on instrument, test result will show on screen.

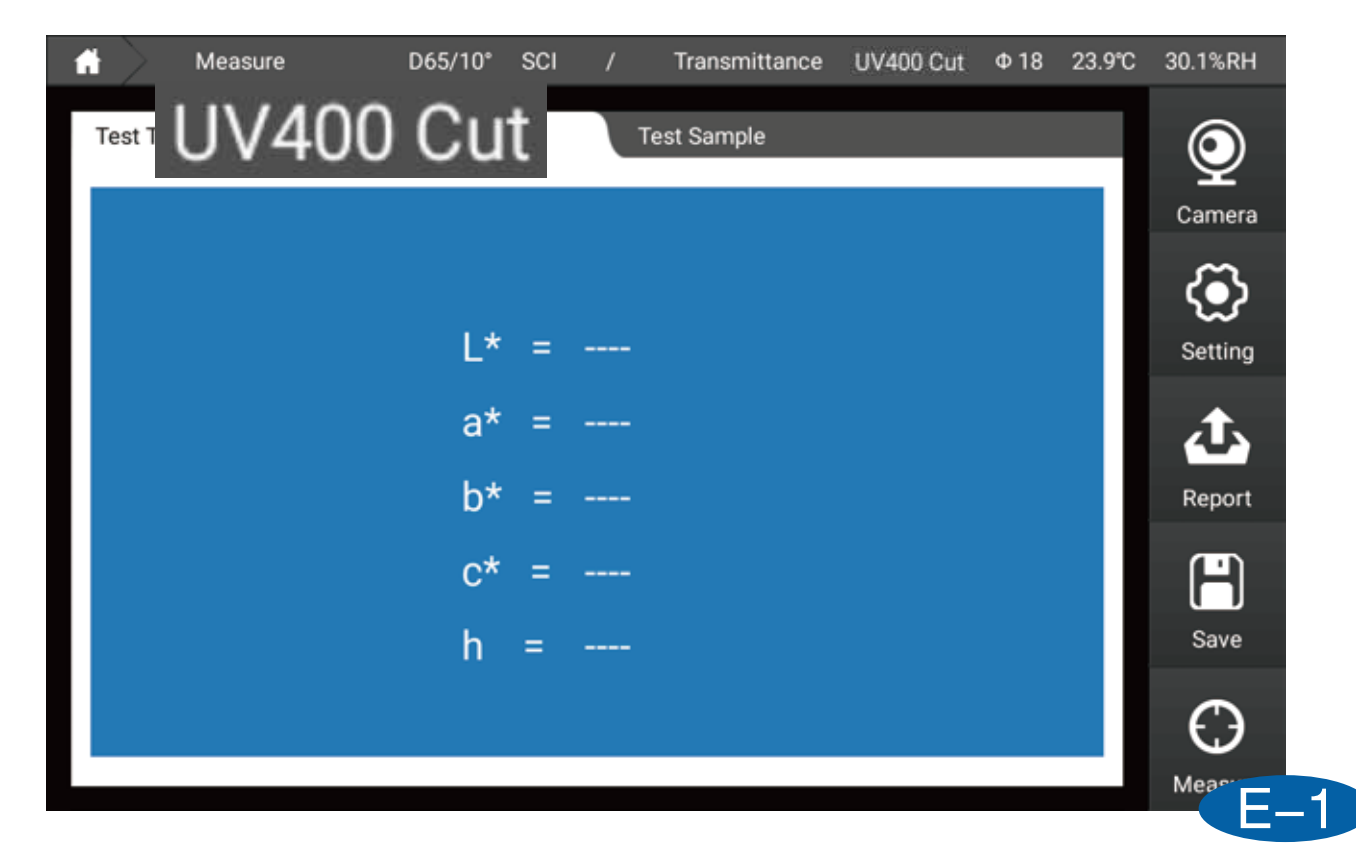

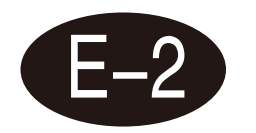

### **Sample Test**

In target test interface, click sample to enter into sample measurement interface. After the sample is placed on the measurement aperture, click measure on the right bottom or press "test" button for sample measurement.

| Test Sample Sample0001CargetSample $L^* = 64.31$<br>$a^* = 11.26$<br>$b^* = 15.70$<br>$c^* = 19.32$<br>$h = 54.34$ $L^* = 65.78$<br>$a^* = 10.51$<br>$b^* = 15.73$<br>$c^* = 18.91$<br>$h = 56.26$ $dL^* = 1.47$<br>$da^* = -0.76$<br>$db^* = 0.03$<br>$db^* = 0.03$<br>$db^* = 0.64$<br>$dE^*ab$<br>$1.65$ Pass $\emptyset$<br>$\Box$ $dE^*ab$<br>$1.65$ Pass $dE^*ab$<br>$1.65$ Pass $G$ | Measure                                              | D65/10° SCI / F                                      | Reflectance UV400 Cut                   | Φ18 23.9°C           | 30.1%RH                |
|----------------------------------------------------------------------------------------------------|------------------------------------------------------|------------------------------------------------------|-----------------------------------------|----------------------|------------------------|
| TargetSample $dL^* = 1.47$ Pass<br>$da^* = -0.76$ Camera $L^* = 64.31$<br>$a^* = 11.26$ $L^* = 65.78$<br>$a^* = 10.51$<br>$b^* = 15.73$<br>$c^* = 19.32$<br>$h = 54.34$ $L^* = 65.78$<br>$a^* = 10.51$<br>$b^* = 15.73$<br>$c^* = 18.91$<br>$h = 56.26$ $dL^* = -0.41$<br>$dL^* = 0.64$ Pass<br>$dH^* = 0.64$ Camera $dL^* = -0.41$<br>$dH^* = 0.64$ Pass<br>$dE^* ab$<br>$1.65$ Camera    | Test Target Target0013                               | Test Sam                                             | ple Sample0001                          |                      | Q                      |
| $ \begin{array}{cccccccccccccccccccccccccccccccccccc$                                                                                                    | Target                                               | Sample                                               | dL* = 1.47<br>da* = -0.76               | Pass<br>Pass         | Camera                 |
| h = 54.34 h = 56.26<br>dE*ab<br>1.65 Pass                                                                                                    | L* = 64.31<br>a* = 11.26<br>b* = 15.70<br>c* = 19.32 | L* = 65.78<br>a* = 10.51<br>b* = 15.73<br>c* = 18.91 | db* = 0.03<br>dc* = -0.41<br>dH* = 0.64 | Pass<br>Pass<br>Pass | Setting<br>C<br>Report |
|                                                                                                    | h = 54.34                                            | h = 56.26                                            | dE*ab<br>1.65 Pass                      | 6                    | Save                   |

## [Setting]

From setting interface, user can set test mode, parameter, tolerance, instrument display, save method, name rules, average test, etc. After revise, click apply.

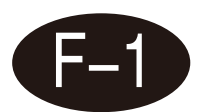

### Setting

Instrument setting is separated into 7 parts.

1.Ref. / Trans. : User can set test mode reflectance or transmittance;

2.Test Mode : There are three choice SCI (specular component included), SCE (specular component excluded) and SCI+SCE;

3.UV Setting: UV included (wavelength range 360-780nm), UV 400 cut (wavelength range 400-780nm), UV420 cut (wavelength range 420-780nm), UV460 cut (wavelength range 460-780nm);

4.Aperture Setting: It can be set into auto recognition or customize aperture size (4-30mm);

5.System Setting: User can set instrument backlight time and language;

6.Screen Rotate: Click screen rotate, screen will rotate anti-clock wise 180°;

7.Factory Reset: The software is restored to its original state;

8. Wifi setting: you can select WiFi and log in;

9. Time zone setting: time can display in different countries, time can be automatically synchronized after connect with network.

| d Setting                                              | D65/10° SCI /                                         | Reflectance UV4                                                                         | 400 Cut Φ18 23.9℃ 30.1%RH                                                                                                    | ł |
|--------------------------------------------------------|-------------------------------------------------------|-----------------------------------------------------------------------------------------|----------------------------------------------------------------------------------------------------|---|
| Instrument Parameter                                   | Tolerance Display                                     | Other                                                                                   | Guide Apply                                                                                                    |   |
| Reflectance Transmittance                              | Test Mode                                             | UV Setting                                                                              | Aperture Setting                                                                                                    |   |
| <ul> <li>Reflectance</li> <li>Transmittance</li> </ul> | <ul> <li>SCI</li> <li>SCE</li> <li>SCI+SCE</li> </ul> | <ul> <li>UV400 Cut</li> <li>UV420 Cut</li> <li>UV460 Cut</li> <li>UV Include</li> </ul> | <ul> <li>Auto Recognition</li> <li>Customize         <ul> <li>4-30</li> <li>mm</li> <li>Ignore Aperture Error</li> </ul> </li> </ul> |   |
| System Setting<br>Screen Light                         |                                                       | Factor                                                                                  | ry Reset Screen Rotation                                                                                                    |   |
| Language English                                       |                                                       |                                                                                         | Setting Timezone Setting                                                                                                    |   |
|                                                        |                                                       |                                                                                         |                                                                                                    |   |

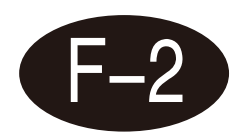

## **Parameter Setting**

Parameter setting, user can set the following parameters.

1. Illuminants & Angles : User can set illuminant and angle for calculating the test result. The first illuminant and angle is the calculation data for all modes. The second illuminant is for calculating metamerism. (Note: Find similar color and my color illuminant and angle is fixed D65/10°)

2.CMC(I:c):I and c value can be set

3.CIE94:The coefficient KL,KC and KH value of Color different formula CIE91 can be set. 4.CIE94:The coefficient KL,KC and KH value of Color different formula CIE2000 can be set.

| Setting                                 | D65/10° SCI                                 | / Reflectan | ce UV400 Cut | Φ18 23.9℃ | 30.1%RH |
|-----------------------------------------|---------------------------------------------|-------------|--------------|-----------|---------|
| Instrument Parameter                    | Tolerance                                   | Display Oth | er           | Guide     | Apply   |
| Illuminant&Angle (The second metamerism | l illuminant is for calculating th<br>1)    | CMC(I:c     | )            |           |         |
| First D65<br>Second A                   | <ul> <li>✓ 10° ✓</li> <li>✓ 2° ✓</li> </ul> | 1 2.0       |              | C 1.0     |         |
| CIE94                                   |                                             | CIE 2000    | )            |           |         |
| KL 1.0 KC 1.0                           | ) KH 1.0                                    | KL 1        | 0 KC 1.0     | KH 1.0    |         |
|                                         |                                             |             |              |           |         |

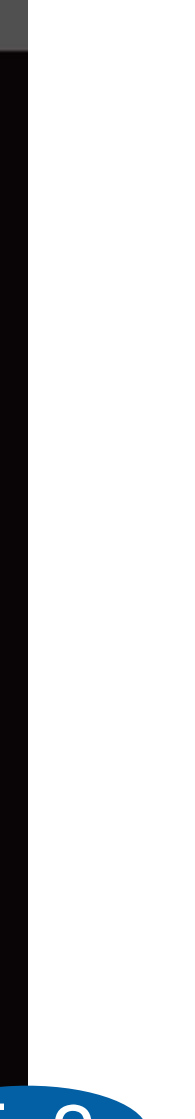

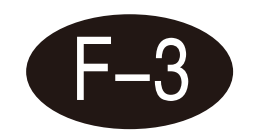

### **Tolerance Setting**

Tolerance is for judging if the sample's color is pass or not comparing with target. When the difference value is larger than tolerance, it will show fail, when the difference value is smaller than tolerance, it will show pass.

We can choose different color difference formula and set tolerance. (CIE Lab page allow user to set the remind words)

| <b>fi</b> | Setti    | ng |          | C    | )65/10°     | SCI | /      | Ref     | lectance | UV40   | 0 Cut | Φ18   | 23.9℃      | 30.1%RH               |
|-----------|----------|----|----------|------|-------------|-----|--------|---------|----------|--------|-------|-------|------------|-----------------------|
| Ins       | strument | Pa | arameter | То   | lerance     |     | Displa | ,       | Other    |        |       | Guide | e          | Apply                 |
| CIE       | LAB&LCH  | Hu | nter Lab | CIED | E2000       | CIE | LUV    | CMC(I:c | )&CIE94  | Liquid |       | Haze  | Tem;<br>ht | perature &<br>umidity |
|           | CIE LAB  |    |          |      |             |     |        |         |          |        |       |       |            |                       |
|           |          |    |          | ι    | Jpper Lii   | mit |        | Low     | er Limit |        | Betwe | en    |            |                       |
|           | dL*      | ±  | 2.0      |      | White       |     |        | Bla     | ick      |        | Pass  | 8     |            |                       |
|           | da*      | ±  | 2.0      |      | Red         |     |        | Gre     | een      |        | Pass  | 6     |            |                       |
|           | db*      | ±  | 2.0      |      | Yellow      | 1   |        | Blu     | ie       | F      |       | Pass  |            |                       |
|           | dE*ab    |    | 2.0      |      | Fail        |     |        |         |          |        | Pass  | 3     |            |                       |
|           | CIE LCH  |    |          |      |             |     |        |         |          |        |       |       |            |                       |
|           | dC*      |    | 2.0      | d⊦   | <b>-</b>  * | 2.0 |        |         |          |        |       |       |            |                       |
|           |          |    |          |      |             |     |        |         |          |        |       |       |            |                       |
|           |          |    |          |      |             |     |        |         |          |        |       |       |            |                       |

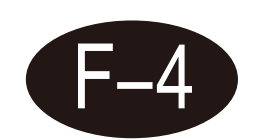

## **Display Setting**

Display setting can set the content shows in measure interface. The following display can be set:

1.Color difference: CIE LABCH, CIE DE2000, CEI94, CMC, Hunter Lab

2.Data: It will show all parameters that the instrument can measure (expect haze and opacity)

3.Figure: CIE Lab, Yxy, Luv, reflectance/transmittance, K/S curve, absorbance curve.

4.Haze:measure the haze and total transmittance of transparent and translucent materials

5.Opacity:measure opacity

6.Metamerism: for measuring metamerism

7.Liquid chromaticity: Saybolt, ASTM color, Pt-Co, Gardner color

- 8. Find similar color: user can find similar color from "my color"
- 9. Color Master Batches: color test of color master batches
- 10. Titanium Dioxide: color test of color master batches
- 11. Paste: color test of pasty materials

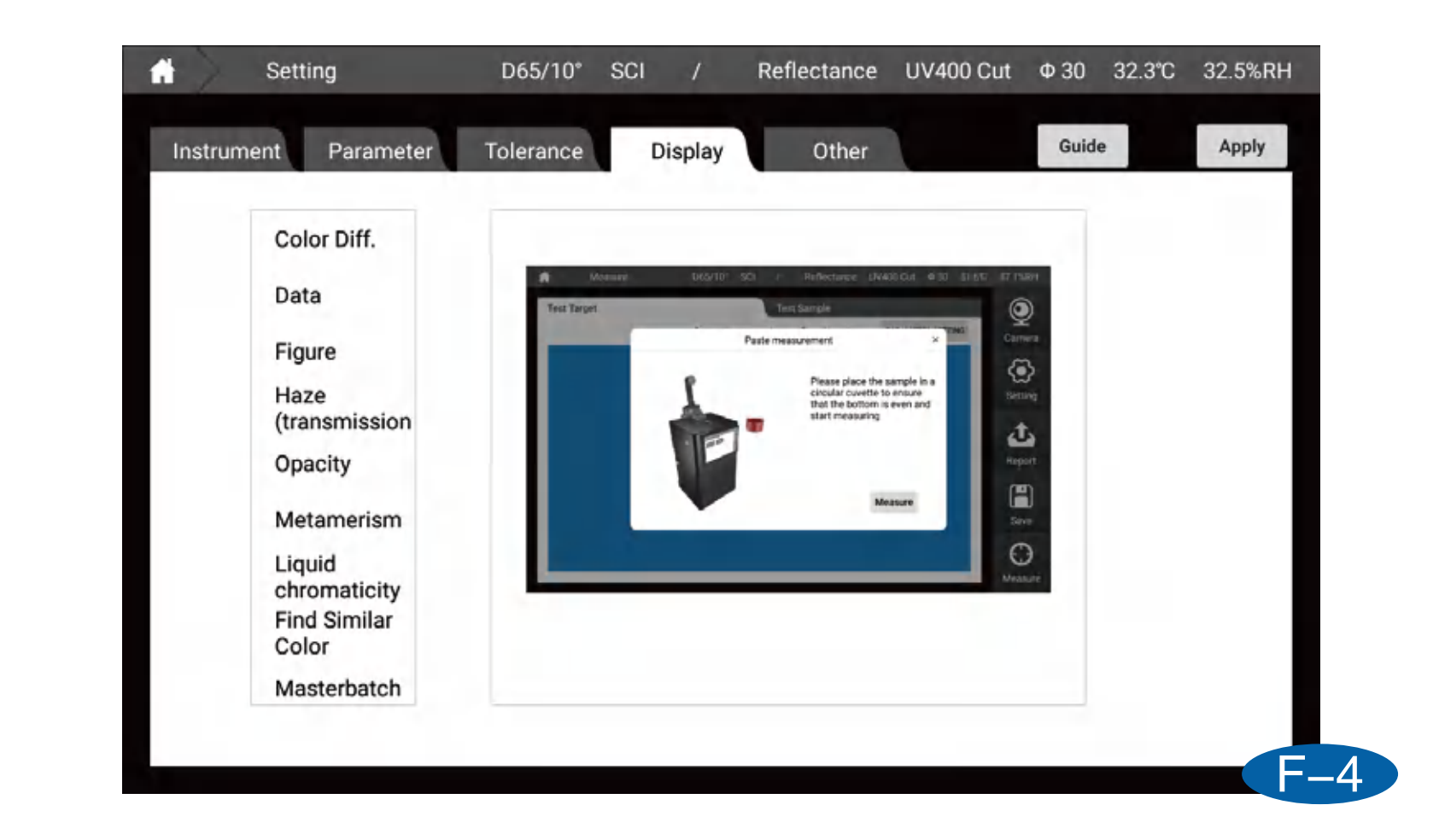

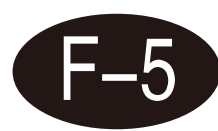

### Other

1.Average setting : User can set single test or average test 2.Save Setting: User can set manual save or auto save 3.Naming Rules: User can choose the rules for naming the sample 4.Heating mold setting:User can start heating fixture and set the heating temperature.

| Setting                         | D65/10° SCI  | / R      | eflectance | UV400 Cut  | Ф 18 23.9°C 3                |
|---------------------------------|--------------|----------|------------|------------|------------------------------|
| Instrument Parameter            | Tolerance    | Display  | Other      |            | Guide                        |
| Average                         |              |          | Save Se    | tting      |                              |
| <ul> <li>Single Test</li> </ul> | O Average Te | st       | <b>O</b> M | anual Save | <ul> <li>Auto Sav</li> </ul> |
| Naming Rules                    |              |          |            | Heating    | Die Setting                  |
| Target Target                   | + 🗹 Nun      | nber + [ | Date       | 🗌 Enab     | le Heating Fixture           |
| Sample Sample                   |              |          | Data       | TargetTe   | em                           |
| Gample                          |              |          |            | CurrentT   | e 0.00℃                      |
|                                 |              |          |            |            |                              |
|                                 |              |          |            |            |                              |

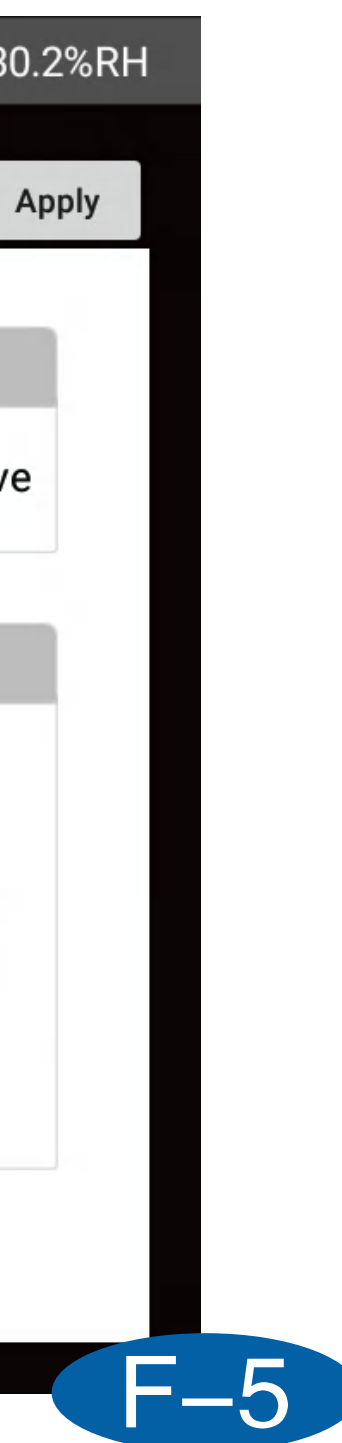

## [Data View]

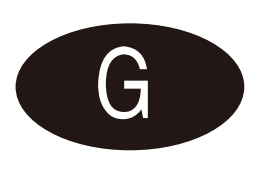

1.On the left of this page, it is the test data of target. On the right, it is the sample data under this target.

2. The bottom left of the page can search and sort the standards or samples according to the name, time or remarks.

3.After choose one of the target, we can see the sample test result under this target on the right.

4.Long press the standard or sample, we can set it into target, modify, delete the current selection, delete all, save to my color library and export report.

5. Click one of the target, user can see the sample information under this target. User can search sample, save and upload the data.

6.Click parameter edit, we can choose the parameter need show on data view interface.

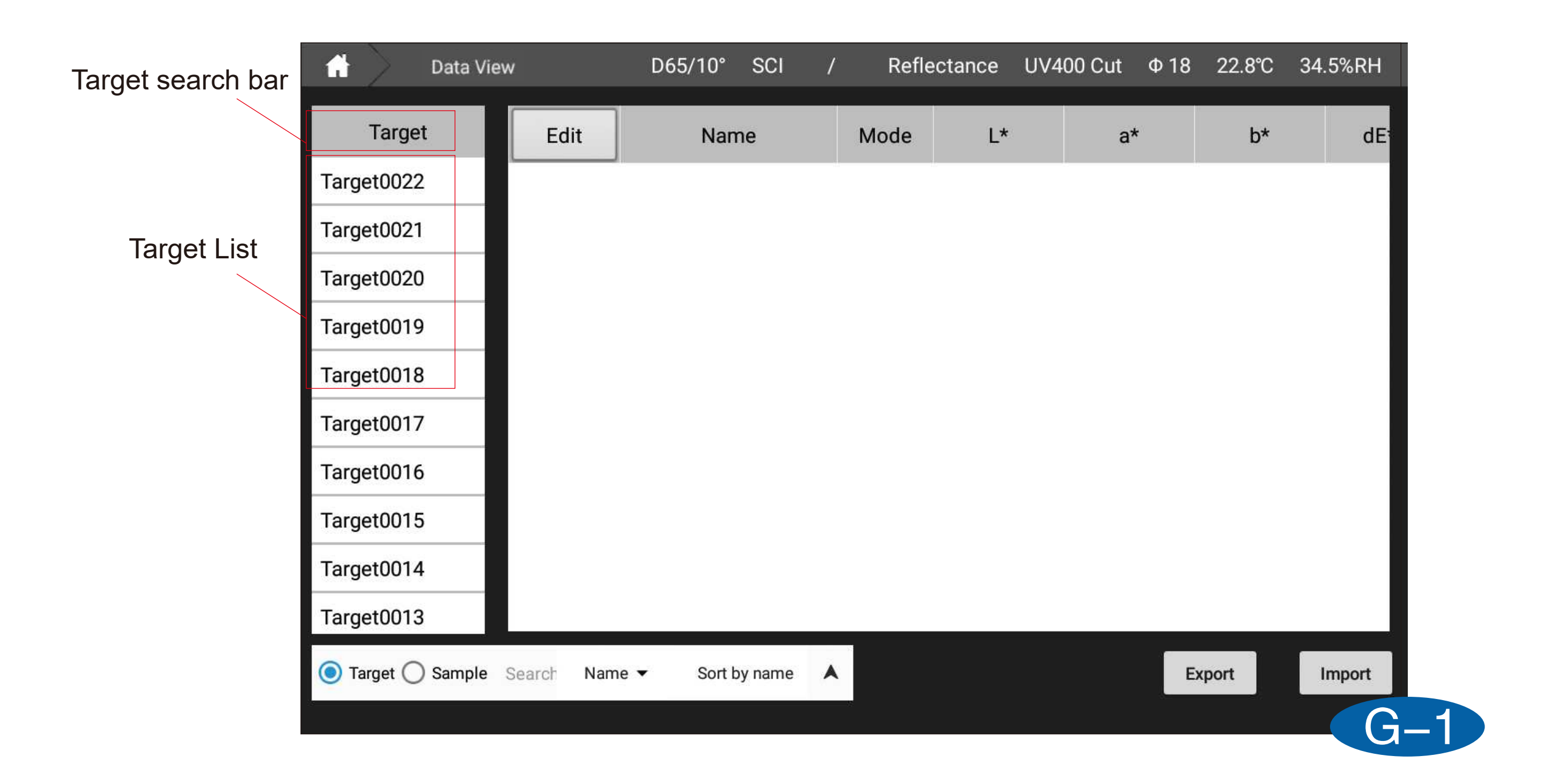

| Data Vie          | 9W         | D65/10° SCI      | / Refle | ctance UV4 | 00 Cut Φ18 | 22.8℃ 34 | 4.5%RH |
|-------------------|------------|------------------|---------|------------|------------|----------|--------|
| Target            | Edit       | Name             | Mode    | L*         | a*         | b*       | dE     |
| Target0022        | Target     | Target0022       | SCI     | 46.38      | -5.91      | -23.13   | -      |
| Target0021        | 0          | Sample0001       | 801     | 56.42      | .0 12      | -26.06   | 16     |
| Target0020        | 0          | Sampleooon       | 501     | 50.45      | -0.13      | -30.00   | 10     |
| Target0019        |            |                  |         |            |            |          |        |
| Target0018        |            |                  |         |            |            |          |        |
| Target0017        |            |                  |         |            |            |          |        |
| Target0016        |            |                  |         |            |            |          |        |
| Target0015        |            |                  |         |            |            |          |        |
| Target0014        |            |                  |         |            |            |          |        |
| Target0013        |            |                  |         |            |            |          |        |
| ● Target ○ Sample | Search Nam | e ▼ Sort by name | •       |            | E          | xport    | Import |
|                   |            |                  |         |            |            |          | G      |

### Sample List

## Save and upload the current data

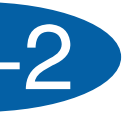

| A Data        | View        | D65/10°      | SCI Tran | ismittance | UV Include | Ф6 34.2°С | 56.7%RH |  |  |  |  |
|---------------|-------------|--------------|----------|------------|------------|-----------|---------|--|--|--|--|
| Target Search | Edit        | Name         | Mode     | L*         | a*         | b*        | dE*     |  |  |  |  |
| Target0074    | Target      | Target0073   | SCI      | 94.29      | -0.24      | 0.81      |         |  |  |  |  |
| Target0073    | 6           | Sample0006   | 901      | 04.20      | -0.24      | 0.91      | 0.0     |  |  |  |  |
| Target0072    |             | Sampleoooo   | 301      | 94.29      | -0.24      | 0.81      | 0.0     |  |  |  |  |
| Target0071    | Set In      | ito Target   |          |            |            | 62.52     | 2 62.2  |  |  |  |  |
| Target0068    | Revis       | Revise 39.12 |          |            |            |           |         |  |  |  |  |
| Target0067    | Delet       | e Selected   |          |            |            | 2.64      | 20.3    |  |  |  |  |
| Target0066    | Delet       | e All        |          |            |            | -22 0     | 2 40.0  |  |  |  |  |
| Target0065    |             | _            |          | _          | _          | -23.0.    | 2 40.0  |  |  |  |  |
| Target0064    | 1           | Sample0001   | SCI      | 85.94      | -0.46      | 62.52     | 2 62.2  |  |  |  |  |
| Target0063    |             |              |          |            |            |           |         |  |  |  |  |
| Target0062    | Fast Secret | Name         | Secreta  |            |            | Evport    | Unload  |  |  |  |  |
| Target0061    | liestoearch | Name         | Search   |            |            | Export    | opioau  |  |  |  |  |

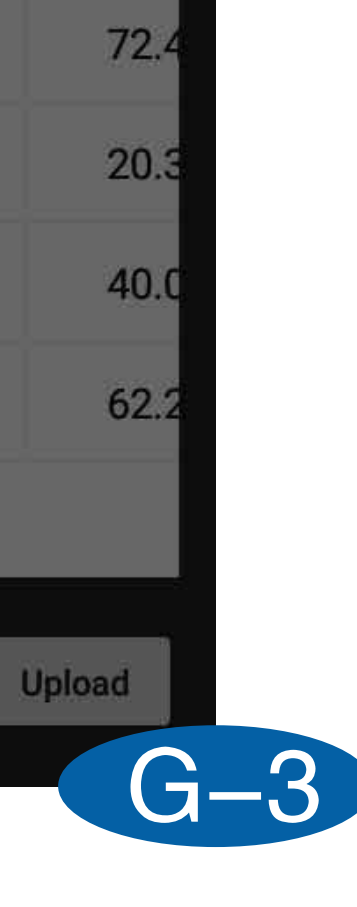

dE\*a

0.0

| <b>f</b> | Data View        | D65/10° SCI      | / Reflecta       | ance UV400 Cut      | Φ18 22.8℃ |
|----------|------------------|------------------|------------------|---------------------|-----------|
|          |                  | Para             | ameter selection |                     |           |
| Tar      | Color space      | WI(CIE)          |                  |                     |           |
| Tar      | Color space diff | WI(Hunter)       |                  | Selected parameters |           |
| Tar      | Color difference | WI(Tauble)       |                  | L*                  |           |
| Tar      | Whiteness        | WI(Berger)       | ADD              | a*                  | то        |
| Tar      | Yellowness       | WI(AATCC)        | DELETE           | b*                  | UF        |
| Tar      | Blackness        | WI(ASTM E313-73) | REMOVE ALL       | dE*ab               | DOW       |
| Tar      | Transmittance    | WI(ASTM E313-10) |                  | P/F dE*ab           | BOTT      |
| Tar      | Color fastness   | R457             |                  |                     |           |
| Tar      | Strength         | ISO2470          |                  | FINISH              |           |
|          | Color density    |                  |                  |                     |           |
|          |                  |                  |                  |                     |           |

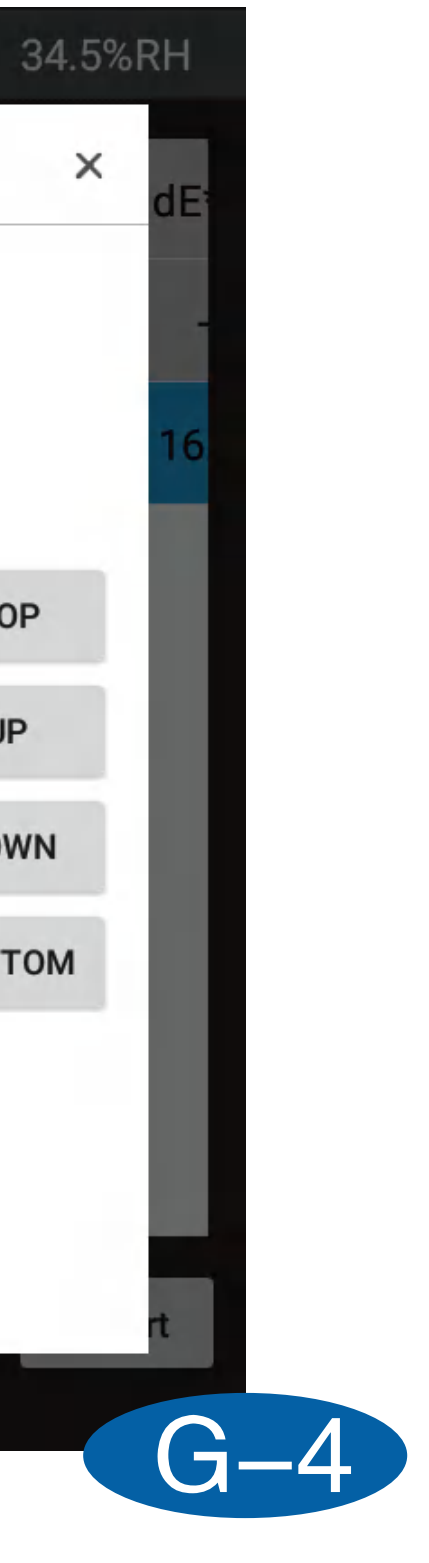

# [My Color]

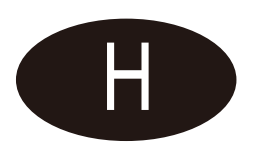

From my color, user can see all the saved data. The data can be set into target or used for finding similar color.

Top of the page: User can select and modify my color library, user can drop down to select different libraries, or click

"Manage" to rename, delete, etc. the color library, or click "Add New" to add a color library; Middle of the page: the data display under the currently selected color library (L\*, a\*, b\* data is Calculated based on D65/10°);

At the bottom of the page: User can perform data search, display, back-up (requires the insertion of a U disk), add a new data to the current color library, synchronize data to the cloud, delete data, etc.

| My Color                               | D65/10°                                | SCI    | / | Reflectance | UV400 Cut  | Ф 18 22.8 | °C 39  |
|----------------------------------------|----------------------------------------|--------|---|-------------|------------|-----------|--------|
| Select : My Color L                    | ibrary 🗸                               | Man    |   | Create      | Import Lib | data fro  | m D65/ |
| Sample0001<br>SCI                      | Target0013<br>SCI                      |        |   |             |            |           |        |
| L* = 65.78<br>a* = 10.51<br>b* = 15.73 | L* = 64.31<br>a* = 11.26<br>b* = 15.70 |        |   |             |            |           |        |
|                                        |                                        |        |   |             |            |           |        |
|                                        |                                        |        |   |             |            |           |        |
|                                        |                                        |        |   |             |            |           |        |
| Enter Keyword                          | Name 🗸 🤤                               | Search | E | Backups     | Create     | Upload    | D      |

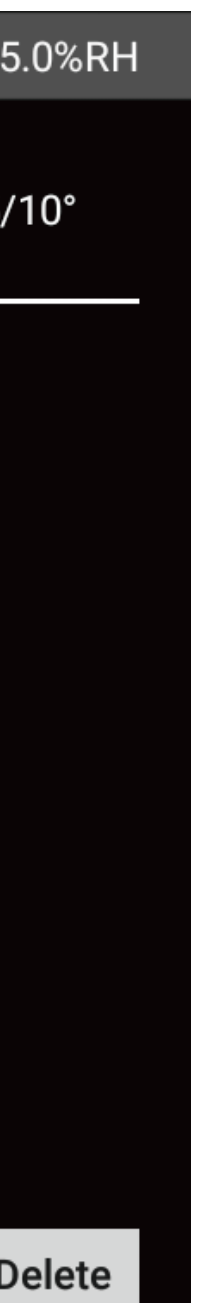

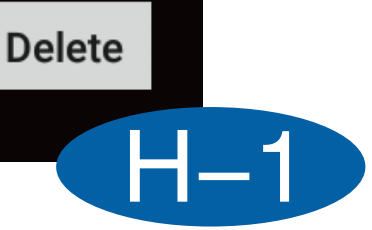

| My My                  | Color           | D65/10°    | SCI /         | Reflectance    | UV400 Cut  | Φ18 22.8℃   |
|------------------------|-----------------|------------|---------------|----------------|------------|-------------|
| Select : M             | y Color Library | ~          | Man           | Create         | Import Lib | data from D |
| Sample00               | 001             | C          | Color Library | Management     | >          | <           |
| L* = 65.7<br>a* = 10.5 | 78<br>51        | or Library | Name          | My Color Libra | ry         |             |
| b* = 15.7              | /3              |            | Remarl        | K              |            |             |
|                        |                 |            |               |                |            |             |
|                        |                 |            | DELE          | TE             | FINISH     |             |
| Enter Keywor           | rd Name         | ∽ Se       | earch         | Backups        | Create     | Upload      |

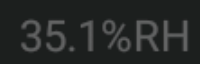

65/10°

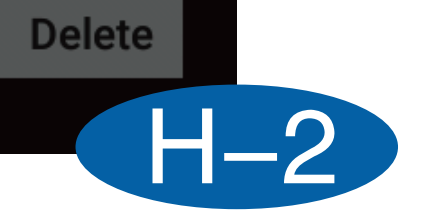

| My Color                               | D65/1          | 0°SCI/    | Reflectance   | UV400 Cut  | Ф18 22.8°С   |
|----------------------------------------|----------------|-----------|---------------|------------|--------------|
| Select : My Color                      | Library 🗸      | Man       | Create        | Import Lib | data from D6 |
| Sample0001<br>SCI                      |                | Color Lib | rary Creation | ×          |              |
| L* = 65.78<br>a* = 10.51<br>b* = 15.73 | Name<br>Remark |           |               |            |              |
|                                        |                |           |               |            |              |
|                                        |                | FI        | NISH          |            |              |
| Enter Keyword                          | Name 🗸         | Search    | Backups       | Create     | Upload       |
|                                        |                |           |               |            |              |

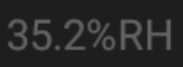

5/10°

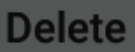

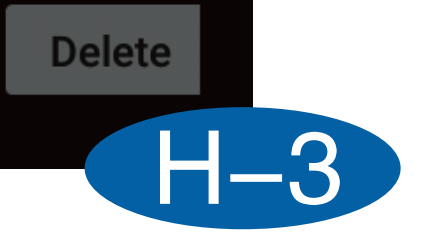

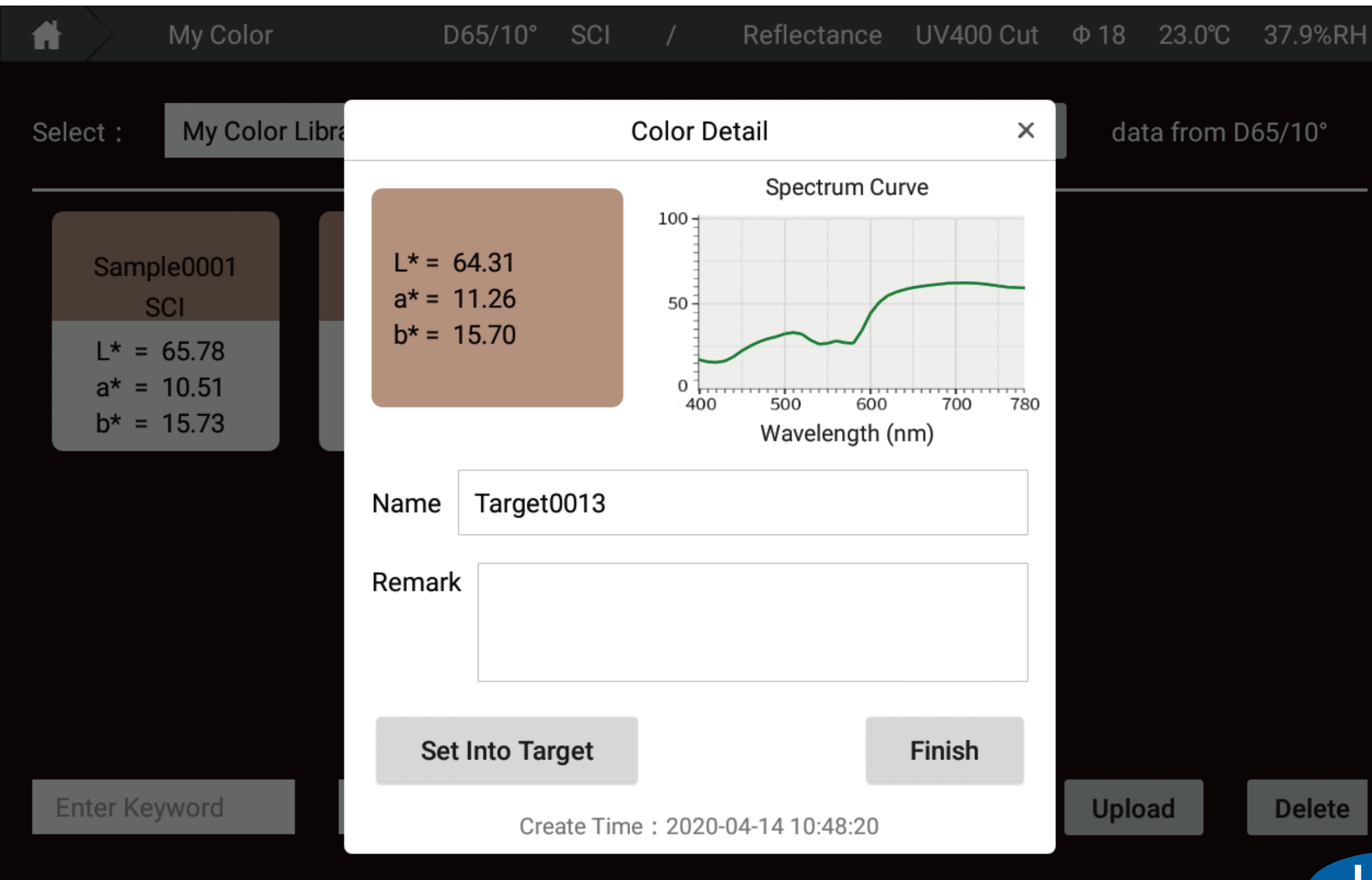

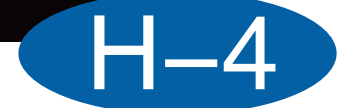

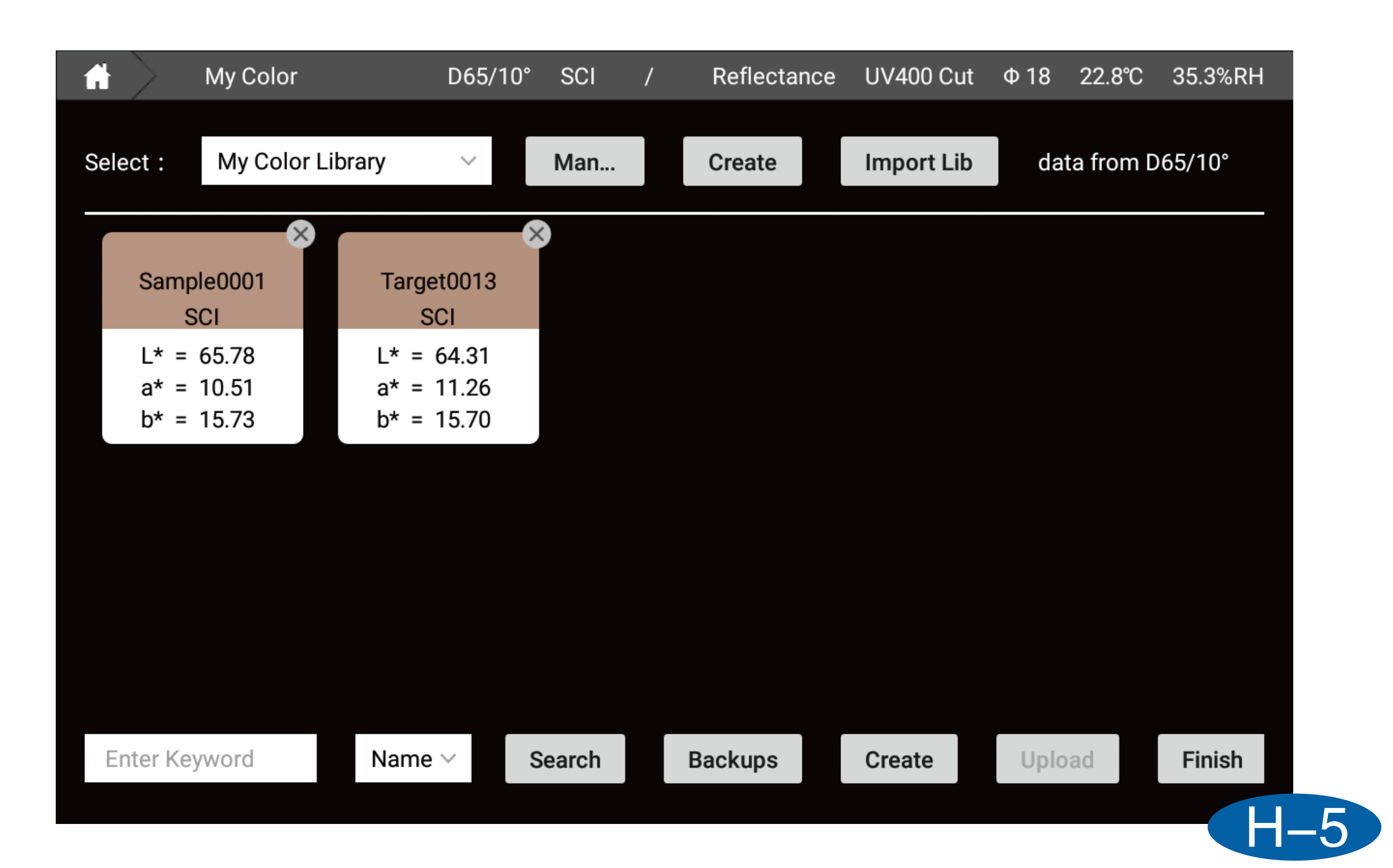

| Ħ    | $\geq$       | My Color | D65/10° | SCI    |          | Reflectance | UV400 Cut | Φ18     | 22.8°C | 3 |
|------|--------------|----------|---------|--------|----------|-------------|-----------|---------|--------|---|
| مامک | act ·        |          | _       |        |          |             |           |         |        | 5 |
|      |              |          |         | Cre    | ate My   | y Color     |           |         | ×      |   |
|      | 0            |          |         | N      | 1anual I | Input       | Instrumen | t Measu | re     |   |
|      | Sam          |          |         |        |          |             |           |         |        |   |
|      | L* =<br>a* = |          |         |        |          | 🗹 SCI       |           |         | E      |   |
|      | b* =         | Nama     |         |        |          | L*:         | L*:       |         |        |   |
|      |              | Name     |         |        |          | - 4         |           |         |        |   |
|      |              |          |         | Previe | w        | a^:         | a^:       |         |        |   |
|      |              | Remark   |         |        |          | b*:         | b*:       |         |        |   |
|      |              |          |         |        |          |             |           |         |        |   |
|      |              | FINISH   |         |        |          |             |           |         |        |   |
| Er   | nter K       |          |         |        |          |             |           |         |        |   |

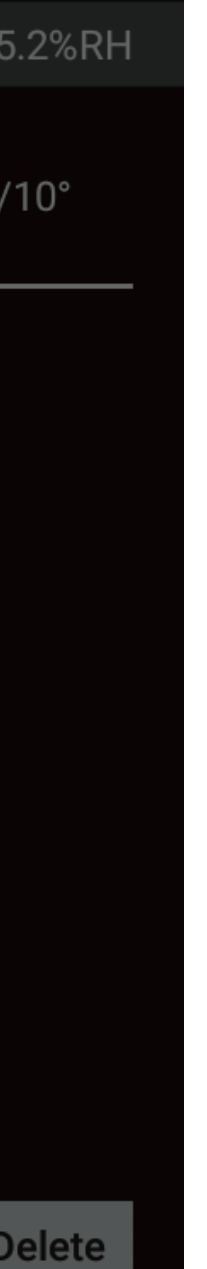

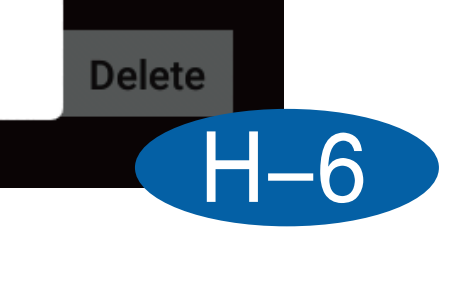

| #        | My Color | D65/10° | SCI   |           | Reflectance | UV400 Cut | Ф 18     | 22.8℃ | 35. |
|----------|----------|---------|-------|-----------|-------------|-----------|----------|-------|-----|
| Select : |          |         | Cre   | ate My    | Color       |           |          | ×     | 55/ |
|          |          |         | Ν     | /lanual I | nput        | Instrumen | nt Measu | re    |     |
| Sar      | r -      |         |       |           |             | SCI       |          |       |     |
| L*<br>a* |          |         |       |           | L*:         |           |          |       |     |
| D*       | Name     |         |       |           | a*:         |           |          |       |     |
|          | -        |         | Measu | ure       | 560nm:      |           |          |       |     |
|          | Remark   |         |       |           | 370nm:      |           |          |       |     |
|          |          |         |       |           | 380nm:      |           |          |       |     |
| Enter k  | FINISH   |         |       |           | 390nm:      |           |          |       | D   |
|          |          |         |       |           |             |           |          |       |     |

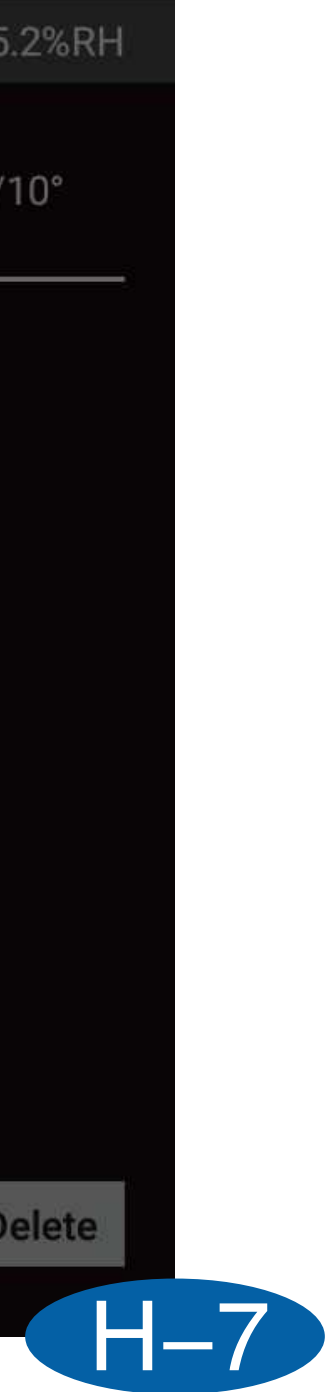

# [Individual Center]

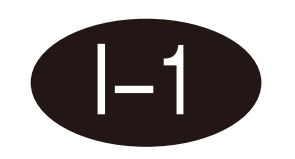

User can revise the account password and cancel the current account.

| Account: admin  |  | Change Passw            | ord |            |
|-----------------|--|-------------------------|-----|------------|
| Company<br>Name |  | Old Password            |     |            |
|                 |  | New Password            |     |            |
| Address         |  | New Password<br>Confirm |     |            |
|                 |  |                         |     | Enter      |
| Contact Name    |  |                         |     |            |
| Email           |  |                         |     | -          |
|                 |  |                         |     | <br>Logout |

# [About]

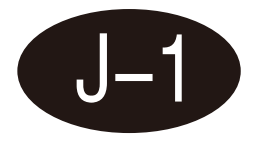

User can check instrument information such as software version, instrument version, serial number, model, etc.

| Mode   | I            |             |       | ij          | ***  |  |
|--------|--------------|-------------|-------|-------------|------|--|
| Serial | Number       |             |       | 1           | 23   |  |
| Instru | ment Softwa  | are Version | V3.1. | 0.0.202004  | 24   |  |
| APP S  | Software Ver | sion        |       | V1.11.      | 0.1  |  |
|        |              |             |       | (Instructio | ons》 |  |

# [Daily Record]

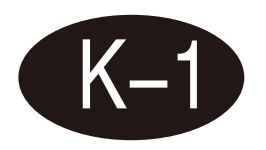

User can see the instrument informatin of login, calibration, error, etc.

| 1 |         | Daily Record   | D65/10°             | SCI    | / | Reflectance | UV400 Cut | Φ18 | 24.0℃  | 30.5%RH |
|---|---------|----------------|---------------------|--------|---|-------------|-----------|-----|--------|---------|
|   |         |                |                     |        |   |             |           |     |        |         |
|   | 2020-04 | -14 10:48:09.2 | White calibration s | ucceed |   |             |           |     | DEVICE | CHECK   |
|   | 2020-04 | -14 10:47:51.2 | Black calibration s | ucceed |   |             |           |     |        |         |
|   | 2020-04 | -14 10:43:34.0 | 100% calibration su | ucceed |   |             |           |     |        |         |
|   | 2020-04 | -14 10:43:14.8 | 0% calibration succ | ceed   |   |             |           |     |        |         |
|   | 2020-04 | -14 10:33:53.3 | Account Login adn   | nin    |   |             |           |     |        |         |
|   | 2020-04 | -14 10:32:20.2 | White calibration s | ucceed |   |             |           |     |        |         |
|   | 2020-04 | -14 10:32:00.2 | Black calibration s | ucceed |   |             |           |     |        |         |
|   |         |                |                     |        |   |             |           |     |        |         |
|   |         |                |                     |        |   |             |           |     |        |         |
|   |         |                |                     |        |   |             |           |     |        |         |
|   |         |                |                     |        |   |             |           |     |        |         |
|   |         |                |                     |        |   |             |           |     |        |         |
|   |         |                |                     |        |   |             |           |     |        |         |
|   |         |                |                     |        |   |             |           |     |        |         |
|   |         |                |                     |        |   |             |           |     |        |         |
|   |         |                |                     |        |   |             |           |     |        |         |
|   |         |                |                     |        |   |             |           |     |        |         |
|   |         |                |                     |        |   |             |           |     |        |         |

# [Update]

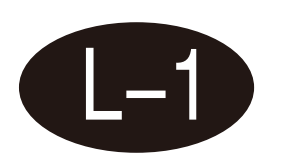

Connect with internet, click update to update the instrument software into the latest.

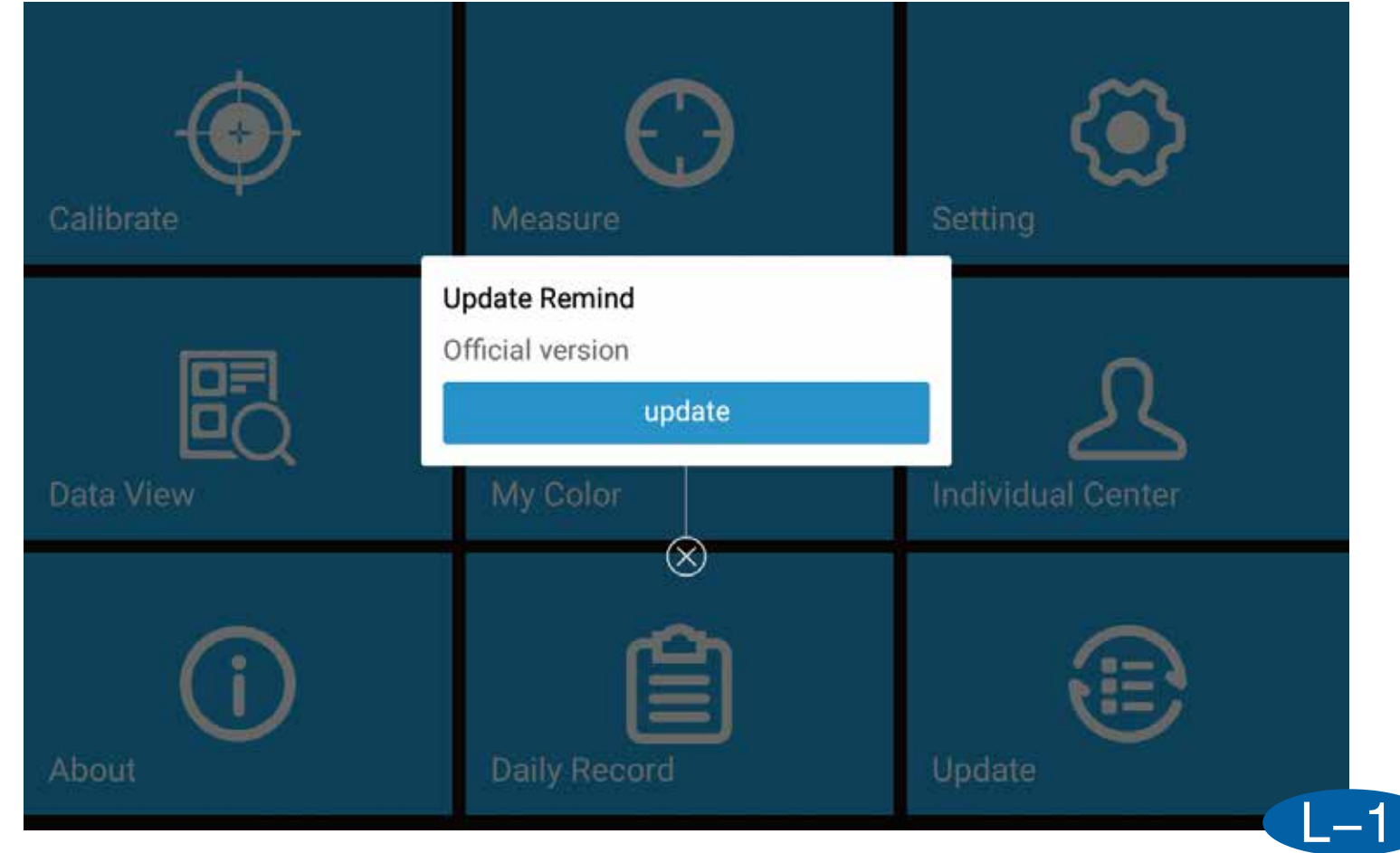
## Measure Interface Introduction

## [Color Difference]

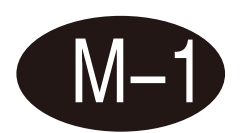

### **CIELABCH**

Under this interface, user can get sample L\*, a\*, b\*, c\*, h values, color difference value dL\*, da\*, db\*, dc\*, dH\*, and dE\*ab comparing with the target and check if the sample is qualified or not according to the tolerance.

| Measure                                                                       | D65/10° SCI / F                                      | Reflectance UV400 Cut Φ18 24.0°C                       |
|-------------------------------------------------------------------------------|------------------------------------------------------|--------------------------------------------------------|
| Test Target                                                                   | Test Sam                                             | ple                                                    |
| Target                                                                        | Sample                                               | dL* = 1.47 Pass<br>da* = -0.76 Pass                    |
| $L^* = 64.31$<br>$a^* = 11.26$<br>$b^* = 15.70$<br>$c^* = 19.32$<br>b = 54.24 | L* = 65.78<br>a* = 10.51<br>b* = 15.73<br>c* = 18.91 | db* = 0.03 Pass<br>dc* = -0.41 Pass<br>dH* = 0.64 Pass |
| 11 - 54.54                                                                    | 11 - 30.20                                           | dE*ab<br>1.65 Pass                                     |

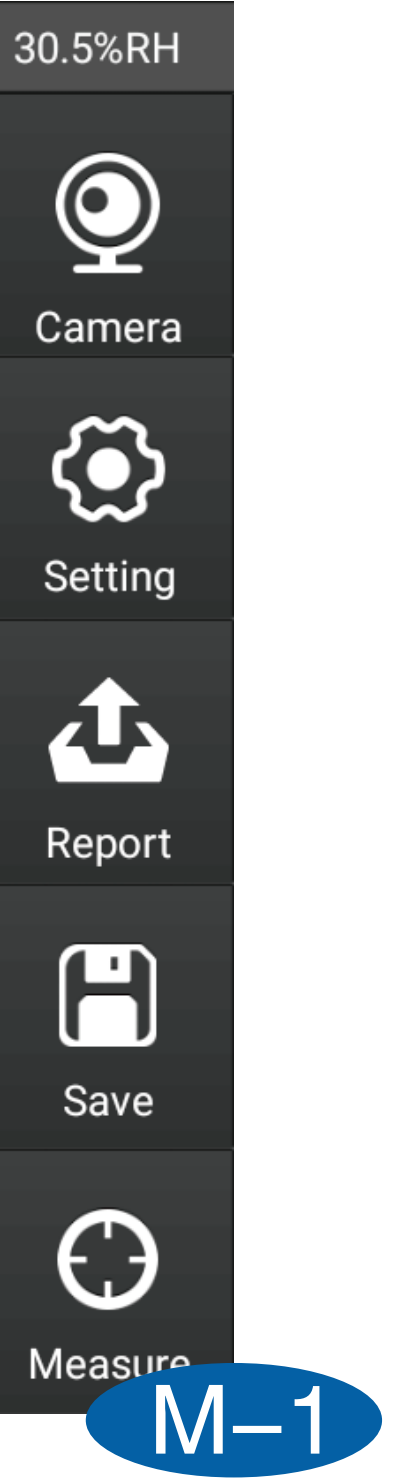

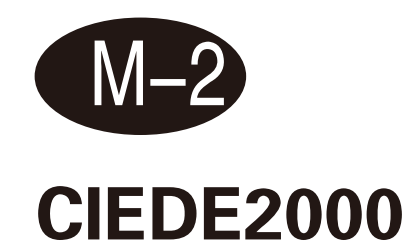

Under this interface, user can get sample L\*, a\*, b\*, c\*, h values, color difference value dL', dC', dH' and dE\*2000 comparing with the target and check if the sample is qualified or not according to the tolerance.

| st harget hargetoozo | Test San   | pie Sampleou 12   |          | 0        |
|----------------------|------------|-------------------|----------|----------|
| Target               | Sample     | dĽ = 0.00         | Pass     | Came     |
| L* = 55.07           | L* = 55.07 | dC' = 0.00        | Pass     | Settir   |
| a* = 47.12           | a* = 47.12 | dH' = 0.00        | Pass     | Card Day |
| b* = 39.12           | b* = 39.12 |                   |          | (TET     |
| c* = 61.24           | c* = 61.24 |                   |          |          |
| h = 39.70            | h = 39.70  | dE*200<br>0.00 Pa | 0<br>ISS | Save     |

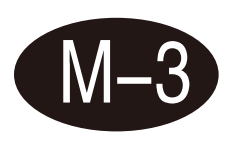

### **CIE94**

Under this interface, user can get sample L\*, a\*, b\*, c\*, h values, color difference value dL\*, da\*, dc\*, dH\* and dE\*94 comparing with the target and check if the sample is qualified or not according to the tolerance.

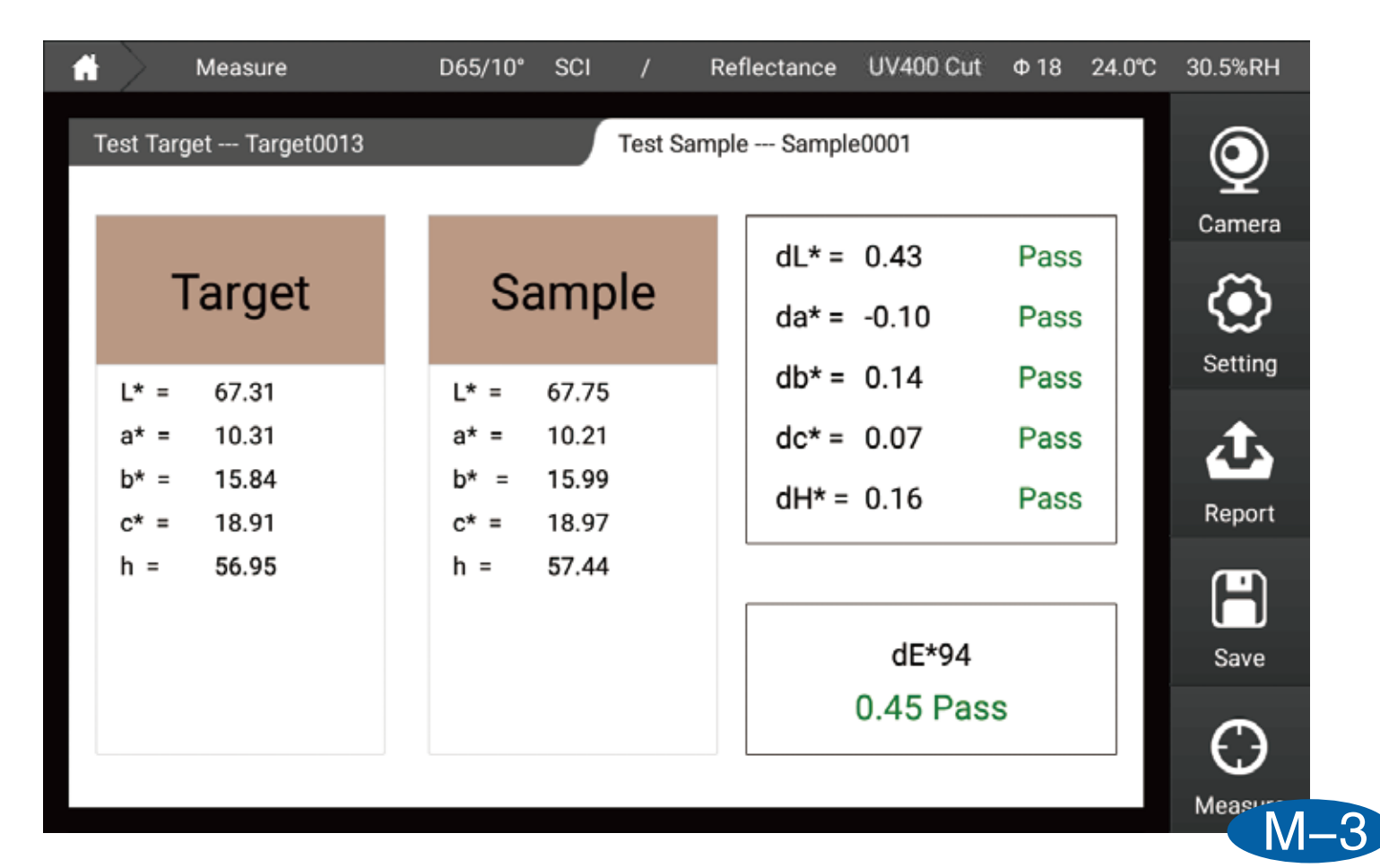

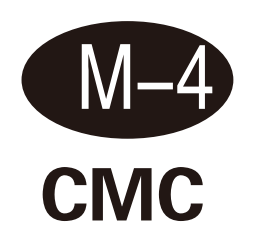

Under this interface, user can get sample L\*, a\*, b\*, c\*, h values, color difference value dL\*, da\*, dc\*,dH\* and dE cmc (I:c) comparing with the target and check if the sample is qualified or not according to the tolerance.

| H Measure                                           | D65/10° SCI / F                                     | Reflectance UV400 Cut                     | Φ18 24.0℃            | 30.5%RH           |
|-----------------------------------------------------|-----------------------------------------------------|-------------------------------------------|----------------------|-------------------|
| Test Target Target0013                              | Test Sam                                            | ple Sample0001                            |                      | 0                 |
| Target                                              | Sample                                              | dL* = -0.71<br>da* = 0.19                 | Pass<br>Pass         | Camera            |
| L* = 54.63<br>a* = 8.05<br>b* = 15.04<br>c* = 17.06 | L* = 53.92<br>a* = 8.25<br>b* = 14.92<br>c* = 17.04 | db* = -0.12<br>dc* = -0.01<br>dH* = -0.23 | Pass<br>Pass<br>Pass | Setting<br>Report |
| h = 61.84                                           | h = 61.07                                           | dEcmc(2.0:1                               | .0)                  | <b>H</b><br>Save  |
|                                                     |                                                     | 0.401 d3                                  | 5                    | Measur            |

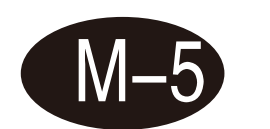

### **Hunter Lab**

Under this interface, user can get sample Hunter L, Hunter a, Hunter b values, color difference value dHunter L, dHunter a, dHunter b and dE ab comparing with the target and check if the sample is qualified or not according to the tolerance.

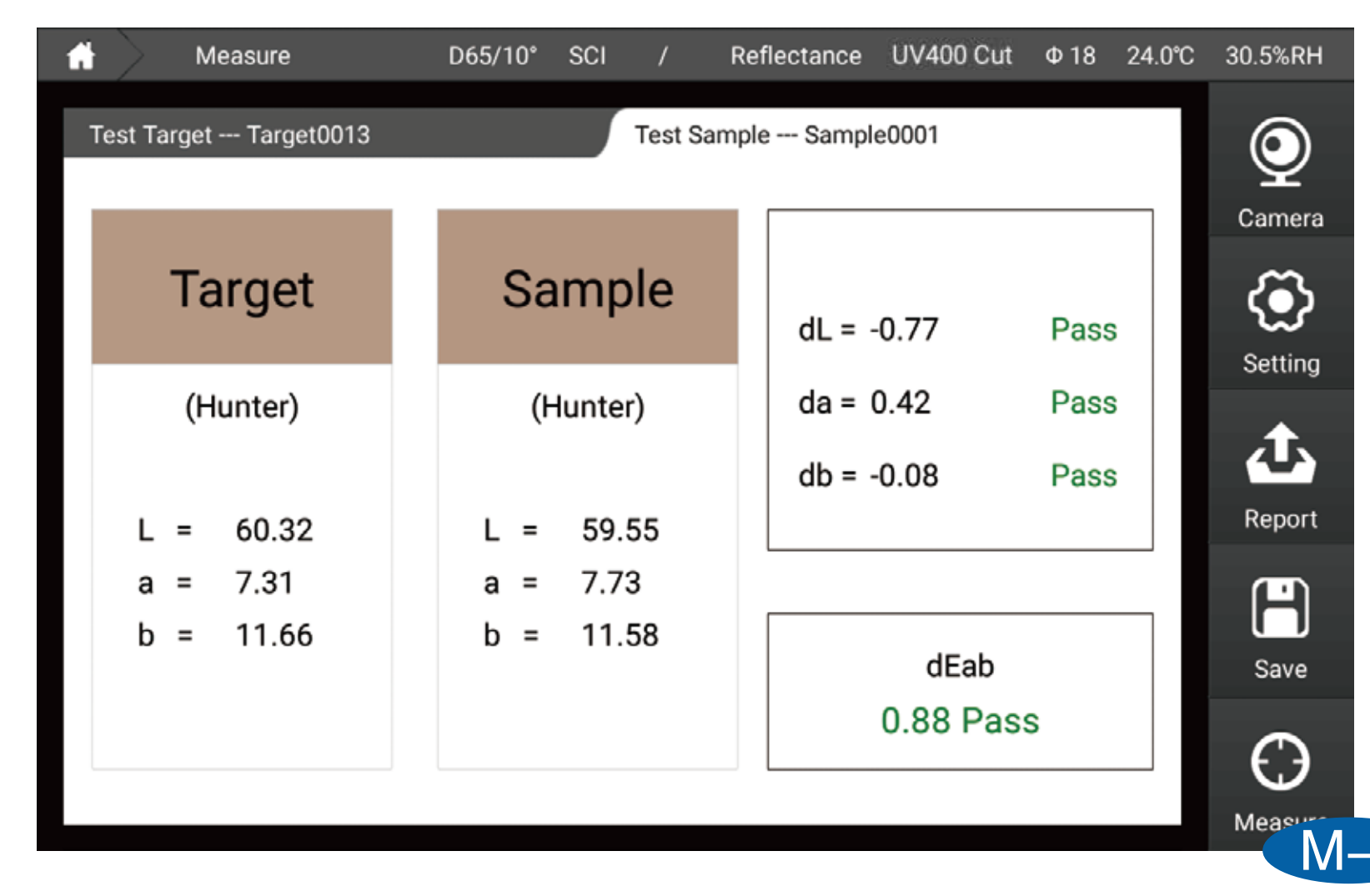

# [Data]

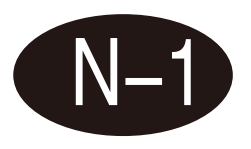

1. Click parameter edit, we can edit the parameter.

2. Measure the target, then measure the sample to check the color difference.

Click the data, we can choose it to edit its name, delete, etc.

3. Click the data, we can choose it to edit its name, delete, etc.

| nt Me       | asure      | D65/10° SC | a /     | Reflectance | UV400 Cut | Ф 18 | 24.0°C | 30.5%RH |
|-------------|------------|------------|---------|-------------|-----------|------|--------|---------|
| Test Target |            |            | Test Sa | ample       |           |      |        | $\odot$ |
| Edit        | Name       | Mode       | L*      | a*          | b*        | d    | E*ab   | Camera  |
| Target      | Target0013 | SCI        | 55.46   | 7.78        | 14.92     |      | -      | 3       |
| 1           | Sample0001 | SCI        | 59.38   | 7.76        | 14.74     |      | 3.92   | Setting |
|             |            |            |         |             |           |      |        | 杰       |
|             |            |            |         |             |           |      |        | Report  |
|             |            |            |         |             |           |      |        | Ē       |
|             |            |            |         |             |           |      |        | Save    |
|             |            |            |         |             |           |      |        | 0       |
|             |            |            |         |             |           |      |        | Me      |

# [Figure]

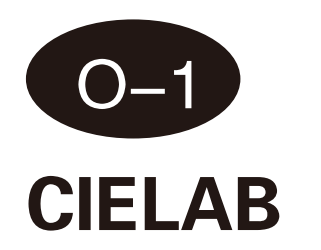

Under this interface, user can measure sample L\*, a\*, b\* values, sample position in the color space and color lab value will show.

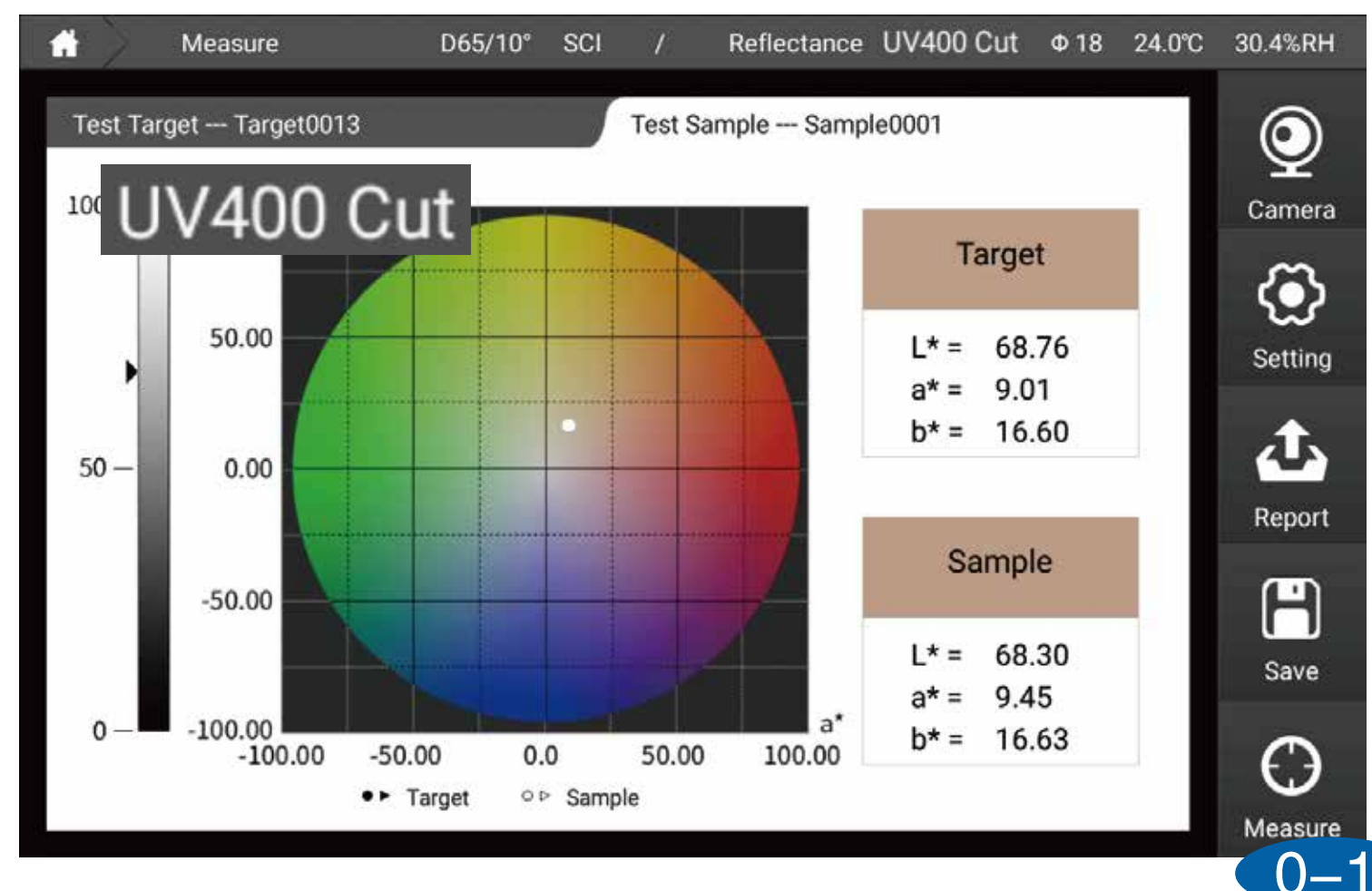

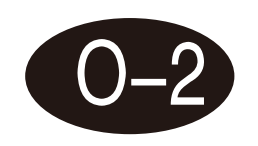

### Yxy

Under this interface, user can measure sample Y,x,y values, sample x,y value in the color space and Yxy value will show.

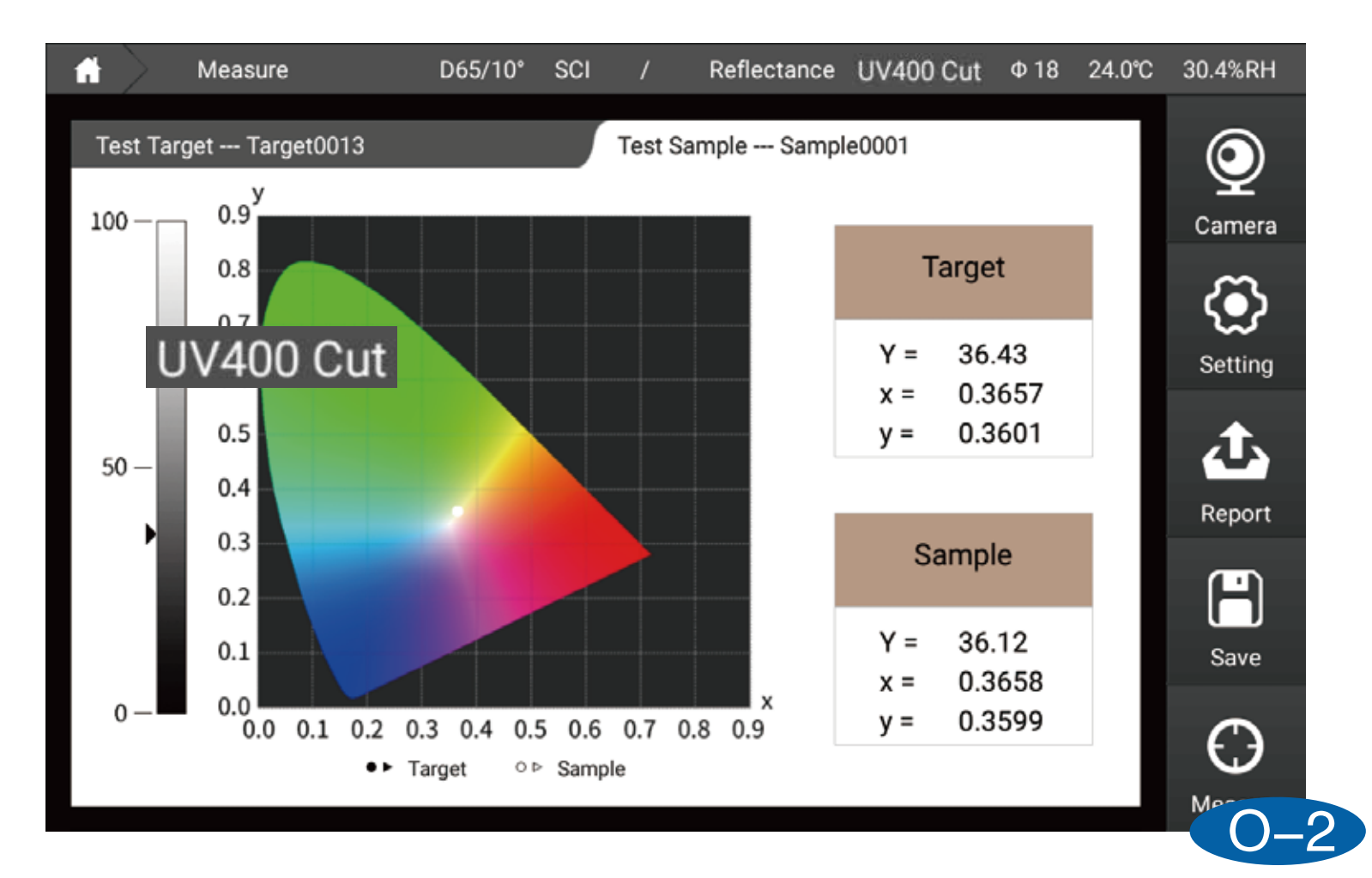

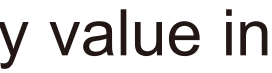

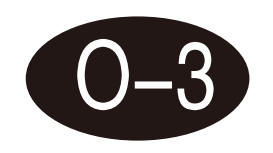

### Luv

Under this interface, user can measure sample L\*,u\*,v\* values, sample u',v' value in the color space and L\*,u\*,v\* value will show.

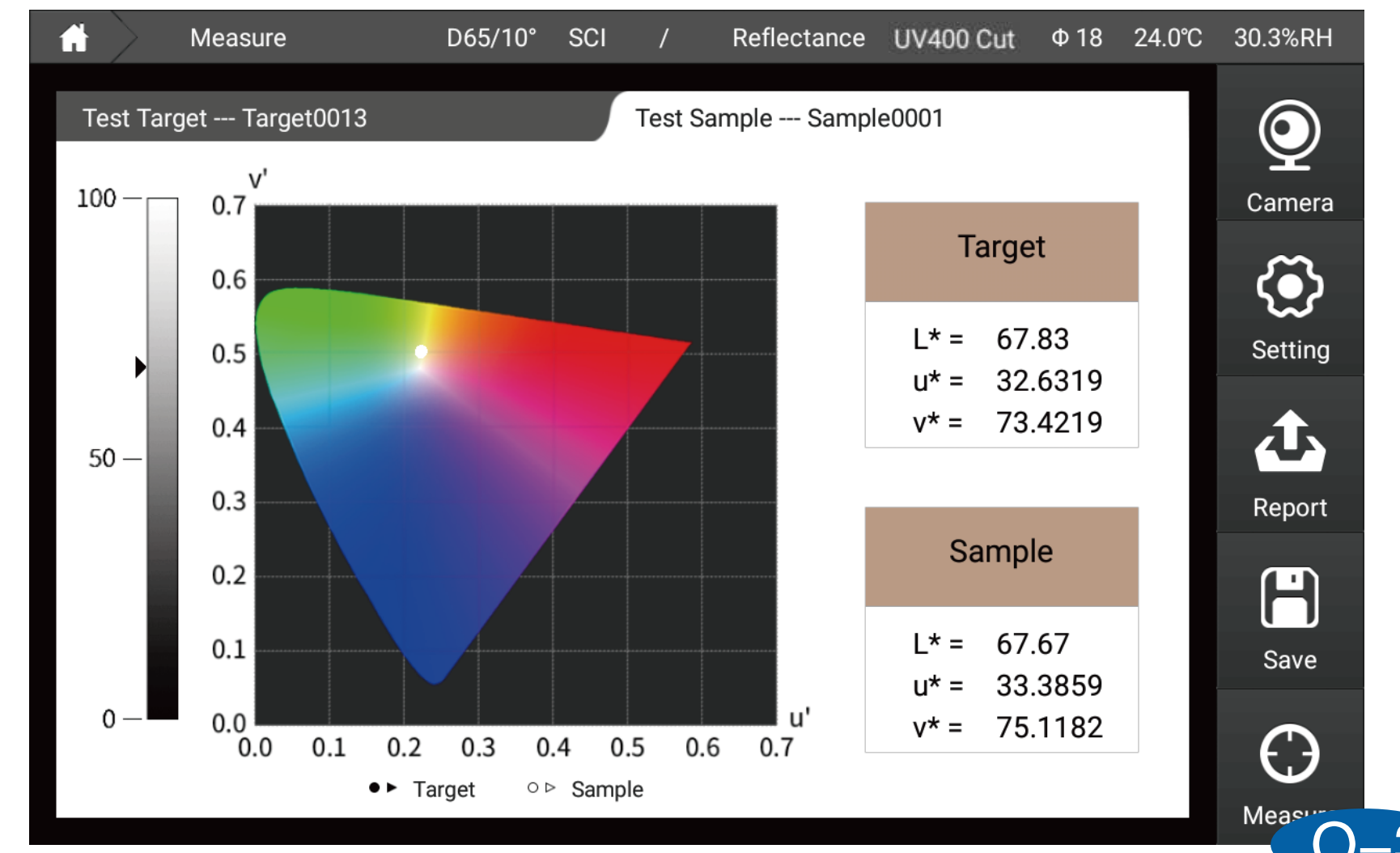

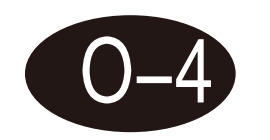

### K/S Curve

User can measure and get sample K/S value and K/S curve under 360-780nm wavelength.

| 🔒 Measure            | D65/10° SCI | / Ref       | ectance | UV400 Cu | rt Φ18              | 24.1°C | 30.1%RH |
|----------------------|-------------|-------------|---------|----------|---------------------|--------|---------|
| Test Target Target00 | 013         | Test Sample | Sampl   | e0001    |                     |        | ٢       |
| K/S C                | Curve       | Wavelength  | Target  | Sample   | Color space<br>diff | e      | Camera  |
| 51                   |             | 400nm       | 2.02    | 2.06     | 0.04                | 1      | ٢       |
|                      |             | 410nm       | 2.17    | 2.23     | 0.06                | 1      | Setting |
| 2.5                  |             | 420nm       | 2.22    | 2.28     | 0.06                |        | 心       |
|                      |             | 430nm       | 2.09    | 2.15     | 0.06                |        | Report  |
| 360 400 500          | 600 700 780 | 440nm       | 1.73    | 1.79     | 0.06                |        | E       |
| Wavelen              | gth (nm)    | 450nm       | 1.33    | 1.37     | 0.04                |        | Save    |
| Target               | Sample      | 460nm       | 1.11    | 1.13     | 0.03                |        |         |
|                      |             | 470nm       | 0.97    | 0.99     | 0.02                | 1      | Meas    |

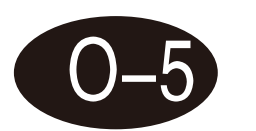

### **Reflectance Curve**

User can measure and get sample reflectance value and curve under 360-780nm wavelength.

| Measure                | D65/10° SCI | / Ref       | ectance | UV400 Cu | t Φ18               | 24.1℃ | 30.2%RH                        |
|------------------------|-------------|-------------|---------|----------|---------------------|-------|--------------------------------|
| Test Target Target0013 |             | Test Sample | Sampl   | e0001    |                     |       | 0                              |
| Reflectance Cur        | ve(%)       | Wavelength  | Target  | Sample   | Color space<br>diff | e     | Camera                         |
| 100-                   |             | 400nm       | 21.03   | 21.73    | 0.70                |       | $\langle \mathfrak{O} \rangle$ |
|                        |             | 410nm       | 19.72   | 20.38    | 0.66                |       | Setting                        |
| 50                     |             | 420nm       | 19.14   | 19.83    | 0.69                |       | 心                              |
|                        |             | 430nm       | 20.02   | 20.78    | 0.76                |       | Report                         |
| 400 500 600            | 700 780     | 440nm       | 22.78   | 23.58    | 0.80                |       | Ē                              |
| Wavelength (n          | ım)         | 450nm       | 26.64   | 27.32    | 0.68                |       | Save                           |
| Target -               | Sample      | 460nm       | 29.34   | 29.94    | 0.60                |       | Æ                              |
|                        |             | 470nm       | 31.52   | 32.02    | 0.50                |       |                                |

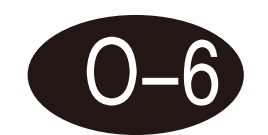

### **Transmittance Curve**

User can measure and get sample transmittance value and curve under 360-780nm wavelength. 

|          | Measure            | D65/10° | SCI | / Trans     | mittance | UV400 Cu | nt Φ18              | 24.5℃ | 30.8%RH                        |
|----------|--------------------|---------|-----|-------------|----------|----------|---------------------|-------|--------------------------------|
| Test Tar | rget Target0013    |         |     | Test Sample | e Sample | 20001    |                     |       | 0                              |
| 200      | Transmittance Curv | /e(%)   |     | Wavelength  | Target   | Sample   | Color space<br>diff | e     | Camera                         |
| 200-     |                    |         |     | 400nm       | 100.21   | 81.32    | -18.89              |       | $\langle \mathfrak{O} \rangle$ |
|          |                    |         |     | 410nm       | 99.96    | 80.89    | -19.08              | 1     | Setting                        |
| 100      |                    |         |     | 420nm       | 100.19   | 79.99    | -20.21              |       | 心                              |
|          |                    |         |     | 430nm       | 100.16   | 78.69    | -21.47              |       | Report                         |
| 360 4    | 00 500 600         | 700     | 780 | 440nm       | 100.08   | 76.90    | -23.19              |       |                                |
|          | Wavelength (nn     | 1)      |     | 450nm       | 100.03   | 74.85    | -25.18              |       | Save                           |
|          | Target             | Sample  |     | 460nm       | 99.98    | 72.54    | -27.44              |       | Æ                              |
|          |                    |         |     | 470nm       | 100.00   | 69.90    | -30.10              |       | Measure                        |

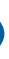

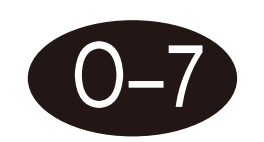

### **Absorbance Curve**

User can measure and get sample absorbance value and curve under 360-780nm wavelength.

| 🔒 🔪 Me      | asure            | D65/10° | SCI | / Refl      | ectance | UV400 Cu | it Φ18             | 24.1℃ | 30.2%RH                        |
|-------------|------------------|---------|-----|-------------|---------|----------|--------------------|-------|--------------------------------|
| Test Target | Target0013       |         |     | Test Sample | Sample  | e0001    |                    |       | 0                              |
|             | Absorbance Curve |         |     | Wavelength  | Target  | Sample   | Color spac<br>diff | e     | Camera                         |
| 5-          |                  |         |     | 400nm       | 0.71    | 0.70     | -0.00              |       | $\langle \mathfrak{S} \rangle$ |
|             |                  |         |     | 410nm       | 0.73    | 0.73     | 0.00               | 1     | Setting                        |
| 2.5         |                  |         |     | 420nm       | 0.74    | 0.74     | 0.00               |       | 心                              |
|             |                  |         |     | 430nm       | 0.72    | 0.72     | 0.00               |       | Report                         |
| 360 400     | 500 600          | 700     | 780 | 440nm       | 0.67    | 0.67     | 0.00               |       |                                |
|             | Wavelength (nm)  |         |     | 450nm       | 0.59    | 0.59     | 0.00               |       | Save                           |
| _           | Target           | Sample  |     | 460nm       | 0.54    | 0.54     | 0.00               |       |                                |
|             |                  |         |     | 470nm       | 0.50    | 0.51     | 0.00               |       | Measure                        |

## [Haze]

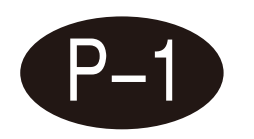

After choose haze parameter, the instrument can automatically switch into transmittance mode, C light source and 2° viewing angle.

Two steps for measuring haze:

1. Fix white tile into reflectance aperture, put sample on transmittance aperture. 2. Fix black cavity into reflectance aperture, put sample on transmittance aperture. When enter into haze measure page, instrument will remind calibration, after calibration, we can measure sample. Calibration need only to be done once when the instrument is switched on or enter into haze measure page.

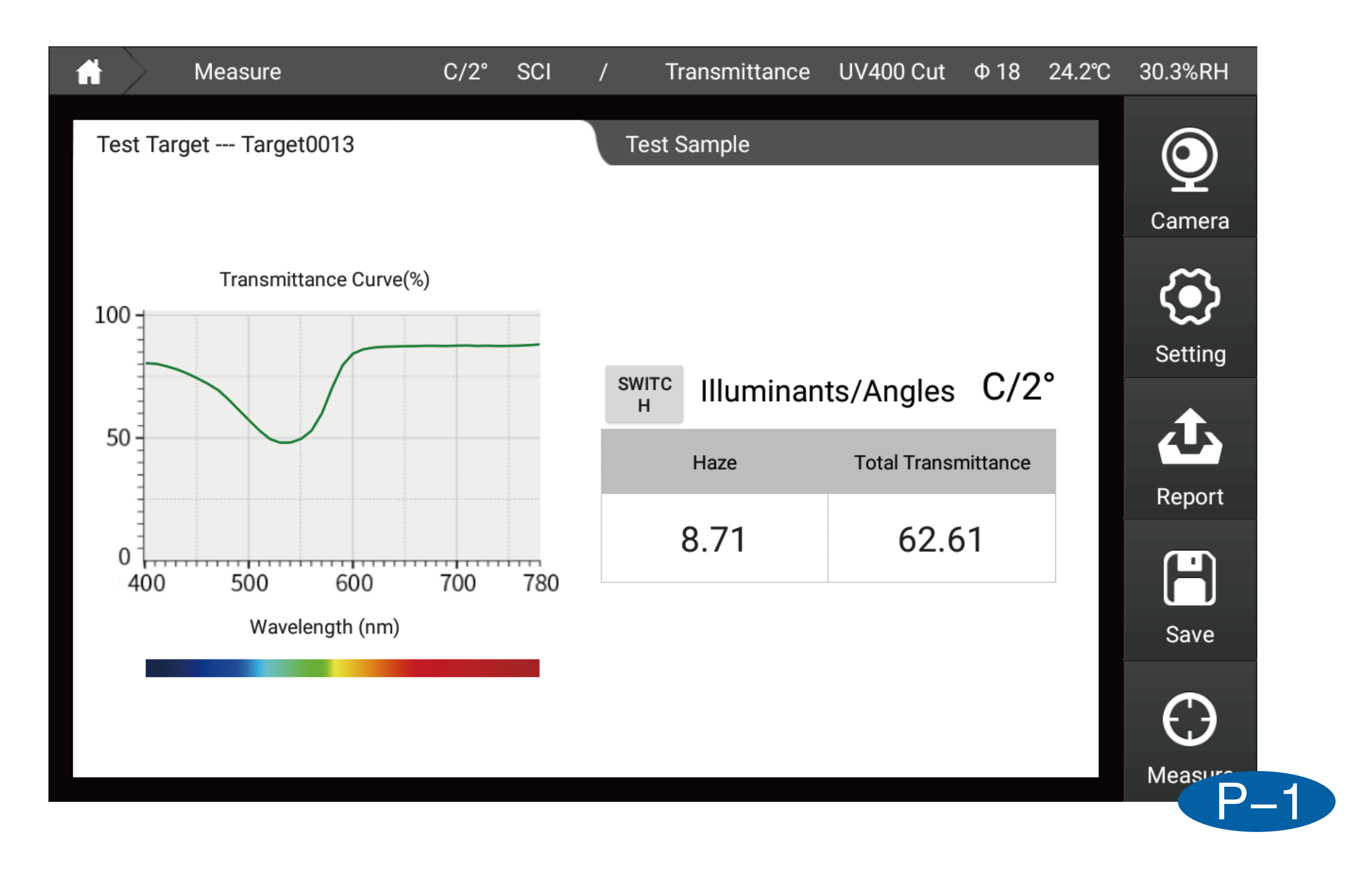

## [Opacity]

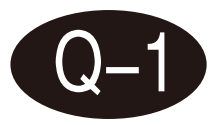

1. Two steps for measuring opacity :

Measure the sample which is painted on white cardboard then measure the sample which is painted on black cardboard.

2.The left is the sample's L\*,a\*,b\* and Y value on black cardboard and the right is the sample's L\*,a\*,b\* and Y on white cardboard.

3. The sample measurement interface can compare the L \*, a \*, b \*, and Y values of in white and black background respectively, then calculate and display dL \*, da \*, db \*, dc

\*, dE \*, dY and dOpacity comparing to the standard.

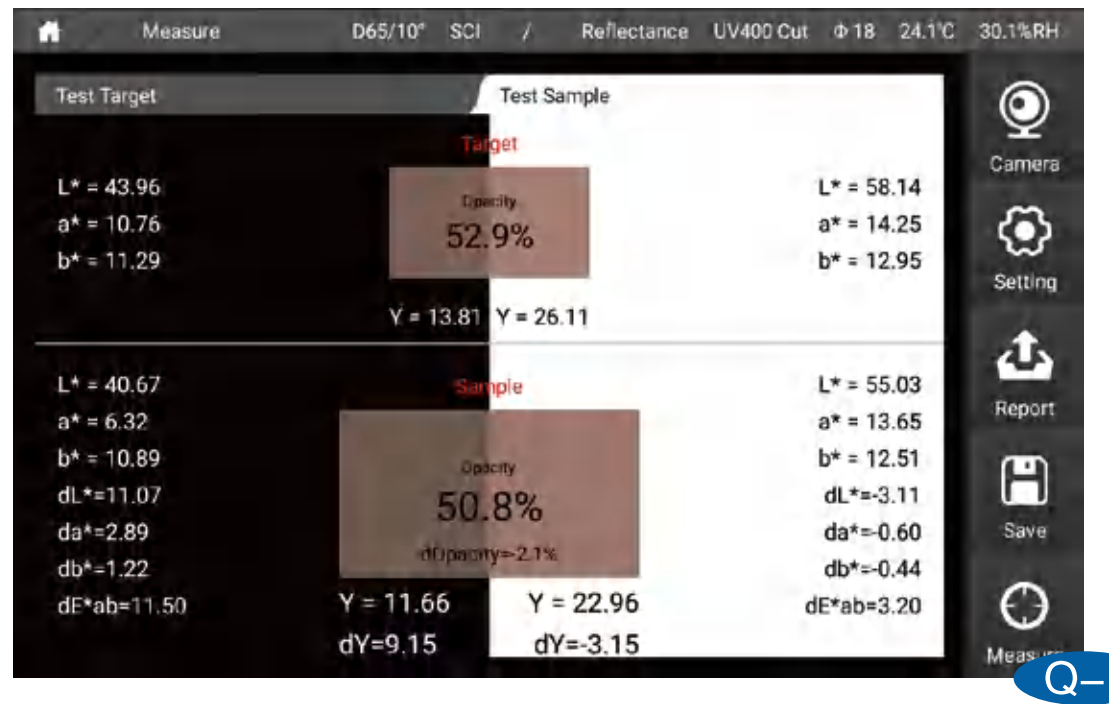

the sample right is the values of in a \*, db \*, dc

## [Metamerism]

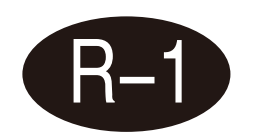

The left side is the sample's color value calculated by the first illuminant and angle, and the right side issample's color value calculated by the second illuminant and angle. Metamerism is the value calculated by the same sample under two angles of the two lilluminants.

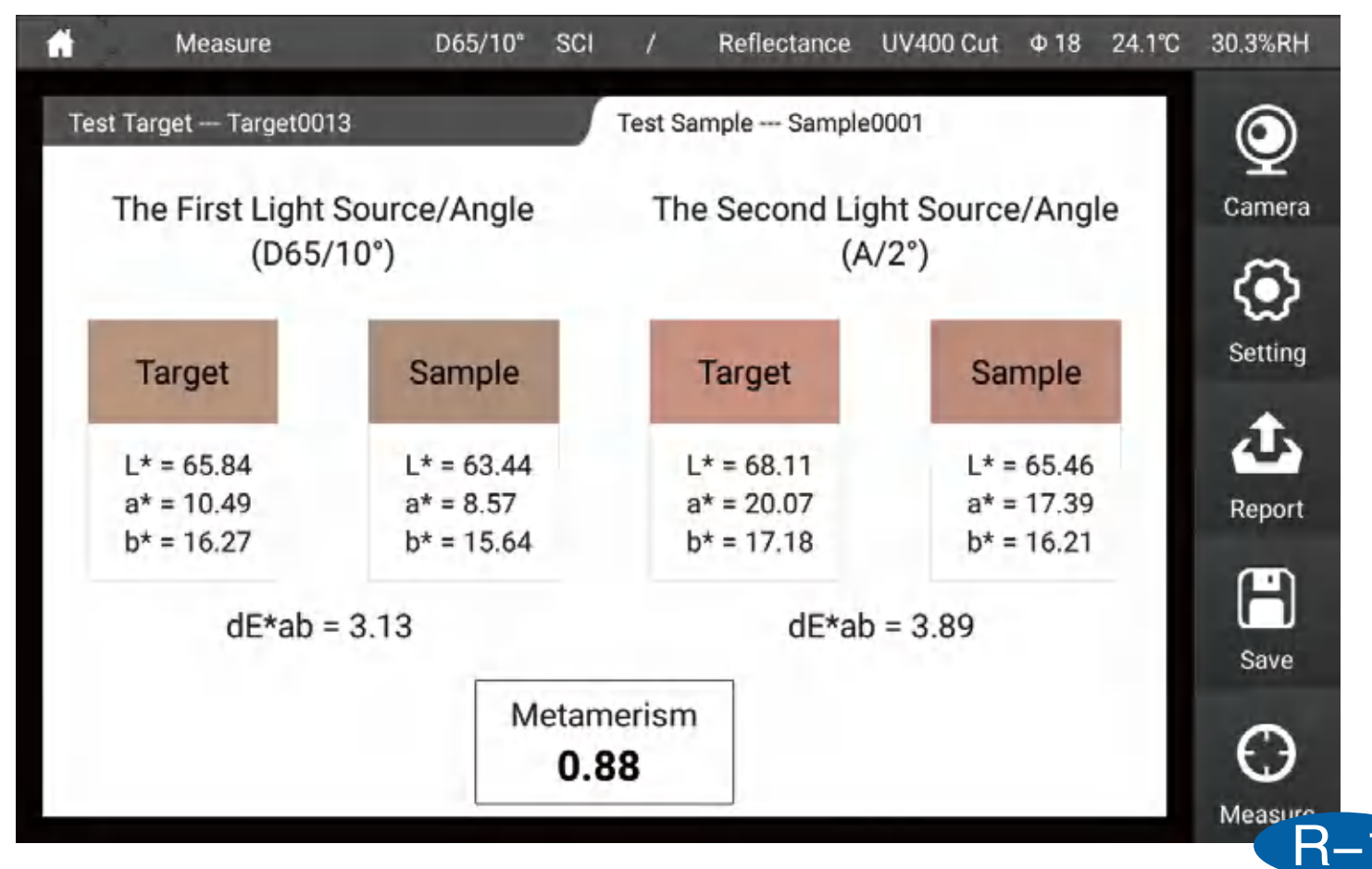

## [Liquid Chromaticity]

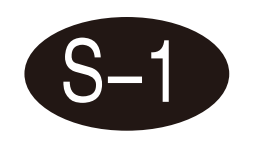

1.When choose liquid chromaticity, the instrument can automatically switch into transmittance mode, C light source and 2° viewing angle.

2. The left side is the glass cell light path and standards. (for example if user want to measure Saybolt, glass cell with 50mm light path will be recommended) The right side is the value and pass/fail result.

| #         | Measure      | C/2*                 | SCI   | / T                | ransmittan          | nce UV400 (           | Cut Ф 18 | 24.3°C | 30.7%RH             |
|-----------|--------------|----------------------|-------|--------------------|---------------------|-----------------------|----------|--------|---------------------|
| Test Tarç | get Target(  | 0013                 |       | Test Sar<br>swiтсн | mple Sar<br>Illumir | mple0001<br>nants/Ang | les C/2  | 2°     | Q<br>Camera         |
| Cuvett    | e Light Path | Parameter            | Targe | t S                | ample               | Color space<br>diff   | Judge    | H      |                     |
| 1         | 10mm         | Pt-Co/Hazen/<br>APHA | 1.42  | 2 (                | 0.90                | -0.52                 | Pass     |        |                     |
| 1         | 10mm         | Gardner Color        | 0.00  | ) (                | 0.00                | 0.00                  | Pass     |        | Report              |
| Ę         | 50mm         | Saybolt              | 30    |                    | 30                  | 0                     | Pass     |        |                     |
| 3         | 33mm         | ASTM Color           | 0.3   |                    | 0.3                 | 0.0                   | Pass     |        | Save                |
|           |              |                      |       |                    |                     |                       |          |        | <b>O</b><br>Measure |

## [Find Similar Color]

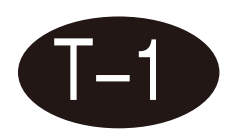

 Enter into find similar color interface, instrument will remind set the instrument into D65/10/SCI mode, choose yes, instrument mode will be into D65/10/SCI mode.
 On the left is the sample L\*,a\*,b\* value, under the color value, it is the "my color library" and we can also set how many pieces result to search.

3. On the right side is the similar colors. We can choose from different color library and set how many pieces of result to show. When we change the color library or change the number, the new result will show on right side.

|                  | Measure                               | D65/10° | SC | XI /                                                   | Reflectance                      | UV400 Cut                              | Φ18                             | 24.1℃ |
|------------------|---------------------------------------|---------|----|--------------------------------------------------------|----------------------------------|----------------------------------------|---------------------------------|-------|
|                  |                                       | ·       |    | Search Re                                              | sult                             |                                        |                                 |       |
|                  |                                       |         |    | Targ                                                   | et0013                           | Samp                                   | le0001                          |       |
|                  | L* = 55.77<br>a* = 7.72<br>b* = 14.78 |         |    | L* = 64.31<br>a* = 11.26<br>b* = 15.70<br>dE*ab = 9.29 |                                  | L* = 6<br>a* = 10<br>b* = 1<br>dE*ab   | 5.78<br>).51<br>5.73<br>= 10.43 |       |
| Col<br>Library   | or My Color Li ∨<br>:                 |         |    | 标档                                                     | ¥0013                            | 试样                                     | 0001                            |       |
| Sear<br>Quantity | ch 6 ✓                                |         |    | L* = 2<br>a* = -<br>b* = -<br>dE*ab                    | 25.47<br>0.11<br>0.05<br>= 34.63 | L* = 19<br>a* = 1.<br>b* = -4<br>dE*ab | 9.32<br>22<br>.93<br>= 41.95    |       |
|                  |                                       |         |    |                                                        |                                  |                                        |                                 |       |

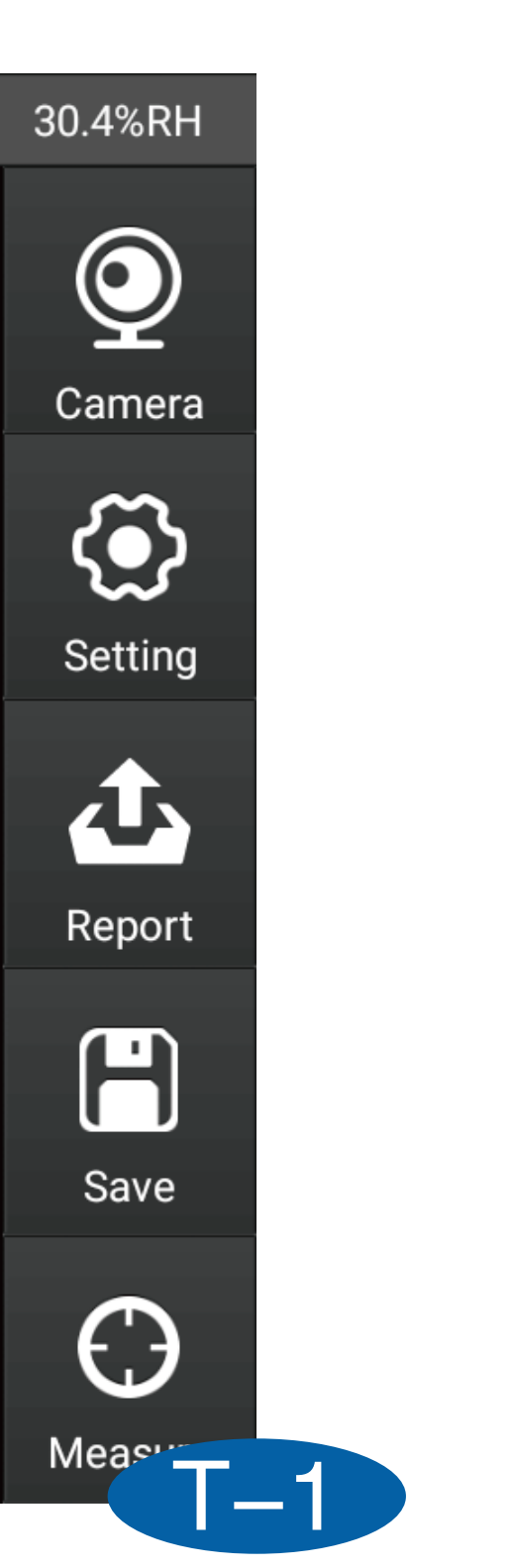

## [Color Master Batches]

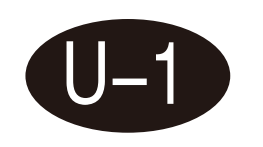

This interface is dedicated to the measurement of color master batches, please follow the prompts to measure. There are parameter settings in the top right, 10 parameters can be added at most.

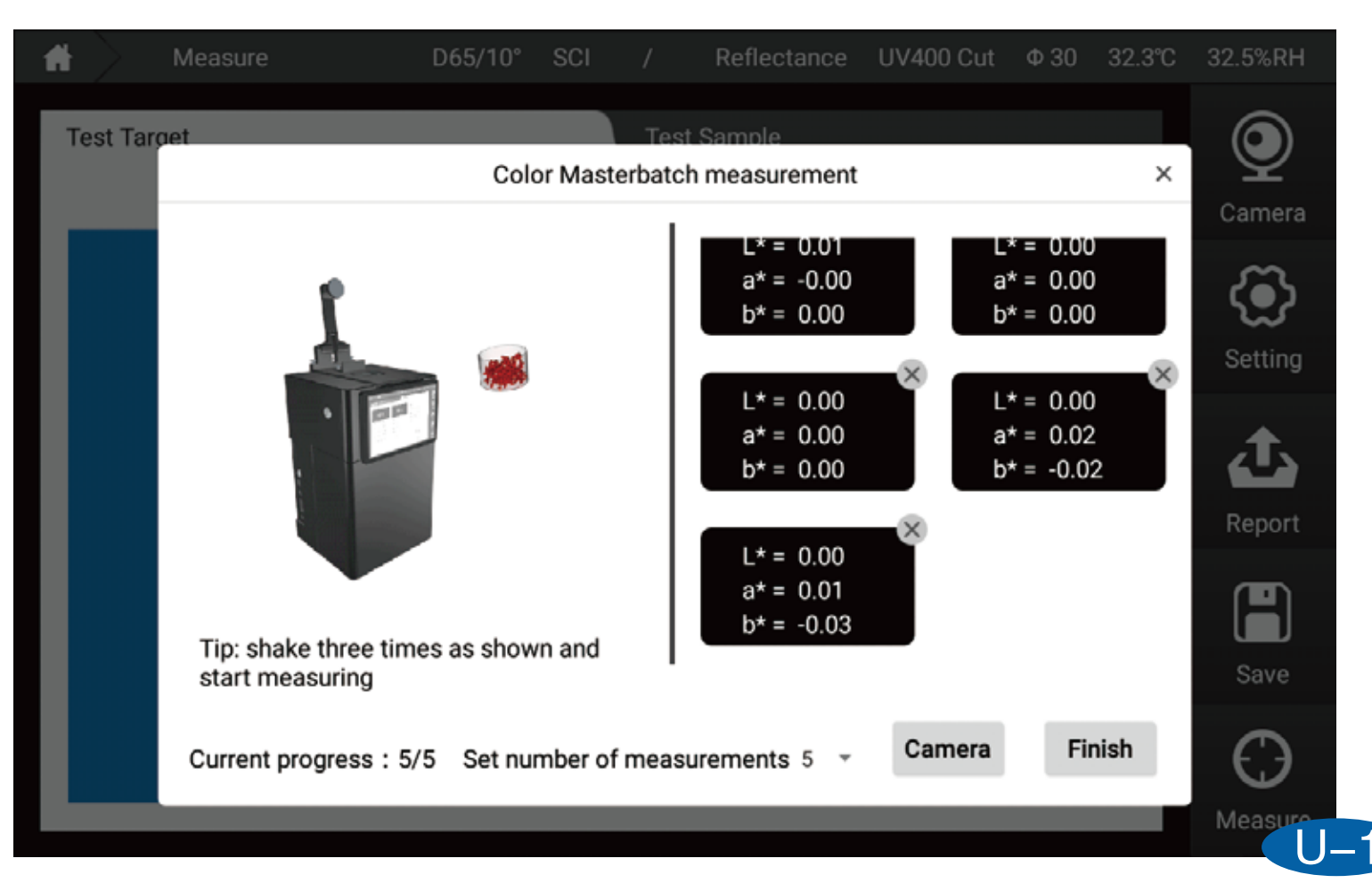

# [Titanium Dioxide]

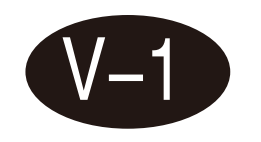

This interface is dedicated to the measurement of titanium dioxide, please follow the prompts to measure. There are parameter settings in the top right, 10 parameters can be added at most.

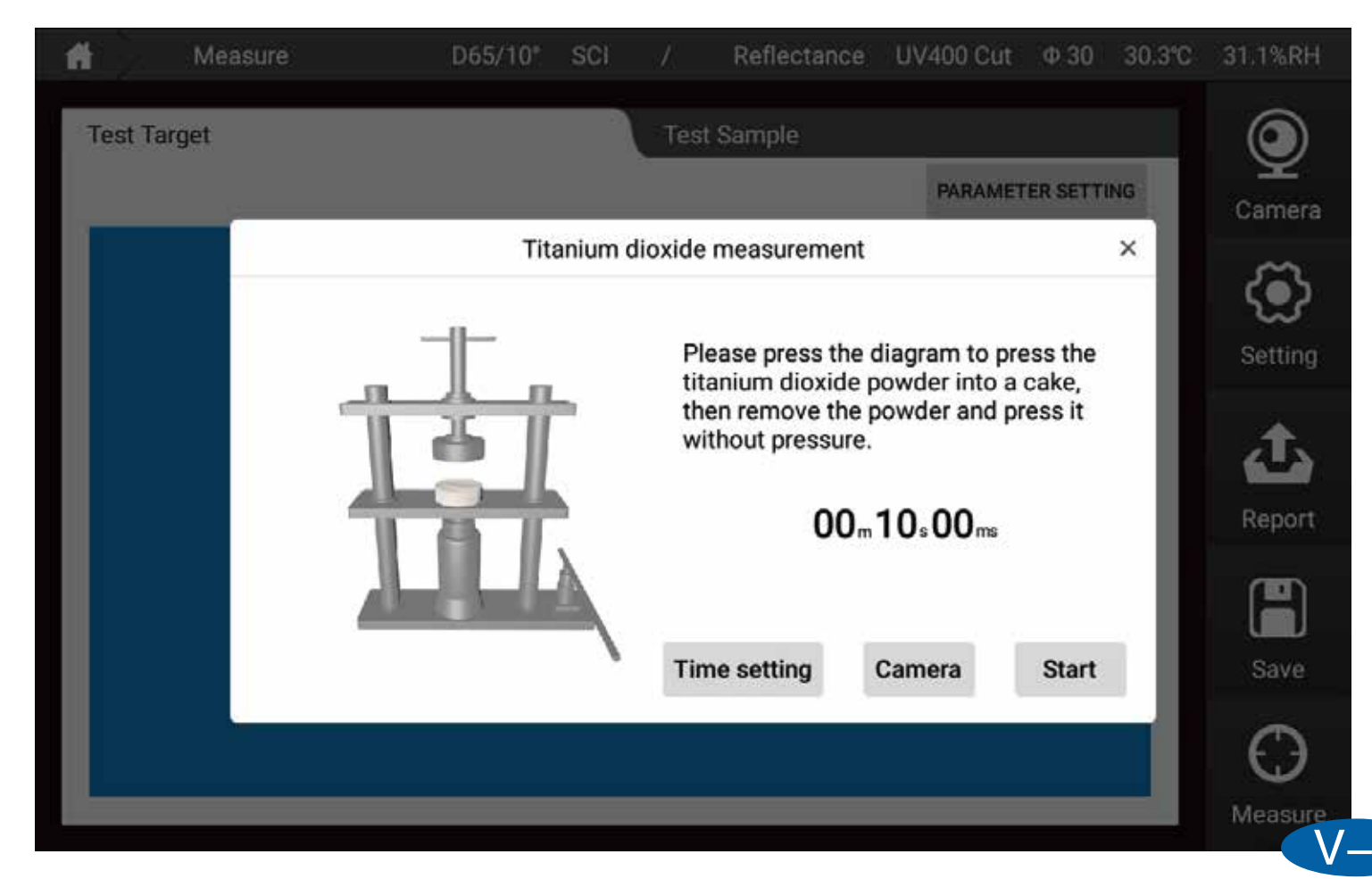

# [Paste]

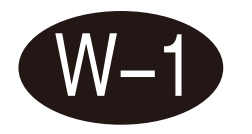

This interface is dedicated to the measurement of paste, please follow the prompts to measure. There are parameter settings in the top right, 10 parameters can be added at most.

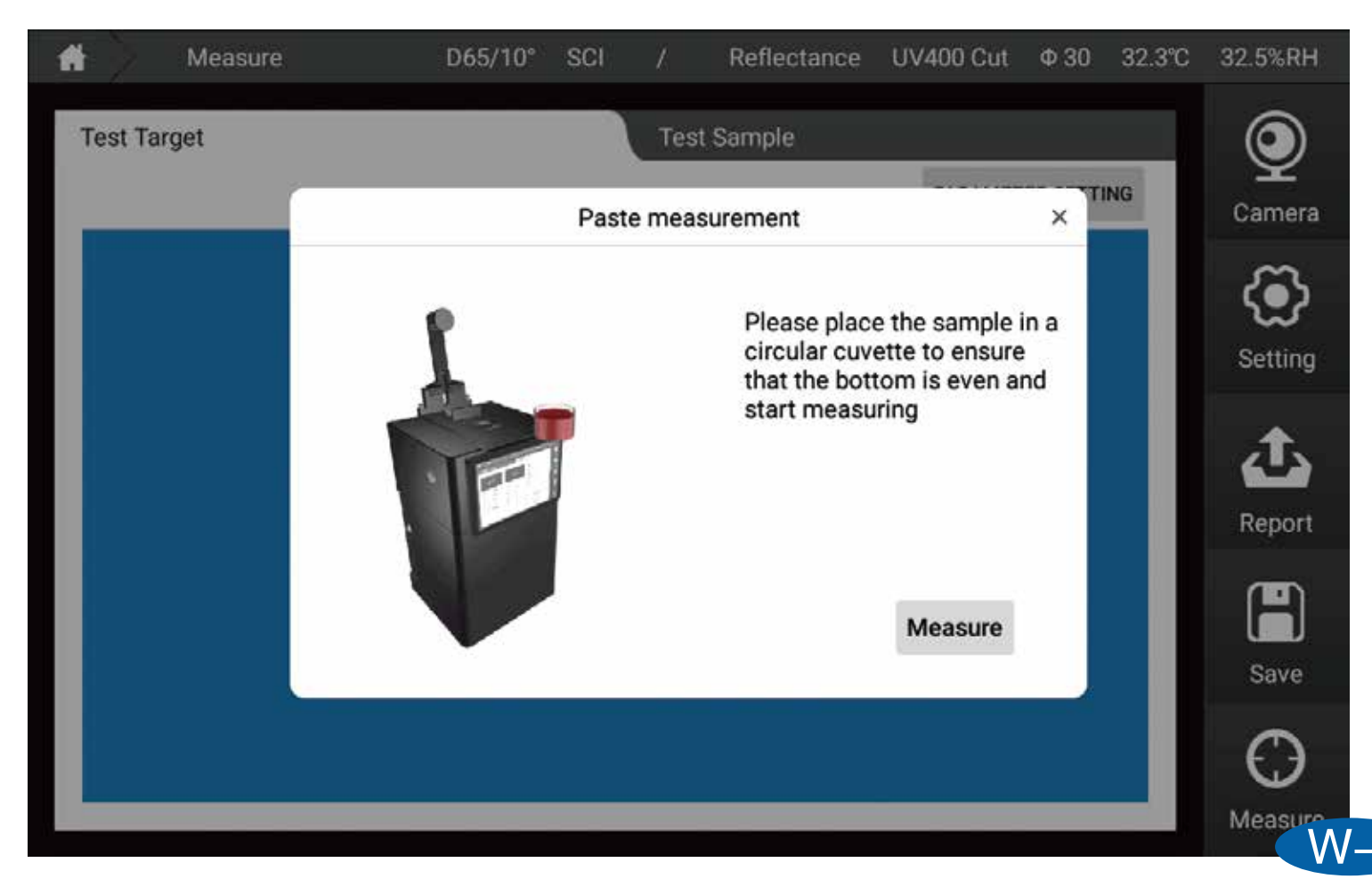

## **Trouble Shooting**

| Error                             | Analysis                                                                                                    | How to Solve                                                                                                    |
|-----------------------------------|----------------------------------------------------------------------------------------------------|----------------------------------------------------------------------------------------------------|
| 1.Instrument can<br>not switch on | Check if the instrument is connected with the power successfully                                                                                                    | Make sure power cord interface is well connected                                                                                                    |
| 2. Calibration Failed             | <ul><li>1.Check if white tile is on aperture for<br/>black calibration.</li><li>2.Check if black cavity is on aperture for<br/>white calibration.</li><li>3.Transmittance calibration operation is wrong.</li></ul> | <ol> <li>Make sure black cavity is used for the calibration and white tile is used for white tile is used for white tile is used for white tile is used for white the calibration.</li> <li>Follow the instrument instruction white transmittance calibration.</li> </ol> |
| 3. Error in measurement results   | Check if the tolerance setting is reasonable                                                                                                    | Check and change tolerance setting                                                                                                    |
| 4. Unreasonable test results      | <ul><li>1.Check if there is space between instrument aperture and sample.</li><li>2.Check if the sample surface is with scratches.</li><li>3.Check if instrument test mode is right.</li></ul>                      | <ol> <li>Make sure no space between meas<br/>aperture and sample.</li> <li>Make sure the sample surface is go<br/>flat.</li> <li>Set instrument mode before measu</li> </ol>                                                                                              |
| 5.Wrong Aperture<br>Recognition   | <ol> <li>Measuring aperture is not placed on<br/>instrument.</li> <li>Aperture is placed in wrong direction.</li> </ol>                                                                                             | <ol> <li>Check if the reflectance test aperturplaced on instrument or not.</li> <li>Check if the direction of the reflectation aperture is right or not. Try to turn it or</li> </ol>                                                                                     |

| black             |
|-------------------|
|                   |
|                   |
|                   |
| surement          |
| ood and           |
| ure.              |
| ire is            |
| ance test<br>ver. |

### Accessories

### **Standard Accessories**

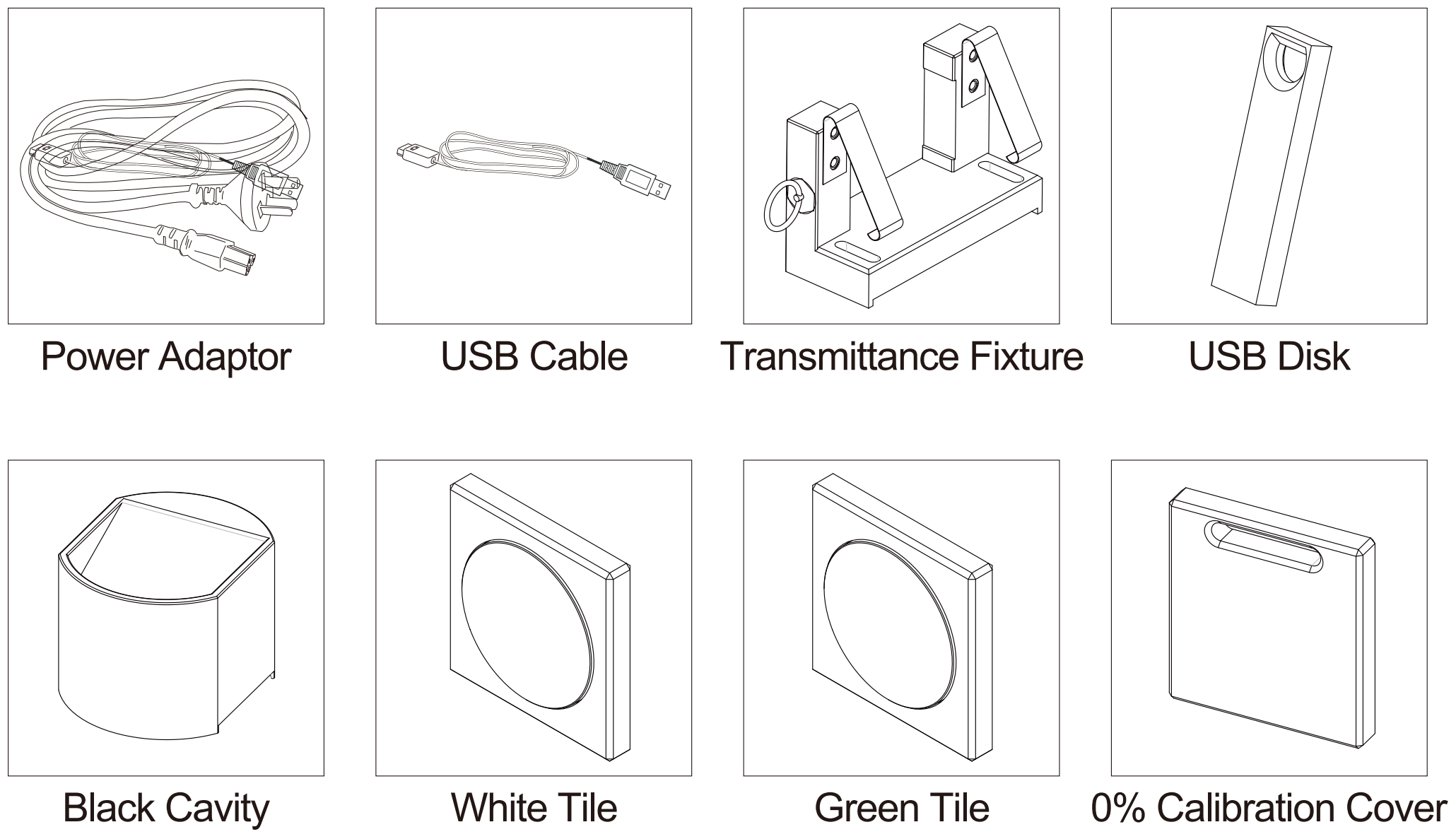

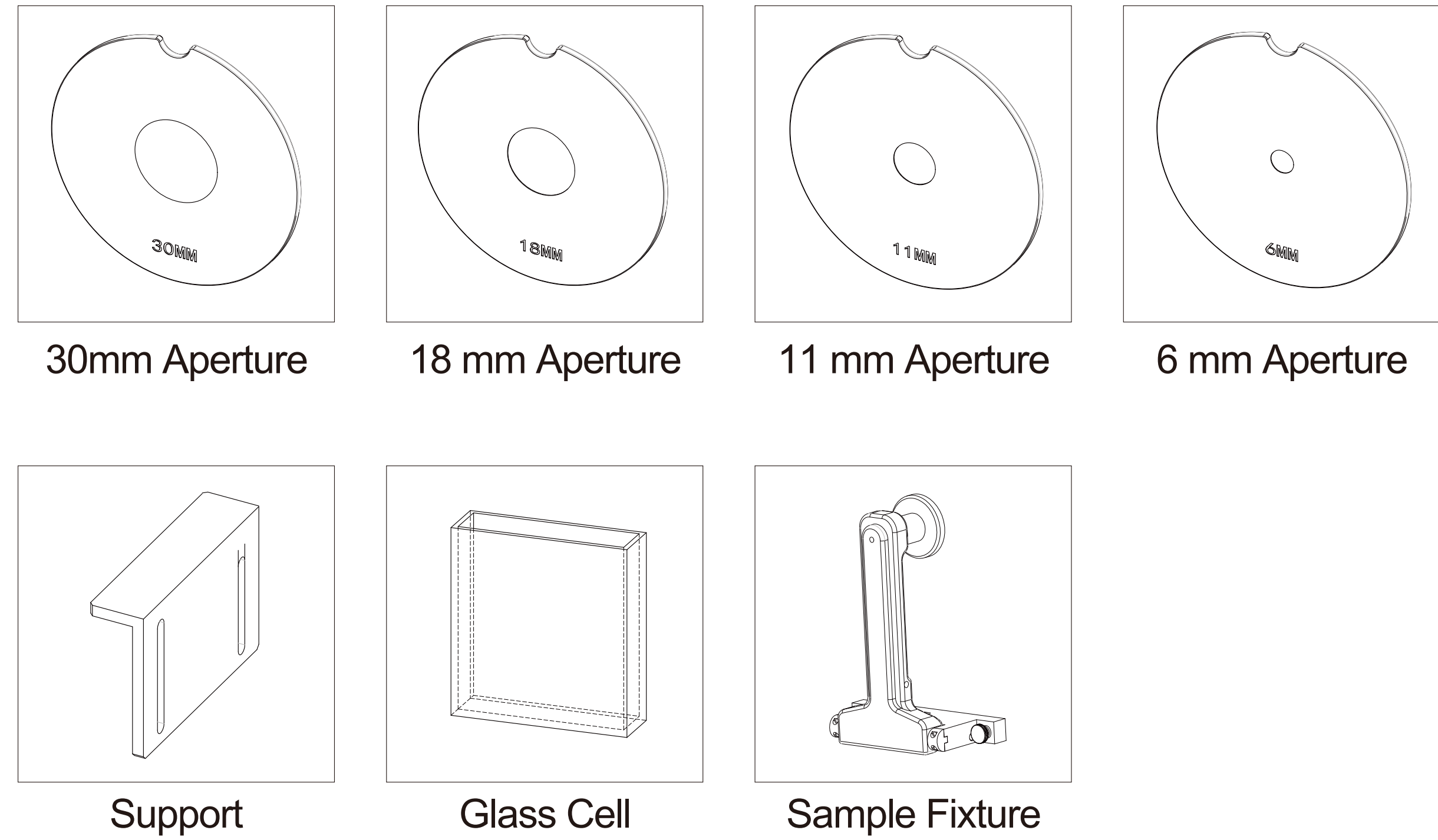

### **Optional Accessories**

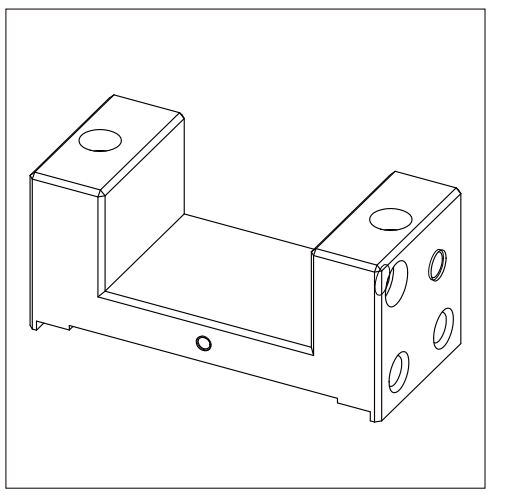

**Transmittance Heating** Fixture (including control circuit)

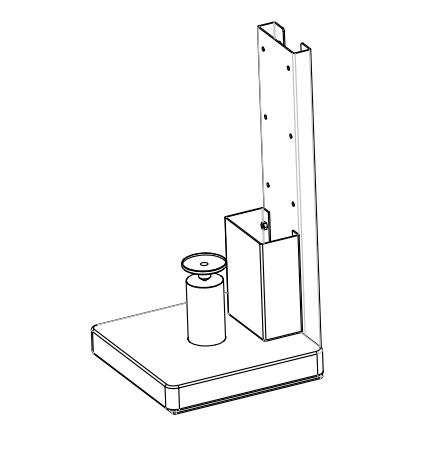

Vertical Support

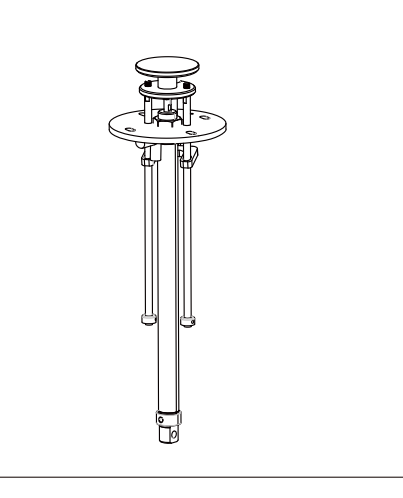

Pneumatic ram (including control circuit)

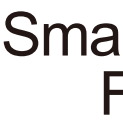

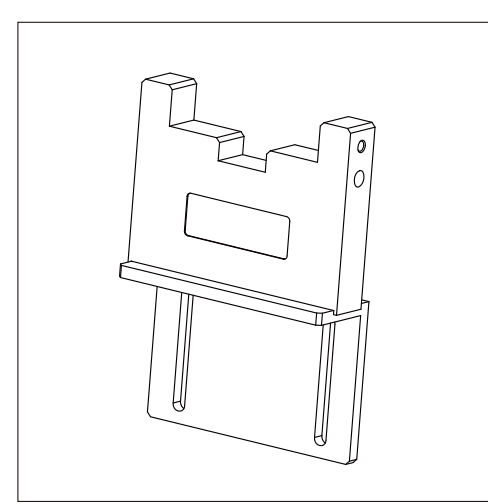

**Reflectance Glass** Cell Support

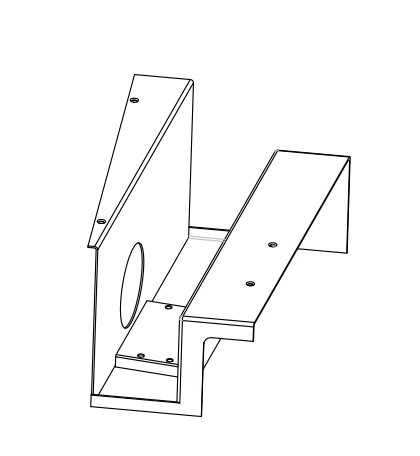

**Corrosion Resistant** Support (not removable)

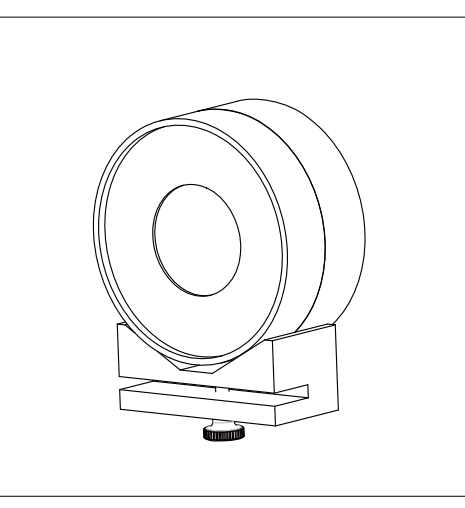

Fiber Holder

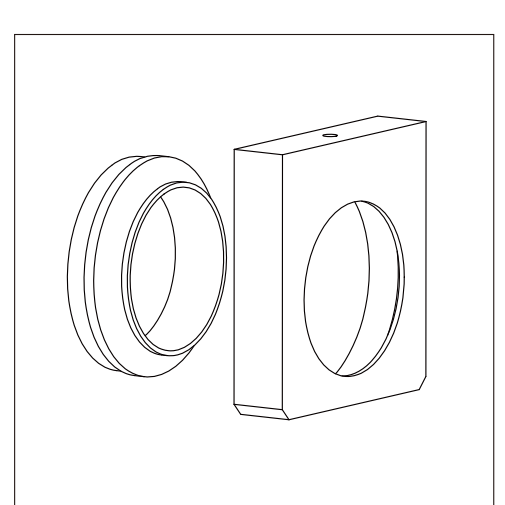

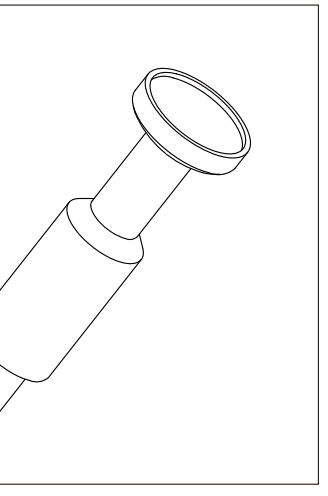

# Small Sample Fixture

### Film Fixture

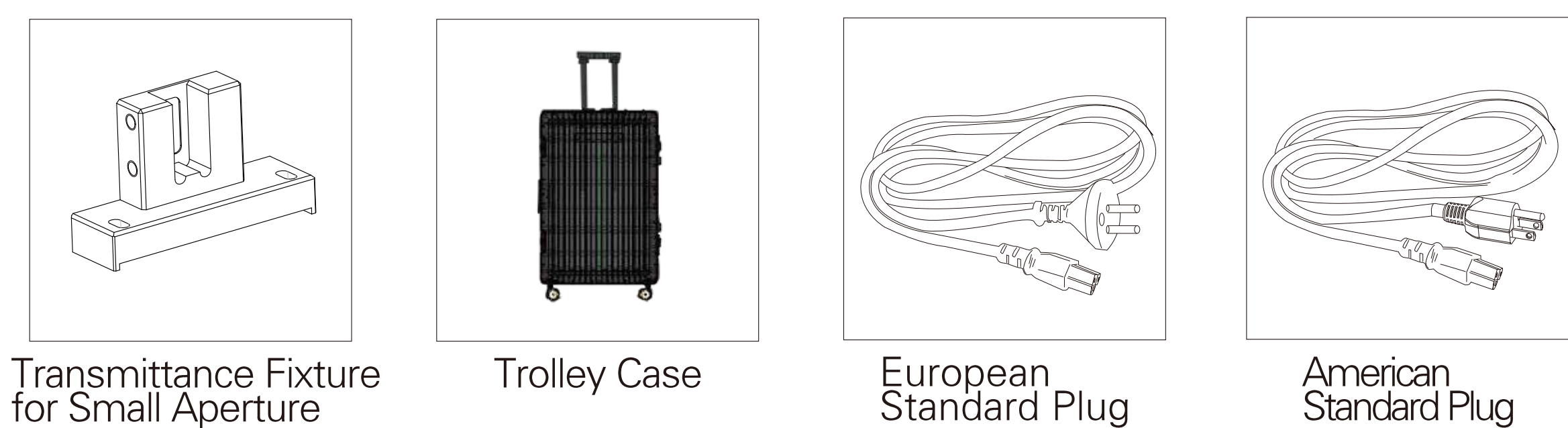

## **Company Statement**

1. The company promises that our spectrophotometer offers one year warranty from the purchase date. Non-artificial damage under normal use is subjected to free warranty. The company offers repair services for artificial damage, or damage after the warranty period; however, the repair services would require fees relative to the damage.

2.Damage occurring under third party usage would not be eligible for warranty service.

3. The company is not responsible for data loss because of error, repairing, software upgrade, or power

outages. To prevent loss of important data, please save copies of the data on your PC.

4. The copyright ownership of the instrument and its associated software belong to our company and is protected by the Copyright Laws of People's Republic of China.

5.Our company sells the instrument does not mean we transfer the copyright, or any intellectual property's ownership to the user.

6. The specifications and information in this manual are subjected to further updates without notice.